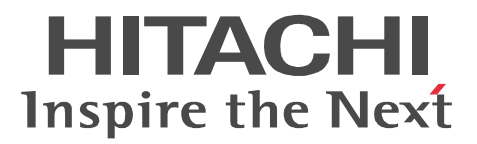

JP1 Version 9

# JP1/Performance Management - Agent Option for JP1/AJS3

解説・文法書

3020-3-R56

マニュアルの購入方法 このマニュアル,および関連するマニュアルをご購入の際は, 巻末の「ソフトウェアマニュアルのサービス ご案内」をご参 照ください。

#### 対象製品

P-242C-AA94 JP1/Performance Management - Manager 09-00 (適用 OS : Windows Server 2003) P-2A2C-AA94 JP1/Performance Management - Manager 09-00 (適用 OS : Windows Server 2008) P-1J2C-AA91 JP1/Performance Management - Manager 09-00 (適用 OS : HP-UX 11i V2 (IPF), HP-UX 11i V3 (IPF))

P-9D2C-AA91 JP1/Performance Management - Manager 09-00 (適用 OS : Solaris 9 (SPARC), Solaris 10 (SPARC))

P-1M2C-AA91 JP1/Performance Management - Manager 09-00 (適用 OS : AIX 5L V5.3, AIX V6.1) P-9S2C-BA91 JP1/Performance Management - Manager 09-00 (適用 OS : Linux 5 (x86), Linux 5 Advanced Platform (x86), Linux 5 (AMD/Intel 64), Linux 5 Advanced Platform (AMD/Intel 64)) P-242C-AJ94 JP1/Performance Management - Base 09-00 (適用 OS : Windows Server 2003) P-2A2C-AJ94 JP1/Performance Management - Base 09-00 (適用 OS : Windows Server 2008) P-1J2C-AJ91 JP1/Performance Management - Base 09-00 (適用 OS : HP-UX 11i V2 (IPF), HP-UX 11i V3 (IPF))

P-9D2C-AJ91 JP1/Performance Management - Base 09-00 (適用 OS : Solaris 9 (SPARC), Solaris 10 (SPARC))

P-1M2C-AJ91 JP1/Performance Management - Base 09-00 (適用 OS : AIX 5L V5.3, AIX V6.1) P-9S2C-BJ91 JP1/Performance Management - Base 09-00 (適用 OS : Linux AS 4 (x86), Linux ES 4 (x86), Linux AS 4 (AMD64 & Intel EM64T), Linux ES 4 (AMD64 & Intel EM64T), Linux 5 Advanced Platform (x86), Linux 5 (x86), Linux 5 Advanced Platform (AMD/Intel 64), Linux 5 (AMD/Intel 64)) P-9V2C-AJ91 JP1/Performance Management - Base 09-00 (適用 OS : Linux AS 4 (IPF), Linux 5 Advanced Platform (IPF), Linux 5 (IPF))

P-242C-AR94 JP1/Performance Management - Web Console 09-00 (適用 OS: Windows Server 2003) P-2A2C-AR94 JP1/Performance Management - Web Console 09-00 (適用 OS: Windows Server 2008) P-1J2C-AR91 JP1/Performance Management - Web Console 09-00 (適用 OS: HP-UX 11i V2 (IPF), HP-UX 11i V3 (IPF))

P-9D2C-AR91 JP1/Performance Management - Web Console 09-00 (適用 OS : Solaris 9 (SPARC), Solaris 10 (SPARC) )

P-1M2C-AR91 JP1/Performance Management - Web Console 09-00 (適用 OS: AIX 5L V5.3, AIX V6.1) P-9S2C-AR91 JP1/Performance Management - Web Console 09-00 (適用 OS: Linux 5 (x86), Linux 5 Advanced Platform (x86), Linux 5 (AMD/Intel 64), Linux 5 Advanced Platform (AMD/Intel 64))

P-242C-AH94 JP1/Performance Management - Agent Option for JP1/AJS3 09-00 ( 適用 OS : Windows Server 2003 )

P-2A2C-AH94 JP1/Performance Management - Agent Option for JP1/AJS3 09-00 (適用 OS : Windows Server 2008)

P-1J2C-A491 JP1/Performance Management - Agent Option for JP1/AJS3 09-00 ( 適用 OS : HP-UX 11i V2 (IPF) , HP-UX 11i V3 (IPF) )

P-9D2C-A491 JP1/Performance Management - Agent Option for JP1/AJS3 09-00 (適用 OS : Solaris 9 (SPARC), Solaris 10 (SPARC))

P-1M2C-A491 JP1/Performance Management - Agent Option for JP1/AJS3 09-00 ( 適用 OS : AIX 5L V5.3 , AIX V6.1 )

P-9S2C-B491 JP1/Performance Management - Agent Option for JP1/AJS3 09-00(適用 OS: Linux AS 4 (x86), Linux ES 4 (x86), Linux AS 4 (AMD64 & Intel EM64T), Linux ES 4 (AMD64 & Intel EM64T), Linux 5 Advanced Platform (x86), Linux 5 (x86), Linux 5 Advanced Platform (AMD/Intel 64), Linux 5

 $\left( AMD/Intel \; 64 \right)$  )

P-9V2C-A491 JP1/Performance Management - Agent Option for JP1/AJS3 09-00(適用 OS: Linux AS 4 (IPF), Linux 5 Advanced Platform (IPF), Linux 5 (IPF)) これらの製品には,他社からライセンスを受けて開発した部分が含まれています。

#### 輸出時の注意

本製品を輸出される場合には、外国為替および外国貿易法ならびに米国の輸出管理関連法規などの規制をご確認の上、必要な手続きをお取りください。

なお,ご不明な場合は,弊社担当営業にお問い合わせください。

#### 商標類

Active Directory は, 米国 Microsoft Corporation の, 米国およびその他の国における登録商標または商標です。

AIX は,米国における米国 International Business Machines Corp. の登録商標です。

AMDは, Advanced Micro Devices, Inc. の商標です。

BEAは, BEA Systems, Inc. の登録商標です。

BEA WebLogic Server は, BEA Systems, Inc. の登録商標です。

DB2 は,米国における米国 International Business Machines Corp. の登録商標です。

DB2 Universal Database は,米国における米国 International Business Machines Corp.の商標です。

HP-UX は,米国 Hewlett-Packard Companyのオペレーティングシステムの名称です。

Internet Explorer は, 米国 Microsoft Corporation の米国及びその他の国における登録商標または商標です。

Itanium は,アメリカ合衆国および他の国におけるインテル コーポレーションまたはその子会社の登録商標です。

Linux は, Linus Torvalds 氏の日本およびその他の国における登録商標または商標です。

Lotus は, IBM Corporation の登録商標です。

Lotus Domino は, IBM Corporation の登録商標です。

Microsoft は,米国およびその他の国における米国 Microsoft Corp.の登録商標です。

Microsoft, Hyper-Vは, 米国 Microsoft Corporation の米国およびその他の国における登録商標または商標です。

Microsoft Exchange Server は,米国 Microsoft Corp.の商品名称です。

Microsoft Internet Information Server は,米国 Microsoft Corp.の商品名称です。

Microsoft SQL Server は,米国 Microsoft Corp.の商品名称です。

ODBCは,米国 Microsoft Corp.が提唱するデータベースアクセス機構です。

OpenView は, ヒューレット・パッカード社の商標です。

ORACLE は,米国 Oracle Corporation の登録商標です。

Oracle は,米国 Oracle Corporation 及びその子会社,関連会社の登録商標です。

Oracle,及び WebLogicは,米国オラクル・コーポレーション及びその子会社,関連会社の米国及びその他の国における登録商標です。

PA-RISC は,米国 Hewlett-Packard Companyの商標です。

POSIX は, the Institute of Electrical and Electronics Engineers, Inc. (IEEE) で制定された標準仕様です。

R/3 は, SAP AG のドイツ及びその他の国における登録商標または商標です。

Red Hat は,米国およびその他の国で Red Hat,Inc.の登録商標若しくは商標です。

SAPは, SAP AGのドイツ及びその他の国における登録商標または商標です。

Solaris は,米国 Sun Microsystems,Inc.の米国およびその他の国における商標または登録商標です。

Sun, Sun Microsystems, Java は, 米国 Sun Microsystems, Inc. の米国およびその他の国における商標または登録商標です。

UNIX は, X/Open Company Limited が独占的にライセンスしている米国ならびに他の国における登録商標です。

WebSphere は,米国における米国 International Business Machines Corp. の登録商標です。

Windows は,米国およびその他の国における米国 Microsoft Corp.の登録商標です。

Windows Server は,米国 Microsoft Corporationの米国及びその他の国における登録商標です。

その他製品名などの固有名詞は各社の商品名,商標および登録商標です。

プログラムプロダクト「P-9D2C-AA91, P-9D2C-AJ91, P-9D2C-AR91, P-9D2C-A491」には,米国 Sun Microsystems, Inc. が著作権を有している部分が含まれています。

プログラムプロダクト「P-9D2C-AA91, P-9D2C-AJ91, P-9D2C-AR91, P-9D2C-A491」には, UNIX System Laboratories,Inc. が著作権を有している部分が含まれています。

## 発行

2009年7月(第1版)3020-3-R56

#### 著作権

Copyright (C) 2009, Hitachi, Ltd. Copyright (C) 2009, Hitachi Software Engineering Co., Ltd.

# はじめに

このマニュアルは, JP1/Performance Management - Agent Option for JP1/AJS3の機能や収集 レコードなどについて説明したものです。

#### 対象読者

このマニュアルは,次の方を対象としています。

- JP1/Performance Management Agent Option for JP1/AJS3の機能および収集レコードにつ いて知りたい方
- JP1/Performance Management を使用したシステムを構築,運用して,JP1/AJS3,または JP1/AJS2のパフォーマンスデータを収集したい方

また,JP1/AJS3,またはJP1/AJS2について熟知していることを前提としています。

なお, JP1/Performance Management を使用したシステムの構築,運用方法については,次のマニュアルもあわせてお読みください。

- ・ JP1 Version 9 JP1/Performance Management 設計・構築ガイド (3020-3-R31)
- JP1 Version 9 JP1/Performance Management 運用ガイド (3020-3-R32)
- ・ JP1 Version 9 JP1/Performance Management リファレンス (3020-3-R33)

## マニュアルの構成

このマニュアルは,次に示す編から構成されています。なお,このマニュアルは,Windows Server 2003 (Windows Server 2003 (x86), Windows Server 2003 (x64)), Windows Server 2008, HP-UX, Solaris, AIX, および Linux(R)の各 OS (<u>Operating System</u>)に共通のマ ニュアルです。OS ごとに差異がある場合は,本文中でそのつど内容を書き分けています。

#### 第1編 概要編

JP1/Performance Management - Agent Option for JP1/AJS3の概要について説明しています。

第2編 構築・運用編

JP1/Performance Management - Agent Option for JP1/AJS3 のインストールとセットアップ,お よびクラスタシステムでの運用について説明しています。

#### 第3編 リファレンス編

JP1/Performance Management · Agent Option for JP1/AJS3の監視テンプレート,レコード,およびメッセージについて説明しています。

#### 第4編 トラブルシューティング編

JP1/Performance Management - Agent Option for JP1/AJS3 でトラブルが発生したときの対処方 法について説明しています。

#### 関連マニュアル

このマニュアルの関連マニュアルを次に示します。必要に応じてお読みください。

JP1/Performance Management 関連

- JP1 Version 9 JP1/Performance Management 設計・構築ガイド (3020-3-R31)
- JP1 Version 9 JP1/Performance Management 運用ガイド (3020-3-R32)
- ・ JP1 Version 9 JP1/Performance Management リファレンス (3020-3-R33)

#### JP1 関連

- JP1 Version 6 JP1/NETM/DM Manager ( 3000-3-841 )
- JP1 Version 8 JP1/NETM/DM SubManager ( UNIX(R) 用 ) ( 3020-3-L42 )
- JP1 Version 8 JP1/Base 運用ガイド(3020-3-K06)
- JP1 Version 9 JP1/NETM/DM 運用ガイド1 (Windows(R)用)(3020-3-S81)
- JP1 Version 9 JP1/NETM/DM Client (UNIX(R) 用)(3020-3-S85)

#### JP1/AJS3 関連

- ・ JP1 Version 9 JP1/Automatic Job Management System 3 入門 ( 3020-3-S01 )
- JP1 Version 9 JP1/Automatic Job Management System 3 設計ガイド(システム構築編) (3020-3-S03)
- JP1 Version 9 JP1/Automatic Job Management System 3 設計ガイド(業務設計編) (3020-3-S04)
- JP1 Version 9 JP1/Automatic Job Management System 3 構築ガイド1(3020-3-S05)
- JP1 Version 9 JP1/Automatic Job Management System 3 構築ガイド 2 ( 3020-3-S06 )
- JP1 Version 9 JP1/Automatic Job Management System 3 運用ガイド (3020-3-S07)
- JP1 Version 9 JP1/Automatic Job Management System 3 トラブルシューティング (3020-3-S08)
- JP1 Version 9 JP1/Automatic Job Management System 3 操作ガイド (3020-3-S09)
- JP1 Version 9 JP1/Automatic Job Management System 3 コマンドリファレンス1 (3020-3-S10)
- JP1 Version 9 JP1/Automatic Job Management System 3 コマンドリファレンス 2 (3020-3-S11)
- JP1 Version 9 JP1/Automatic Job Management System 3 連携ガイド (3020-3-S12)
- ・ JP1 Version 9 JP1/Automatic Job Management System 3 メッセージ 1 ( 3020-3-S13 )
- ・ JP1 Version 9 JP1/Automatic Job Management System 3 メッセージ 2 ( 3020-3-S14 )
- JP1 Version 9 JP1/Automatic Job Management System 3 Print Option ( 3020-3-S16 )
- JP1 Version 9 JP1/Automatic Job Management System 3 Definition Assistant ( 3020-3-S17 )

#### JP1/AJS2 関連

- JP1 Version 8 JP1/Automatic Job Management System 2 解説 ( 3020-3-K21 )
- JP1 Version 8 JP1/Automatic Job Management System 2 設計・運用ガイド (3020-3-K22)
- ・ JP1 Version 8 JP1/Automatic Job Management System 2 セットアップガイド(3020-3-K23)
- JP1 Version 8 JP1/Automatic Job Management System 2 操作ガイド (3020-3-K24)
- JP1 Version 8 JP1/Automatic Job Management System 2 コマンドリファレンス (3020-3-K25)

- JP1 Version 8 JP1/Automatic Job Management System 2 連携ガイド (3020-3-K27)
- ・ JP1 Version 8 JP1/Automatic Job Management System 2 メッセージ (3020-3-K28)
- JP1 Version 8 JP1/Automatic Job Management System 2 Print Option ( 3020-3-K36 )
- JP1 Version 8 JP1/Automatic Job Management System 2 Definition Assistant ( 3020-3-K37 )
- JP1 Version 8 JP1/Automatic Job Management System 2 Web Operation Assistant ( 3020-3-K38 )
- JP1 Version 8 JP1/Automatic Job Management System 2 Scenario Operation ( 3020-3-K42 )

#### 読書手順

このマニュアルは,利用目的に合わせて章を選択して読むことができます。利用目的別にお読 みいただくことをお勧めします。

| マニュアルを読む目的                                                                              | 記述個所 |
|-----------------------------------------------------------------------------------------|------|
| JP1/Performance Management - Agent Option for JP1/AJS3 の特長を<br>知りたい。                    | 1章   |
| JP1/Performance Management - Agent Option for JP1/AJS3 の活用例<br>を知りたい。                   | 1章   |
| JP1/Performance Management - Agent Option for JP1/AJS3 を<br>Windows ホストに導入するときの作業を知りたい。 | 2章   |
| JP1/Performance Management - Agent Option for JP1/AJS3 を UNIX<br>ホストに導入するときの作業を知りたい。    | 3章   |
| JP1/Performance Management - Agent Option for JP1/AJS3 のクラス<br>タシステムでの運用を知りたい。          | 4章   |
| JP1/Performance Management - Agent Option for JP1/AJS3 の監視テ<br>ンプレートについて知りたい。           | 5章   |
| JP1/Performance Management - Agent Option for JP1/AJS3 のレコー<br>ドについて知りたい。               | 6章   |
| JP1/Performance Management - Agent Option for JP1/AJS3のメッ<br>セージについて知りたい。               | 7章   |
| 障害発生時の対処方法について知りたい。                                                                     | 8章   |

## このマニュアルでの表記

このマニュアルでは,日立製品およびその他の製品の名称を省略して表記しています。製品の 正式名称と,このマニュアルでの表記を次に示します。

| このマニュアルでの表記 | 正式名称               |
|-------------|--------------------|
| AIX         | AIX 5L V5.3        |
|             | AIX V6.1           |
| HP-UX       | HP-UX 11i V2 (IPF) |

|                                       | このマニュアルでの表記        | 正式名称                                                                     |
|---------------------------------------|--------------------|--------------------------------------------------------------------------|
|                                       |                    | HP-UX 11i V3 (IPF)                                                       |
| Internet Explorer                     |                    | Microsoft(R) Internet<br>Explorer(R)                                     |
|                                       |                    | Windows(R) Internet<br>Explorer(R)                                       |
| IPF                                   |                    | Itanium(R) Processor<br>Family                                           |
| JP1/AJS2                              | JP1/AJS2 - Manager | JP1/Automatic Job<br>Management System<br>2 - Manager                    |
|                                       | JP1/AJS2 - Agent   | JP1/Automatic Job<br>Management System<br>2 - Agent                      |
|                                       | JP1/AJS2 - View    | JP1/Automatic Job<br>Management System<br>2 - View                       |
| JP1/AJS2 - Definition<br>Assistant    |                    | JP1/Automatic Job<br>Management System<br>2 - Definition<br>Assistant    |
| JP1/AJS2 - Print Option               |                    | JP1/Automatic Job<br>Management System<br>2 - Print Option               |
| JP1/AJS2 - Scenario<br>Operation View |                    | JP1/Automatic Job<br>Management System<br>2 - Scenario Operation<br>View |
| JP1/AJS2 - Web<br>Operation Assistant |                    | JP1/Automatic Job<br>Management System<br>2 - Web Operation<br>Assistant |
| JP1/AJS3                              | JP1/AJS3 - Manager | JP1/Automatic Job<br>Management System<br>3 - Manager                    |
|                                       | JP1/AJS3 - Agent   | JP1/Automatic Job<br>Management System<br>3 - Agent                      |
|                                       | JP1/AJS3 - View    | JP1/Automatic Job<br>Management System<br>3 - View                       |
| JP1/AJS3 - Definition<br>Assistant    |                    | JP1/Automatic Job<br>Management System<br>3 - Definition<br>Assistant    |
| JP1/AJS3 - Print Option               |                    | JP1/Automatic Job<br>Management System<br>3 - Print Option               |

|                                       | このマニュアルでの表記      |                                                                          | 正式名称                                                                     |
|---------------------------------------|------------------|--------------------------------------------------------------------------|--------------------------------------------------------------------------|
| JP1/AJS3 - Scenario<br>Operation View |                  | JP1/Automatic Job<br>Management System<br>3 - Scenario Operation<br>View |                                                                          |
| JP1/AJS3 - Web<br>Operation Assistant |                  |                                                                          | JP1/Automatic Job<br>Management System<br>3 - Web Operation<br>Assistant |
| JP1/IM                                | JP1/IM - Manager |                                                                          | JP1/Integrated<br>Management -<br>Manager                                |
|                                       | JP1/IM - View    |                                                                          | JP1/Integrated<br>Management - View                                      |
| JP1/NETM/DM                           |                  |                                                                          | JP1/NETM/DM Client                                                       |
|                                       |                  |                                                                          | JP1/NETM/DM<br>Manager                                                   |
|                                       |                  |                                                                          | JP1/NETM/DM<br>SubManager                                                |
| Linux                                 | Linux (IPF)      | Linux 5 Advanced<br>Platform (IPF)                                       | Red Hat Enterprise<br>Linux(R) 5 Advanced<br>Platform (IPF)              |
|                                       |                  | Linux 5 (IPF)                                                            | Red Hat Enterprise<br>Linux(R) 5 (IPF)                                   |
|                                       |                  | Linux AS 4 (IPF)                                                         | Red Hat Enterprise<br>Linux(R) AS 4 (IPF)                                |
|                                       | Linux (x64)      | Linux 5 Advanced<br>Platform (AMD/Intel<br>64)                           | Red Hat Enterprise<br>Linux(R) 5 Advanced<br>Platform (AMD/Intel<br>64)  |
|                                       |                  | Linux 5 (AMD/Intel<br>64)                                                | Red Hat Enterprise<br>Linux(R) 5 (AMD/Intel<br>64)                       |
|                                       |                  | Linux AS 4 (AMD64 &<br>Intel EM64T)                                      | Red Hat Enterprise<br>Linux AS 4 (AMD64 &<br>Intel EM64T)                |
|                                       |                  | Linux ES 4 (AMD64 &<br>Intel EM64T)                                      | Red Hat Enterprise<br>Linux ES 4 (AMD64 &<br>Intel EM64T)                |
|                                       | Linux (x86)      | Linux 5 Advanced<br>Platform (x86)                                       | Red Hat Enterprise<br>Linux(R) 5 Advanced<br>Platform (x86)              |
|                                       |                  | Linux 5 (x86)                                                            | Red Hat Enterprise<br>Linux(R) 5 (x86)                                   |
|                                       |                  | Linux AS 4 (x86)                                                         | Red Hat Enterprise<br>Linux AS 4 (x86)                                   |

| このマニュアルでの表記               |                                               | 正式名称             |                                                                                                |
|---------------------------|-----------------------------------------------|------------------|------------------------------------------------------------------------------------------------|
|                           |                                               | Linux ES 4 (x86) | Red Hat Enterprise<br>Linux ES 4 (x86)                                                         |
| MSCS                      |                                               |                  | Microsoft(R) Cluster<br>Server                                                                 |
|                           |                                               |                  | Microsoft(R) Cluster<br>Service                                                                |
| NNM                       | HP NNM                                        |                  | HP Network Node<br>Manager Software<br>バージョン 6 以前                                              |
|                           |                                               |                  | HP Network Node<br>Manager Starter<br>Edition Software バー<br>ジョン 7.5 以前                        |
|                           | JP1/Cm2/NNM                                   |                  | JP1/Cm2/Network<br>Node Manager バー<br>ジョン 7 以前                                                 |
|                           |                                               |                  | JP1/Cm2/Network<br>Node Manager Starter<br>Edition 250 バージョ<br>ン 8 以前                          |
|                           |                                               |                  | JP1/Cm2/Network<br>Node Manager Starter<br>Edition Enterprise<br>バージョン 8 以前                    |
| Performance<br>Management |                                               |                  | JP1/Performance<br>Management                                                                  |
| PFM - Agent               | PFM - Agent for<br>Cosminexus                 |                  | JP1/Performance<br>Management - Agent<br>Option for<br>uCosminexus<br>Application Server       |
|                           | PFM - Agent for DB2                           |                  | JP1/Performance<br>Management - Agent<br>Option for IBM(R)<br>DB2(R) Universal<br>Database(TM) |
|                           | PFM - Agent for<br>Domino                     |                  | JP1/Performance<br>Management - Agent<br>Option for Domino                                     |
|                           | PFM - Agent for<br>Enterprise<br>Applications |                  | JP1/Performance<br>Management - Agent<br>Option for Enterprise<br>Applications                 |

| このマニュアルでの表記                             |                                         | 正式名称                                                                                               |
|-----------------------------------------|-----------------------------------------|----------------------------------------------------------------------------------------------------|
| PFM - Agent for<br>Exchange Server      |                                         | JP1/Performance<br>Management - Agent<br>Option for<br>Microsoft(R)<br>Exchange Server             |
| PFM - Agent for<br>HiRDB                |                                         | JP1/Performance<br>Management - Agent<br>Option for HiRDB                                          |
| PFM - Agent for IIS                     |                                         | JP1/Performance<br>Management - Agent<br>Option for<br>Microsoft(R) Internet<br>Information Server |
| PFM - Agent for JP1/<br>AJS             | PFM - Agent for JP1/<br>AJS2            | JP1/Performance<br>Management - Agent<br>Option for JP1/AJS2                                       |
|                                         | PFM - Agent for JP1/<br>AJS3            | JP1/Performance<br>Management - Agent<br>Option for JP1/AJS3                                       |
| PFM - Agent for<br>Microsoft SQL Server |                                         | JP1/Performance<br>Management - Agent<br>Option for<br>Microsoft(R) SQL<br>Server                  |
| PFM - Agent for<br>OpenTP1              |                                         | JP1/Performance<br>Management - Agent<br>Option for OpenTP1                                        |
| PFM - Agent for<br>Oracle               |                                         | JP1/Performance<br>Management - Agent<br>Option for Oracle                                         |
| PFM - Agent for<br>Platform             | PFM - Agent for<br>Platform ( UNIX )    | JP1/Performance<br>Management - Agent<br>Option for Platform<br>(UNIX用)                            |
|                                         | PFM - Agent for<br>Platform ( Windows ) | JP1/Performance<br>Management - Agent<br>Option for Platform<br>(Windows 用)                        |
| PFM - Agent for<br>Service Response     |                                         | JP1/Performance<br>Management - Agent<br>Option for Service<br>Response                            |
| PFM - Agent for<br>Virtual Machine      |                                         | JP1/Performance<br>Management - Agent<br>Option for Virtual<br>Machine                             |

|                     | このマニュアルでの表記                                        | 正式名称                                                                                       |
|---------------------|----------------------------------------------------|--------------------------------------------------------------------------------------------|
|                     | PFM - Agent for<br>WebLogic Server                 | JP1/Performance<br>Management - Agent<br>Option for BEA<br>WebLogic Server                 |
|                     |                                                    | JP1/Performance<br>Management - Agent<br>Option for Oracle<br>WebLogic Server              |
|                     | PFM - Agent for<br>WebSphere<br>Application Server | JP1/Performance<br>Management - Agent<br>Option for IBM<br>WebSphere<br>Application Server |
|                     | PFM - Agent for<br>WebSphere MQ                    | JP1/Performance<br>Management - Agent<br>Option for IBM<br>WebSphere MQ                    |
| PFM - Base          |                                                    | JP1/Performance<br>Management - Base                                                       |
| PFM - Manager       |                                                    | JP1/Performance<br>Management -<br>Manager                                                 |
| PFM - RM            | PFM - RM for<br>Microsoft SQL Server               | JP1/Performance<br>Management - Remote<br>Monitor for<br>Microsoft(R) SQL<br>Server        |
|                     | PFM - RM for Oracle                                | JP1/Performance<br>Management - Remote<br>Monitor for Oracle                               |
|                     | PFM - RM for<br>Platform                           | JP1/Performance<br>Management - Remote<br>Monitor for Platform                             |
| PFM - Web Console   |                                                    | JP1/Performance<br>Management - Web<br>Console                                             |
| Solaris             | Solaris 9                                          | Solaris 9 (SPARC)                                                                          |
|                     | Solaris 10                                         | Solaris 10 (SPARC)                                                                         |
|                     |                                                    | Solaris 10 (x64)                                                                           |
|                     |                                                    | Solaris 10 (x86)                                                                           |
| Win32               |                                                    | Win32(R)                                                                                   |
| Windows Server 2003 | Windows Server 2003<br>(x64) または 2003<br>(x64)     | Microsoft(R) Windows<br>Server(R) 2003,<br>Enterprise x64<br>Edition                       |

|                     | このマニュアルでの表記                                    | 正式名称                                                                        |
|---------------------|------------------------------------------------|-----------------------------------------------------------------------------|
|                     |                                                | Microsoft(R) Windows<br>Server(R) 2003,<br>Standard x64 Edition             |
|                     |                                                | Microsoft(R) Windows<br>Server(R) 2003 R2,<br>Enterprise x64<br>Edition     |
|                     |                                                | Microsoft(R) Windows<br>Server(R) 2003 R2,<br>Standard x64 Edition          |
|                     | Windows Server 2003<br>(x86) または 2003<br>(x86) | Microsoft(R) Windows<br>Server(R) 2003,<br>Enterprise Edition               |
|                     |                                                | Microsoft(R) Windows<br>Server(R) 2003,<br>Standard Edition                 |
|                     |                                                | Microsoft(R) Windows<br>Server(R) 2003 R2,<br>Enterprise Edition            |
|                     |                                                | Microsoft(R) Windows<br>Server(R) 2003 R2,<br>Standard Edition              |
| Windows Server 2008 | Windows Server 2008<br>Enterprise              | Microsoft(R) Windows<br>Server(R) 2008<br>Enterprise                        |
|                     |                                                | Microsoft(R) Windows<br>Server(R) 2008<br>Enterprise without<br>Hyper-V(TM) |
|                     | Windows Server 2008<br>Standard                | Microsoft(R) Windows<br>Server(R) 2008<br>Standard                          |
|                     |                                                | Microsoft(R) Windows<br>Server(R) 2008<br>Standard without<br>Hyper-V(TM)   |

- PFM Manager, PFM Agent, PFM Base, PFM Web Console, および PFM RM を総称して, Performance Management と表記することがあります。
- Windows Server 2003 および Windows Server 2008 を総称して, Windows と表記することが あります。
- HP-UX, Solaris, AIX, および Linux を総称して, UNIX と表記することがあります。

このマニュアルで使用する英略語 このマニュアルで使用する英略語を次に示します。

| このマニュアルでの表記 | 正式名称                               |
|-------------|------------------------------------|
| CPU         | Central Processing Unit            |
| CSV         | Comma-Separated Values             |
| EUC         | Extended UNIX Code                 |
| GUI         | Graphical User Interface           |
| HTML        | HyperText Markup Language          |
| LAN         | Local Area Network                 |
| NAPT        | Network Address Port Translation   |
| NAT         | Network Address Translation        |
| SNMP        | Simple Network Management Protocol |
| UAC         | User Account Control               |
| UTC         | Coordinated Universal Time         |
| UTF-8       | Unicode Transformation Format-8    |

## このマニュアルで使用する記号

このマニュアルで使用する記号を次に示します。

| 記号 | 意味                                                                                                    |
|----|----------------------------------------------------------------------------------------------------|
| [] | ウィンドウ,タブ,メニュー,ダイアログボックス,ダイアログボックスのボタ<br>ン,ダイアログボックスのチェックボックスなどを示します。<br>(例)<br>[メイン]ウィンドウ<br>[エージェント]タブ |
|    | パラメーターの指定の個所では,省略可能なパラメーターであることを示します。<br>(例)<br>[users=UNIX ユーザー名]<br>[groups=UNIX グループ名]               |
| 太字 | 重要な用語,または利用状況によって異なる値であることを示します。                                                                        |

## このマニュアルの数式中で使用する記号

このマニュアルの数式中で使用する記号を次に示します。

| 記号 | 意味         |
|----|------------|
| *  | 乗算記号を示します。 |
| /  | 除算記号を示します。 |

## 図中で使用する記号

このマニュアルの図中で使用する記号を次のように定義します。

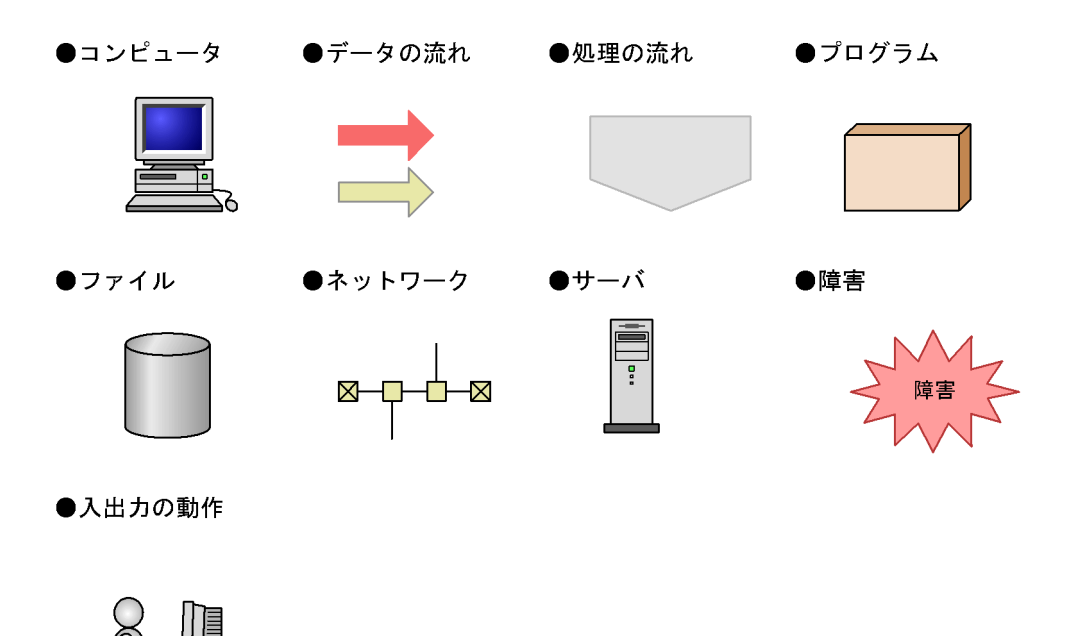

フォルダおよびディレクトリの統一表記

このマニュアルでは, Windows で使用されている「フォルダ」と UNIX で使用されている 「ディレクトリ」とが同じ場合,原則として,「ディレクトリ」と統一表記しています。

このマニュアルでのコマンドの表記

Performance Management 09-00 以降では,08-51 以前のコマンドと互換性を持つ新形式のコマンドが追加されました。このため,このマニュアルではコマンドを次のように表記しています。

新形式のコマンド(08-51以前のコマンド)

(例)

jpcconf agent setup(jpcagtsetup)

この例では, jpcconf agent setup が新形式のコマンドで, jpcagtsetup が 08-51 以前のコマンドになります。

新形式のコマンドを使用できるのは, PFM-Agent の同一装置内の前提プログラム (PFM -Manager または PFM - Base)のバージョンが 09-00 以降の場合です。なお,前提プログラムの バージョンが 09-00 以降の場合でも, 08-51 以前のコマンドは使用できます。

## このマニュアルでのプロダクト名 , サービス ID , およびサービス キーの表記

Performance Management 09-00 以降では,プロダクト名表示機能を有効にすることで,サービス ID およびサービスキーをプロダクト名で表示できます。

| 識別子     | プロダクト名表示機能 |                           |
|---------|------------|---------------------------|
|         | 無効         | 有効                        |
| サービス ID | TS1 ホスト名   | ホスト名 <ajs3>(Store)</ajs3> |
|         | TA1 ホスト名   | ホスト名 <ajs3></ajs3>        |
| サービスキー  | agtj       | AJS3                      |

このマニュアルでは,プロダクト名表示機能を有効としたときの形式で表記しています。 なお,プロダクト名表示機能を有効にできるのは,次の条件を同時に満たす場合です。

- PFM Agentの同一装置内の前提プログラム(PFM Manager または PFM Base)のバージョンが 09-00 以降
- PFM Web Console および接続先の PFM Manager のバージョンが 09-00 以降

## Performance Management のインストール先フォルダの表記

このマニュアルでは, Windows 版 Performance Management のインストール先フォルダを, インストール先フォルダ, UNIX 版 Performance Management のインストール先ディレクトリ をインストール先ディレクトリと表記しています。

Windows 版 Performance Management のデフォルトのインストール先フォルダは,次のとお りです。

PFM · Web Console 以外の Performance Management のプログラムのインストール先フォルダ

- ・Windows Server 2003 (x64), 64 ビット版の Windows Server 2008 以外の場合 システムドライブ ¥Program Files¥Hitachi¥jp1pc¥
- ・Windows Server 2003 (x64), 64 ビット版の Windows Server 2008 の場合 システムドライブ ¥Program Files(x86)¥Hitachi¥jplpc¥

PFM - Web Console のインストール先フォルダ

・Windows Server 2003 (x64), 64 ビット版の Windows Server 2008 以外の場合 システムドライブ ¥Program Files¥Hitachi¥jp1pcWebCon¥

・Windows Server 2003 (x64), 64 ビット版の Windows Server 2008 の場合 システムドライブ ¥Program Files(x86)¥Hitachi¥jplpcWebCon¥

UNIX 版 Performance Management のデフォルトのインストール先ディレクトリは , 次のとお りです。

PFM - Web Console 以外の Performance Management のプログラムのインストール先ディレクトリ

/opt/jplpc/

PFM - Web Console のインストール先ディレクトリ

/opt/jp1pcwebcon/

#### Performance Management で対応する NNM 製品について

Performance Management では,次の製品との連携をサポートしています。

- HP Network Node Manager Software バージョン 6 以前
- HP Network Node Manager Starter Edition Software バージョン 7.5 以前
- ・ JP1/Cm2/Network Node Manager バージョン 7 以前
- JP1/Cm2/Network Node Manager Starter Edition 250 バージョン 8 以前
- JP1/Cm2/Network Node Manager Starter Edition Enterprise バージョン 8 以前

このマニュアルでは、これらの製品を「NNM」、これらの製品と連携するための機能を「NNM 連携」と表記します。

なお, Performance Management では, 次の製品との連携はサポートしていません。ご注意ください。

- HP Network Node Manager i Software v8.10
- JP1/Cm2/Network Node Manager i 09-00 以降

#### 常用漢字以外の漢字の使用について

このマニュアルでは,常用漢字を使用することを基本としていますが,次に示す用語については,常用漢字以外の漢字を使用しています。 個所(かしょ)桁(けた)貼り付け(はりつけ)汎用(はんよう)

## KB(キロバイト)などの単位表記について

1KB(キロバイト), 1MB(メガバイト), 1GB(ギガバイト), 1TB(テラバイト)はそれぞれ 1,024 バイト, 1,024<sup>2</sup> バイト, 1,024<sup>3</sup> バイト, 1,024<sup>4</sup> バイトです。

# 目次

# 第1編 概要編

| 1 | PFI | M - Agent for JP1/AJS3 の概要        | 1  |
|---|-----|-----------------------------------|----|
|   | 1.1 | PFM - Agent for JP1/AJS3 の特長      | 2  |
|   |     | 1.1.1 JP1/AJS3 のパフォーマンスデータを収集できます | 2  |
|   |     | 1.1.2 パフォーマンスデータの性質に応じた方法で収集できます  | 3  |
|   |     | 1.1.3 パフォーマンスデータを保存できます           | 3  |
|   |     |                                   | 4  |
|   |     | 1.1.5 アラームおよびレポートが容易に定義できます       | 4  |
|   |     |                                   | 5  |
|   | 1.2 | パフォーマンスデータの収集と管理の概要               | 7  |
|   | 1.3 | PFM - Agent for JP1/AJS3 の監視項目    | 8  |
|   | 1.4 | PFM - Agent for JP1/AJS3 の活用例     | 10 |
|   |     | 1.4.1 JP1/AJS3 を使った業務の傾向分析        | 10 |
|   |     |                                   | 19 |
|   |     |                                   |    |

# 第2編 構築・運用編

| 2 |     |                                          |    |
|---|-----|------------------------------------------|----|
|   | イン  | ノストールとセットアップ(Windows の場合)                | 25 |
|   | 2.1 | インストールとセットアップ                            | 26 |
|   |     | 2.1.1 インストールとセットアップの前に                   | 26 |
|   |     | 2.1.2 インストールとセットアップの流れ                   | 32 |
|   |     | 2.1.3 インストール手順                           | 34 |
|   |     | 2.1.4 PFM - Agent for JP1/AJS3 のセットアップ手順 | 36 |
|   | 2.2 | アンインストールとアンセットアップ                        | 43 |
|   |     | 2.2.1 アンインストール時の注意事項                     | 43 |
|   |     |                                          | 44 |
|   |     | 2.2.3 アンインストール手順                         | 44 |
|   | 2.3 | <br>PFM - Agent for JP1/AJS3 のシステム構成の変更  | 46 |
|   | 2.4 | PFM - Agent for JP1/AJS3 の運用方式の変更        | 47 |
|   |     | 2.4.1 パフォーマンスデータの格納先の変更                  | 47 |

|     | 2.4.2 Store バージョン 2.0 への移行 | 51 |
|-----|----------------------------|----|
| 2.5 | コマンドプロンプトの起動方法             | 54 |
| 2.6 | バックアップとリストア                | 56 |
|     | 2.6.1 バックアップ               | 56 |
|     | 2.6.2 リストア                 | 56 |
| 2.7 | Web ブラウザでマニュアルを参照するための設定   | 58 |
|     | 2.7.1 設定手順                 | 58 |
|     | 2.7.2 参照手順                 | 59 |
|     |                            |    |

#### インストールとセットアップ(UNIXの場合) 61 3.1 インストールとセットアップ 62 62 3.1.1 インストールとセットアップの前に 68 3.1.2 インストールとセットアップの流れ 70 3.1.3 インストール手順 74 3.1.4 PFM - Agent for JP1/AJS3 のセットアップ手順 3.2 アンインストールとアンセットアップ 83 83 3.2.1 アンインストールとアンセットアップの前に 3.2.2 アンセットアップ手順 84 84 3.2.3 アンインストール手順 3.3 PFM - Agent for JP1/AJS3 のシステム構成の変更 86 87 3.4 PFM - Agent for JP1/AJS3 の運用方式の変更 87 3.4.1 パフォーマンスデータの格納先の変更 3.4.2 Store バージョン 2.0 への移行 91 3.5 バックアップとリストア 94 3.5.1 バックアップ 94 94 3.5.2 リストア 3.6 Web ブラウザでマニュアルを参照するための設定 96 96 3.6.1 設定手順 3.6.2 参照手順 97

| 4 | クラ  | ラスタシステムでの運用                      | 99  |
|---|-----|----------------------------------|-----|
|   | 4.1 | クラスタシステムの概要                      | 100 |
|   |     | 4.1.1 HA クラスタシステム                | 100 |
|   | 4.2 | フェールオーバー時の処理                     | 103 |
|   |     | 4.2.1 監視対象ホストに障害が発生した場合のフェールオーバー | 103 |

1

|     | 4.2.2 PFM - Manager が停止した場合の影響                       | 105 |
|-----|------------------------------------------------------|-----|
| 4.3 | インストールとセットアップ(Windows の場合)                           | 106 |
|     | 4.3.1 インストールとセットアップの前に                               | 106 |
|     | 4.3.2 インストールとセットアップの流れ                               | 108 |
|     | 4.3.3 インストール手順                                       | 110 |
|     |                                                      | 110 |
| 4.4 | インストールとセットアップ(UNIX の場合)                              | 117 |
|     | 4.4.1 インストールとセットアップの前に                               | 117 |
|     | 4.4.2 インストールとセットアップの流れ                               | 119 |
|     | 4.4.3 インストール手順                                       | 121 |
|     |                                                      | 121 |
| 4.5 | アンインストールとアンセットアップ(Windows の場合)                       | 129 |
|     | 4.5.1 アンインストールとアンセットアップの流れ                           | 129 |
|     | 4.5.2 アンセットアップ手順                                     | 130 |
|     | 4.5.3 アンインストール手順                                     | 135 |
| 4.6 | アンインストールとアンセットアップ(UNIX の場合)                          | 136 |
|     | 4.6.1 PFM - Agent for JP1/AJS3 のアンインストールとアンセットアップの流れ | 136 |
|     | 4.6.2 アンセットアップ手順                                     | 138 |
|     | 4.6.3 アンインストール手順                                     | 142 |
| 4.7 | PFM - Agent for JP1/AJS3 の運用方式の変更                    | 143 |
|     | 4.7.1 論理ホスト環境定義ファイルのエクスポート・インポート                     | 143 |

# 第3編 リファレンス編

| 5        |                                   |     |
|----------|-----------------------------------|-----|
| <u> </u> | 監視テンプレート                          | 145 |
|          | 監視テンプレートの概要                       | 146 |
|          | アラームの記載形式                         | 147 |
|          | アラーム一覧                            | 148 |
|          | JIDD Key Size                     | 149 |
|          | SIDD Key Size                     | 150 |
|          | レポートの記載形式                         | 151 |
|          | レポートのフォルダ構成                       | 153 |
|          | レポート一覧                            | 155 |
|          | Agent ErrorEnded Jobs(リアルタイムレポート) | 159 |

| Agent Executing Event Jobs(リアルタイムレポート)               | 161 |
|------------------------------------------------------|-----|
| Agent Executing Queuing Jobs(リアルタイムレポート)             | 163 |
| <br>Command & View Operation(日単位の履歴レポート)             | 165 |
|                                                      | 167 |
| Delay Jobnet Detail(リアルタイムレポート)                      | 169 |
| <br>Delay Root-Jobnet Overview(日単位の履歴レポート)           | 171 |
| <br>Delay Root-Jobnet Overview(時単位の履歴レポート)           | 173 |
| Event Action Agent ErrorEnded Event Jobs(リアルタイムレポート) | 175 |
|                                                      | 177 |
| <br>Event Job Overview(時単位の履歴レポート)                   | 179 |
|                                                      | 181 |
| <br>Event Job Stay Number(時単位の履歴レポート)                | 183 |
| Event Job Stay Number(リアルタイムレポート)                    | 185 |
|                                                      | 187 |
|                                                      | 189 |
| Event Job Stay Time(リアルタイムレポート)                      | 191 |
|                                                      | 193 |
|                                                      | 195 |
| Queue Agent ErrorEnded Jobs(リアルタイムレポート)              | 197 |
| Queue ISAM Condense Indicator(日単位の履歴レポート)            | 199 |
| Queue ISAM Condense Indicator(時単位の履歴レポート)            | 201 |
| Queueless Agent ErrorEnded Jobs(リアルタイムレポート)          | 203 |
| Queueless Agent Executing Jobs(リアルタイムレポート)           | 205 |
| <br>Queuing Job Overview(日単位の履歴レポート)                 | 207 |
| <br>Queuing Job Overview(時単位の履歴レポート)                 | 209 |
| <br>Queuing Job Stay Number(日単位の履歴レポート)              | 211 |
| <br>Queuing Job Stay Number(時単位の履歴レポート)              | 213 |
| Queuing Job Stay Number(リアルタイムレポート)                  | 215 |
|                                                      | 217 |
| Queuing Job Stay Time(時単位の履歴レポート)                    | 219 |
| Queuing Job Stay Time(リアルタイムレポート)                    | 221 |
|                                                      | 223 |
| Scheduler Embeded DB(時単位の履歴レポート)                     | 225 |
| Scheduler ISAM Condense Indicator(日単位の履歴レポート)        | 227 |
| Scheduler ISAM Condense Indicator(時単位の履歴レポート)        | 229 |

| Scheduler Work Disk Use(時単位の履歴レポート) | 231 |
|-------------------------------------|-----|
| -<br>Started Job(日単位の履歴レポート)        | 233 |
|                                     | 235 |

| 6 | レコード                                            | 237 |
|---|-------------------------------------------------|-----|
|   | データモデルについて                                      | 238 |
|   | レコードの記載形式                                       | 239 |
|   | ODBC キーフィールド一覧                                  | 242 |
|   |                                                 | 243 |
|   |                                                 | 245 |
|   | フィールドの値                                         | 246 |
|   | Store データベースに記録されるときだけ追加されるフィールド                | 249 |
|   | Store データベースに格納されているデータをエクスポートすると出力される<br>フィールド | 251 |
|   | レコード一覧                                          | 252 |
|   | AJS2 System Overview ( PI )                     | 254 |
|   | Command & View Operation Detail(PI_CVOD)        | 257 |
|   | Event Job Execution Detail ( PI_EJED )          | 262 |
|   | Job Execution ISAM DB Detail(PI_JIDD)           | 265 |
|   | Jobnet Delay Detail(PI_JDD)                     | 268 |
|   | Queueless Job Execution Detail(PI_LJED)         | 270 |
|   | Queuing Job Execution Detail ( PI_QJED )        | 272 |
|   | Scheduler Embeded DB Detail(PI_SEDD)            | 275 |
|   | Scheduler ISAM DB Detail ( PI_SIDD )            | 277 |
|   | Scheduler Work Disk Use Detail ( PI_SWDD )      | 281 |

| メ   | ッセージ                         | 287 |
|-----|------------------------------|-----|
| 7.1 | 1 メッセージの形式                   | 288 |
|     | 7.1.1 メッセージの出力形式             | 288 |
|     | 7.1.2 メッセージの記載形式             | 288 |
| 7.2 | 2 メッセージの出力先一覧                | 290 |
| 7.3 | 3 syslog と Windows イベントログの一覧 | 292 |
| 7.4 | 4 メッセージー覧                    | 294 |
|     |                              |     |

# 第4編 トラブルシューティング編

| $\mathbf{Q}$ |     |                                  |     |
|--------------|-----|----------------------------------|-----|
| 0            | トラ  | ラブルへの対処方法                        | 301 |
|              | 8.1 | 対処の手順                            | 302 |
|              | 8.2 | トラブルシューティング                      | 303 |
|              |     | 8.2.1 セットアップやサービスの起動について         | 303 |
|              |     | 8.2.2 コマンドの実行について                | 307 |
|              |     | 8.2.3 レポートの定義について                | 308 |
|              |     | 8.2.4 アラームの定義について                | 308 |
|              |     | 8.2.5 パフォーマンスデータの収集と管理について       | 310 |
|              |     | 8.2.6 その他のトラブルについて               | 310 |
|              | 8.3 | ログ情報                             | 312 |
|              |     | 8.3.1 ログ情報の種類                    | 312 |
|              |     | -<br>8.3.2 ログファイルおよびディレクトリー覧     | 313 |
|              | 8.4 | トラブル発生時に採取が必要な資料                 | 318 |
|              |     | 8.4.1 Windows の場合                | 318 |
|              |     | 8.4.2 UNIXの場合                    | 322 |
|              | 8.5 | 資料の採取方法                          | 327 |
|              |     | 8.5.1 Windows の場合                | 327 |
|              |     | 8.5.2 UNIXの場合                    | 330 |
|              | 8.6 | <br>Performance Management の障害検知 | 334 |
|              | 8.7 | Performance Management の障害回復     | 335 |

# 付録

| X                                              |     |  |
|------------------------------------------------|-----|--|
| 付録 A システム見積もり                                  | 338 |  |
| 付録 A.1 メモリー所要量                                 | 338 |  |
| 付録 A.2 ディスク占有量                                 | 340 |  |
| 付録 A.3 クラスタ運用時のディスク占有量                         | 349 |  |
| 付録 B カーネルパラメーター                                | 350 |  |
| 付録 B.1 PFM - Agent for JP1/AJS3 が必要とするシステムリソース | 350 |  |
| 付録 C 識別子一覧                                     | 351 |  |
| <br>付録 D プロセス一覧                                | 352 |  |
| <br>付録 E ポート番号一覧                               | 353 |  |
| 付録 E.1 PFM - Agent for JP1/AJS3 のポート番号         | 353 |  |
|                                                |     |  |

| 付録 E.2 ファイアウォールの通過方向                                 | 353 |
|------------------------------------------------------|-----|
| 付録 F PFM - Agent for JP1/AJS3 のプロパティ                 | 356 |
| 付録 F.1 Agent Store サービスのプロパティ一覧                      | 356 |
| 付録 F.2 Agent Collector サービスのプロパティー覧                  | 360 |
| 付録 G ファイルおよびディレクトリー覧                                 | 366 |
| <br>付録 G.1 PFM - Agent for JP1/AJS3 のファイルおよびディレクトリー覧 | 366 |
| 付録日 バージョン互換                                          | 370 |
| <br>付録  動作ログの出力                                      | 371 |
| 付録 1.1 動作ログに出力される事象の種別                               | 371 |
| 付録 1.2 動作ログの保存形式                                     | 371 |
| 付録1.3 動作ログの出力形式                                      | 372 |
| 付録 I.4 動作ログを出力するための設定                                | 377 |
| 付録 J 各バージョンの変更内容                                     | 380 |
| 付録 J.1 09-00 の変更内容                                   | 380 |
| 付録 J.2 08-50 の変更内容                                   | 380 |
| 付録 J.3 08-10 の変更内容                                   | 380 |
| 付録 J.4 08-01 の変更内容                                   | 380 |
| 付録 K 用語解説                                            | 382 |

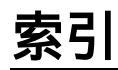

391

# PFM - Agent for JP1/AJS3 の 概要

この章では, PFM - Agent for JP1/AJS3の概要について説明 します。

- 1.1 PFM Agent for JP1/AJS3 の特長
- 1.2 パフォーマンスデータの収集と管理の概要
- 1.3 PFM Agent for JP1/AJS3 の監視項目
- 1.4 PFM Agent for JP1/AJS3 の活用例

# 1.1 PFM - Agent for JP1/AJS3 の特長

PFM - Agent for JP1/AJS3 は, JP1/AJS3, または JP1/AJS2 のパフォーマンスを監視 するために,パフォーマンスデータを収集および管理するプログラムです。

PFM - Agent for JP1/AJS3 の特長を次に示します。

JP1/AJS3, または JP1/AJS2 の稼働状況を分析できる 監視対象の JP1/AJS3, または JP1/AJS2 から,ジョブの稼働状況やデータベースの 稼働状況などのパフォーマンスデータを PFM - Agent for JP1/AJS3 で収集および集計 し,その傾向や推移を図示することで,JP1/AJS3,または JP1/AJS2 のジョブ実行計 画の立案やメンテナンスタイミングの把握が容易にできます。

JP1/AJS3,または JP1/AJS2 の運用上の問題点を早期に発見し,トラブルの原因を調 査する資料を提供できる 監視対象の JP1/AJS3,または JP1/AJS2 の稼働状況に問題の予兆が見られた場合,E メールなどを使ってユーザーに通知することで,問題点を早期に発見できます。また, その問題点に関連する情報を PFM - Web Console で図示することで,トラブルの原因 を調査する資料を提供できます。

PFM - Agent for JP1/AJS3 を使用するには, PFM - Manager, PFM - Base および PFM - Web Console が必要です。

PFM - Agent for JP1/AJS3 の機能の概要について次に説明します。

## 1.1.1 JP1/AJS3 のパフォーマンスデータを収集できます

PFM - Agent for JP1/AJS3 を使用すると,対象ホスト上で動作している JP1/AJS3,または JP1/AJS2 のジョブの稼働状況など,パフォーマンスデータが収集できます。

#### 注意

PFM - Agent for JP1/AJS3 では,7ビットアスキー以外の文字が含まれるパフォーマンスデータは収集できません。

PFM - Agent for JP1/AJS3 では,パフォーマンスデータは,次のように利用できます。

JP1/AJS3,または JP1/AJS2 の稼働状況をグラフィカルに表示する パフォーマンスデータは,PFM - Web Console を使用して,「レポート」と呼ばれるグ ラフィカルな形式に加工し,表示できます。レポートによって,JP1/AJS3,または JP1/AJS2 の稼働状況がよりわかりやすく分析できるようになります。 レポートには,次の種類があります。

リアルタイムレポート
監視している JP1/AJS3, または JP1/AJS2の現在の状況を示すレポートです。主
に,システムの現在の状態や問題点を確認するために使用します。リアルタイムレ

ポートの表示には,収集した時点のパフォーマンスデータが直接使用されます。 • 履歴レポート

監視している JP1/AJS3,または JP1/AJS2の月単位,または日単位の状況を示す レポートです。主に,システムの傾向を分析するために使用します。履歴レポート の表示には, PFM - Agent for JP1/AJS3のデータベースに格納されたパフォーマン スデータが使用されます。

問題が起こったかどうかの判定条件として使用する

収集されたパフォーマンスデータの値が何らかの異常を示した場合,ユーザーに通知 するなどの処置を取るように設定できます。

# 1.1.2 パフォーマンスデータの性質に応じた方法で収集でき ます

パフォーマンスデータは、「レコード」の形式で収集されます。各レコードは、「フィー ルド」と呼ばれるさらに細かい単位に分けられます。レコードおよびフィールドの総称 を「データモデル」と呼びます。

どのレコードでどのパフォーマンスデータが収集されるかは, PFM - Agent for JP1/ AJS3 で定義されています。ユーザーは, PFM - Web Console を使用して, どのパ フォーマンスデータのレコードを収集するか選択します。

PFM - Agent for JP1/AJS3 のレコードタイプを次に示します。

Product Interval レコードタイプ(以降, PI レコードタイプと省略します) PI レコードタイプのレコードには,1分ごとの実行開始ジョブ数など,ある一定の時 間(インターバル)ごとのパフォーマンスデータが収集されます。PI レコードタイプ は,時間の経過に伴うシステムの状態の変化や傾向を分析したい場合に使用します。

レコードについては、「6. レコード」を参照してください。

## 1.1.3 パフォーマンスデータを保存できます

収集したパフォーマンスデータを, PFM - Agent for JP1/AJS3 の「Store データベース」 と呼ばれるデータベースに格納することで,現在までのパフォーマンスデータを保存し, JP1/AJS3,または JP1/AJS2 の稼働状況について,過去から現在までの傾向を分析でき ます。傾向を分析するためには,履歴レポートを使用します。

ユーザーは, PFM - Web Console を使用して, どのパフォーマンスデータのレコードを Store データベースに格納するか選択します。PFM - Web Console でのレコードの選択 方法については,マニュアル「JP1/Performance Management 運用ガイド」の,稼働監 視データの管理について説明している章を参照してください。

## 1.1.4 JP1/AJS3 の運用上の問題点を通知できます

PFM - Agent for JP1/AJS3 で収集したパフォーマンスデータは, JP1/AJS3, または JP1/AJS2のパフォーマンスをレポートとして表示するのに利用できるだけでなく, JP1/ AJS3, または JP1/AJS2 を運用していて問題が起こったり,障害が発生したりした場合 にユーザーに警告することもできます。

例えば,ジョブ実行環境の ISAM データベーステーブルのキーファイルサイズが 20 メガ バイトを上回った場合,ユーザーに E メールで通知するとします。このように運用する ために,「ジョブ実行環境の ISAM データベーステーブルのキーファイルサイズが 20 メ ガバイトを上回る」を異常条件のしきい値として,そのしきい値に達した場合,E メー ルをユーザーに送信するように設定します。しきい値に達した場合に取る動作を「アク ション」と呼びます。アクションには,次の種類があります。

E メールの送信

コマンドの実行

SNMP トラップの発行

JP1 イベントの発行

しきい値やアクションを定義したものを「アラーム」と呼びます。一つ以上のアラーム を一つのテーブルにまとめたものを「アラームテーブル」と呼びます。アラームテーブ ルを定義したあと, PFM - Agent for JP1/AJS3 と関連づけます。アラームテーブルと PFM - Agent for JP1/AJS3 とを関連づけることを「バインド」と呼びます。バインドす ると, PFM - Agent for JP1/AJS3 によって収集されているパフォーマンスデータが,ア ラームで定義したしきい値に達した場合,ユーザーに通知できるようになります。

このように,アラームおよびアクションを定義することによって,JP1/AJS3,または JP1/AJS2の運用上の問題を早期に発見し,対処できます。

アラームおよびアクションの設定方法については、マニュアル「JP1/Performance Management 運用ガイド」の、アラームによる稼働監視について説明している章を参照 してください。

## 1.1.5 アラームおよびレポートが容易に定義できます

PFM - Agent for JP1/AJS3 では、「監視テンプレート」と呼ばれる、必要な情報があら かじめ定義されたレポートおよびアラームを提供しています。この監視テンプレートを 使用することで、複雑な定義をしなくても JP1/AJS3、または JP1/AJS2の運用状況を監 視する準備が容易にできるようになります。監視テンプレートは、ユーザーの環境に合 わせてカスタマイズすることもできます。監視テンプレートの使用方法については、マ ニュアル「JP1/Performance Management 運用ガイド」の、稼働分析のためのレポート 作成、またはアラームによる稼働監視について説明している章を参照してください。ま た、監視テンプレートの詳細については、「5. 監視テンプレート」を参照してください。

# 1.1.6 クラスタシステムで運用できます

クラスタシステムを使うと、システムに障害が発生した場合にも、継続して業務を運用 できる信頼性の高いシステムが構築できます。このため、システムに障害が発生した場 合でも Performance Management の 24 時間稼働および 24 時間監視ができます。

クラスタシステムで監視対象ホストに障害が発生した場合の運用例を次の図に示します。

図 1-1 クラスタシステムの運用例

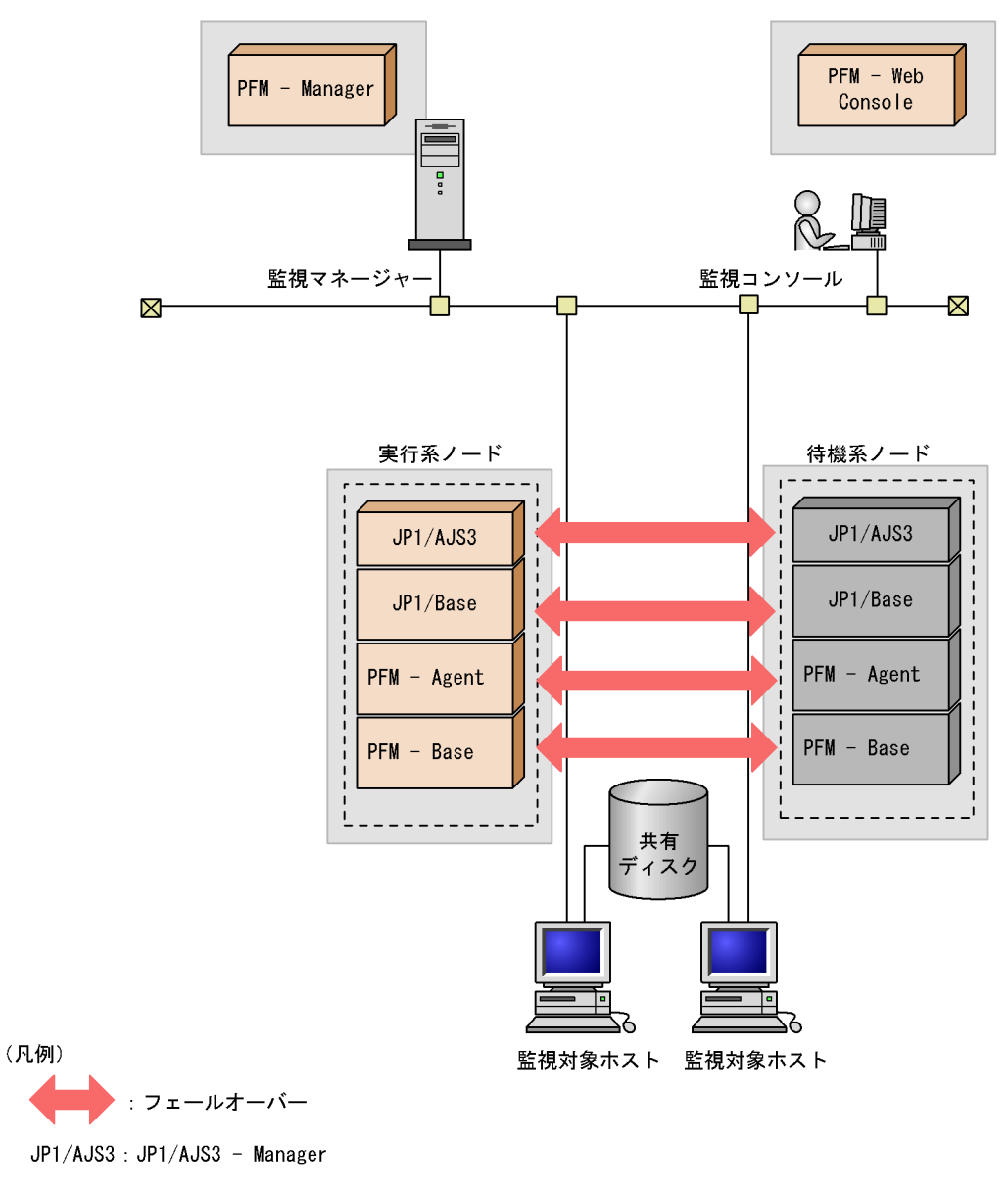

PFM - Agent : PFM - Agent for JP1/AJS3

同じ設定の環境を二つ構築し,通常運用する方を「実行系ノード」,障害発生時に使う方 を「待機系ノード」として定義しておきます。

クラスタシステムでの Performance Management の運用の詳細については,「4. クラ スタシステムでの運用」を参照してください。

# 1.2 パフォーマンスデータの収集と管理の概要

パフォーマンスデータの収集方法と管理方法は,パフォーマンスデータが格納されるレ コードのレコードタイプによって異なります。PFM - Agent for JP1/AJS3 のレコード は,次のとおりです。

• PI レコードタイプ

パフォーマンスデータの収集方法と管理方法については,次の個所を参照してください。

パフォーマンスデータの収集方法

パフォーマンスデータの収集方法については,マニュアル「JP1/Performance Management 設計・構築ガイド」の, Performance Management の機能について説 明している章を参照してください。

収集されるパフォーマンスデータの値については,「6. レコード」を参照してください。

パフォーマンスデータの管理方法

パフォーマンスデータの管理方法については,マニュアル「JP1/Performance Management 運用ガイド」の,稼働監視データの管理について説明している章を参照してください。

PFM - Agent for JP1/AJS3 で収集および管理されているレコードのうち, どのパフォー マンスデータを利用するかは, PFM - Web Console で選択します。選択方法については, マニュアル「JP1/Performance Management 運用ガイド」の,稼働監視データの管理に ついて説明している章を参照してください。

# 1.3 PFM - Agent for JP1/AJS3 の監視項目

PFM - Agent for JP1/AJS3 の監視項目を次の表に示します。

#### 表 1-1 PFM - Agent for JP1/AJS3 の監視項目

| 稼働状況種別                          |            | 監視項目                                                                        | JP1/<br>AJS2 -<br>Manager | JP1/<br>AJS3 -<br>Manager |
|---------------------------------|------------|-----------------------------------------------------------------------------|---------------------------|---------------------------|
|                                 |            |                                                                             | バージョ<br>ン 8 以降            | バージョ<br>ン 9 以降            |
| ジョブネット・                         |            | 実行開始ジョブ・ジョブネット数                                                             |                           |                           |
| ジョブの稼働状況                        |            | 実行終了ジョブ・ジョブネット数(正常・<br>異常・警告)                                               |                           |                           |
|                                 |            | 遅延ジョブネット数                                                                   |                           |                           |
|                                 |            | サブミットジョブ数・通知済みイベント<br>ジョブ数                                                  |                           |                           |
|                                 |            | ジョブの滞留数・最大滞留時間・平均滞留<br>時間                                                   |                           |                           |
| JP1/AJS3 または JP1/AJS2 の<br>操作状況 |            | JP1/AJS3 - View または JP1/AJS2 - View<br>やコマンドからの操作開始・終了数<br>(ENTRY・LEAVE など) |                           |                           |
| DB の稼働状況                        | ISAM       | キーファイルのサイズ・未使用領域率・未<br>使用領域サイズ                                              |                           |                           |
|                                 |            | データファイルのサイズ・未使用領域率・<br>未使用領域サイズ                                             |                           |                           |
|                                 |            | フラグメント率                                                                     |                           |                           |
|                                 |            | レコード数                                                                       |                           |                           |
|                                 |            | データベース合計サイズ                                                                 |                           |                           |
|                                 | 組み込み<br>DB | テーブルの満杯ページ数・使用中ページ<br>数・解放可能ページ数                                            |                           |                           |
|                                 |            | RD エリアの未使用セグメント数・未使用<br>セグメント率・総セグメント数                                      |                           |                           |
|                                 |            | セグメント中の総ページ数                                                                |                           |                           |
| ディスク使用状況                        |            | ー時ファイル用ディレクトリの使用領域・<br>空き領域サイズ                                              |                           |                           |
|                                 |            | マネージャープロセス実行時のワークディ<br>レクトリの使用領域・空き領域サイズ                                    |                           |                           |
|                                 |            | 標準出力ファイル・標準エラー出力ファイ<br>ルの割合・使用領域・未使用領域サイズ                                   |                           |                           |

(凡例)

:監視できます。

×:監視できません。

注

監視項目によっては,マネージャーホスト単位,スケジューラーサービス単位,およびエー ジェントホスト単位での情報収集ができます。

# 1.4 PFM - Agent for JP1/AJS3 の活用例

PFM - Agent for JP1/AJS3 で収集した JP1/AJS3, または JP1/AJS2 のパフォーマンス データは,主に次の二つの目的で使用できます。

JP1/AJS3 を使った業務の傾向分析

JP1/AJS3の運用上の障害発見

ここでは,収集したパフォーマンスデータをどのように分析したり,活用したりすれば よいかについて説明します。

## 1.4.1 JP1/AJS3 を使った業務の傾向分析

PFM - Agent for JP1/AJS3 を使用して JP1/AJS3,または JP1/AJS2 のジョブやジョブ ネットの稼働状況に関するパフォーマンスデータを蓄積すると,JP1/AJS3,または JP1/ AJS2 を使った業務の傾向を分析でき,効率のよいジョブ実行計画の立案に役立ちます。 また,JP1/AJS3,または JP1/AJS2 のデータベースや作業用ディレクトリの稼働状況を 蓄積することで,これらをどのタイミングでメンテナンスすればよいかがわかります。

次に, JP1/AJS3, または JP1/AJS2 を使った業務の傾向分析について具体的に説明します。

(1) ジョブ実行計画の立案に役立ちます

JP1/AJS3,または JP1/AJS2 で新たなジョブを追加する場合,そのジョブを実行するの に適した時間帯,曜日,実行先ホストなどを検討する必要があります。検討が不十分な ままジョブを追加すると,ジョブの実行が予定どおりに進まなくなるなどの現象が起こ り,業務が滞るおそれがあります。

JP1/AJS3,またはJP1/AJS2のジョブの実行状況に関する情報が蓄積されていれば,過 去の傾向を分析することで,効率のよいジョブ実行計画を立案できます。

PFM - Agent for JP1/AJS3 では, JP1/AJS3, または JP1/AJS2 のジョブの実行状況に 関する次のパフォーマンスデータを収集できます。

(a) イベント駆動型ルートジョブネットの稼働状況

起動条件を設定し,条件が成立するごとにジョブネットを起動するようなイベント駆動 型の運用をしているときに,ルートジョブネットの実行頻度が高い曜日や時間帯を把握 できます。

PFM - Agent for JP1/AJS3 を使って,マネージャーホスト別や,スケジューラーサービ ス別にこの情報を収集すれば,新しいジョブの追加先を判断しやすくなります。

例えば, PFM - Agent for JP1/AJS3 が提供している監視テンプレートの「Executing Root-Jobnet」レポートを使うと, ルートジョブネットの稼働状況を日単位で表示できま
#### す。表示例を次の図に示します。

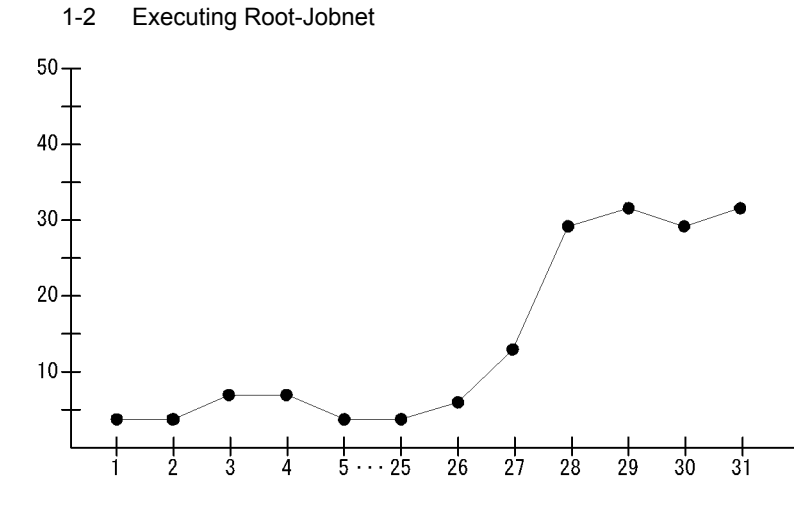

この表示例では,ルートジョブネットの実行数のピークが月末であるとわかります。そのため,月末に新しいジョブを追加することを避ければ,ジョブの実行が妨げられることがなく業務を継続できると判断できます。

(b) ジョブの稼働状況

実行開始したジョブ数の傾向がわかれば,ジョブの実行頻度が高い曜日や時間帯を把握 できます。

PFM - Agent for JP1/AJS3 を使って,マネージャーホストごと,スケジューラーサービ スごとにこの情報を収集すれば,新しいジョブの追加先を判断しやすくなります。

例えば, PFM - Agent for JP1/AJS3 が提供している監視テンプレートの「Queuing Job Overview」レポートを使うと,キューイングジョブの稼働状況を時単位で表示できま す。表示例を次の図に示します。

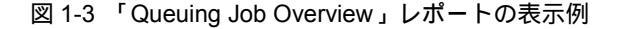

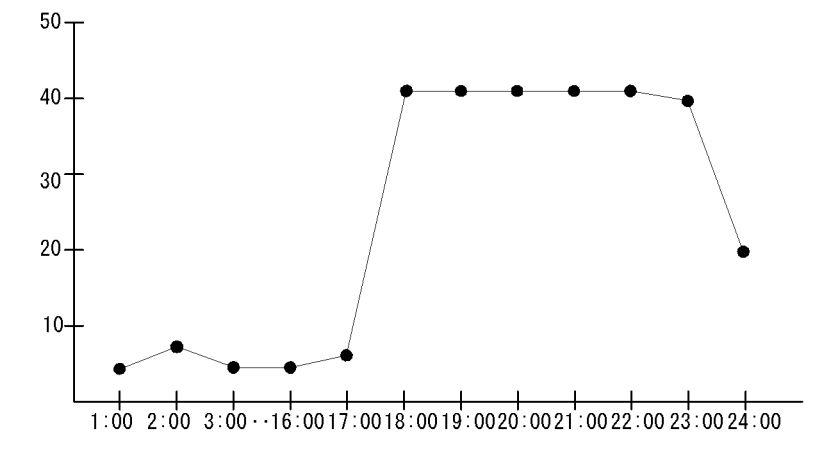

この表示例では,キューイングジョブ実行のピークが17:00 ~ 23:00 であるとわかりま す。そのため,この時間帯に新しいジョブを追加することを避ければ,ジョブの実行が 妨げられることがなく業務を継続できると判断できます。

また,ジョブの実行先が複数のエージェントホストであった場合,どのエージェントホ ストのジョブ実行数が多いかなどを把握することもできるため,新しいジョブをどの エージェントホストでどの時間に実行させるかということが判断しやすくなります。

「Queuing Job Overview」レポートをカスタマイズすると,エージェントホストごとに キューイングジョブの稼働状況を時単位で表示させることもできます。表示例を次の図 に示します。

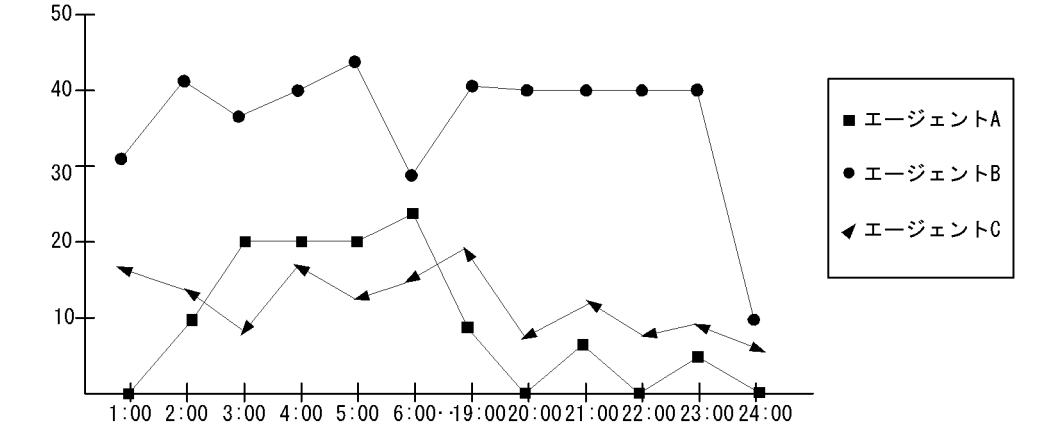

図 1-4 エージェントホスト別の「Queuing Job Overview」レポートの表示例

この表示例では,エージェントBは比較的どの時間帯もジョブ実行数が多いことや, エージェントAは2:00~6:00にかけてジョブ実行数が多いことなどがわかります。 ジョブ実行数の多いエージェントホスト,および時間帯に新しいジョブを追加すること を避ければ、ジョブの実行が妨げられることがなく業務を継続できると判断できます。 監視テンプレートのレポートのカスタマイズ方法については,マニュアル「JP1/ Performance Management 運用ガイド」の,稼働分析のためのレポート作成について説 明している章を参照してください。

(c) ジョブの滞留数と滞留時間

キューイングジョブのサブミット,およびイベントジョブの実行登録が特定の時期・時 間に集中すると、ジョブが滞留し、実行開始までの滞留時間が長くなります。

キューイングジョブおよびイベントジョブの滞留時間・滞留数の傾向がわかれば、ジョ ブの実行頻度が高い曜日や時間帯を把握できます。

PFM - Agent for JP1/AJS3 を使うと、マネージャーホスト別、スケジューラーサービス 別に次の情報を収集できます。

- ジョブの滞留数
- ジョブの最大滞留時間
- ジョブの平均滞留時間

これらの情報を分析すると,新しいジョブの追加先を判断しやすくなります。ジョブの 滞留についての情報収集イメージを,次の図に示します。

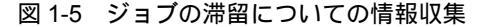

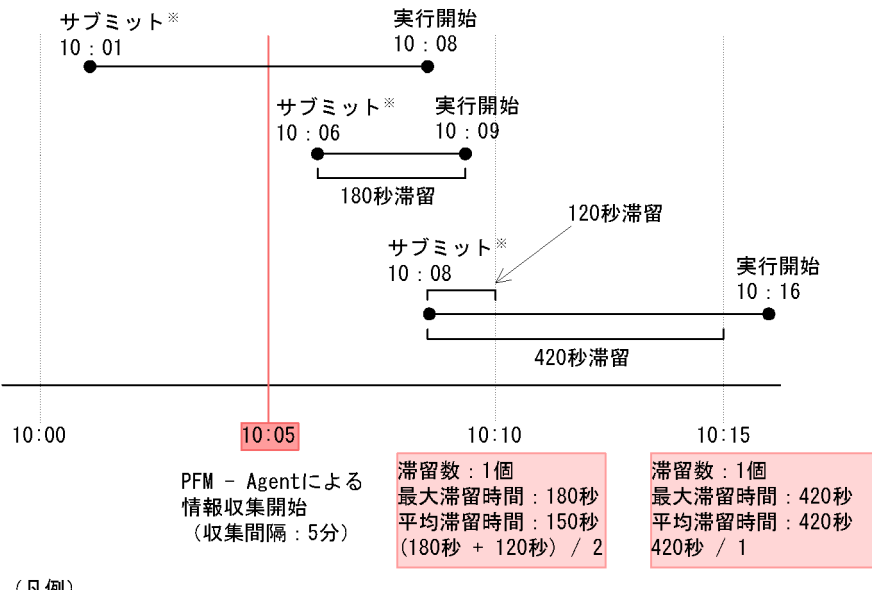

(凡例)

PFM - Agent : PFM - Agent for JP1/AJS3

注※

キューイングジョブの場合。イベントジョブの場合は 「イベントアクションエージェントへの通知」

例えば, PFM - Agent for JP1/AJS3 が提供している監視テンプレートの「Event Job Stay Time」レポートを使うと, イベントジョブの平均滞留時間を日単位で表示できま す。表示例を次の図に示します。

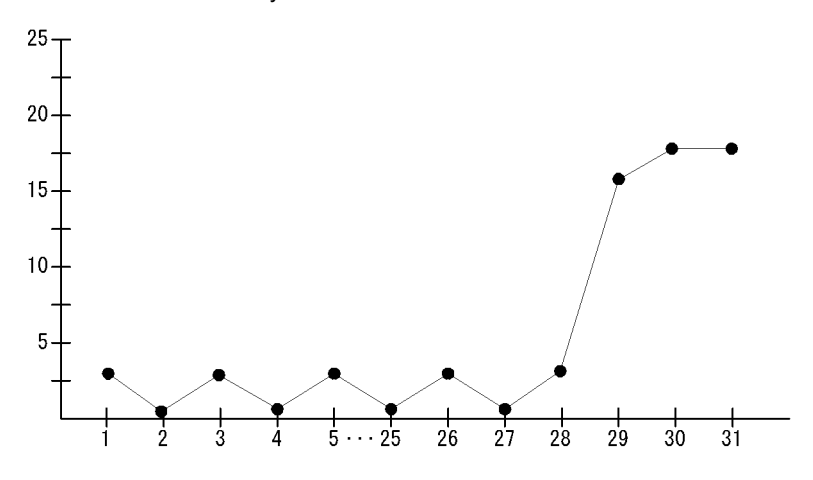

図 1-6 「Event Job Stay Time」レポートの表示例

この表示例では,月末に実行されたイベントジョブの平均滞留時間が長く,イベント ジョブ実行のピークが月末であるとわかります。そのため,月末に新しいジョブを追加 することを避ければ,ジョブの実行が妨げられることがなく業務を継続できると判断で きます。

また,ジョブの実行先が複数のエージェントホストであった場合,「Event Job Stay Time」レポートをカスタマイズすると,エージェントホストごとにイベントジョブの平 均滞留時間を時単位で表示させることもできます。表示例を次の図に示します。

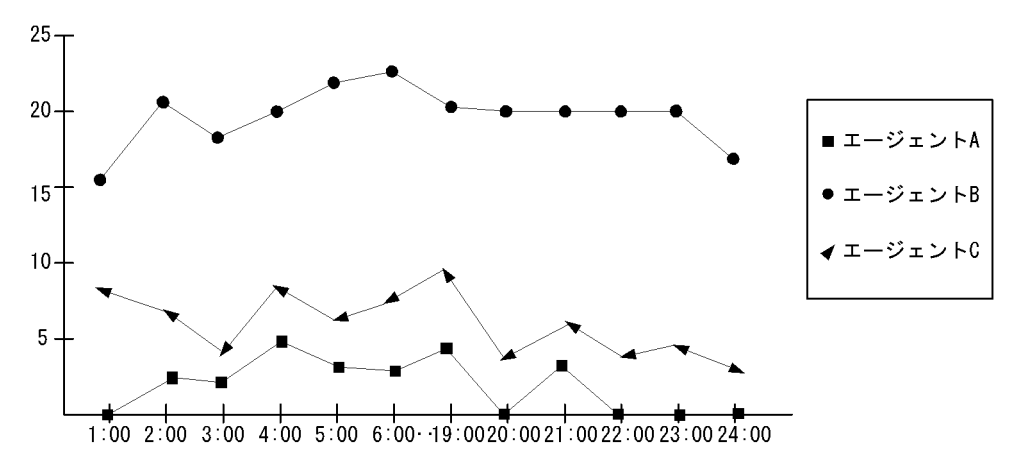

図 1-7 エージェントホストごとの「Event Job Stay Time」レポートの表示例

この表示例では,エージェント B は比較的どの時間帯も平均滞留時間が長いことや, エージェント A は一日を通じてジョブの平均滞留時間が短いことなどがわかります。平 均滞留時間の長いエージェントホスト,および時間帯に新しいジョブを追加することを 避ければ,ジョブの実行が妨げられることがなく業務を継続できると判断できます。監 視テンプレートのレポートのカスタマイズ方法については,マニュアル「JP1/ Performance Management 運用ガイド」の,稼働分析のためのレポート作成について説 明している章を参照してください。

(2)システム拡張計画の立案に役立ちます

JP1/AJS3,またはJP1/AJS2を長期にわたって安定稼働させるためには、システム構成 が適切か確認して、システムの拡張計画を検討する必要があります。JP1/AJS3,または JP1/AJS2で実行されるジョブが増えていても、システムを拡張しないで運用を続ける と、リソース不足などの理由でジョブの実行が予定どおりに進まなくなるなどの現象が 起こり、業務が滞るおそれがあります。

JP1/AJS3,またはJP1/AJS2のジョブネットの遅延状況に関する情報が蓄積されていれば、システム構成が適切か確認し、システム拡張計画を検討できます。

PFM - Agent for JP1/AJS3 では, JP1/AJS3, または JP1/AJS2 のジョブネットの遅延 状況に関する次のパフォーマンスデータを収集できます。

(a)開始遅延および終了遅延ジョブネット数

ジョブネットの実行が特定の時期・時間に集中すると,ジョブネットが開始予定時刻に 開始できなくなったり(開始遅延),終了予定時刻に終了できなくなったりします(終了 遅延)。

開始遅延ジョブネット数と終了遅延ジョブネット数がわかれば , ジョブネットの遅延状 況を把握できます。ジョブネット遅延数の増加傾向が見られる場合 , ジョブネットの実 行が多いためにリソース不足が起きているおそれがあります。

PFM - Agent for JP1/AJS3 を使って,マネージャーホストごと,スケジューラーサービ スごとにこの情報を収集すれば,システム拡張の必要があるかどうかを判断しやすくな ります。

例えば, PFM - Agent for JP1/AJS3 が提供している監視テンプレートの「Delay Root-Jobnet Overview」レポートを使うと,遅延が発生しているルートジョブネット数 の状況を日単位で表示できます。表示例を次の図に示します。

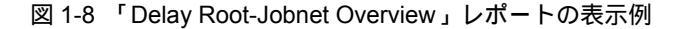

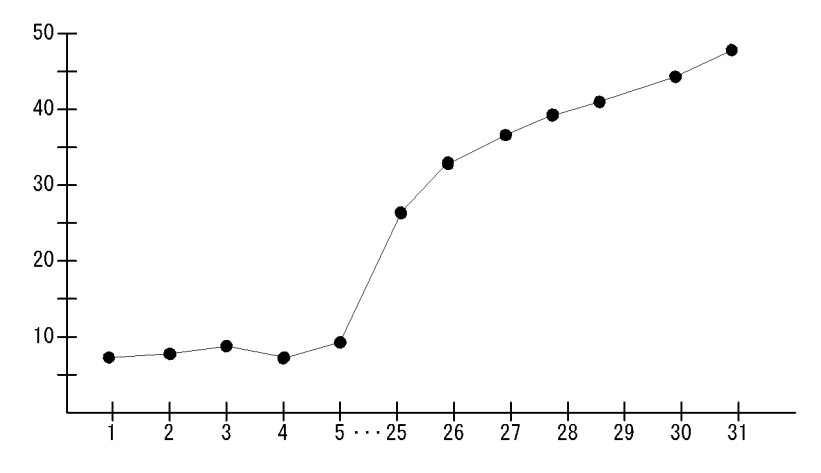

この表示例では,月の後半になるとともに遅延が発生する数が増えていることがわかり ます。そのため,システム構成を見直し,必要であればシステム拡張をした方がよいと いう判断ができます。システム構成の見直しなどによって,リソース不足を起こしにく いシステムを構築できます。

#### (3) メンテナンスタイミングが把握できます

JP1/AJS3, または JP1/AJS2 のデータベースには, メンテナンスが必要なものがありま す。メンテナンスタイミングを過ぎても JP1/AJS3, または JP1/AJS2 を運用し続けてい ると,パフォーマンスの低下を招き,計画にないメンテナンスを実施しなければならな いおそれがあります。

PFM - Agent for JP1/AJS3 では, JP1/AJS3, または JP1/AJS2 のメンテナンスタイミ ングの把握に関する次のパフォーマンスデータを収集できます。

(a) データベースの使用状況

JP1/AJS3,またはJP1/AJS2のデータベースには,ISAM データベースと組み込みDB があり,どちらもメンテナンスが必要です。ISAM データベースの場合,データベース のキーファイルのサイズが一定以上になると,データベースの処理性能が極端に低下す るおそれがあります。また,データベースのフラグメント率や未使用領域率が高いと, データベースのサイズに対する無効な領域が増えるためにデータベースのアクセス性能 が低下するおそれがあります。

注

次のファイルのサイズは,20メガバイトを超えると性能が急激に悪化するおそれが あります。

- スケジューラーデータベースの AJSSTAT.K01
- ・ ジョブ実行環境データベースの JPQJOBINFO.K02

これらのデータベースの使用状況に関する情報を蓄積することで,メンテナンスタイミ

ングを事前に検知し,適切なメンテナンス計画を立てることができます。

例えば, PFM - Agent for JP1/AJS3 が提供している監視テンプレートの「Queue ISAM Condense Indicator」レポートを使うと,ジョブ実行環境の ISAM データベースのキー ファイルサイズやワークディレクトリの空き容量の状況を日単位で表示できます。表示 例を次の図に示します。

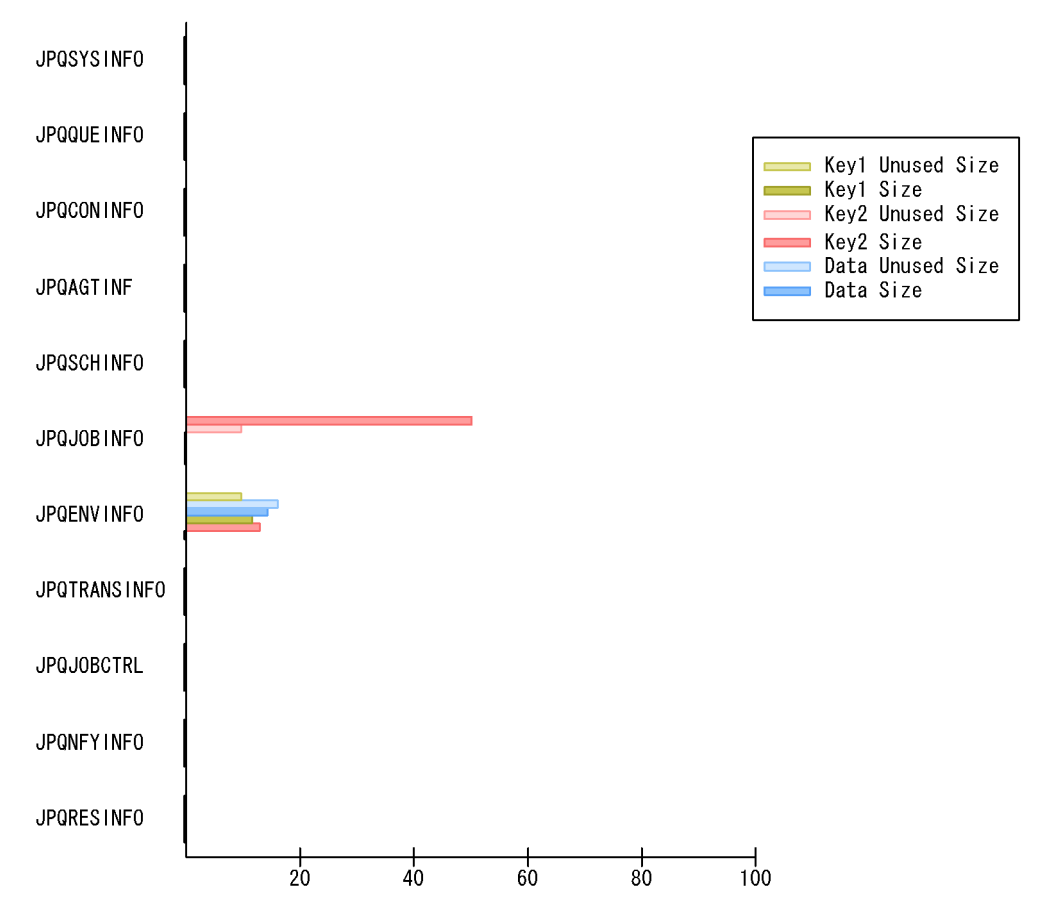

図 1-9 「Queue ISAM Condense Indicator」レポートの表示例

この表示例では, JPQJOBINFO のキーファイル2のサイズが20メガバイトを超えているため,メンテナンスが必要であるとわかります。

また, PFM - Agent for JP1/AJS3 が提供している監視テンプレートの「JIDD Key Size」 アラームを使用すると, ジョプ実行環境の ISAM データベースのキーファイルサイズが 20 メガバイトを超えたらユーザーにメールで通知する, というような運用もできます。

(b) 一時ファイル用ディレクトリの使用状況

JP1/AJS3, または JP1/AJS2 が使用する作業用ディレクトリやその配下のファイルには,メンテナンスが必要なものがあります。PFM - Agent for JP1/AJS3 を使うと,次の

ディレクトリとファイルの使用状況についての情報を収集できます。

- マネージャープロセス実行時のワークディレクトリ
- 一時ファイル用ディレクトリ
- 標準出力ファイルと標準エラー出力ファイル

これらのディレクトリやファイルの使用状況に関する情報を蓄積することで,メンテナンスタイミングを事前に検知し,適切なメンテナンス計画を立てることができます。

例えば, PFM - Agent for JP1/AJS3 が提供している監視テンプレートの「Scheduler Work Disk Use」レポートを使うと,ディレクトリやファイルの使用状況を時単位で表 示できます。表示例を次の図に示します。

図 1-10 「Scheduler Work Disk Use」レポートの表示例

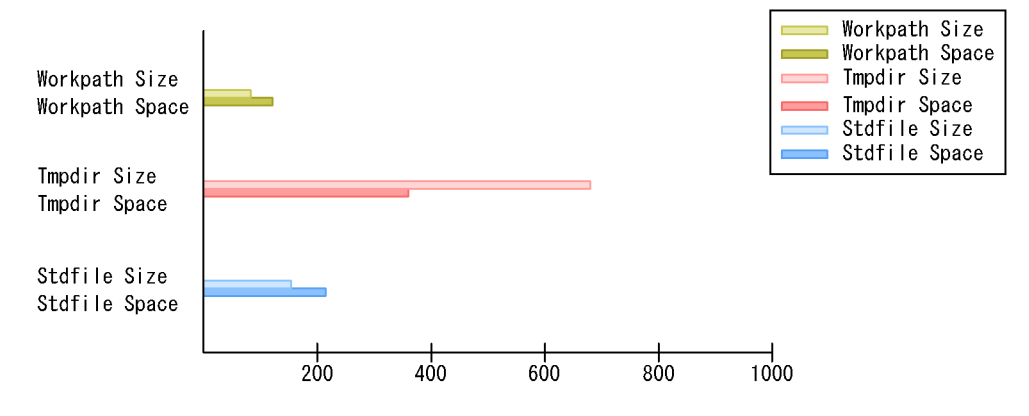

この表示例では,一時ファイル用ディレクトリの使用領域(Tmpdir Size)が極端に増加 していることがわかります。そのため,システム起動時にディレクトリ内のファイルを 削除するなどのメンテナンスが必要であるとわかります。

また,標準出力ファイルと標準エラー出力ファイルに追加書きオプションを指定してい る場合は,ジョプを実行するごとにファイルデータが増加し,ジョブの異常終了やエー ジェントからマネージャーに対するデータ転送遅延の原因にもなります。そのため,追 加書きオプションを指定している場合は無効にするか,または標準出力ファイルや標準 エラー出力ファイルを定期的に削除・退避するといったメンテナンスをすると,ジョブ の異常終了やデータ転送遅延を未然に防ぐことができます。

#### (4) 異常発生状況の分析に役立ちます

JP1/AJS3,またはJP1/AJS2のジョブがどのような時期・時間帯に多く異常終了しているのかがわかれば,異常終了の原因を特定しやすくなります。

PFM - Agent for JP1/AJS3 を使って,マネージャーホストごと,スケジューラーサービ スごと,またはエージェントホストごとにこの情報を収集すれば,異常終了ジョブ数が 増加傾向にある場所を特定できます。

例えば, PFM - Agent for JP1/AJS3 が提供する監視テンプレートの「Agent

ErrorEnded Jobs」レポートをカスタマイズして使うと,エージェントホストごとに異 常終了ジョブ数を時単位で表示できます。表示例を次の図に示します。

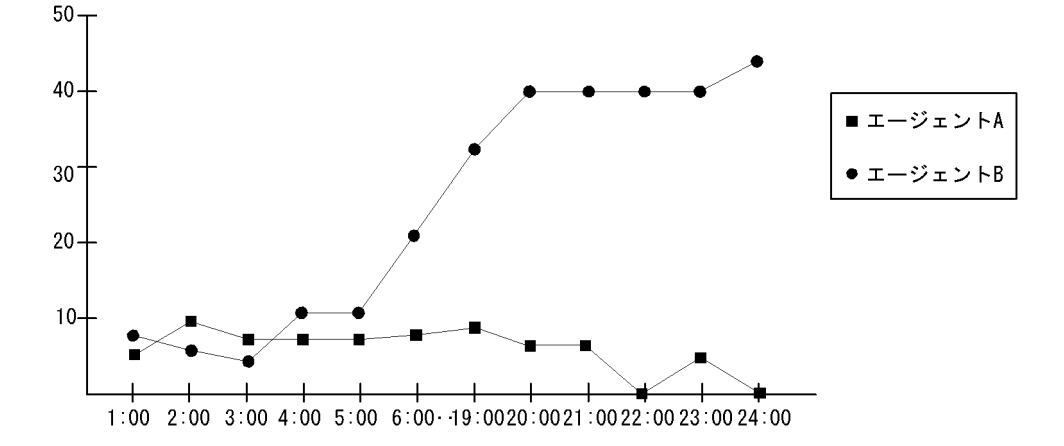

図 1-11 「Agent ErrorEnded Jobs」レポートの表示例

この表示例では,エージェントAは収集期間を通じて異常終了ジョブ数が少ないことや, エージェントBでは1:08から現在にわたって異常終了するジョブ数が極端に増えている ことなどがわかります。この情報を基に,ジョブ実行詳細や統合トレースログ,イベン トログ(Windowsの場合),またはsyslog(UNIXの場合)を参照して,異常発生の原 因を素早く特定できます。監視テンプレートのレポートのカスタマイズ方法については, マニュアル「JP1/Performance Management 運用ガイド」の,稼働分析のためのレポー ト作成について説明している章を参照してください。

### 1.4.2 JP1/AJS3 の運用上の問題発見

PFM - Agent for JP1/AJS3 を使用して JP1/AJS3 または JP1/AJS2 の稼働状況を継続し て監視すると, JP1/AJS3 または JP1/AJS2 の運用上の問題や,運用上の問題につながる 兆候を発見できます。

次に, JP1/AJS3, または JP1/AJS2 の運用上の障害発見について具体的に説明します。

#### (1) JP1/AJS3 の操作状況の監視ができます

JP1/AJS3 または JP1/AJS2 の運用中にした JP1/AJS3 - View,または JP1/AJS2 - View の操作やコマンド実行は,ジョブ実行性能の障害につながるおそれがあります。ジョブ 実行が遅延している時間帯の JP1/AJS3 - View,または JP1/AJS2 - Viewの操作やコマ ンドの実行状況を把握すると,ジョブネットまたはジョブの遅延の原因特定やコマンド 投入計画の改善ができるようになります。

PFM - Agent for JP1/AJS3 で収集できる JP1/AJS3 - View または JP1/AJS2 - View, お よびコマンドの操作種別と操作内容を次の表に示します。

| 操作種別名    | 操作内容                                                                                                    |  |  |
|----------|----------------------------------------------------------------------------------------------------|--|--|
| ALTER    | ajsalter コマンドでの操作実施。                                                                                                    |  |  |
| BACKUP   | 次のどちらかの操作実施。<br>• ajsbackup コマンド操作実施<br>• JP1/AJS3 - View または JP1/AJS2 - View からの退避操作実施                                                                                                    |  |  |
| CALENDAR | 次のどちらかの操作実施。<br>• ajscalendar コマンド操作実施<br>• JP1/AJS3 - View または JP1/AJS2 - View からのカレンダー変更操作実施                                                                                                    |  |  |
| CHANGE   | 次のどれかの操作実施。<br>• ajschange コマンド操作実施<br>• ajschgjob コマンド操作実施<br>• ajschgnet コマンド操作実施<br>• JP1/AJS3 - View または JP1/AJS2 - View からの定義変更操作実施                                                                |  |  |
| CHGSTAT  | 次のどちらかの操作実施。<br>• ajschgstat コマンド操作実施<br>• JP1/AJS3 - View または JP1/AJS2 - View からのジョブ状態変更操作実施                                                                                                    |  |  |
| СОРҮ     | 次のどちらかの操作実施。<br>• ajscopy コマンド操作実施<br>• JP1/AJS3 - View または JP1/AJS2 - View からの貼り付け操作実施                                                                                                    |  |  |
| DEFINE   | 次のどちらかの操作実施。<br>• ajsdefine コマンド操作実施<br>• JP1/AJS3 - View または JP1/AJS2 - View からの新規作成操作実施                                                                                                    |  |  |
| DELETE   | 次のどちらかの操作実施。<br>• ajsdelete コマンド操作実施<br>• JP1/AJS3 - View または JP1/AJS2 - View からの削除操作実施                                                                                                    |  |  |
| ENTRY    | 次のどれかの操作実施。<br>• ajsentry コマンド操作実施<br>• JP1/AJS3 - View または JP1/AJS2 - View からの実行登録操作実施<br>• JP1/AJS3 - View または JP1/AJS2 - View からの,ルートジョブネットを指定した[デイリースケジュール]ウィンドウまたは[マンスリースケジュール]ウィ<br>ンドウからの追加操作の実施 |  |  |
| EXPORT   | 次のどちらかの操作実施。<br>• ajsexport コマンド操作実施<br>• JP1/AJS3 - View または JP1/AJS2 - View からのパッケージ操作実施                                                                                                    |  |  |
| IMPORT   | ajsimport コマンド操作実施。                                                                                                    |  |  |
| INTRPT   | 次のどちらかの操作実施。<br>• ajsintrpt コマンド操作実施<br>• JP1/AJS3 - View または JP1/AJS2 - View からの中断操作実施                                                                                                    |  |  |
| KILL     | 次のどちらかの操作実施。<br>• ajskill コマンドでの操作実施<br>• JP1/AJS3 - View または JP1/AJS2 - View からの強制終了操作実施                                                                                                    |  |  |
| LEAVE    | 次のどちらかの操作実施。<br>• ajsleave コマンド操作実施<br>• JP1/AJS3 - View または JP1/AJS2 - View からの登録解除操作実施                                                                                                    |  |  |

| 操作種別名      | 操作内容                                                                                                    |  |  |
|------------|----------------------------------------------------------------------------------------------------|--|--|
| NAME       | ajsname コマンド操作実施。                                                                                                    |  |  |
| PLAN       | <ul> <li>次のどれかの操作実施。</li> <li>ajsplan コマンド操作実施</li> <li>JP1/AJS3 - View または JP1/AJS2 - View からの計画一時変更操作実施</li> <li>JP1/AJS3 - View または JP1/AJS2 - View からの保留属性変更操作実施</li> <li>JP1/AJS3 - View または JP1/AJS2 - View からの遅延監視変更操作実施</li> <li>JP1/AJS3 - View または JP1/AJS2 - View からの優先順位変更操作実施</li> <li>JP1/AJS3 - View または JP1/AJS2 - View からのの優先順位変更操作実施</li> <li>JP1/AJS3 - View または JP1/AJS2 - View からの、ネストジョブネットを指定した[デイリースケジュール]ウィンドウまたは[マンスリースケジュール]ウィンドウからの追加操作の実施</li> </ul> |  |  |
| PRINT      | ajsprint コマンド操作実施。                                                                                                    |  |  |
| RELEASEOPE | 次のどちらかの操作実施。<br>• ajsrelease コマンドからのジョブネットリリース登録操作実施 <sup>1</sup><br>• JP1/AJS3 - View または JP1/AJS2 - View からのジョブネットリリース登録操作<br>実施 <sup>1</sup>                                                                                                    |  |  |
| RELEASEREF | ajsrelease コマンドからのジョブネットリリース情報参照操作実施。 $^1$                                                                                                    |  |  |
| RERUN      | 次のどちらかの操作実施。<br>• ajsrerun コマンド操作実施<br>• JP1/AJS3 - View または JP1/AJS2 - View からの再実行操作実施                                                                                                    |  |  |
| RESTORE    | 次のどちらかの操作実施。<br>• ajsrestore コマンド操作実施<br>• JP1/AJS3 - View または JP1/AJS2 - View からの回復操作実施                                                                                                    |  |  |
| RGEXP      | ajsrgexport コマンド操作実施。 <sup>2</sup>                                                                                                    |  |  |
| RGIMP      | ajsrgimport コマンド操作実施。 <sup>2</sup>                                                                                                    |  |  |
| SCHEDULE   | ajsschedule コマンド操作実施。                                                                                                    |  |  |
| SHOW       | ajsshow コマンド操作実施。                                                                                                    |  |  |
| START      | ajsstart コマンド操作実施。 <sup>2</sup>                                                                                                    |  |  |
| STOP       | ajsstop コマンド操作実施。                                                                                                    |  |  |
| SUSPEND    | 次のどちらかの操作実施。<br>• ajssuspend コマンド操作実施<br>• JP1/AJS3 - View または JP1/AJS2 - View からのサスペンド操作実施                                                                                                    |  |  |

注 1

監視対象プログラム JP1/AJS3 - Manager のバージョンが 09-00 以降の場合,パフォーマンス データを収集できます。

注 2

監視対象プログラム JP1/AJS2 - Manager のバージョンが 08-10 以降,または監視対象プログ ラム JP1/AJS3 - Manager のバージョンが 09-00 以降の場合,パフォーマンスデータを収集で きます。

注意事項

- 次の場合に、「操作種別の操作開始数」と「操作種別の操作終了数」がカウントされず、同数にならないことがあります。
  コマンドのオプションに指定した値に誤りがあってエラーになる場合
  存在しないユニットを指定した場合
  JP1/AJS3 View または JP1/AJS2 View からの操作で、定義更新前にエラーが発生した場合
  定義に変更がない場合
  実行中のコマンドプロセスを OS コマンドなどで強制的に終了した場合
  OS のコンソールから [Ctrl] キーと [C] キーを同時に押すなどで中断した場合
  次に示す JP1/AJS3 または JP1/AJS2 関連製品による操作は、JP1/AJS3 View ま
- - JP1/AJS3 Definition Assistant
  - JP1/AJS3 Print Option
  - JP1/AJS2 Definition Assistant
  - JP1/AJS2 Print Option
  - JP1/AJS2 Scenario Operation View
  - + JP1/AJS2 Web Operation Assistant

PFM - Agent for JP1/AJS3 が提供する監視テンプレートの「Command & View Operation」レポートを使うと,最近1か月間に実行されたコマンドおよび JP1/AJS3 -View または JP1/AJS2 - View での操作の終了数を日単位で表示できます。表示例を次の 図に示します。

図 1-12 「Command & View Operation」レポートの表示例

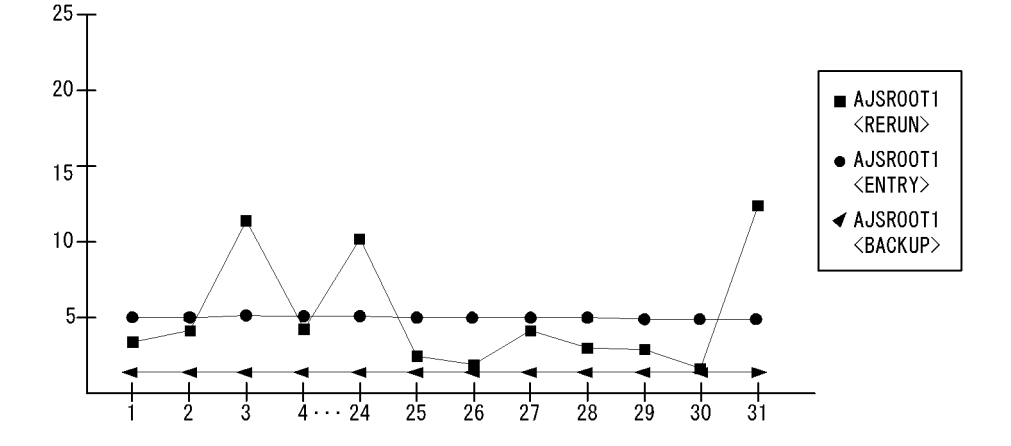

この表示例では,1日を水曜日とした場合,金曜日(3日,・・・24日,31日)に再実行(RERUN)の操作回数が多いこと,実行登録(ENTRY)とバックアップ(BACKUP)の操作は毎日一定量行われていることがわかります。この情報を基に,次の注意事項に

該当する運用をしていないか監視・分析し,問題がある場合はコマンド投入計画など運 用計画を見直します。

スケジューラーサービスに関する操作の注意

- スケジューラーデータベースに対してアクセスするジョブネットの登録解除処理の コマンド,および JP1/AJS3 - View または JP1/AJS2 - View からの操作が同時に複 数実行されている場合,データベースの更新処理が競合します。 また,操作対象となる情報が多い場合,データベース内の情報を更新・削除するた めに時間が掛かることがあり,ジョブの運用に影響を与えます。そのため,次のこ とに注意してください。
  - 実行登録解除処理は多重実行をしない。
  - 業務量が少ない時間帯に実行登録を解除する。
- システムリソースを大量に消費する操作,または処理同士が競合する操作に関する注意 システムリソースを大量に消費したり,処理同士が競合したりするようなコマンド, および JP1/AJS3 - View または JP1/AJS2 - View から操作(該当する操作種別: LEAVE, RERUN, PLAN, INTRPT など)する場合,次に示す運用を行ってくださ い。
  - ジョブまたはジョブネットの実行に関する操作
     ジョブまたはジョブネットの実行に関する操作を連続的にすると、サービスへの 負荷が高くなり、運用に影響を与えるおそれがあります。ジョブまたはジョブ ネットの実行に関する操作は2~3秒の間隔を空けて実行してください。
     また、同時に操作を実行すると ISAM ファイルへのアクセスの競合が発生するため、4~5以上の多重実行は行わないでください。
  - 配下のユニット数の影響を受ける操作 操作によっては配下のユニット数に比例して処理対象となる情報数が多くなるため,運用に影響を与えるおそれがあります。配下のユニット数が500個を超える場合は,業務量が少ない時間帯を選んで実行してください。 また,同時に操作を実行するとISAMファイルへのアクセスの競合が発生するため,4~5以上の多重実行は行わないでください。
  - 総称名指定や -R オプションの指定による大量のユニットに対する操作
     総称名指定や -R オプションの指定でコマンドを実行すると,処理対象となる情報
     数が多くなるため,運用に影響を与えるおそれがあります。総称名指定や -R オプションを指定する場合,-E,-L,または -T オプションを併用して,操作対象の
     ユニットを絞り込んで操作を実行してください。
     また,同時に操作を実行すると ISAM ファイルへのアクセスの競合が発生するた
    - め,4~5以上の多重実行は行わないでください。
  - ・世代数の多いジョブネットの操作
     世代数の多いジョブネットを操作すると、処理対象となる情報数が多くなるため、
     運用に影響を与えるおそれがあります。世代数の多いジョブネットの操作は、業
     務量が少ない時間を選んで実行してください。
     また、オプションの指定によって操作の対象となる期間や世代を絞り込んで操作
     を実行してください。

2

# インストールとセットアッ プ(Windows の場合)

この章では, PFM - Agent for JP1/AJS3 のインストールおよ びセットアップ方法について説明します。Performance Management システム全体のインストールおよびセットアッ プ方法については,マニュアル「JP1/Performance Management 設計・構築ガイド」の, Windows 用のインス トールとセットアップについて説明している章を参照してくだ さい。

- 2.1 インストールとセットアップ
- 2.2 アンインストールとアンセットアップ
- 2.3 PFM Agent for JP1/AJS3 のシステム構成の変更
- 2.4 PFM Agent for JP1/AJS3 の運用方式の変更
- 2.5 コマンドプロンプトの起動方法
- 2.6 バックアップとリストア
- 2.7 Web ブラウザでマニュアルを参照するための設定

## 2.1 インストールとセットアップ

ここでは, PFM - Agent for JP1/AJS3 をインストールおよびセットアップする手順を示します。

### 2.1.1 インストールとセットアップの前に

PFM - Agent for JP1/AJS3 をインストールおよびセットアップする前に確認しておくことを説明します。

(1) 前提 OS

PFM - Agent for JP1/AJS3 が動作する OS を次の表に示します。

- Windows Server 2003
- Windows Server 2008

#### (2) ネットワークの環境設定

Performance Management が動作するためのネットワーク環境について説明します。

(a) IP アドレスの設定

PFM - Agent のホストは,ホスト名で IP アドレスが解決できる環境を設定してください。IP アドレスが解決できない環境では,PFM - Agent は起動できません。

監視ホスト名(Performance Management システムのホスト名として使用する名前)には,実ホスト名またはエイリアス名を使用できます。

- 監視ホスト名に実ホスト名を使用している場合 Windows システムでは hostname コマンド, UNIX システムでは uname -n コマン ドを実行して確認したホスト名で, IP アドレスを解決できるように環境を設定してく ださい。なお, UNIX システムでは, hostname コマンドで取得するホスト名を使用 することもできます。
- 監視ホスト名にエイリアス名を使用している場合
   設定しているエイリアス名で IP アドレスを解決できるように環境を設定してください。

監視ホスト名の設定については , マニュアル「JP1/Performance Management 設計・構 築ガイド」の , インストールとセットアップについて説明している章を参照してくださ い。

ホスト名と IP アドレスは,次のどれかの方法で設定してください。

- Performance Management のホスト情報設定ファイル (jpchosts ファイル)
- hosts ファイル

PFM - Manager Ø Name Server

サービスで使用されるポート番号。 Performance Management のすべ てのホストで設定される。

• DNS ( Domain Name System )

#### 注意

サービス構成

情報管理機能

- Performance Management は, DNS 環境でも運用できますが, FQDN (Fully Qualified Domain Name)形式のホスト名には対応していません。このため,監視ホ スト名は,ドメイン名を除いて指定してください。
- 複数の LAN 環境で使用する場合は,jpchosts ファイルで IP アドレスを設定してく ださい。詳細は,マニュアル「JP1/Performance Management 設計・構築ガイド」 の、インストールとセットアップについて説明している章を参照してください。
- Performance Management は, DHCP による動的な IP アドレスが割り振られている ホスト上では運用できません。Performance Management を導入するすべてのホスト に,固定のIPアドレスを設定してください。

(b) ポート番号の設定

Name

Server

Performance Management プログラムのサービスは,デフォルトで次の表に示すポート 番号が割り当てられています。また,ファイアウォール環境で,Performance Management を使用するときは、ポート番号を固定してください。ポート番号の固定の 手順は,マニュアル「JP1/Performance Management 設計・構築ガイド」のインストー ルとセットアップについて説明している章を参照してください。

|        |            |        |           | gement J L J J L O J |  |
|--------|------------|--------|-----------|----------------------|--|
| (      | Windows の場 | 合)     |           |                      |  |
| サービス説明 | サービス名      | パラメーター | ポート番<br>号 | 備考                   |  |

jplpcnsvr

22285

| 表 2-1 | デフォルトのポート番号と Performance Management プログラムのサービス |
|-------|------------------------------------------------|
|       | (Windows の場合)                                  |

| NNM 連携機能       | NNM Object<br>Manager | jplpcovsvr   | 22292 | PFM - Manager および PFM -<br>Base の NNM 連携機能で,マップ<br>マネージャとオブジェクトマネー<br>ジャの間の通信で使用されるポー<br>ト番号。PFM - Manager および<br>PFM - Base がインストールされて<br>いるホストで設定される。 |
|----------------|-----------------------|--------------|-------|----------------------------------------------------------------------------------------------------|
| サービス状態<br>管理機能 | Status<br>Server      | jplpcstatsvr | 22350 | PFM - Manager および PFM -<br>Base の Status Server サービスで<br>使用されるポート番号。<br>PFM - Manager および PFM -<br>Base がインストールされているホ<br>ストで設定される。                      |

これらの PFM - Agent が使用するポート番号で通信できるように,ネットワークを設定 してください。

(3) インストールに必要な OS ユーザー権限について

PFM - Agent for JP1/AJS3 をインストールするときは,必ず, Administrators 権限を持 つアカウントで実行してください。

(4)前提プログラム

ここでは, PFM - Agent for JP1/AJS3 をインストールする場合に必要な前提プログラム を説明します。プログラムの構成図を次に示します。

図 2-1 プログラムの構成図

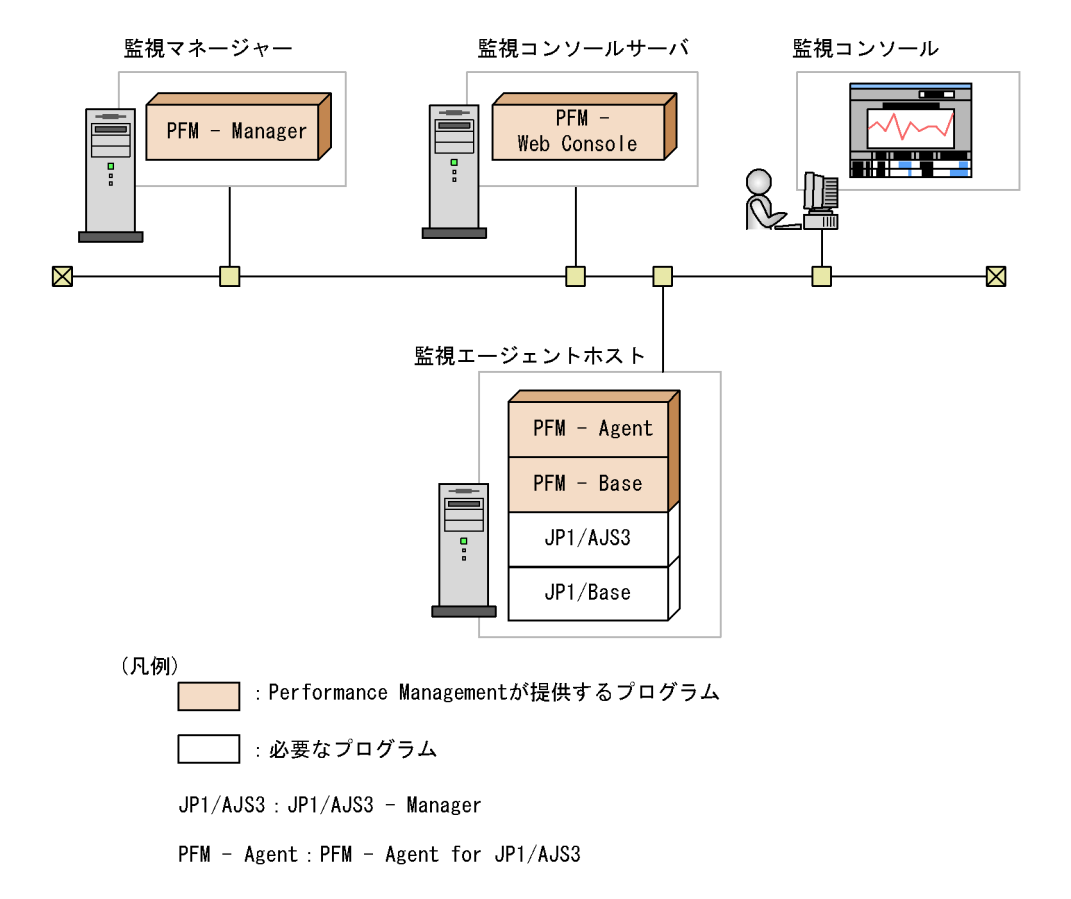

(a) 監視対象プログラム

PFM - Agent for JP1/AJS3 の監視対象プログラムを次に示します。監視対象プログラム は, Windows のバージョンによって, JP1/AJS3 または JP1/AJS2 のバージョンが異な ります。

Windows Server 2003 の場合

- JP1/AJS2 Manager 08-00 以降
- JP1/AJS3 Manager 09-00 以降

Windows Server 2008 の場合

- JP1/AJS2 Manager 08-50 以降
- JP1/AJS3 Manager 09-00 以降

これらの監視対象プログラムは, PFM - Agent for JP1/AJS3 と同一ホストにインストールする必要があります。

(b) Performance Management プログラム

監視エージェントホストには, PFM - Agent と PFM - Base をインストールします。 PFM - Base は PFM - Agent の前提プログラムです。同一ホストに複数の PFM - Agent をインストールする場合でも, PFM - Base は一つだけでかまいません。

ただし, PFM - Manager と PFM - Agent を同一ホストにインストールする場合, PFM - Base は不要です。

また, PFM - Agent for JP1/AJS3 を使って JP1/AJS3 または JP1/AJS2 の稼働監視をす るためには, PFM - Manager および PFM - Web Console が必要です。

ポイント ―

システムの性能や信頼性を向上させるため, PFM - Manager, PFM - Web Console, および PFM - Agent はそれぞれ別のホストで運用することをお勧めします。

#### (5) クラスタシステムでのインストールとセットアップについて

クラスタシステムでのインストールとセットアップは,前提となるネットワーク環境や プログラム構成が,通常の構成のセットアップとは異なります。また,実行系ノードと 待機系ノードでの作業が必要になります。詳細については,「4. クラスタシステムでの 運用」を参照してください。

(6)注意事項

ここでは, Performance Management をインストールおよびセットアップするときの注 意事項を説明します。

(a)環境変数に関する注意事項

Performance Management では JPC\_HOSTNAME を環境変数として使用しているため,ユーザー独自に環境変数として設定しないでください。設定した場合は, Performance Management が正しく動作しません。

(b) 同一ホストに Performance Management プログラムを複数インストール,セット アップするときの注意事項

Performance Management は,同一ホストに PFM - Manager, PFM - Web Console, および PFM - Agent をインストールすることもできます。その場合の注意事項を次に示 します。

- PFM Manager と PFM Agent を同一ホストにインストールする場合, PFM Base は不要です。この場合, PFM - Agent の前提プログラムは PFM - Manager になるた め, PFM - Manager をインストールしてから PFM - Agent をインストールしてくだ さい。
- PFM Base と PFM Manager は同一ホストにインストールできません。PFM Base と PFM - Agent がインストールされているホストに PFM - Manager をインストール する場合は, PFM - Web Console 以外のすべての Performance Management プログ ラムをアンインストールしたあとに PFM - Manager, PFM - Agent の順でインストー ルしてください。また, PFM - Manager と PFM - Agent がインストールされている ホストに PFM - Base をインストールする場合も同様に, PFM - Web Console 以外の すべての Performance Management プログラムをアンインストールしたあとに PFM - Base, PFM - Agent の順でインストールしてください。
- PFM Manager がインストールされているホストに PFM Agent をインストールすると,接続先 PFM Manager はローカルホストの PFM Manager となります。この場合,接続先 PFM Manager をリモートホストの PFM Manager に変更できません。リモートホストの PFM Manager に接続したい場合は,インストールするホストに PFM Manager がインストールされていないことを確認してください。
- PFM Agent がインストールされているホストに PFM Manager をインストールすると、PFM Agentの接続先 PFM Manager は自ホスト名に設定し直されます。共通メッセージログに設定結果が出力されています。結果を確認してください。共通メッセージログについては「2.1.4(3) ログのファイルサイズ変更」を参照してください。
- PFM Web Console がインストールされているホストに、PFM Agent をインストー ルする場合は、ブラウザーの画面をすべて閉じてからインストールを実施してください。
- Performance Management のプログラムを新規にインストールした場合は、ステータ ス管理機能がデフォルトで有効になります。ステータス管理機能の設定を変更する場合は、マニュアル「JP1/Performance Management 運用ガイド」の Performance Management の障害検知について説明している章を参照してください。

ポイント -

システムの性能や信頼性を向上させるため, PFM - Manager, PFM - Web Console, および PFM - Agent はそれぞれ別のホストで運用することをお勧めします。

(c) バージョンアップの注意事項

古いバージョンの PFM - Agent からバージョンアップする場合の注意事項を次に示しま す。

なお,バージョンアップについての詳細は,マニュアル「JP1/Performance

Management 設計・構築ガイド」の付録を参照してください。

- Performance Management のプログラムをインストールするときは、ローカルホストのPerformance Management のプログラムおよびサービスをすべて停止しておいてください。サービスの停止方法については、マニュアル「JP1/Performance Management 運用ガイド」の、Performance Management の起動と停止について説明している章を参照してください。
- すでに Performance Management プログラムがインストールされているホストに PFM - Agent をインストールする場合, PFM - Agent のインストールパスは, すでに インストールされている PFM - Web Console 以外の Performance Management プロ グラムのインストールパスと同じになります。インストールパスを変更したい場合は, インストール済みの PFM - Web Console 以外の Performance Management プログラ ムをすべて削除し, インストールし直す必要があります。
- PFM Base と PFM Manager は同一ホストにインストールできません。PFM Base と PFM - Agent がインストールされているホストに PFM - Manager をインストール する場合は, PFM - Web Console 以外のすべての Performance Management プログ ラムをアンインストールした後に PFM - Manager, PFM - Agent の順でインストール してください。また, PFM - Manager と PFM - Agent がインストールされているホ ストに PFM - Base をインストールする場合も同様に, PFM - Web Console 以外のす べての Performance Management プログラムをアンインストールしたあとに PFM -Base, PFM - Agent の順でインストールしてください。
- バージョン 08-00 以降の Performance Management プログラムでは, Store 実行プロ グラム (jpcsto.exe および stpqlpr.exe)の配置先が変更されています。PFM -Agent を 08-00 以降にバージョンアップする際に,旧配置先の Store 実行モジュール は削除されます。
- バージョンアップインストール時,既存のStoreデータベースが自動的にバージョン アップされるため,一時的にStoreデータベースのディスク占有量が2倍になります。 バージョンアップインストールを行う前に,Storeデータベースの格納先のディスク に十分な空き容量があるかどうか確認してください。
- (d) その他の注意事項
- Performance Management のプログラムおよびサービスや, Performance Management のファイルを参照するような他プログラム(例えば Windows のイベン トビューアなど)を起動したままインストールした場合,システムの再起動を促す メッセージが表示されることがあります。この場合は、メッセージに従ってシステム を再起動し、インストールを完了させてください。
- Performance Management のプログラムおよびサービスや, Performance Management のファイルを参照するような他プログラム(例えば Windows のイベン トビューアなど)を起動したままの状態,ディスク容量が不足している状態,または ディレクトリ権限がない状態でインストールした場合,ファイルの展開に失敗するこ とがあります。Performance Management のプログラムおよびサービスや, Performance Management のファイルを参照するような他プログラムが起動している

場合はすべて停止してからインストールし直してください。ディスク容量不足やディレクトリ権限不足が問題である場合は,問題を解決した後にインストールし直してください。

- Performance Management のプログラムをインストールする場合,次に示すセキュリ ティ関連プログラムがインストールされていないかどうか確認してください。インス トールされている場合,次の説明に従って対処してください。
  - セキュリティ監視プログラム セキュリティ監視プログラムを停止するかまたは設定を変更して, Performance Managementのプログラムのインストールを妨げないようにしてください。
  - ウィルス検出プログラム
     ウィルス検出プログラムを停止してから Performance Management のプログラム
     をインストールすることを推奨します。
     Performance Management のプログラムのインストール中にウィルス検出プログラ
     ムが稼働している場合,インストールの速度が低下したり,インストールが実行で
     きなかったり,または正しくインストールできなかったりすることがあります。

     プロセス監視プログラム

プロセス監視プログラムを停止するか,または設定を変更して,Performance Managementのサービスまたはプロセス,および共通コンポーネントのサービスま たはプロセスを監視しないようにしてください。 Performance Managementのプログラムのインストール中に,プロセス監視プログ

ラムによって,これらのサービスまたはプロセスが起動されたり停止されたりすると,インストールに失敗することがあります。

### 2.1.2 インストールとセットアップの流れ

PFM - Agent for JP1/AJS3 をインストールおよびセットアップする流れを次の図に示します。

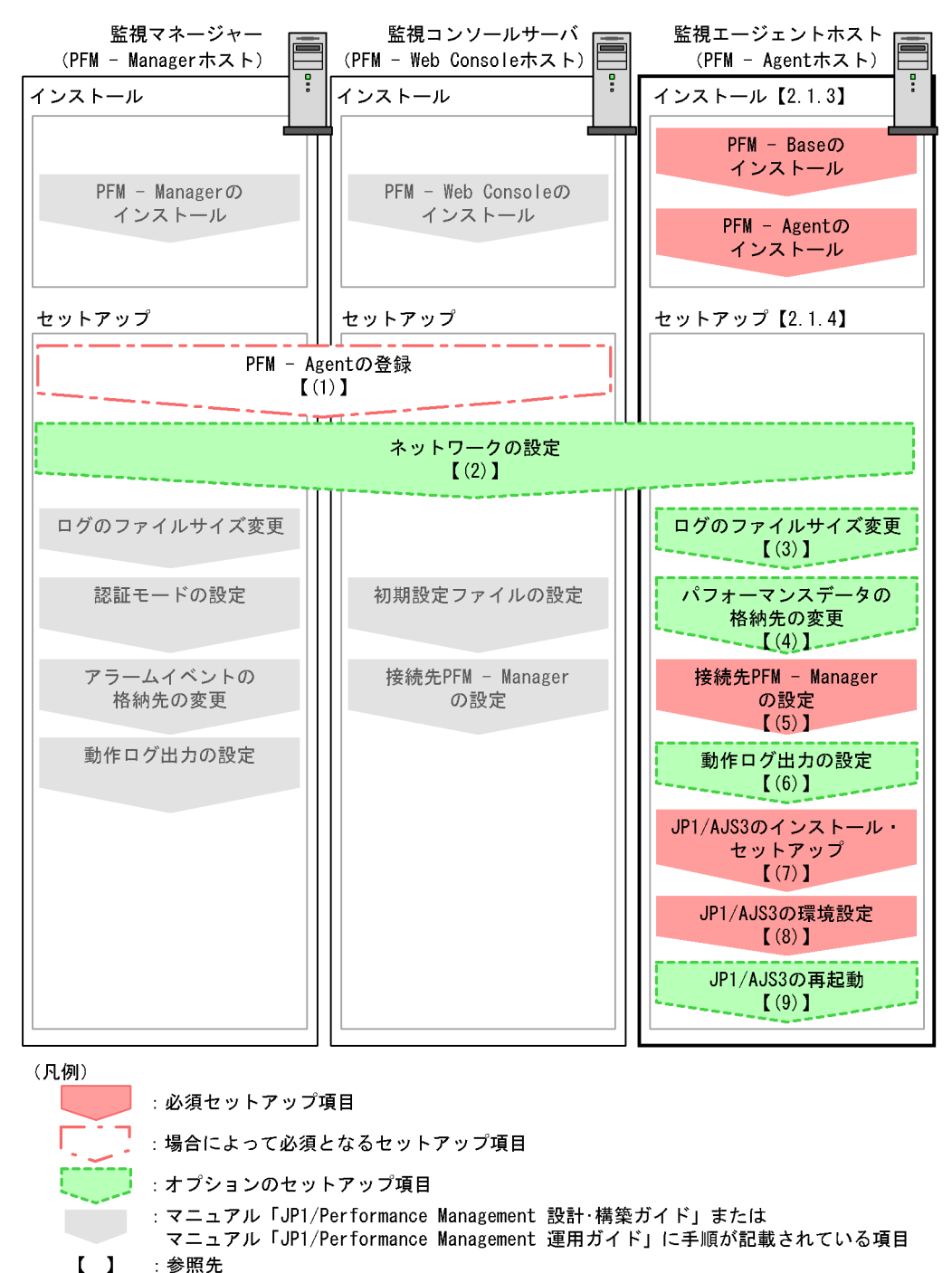

図 2-2 インストールとセットアップの流れ

PFM - Manager および PFM - Web Console のインストールおよびセットアップの手順 については、マニュアル「JP1/Performance Management 設計・構築ガイド」の、イン ストールとセットアップについて説明している章を参照してください。

### 2.1.3 インストール手順

ここでは, PFM - Agent for JP1/AJS3 のプログラムをインストールする順序と CD-ROM の提供媒体からプログラムをインストールする手順を説明します。

#### (1) プログラムのインストール順序

まず, PFM - Base をインストールし,次に PFM - Agent をインストールします。PFM -Base がインストールされていないホストに PFM - Agent をインストールすることはで きません。

なお、PFM - Manager と同一ホストに PFM - Agent をインストールする場合は、PFM - Manager, PFM - Agent の順でインストールしてください。また、Store データベース をバージョン 1.0 からバージョン 2.0 にバージョンアップする場合、PFM - Agent と PFM - Manager または PFM - Base のインストール順序によって、セットアップ方法が 異なります。Store バージョン 2.0 のセットアップ方法については、「2.4.2 Store バー ジョン 2.0 への移行」を参照してください。

同一ホストに複数の PFM - Agent をインストールする場合, PFM - Agent 相互のインストール順序は問いません。

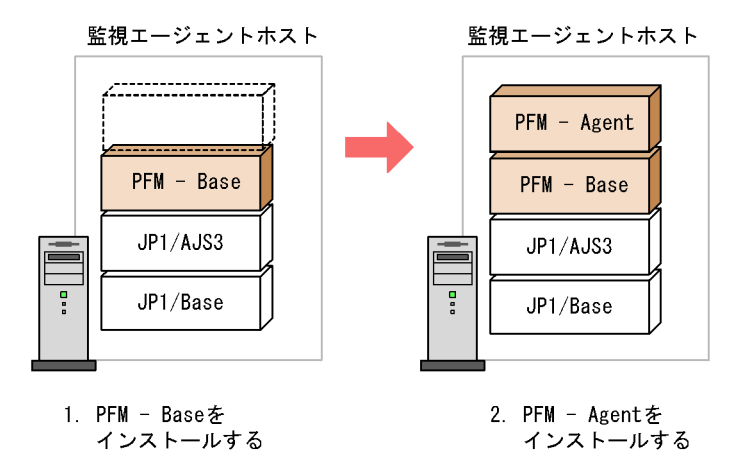

(凡例)

JP1/AJS3 : JP1/AJS3 - Manager

PFM - Agent : PFM - Agent for JP1/AJS3

#### (2) プログラムのインストール方法

Windows ホストに Performance Management プログラムをインストールするには,

CD-ROMの提供媒体を使用する方法と,JP1/NETM/DMを使用してリモートインストールする方法があります。JP1/NETM/DMを使用する方法については,マニュアル「JP1/NETM/DM 運用ガイド1 (Windows(R)用)」を参照してください。

OS 共通の注意事項

インストールするホストで Performance Management のプログラムおよびサービス が起動されている場合は,すべてを停止してください。サービスの停止方法は,マ ニュアル「JP1/Performance Management 運用ガイド」の,サービスの起動と停止 について説明している章を参照してください。

Windows Server 2008 の環境でインストールする場合の注意事項

OS のユーザーアカウント制御機能(UAC)を有効にしている場合は,インストー ル中にユーザーアカウント制御のダイアログボックスが表示されることがあります。 ダイアログボックスが表示された場合は,[続行]ボタンをクリックしてインストー ルを続行してください。[キャンセル]ボタンをクリックしたときは,インストール が中止されます。

CD-ROM の提供媒体を使用する場合のインストール手順を次に示します。

- Performance Management のプログラムをインストールするホストに、 Administrators 権限でログオンする。
- Performance Management のプログラムおよびサービスを停止する。
   Performance Management のプログラムおよびサービスが起動している場合は,すべて停止してください。
- 提供媒体を CD-ROM ドライブに入れる。
   起動したインストーラーの指示に従ってインストールを進めます。
   インストール時に定義する情報を次に示します。
  - ユーザー情報
     ユーザー名などを入力します。
  - インストール先フォルダ
    Performance Management プログラムをインストールするフォルダを指定します。
     インストール先フォルダは、「ディレクトリの選択」ダイアログボックスで設定して[OK]ボタンをクリックした時点で作成されます。誤ったフォルダを作成した場合はインストール後にフォルダを削除してください。
  - プログラムフォルダ Windowsの[スタート] - [すべてのプログラム]メニューに登録されるプログ ラムメニュー名を指定します。
     デフォルトでは、[Performance Management]が登録されます。

参考

PFM - Web Console を除く Performance Management プログラムのインストール先フォル ダおよびプログラムフォルダは,そのホストに初めて Performance Management プログラ ムがインストールされるときだけ指定できます。2回目以降のインストールでは,初回のイ ンストール時に指定したフォルダにインストールまたは登録されます。

### 2.1.4 PFM - Agent for JP1/AJS3 のセットアップ手順

ここでは, PFM - Agent for JP1/AJS3 を運用するための, セットアップについて説明します。

(オプション)は使用する環境によって必要になるセットアップ項目,またはデフォルトの設定を変更する場合のオプションのセットアップ項目を示します。

(1) PFM - Agent for JP1/AJS3 の登録

PFM - Manager および PFM - Web Console を使って PFM - Agent を一元管理するため に, PFM - Manager および PFM - Web Console に PFM - Agent for JP1/AJS3 を登録す る必要があります。

なお, PFM - Manager のバージョンが 08-50 以降の場合, PFM - Agent の登録は自動で 行われるため,ここで説明する手順は不要です。ただし, PFM - Manager のリリース ノートに記載されていないデータモデルバージョンの PFM - Agent は手動で登録する必 要があります。なお, PFM - Agent for JP1/AJS3 のデータモデルのバージョンについて は,「付録 H バージョン互換」を参照してください。

PFM - Agent の登録の流れを次に示します。

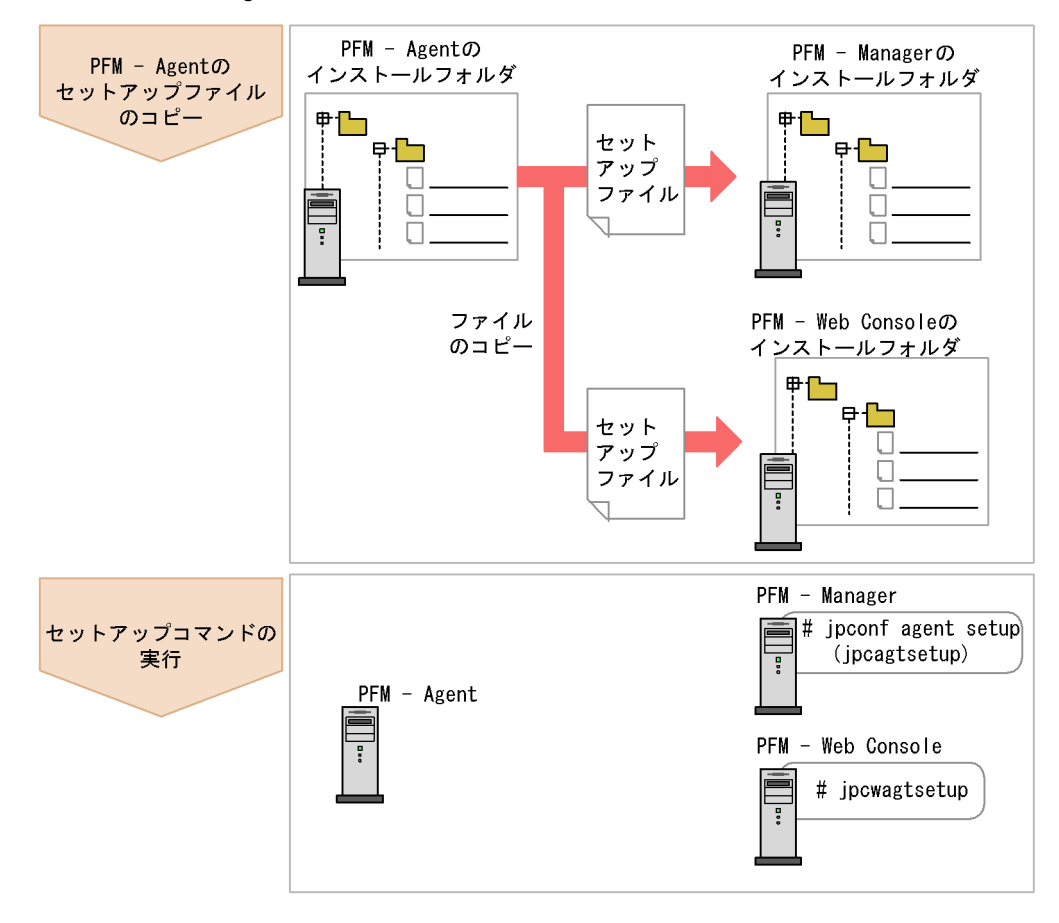

図 2-3 PFM - Agent の登録の流れ

#### (凡例)

PFM - Agent : PFM - Agent for JP1/AJS3

注意

- すでに PFM Agent for JP1/AJS3 の情報が登録されている Performance Management システムに,新たに同じバージョンの PFM - Agent for JP1/AJS3 を 追加した場合, PFM - Agent の登録は必要ありません。
- PFM Manager と同じホストに PFM Agent をインストールした場合, jpcconf agent setup(jpcagtsetup) コマンドが自動的に実行されます。共 通メッセージログに「KAVE05908-I エージェント追加セットアップは正常に終了 しました」と出力されるので,結果を確認してください。コマンドが正しく実行 されていない場合は,コマンドを実行し直してください。コマンドの実行方法に ついては,マニュアル「JP1/Performance Management リファレンス」のコマン ドの章を参照してください。また,共通メッセージログについては,「(3) ログの ファイルサイズ変更」を参照してください。

(a) PFM - Agent for JP1/AJS3 のセットアップファイルをコピーする

PFM - Agent for JP1/AJS3 をインストールしたホストにあるセットアップファイルを PFM - Manager および PFM - Web Console をインストールしたホストにコピーします。 手順を次に示します。

- 1. PFM Web Console が起動されている場合は,停止する。
- PFM Agentのセットアップファイルをバイナリーモードでコピーする。 ファイルが格納されている場所およびファイルをコピーする場所を次の表に示します。

| コピー先                 |             |                                           | PFM - Agent の                      |  |
|----------------------|-------------|-------------------------------------------|------------------------------------|--|
| PFM プログラム名           | OS          | コピー先フォルダ                                  | ゼットアッフファイル                         |  |
| PFM - Manager        | Windo<br>ws | PFM - Manager のインストール<br>先フォルダ ¥setup     | インストール先フォルダ<br>¥setup¥jpcagtjw.EXE |  |
|                      | UNIX        | /opt/jplpc/setup/                         | インストール先フォルダ<br>¥setup¥jpcagtju.Z   |  |
| PFM - Web<br>Console | Windo<br>ws | PFM - Web Console のインス<br>トール先フォルダ ¥setup | インストール先フォルダ<br>¥setup¥jpcagtjw.EXE |  |
|                      | UNIX        | /opt/jplpcwebcon/setup/                   | インストール先フォルダ<br>¥setup¥jpcagtju.Z   |  |

表 2-2 コピーするセットアップファイル

(b) PFM - Manager ホストでセットアップコマンドを実行する

PFM - Manager で PFM - Agent for JP1/AJS3 をセットアップするための次のコマンド を実行します。

jpcconf agent setup -key ajs3(jpcagtsetup agtj)

#### 注意

コマンドを実行するローカルホストの Performance Management のプログラムおよ びサービスが完全に停止していない状態で jpcconf agent setup(jpcagtsetup) コマンドを実行した場合,エラーが発生することがありま す。その場合は, Performance Management のプログラムおよびサービスが完全に 停止したことを確認したあと,再度 jpcconf agent setup(jpcagtsetup) コマ ンドを実行してください。

PFM · Manager ホストにある PFM · Agent のセットアップファイルは,この作業が終了したあと,削除してもかまいません。

(c) PFM - Web Console ホストでセットアップコマンドを実行する

PFM - Web Console で PFM - Agent for JP1/AJS3 をセットアップするための次のコマ

ンドを実行します。

jpcwagtsetup

PFM - Web Console ホストにある PFM - Agent のセットアップファイルは, この作業が 終了したあと削除してもかまいません。

(2) ネットワークの設定 〈オプション〉

Performance Management を使用するネットワーク構成に応じて,変更する場合にだけ 必要な設定です。

ネットワークの設定では次の二つの項目を設定できます。

IP アドレスを設定する

Performance Management を複数の LAN に接続されたネットワークで使用するとき に設定します。複数の IP アドレスを設定するには,jpchosts ファイルにホスト名 と IP アドレスを定義します。設定した jpchosts ファイルは Performance Management システム全体で統一させてください。

詳細については,マニュアル「JP1/Performance Management 設計・構築ガイド」の,インストールとセットアップについて説明している章を参照してください。

ポート番号を設定する

Performance Management が使用するポート番号を設定できます。運用での混乱を避けるため,ポート番号とサービス名は, Performance Management システム全体で統 ーさせてください。

ポート番号の設定の詳細については,マニュアル「JP1/Performance Management 設計・構築ガイド」の,インストールとセットアップについて説明している章を参照してください。

#### (3) ログのファイルサイズ変更 (オプション)

Performance Management の稼働状況を, Performance Management 独自のログファ イルに出力します。このログファイルを「共通メッセージログ」と呼びます。共通メッ セージログは,デフォルトで2,048キロバイトのファイルが2ファイル使用されます。 このファイルサイズを変更したい場合に必要な設定です。

詳細については,マニュアル「JP1/Performance Management 設計・構築ガイド」の, 構成変更について説明している章を参照してください。

#### (4)パフォーマンスデータの格納先の変更 〈オプション〉

PFM - Agent for JP1/AJS3 で管理されるパフォーマンスデータを格納するデータベース の保存先,バックアップ先,エクスポート先またはインポート先のフォルダを変更した い場合に必要な設定です。 パフォーマンスデータは、デフォルトで、次の場所に保存されます。

- 保存先: インストール先フォルダ ¥agt j¥store¥
- バックアップ先:インストール先フォルダ ¥agtj¥store¥backup¥
- 部分バックアップ先:インストール先フォルダ ¥agtj¥store¥partial¥
- エクスポート先:インストール先フォルダ ¥agtj¥store¥dump¥
- インポート先:インストール先フォルダ ¥agtj¥store¥import¥

注意

論理ホストで運用する場合のデフォルトの保存先については、「インストール先フォ ルダ」を「環境フォルダ ¥jp1pc」に読み替えてください。

詳細については、「2.4.1 パフォーマンスデータの格納先の変更」を参照してください。

(5) PFM - Agent for JP1/AJS3 の接続先 PFM - Manager の設定

PFM - Agent for JP1/AJS3 がインストールされているホストで,その PFM - Agent for JP1/AJS3 を管理する PFM - Manager を設定します。接続先の PFM - Manager を設定 するには,jpcconf mgrhost define(jpcnshostname) コマンドを使用します。

注意

- 同一ホスト上に,複数のPFM Agent がインストールされている場合でも,接続 先に指定できる PFM - Manager は,一つだけです。PFM - Agent ごとに異なる PFM - Manager を接続先に設定することはできません。
- PFM Agent for JP1/AJS3 と PFM Manager が同じホストにインストールされている場合,接続先 PFM Manager はローカルホストの PFM Manager となります。この場合,接続先の PFM Manager をほかの PFM Manager に変更できません。

手順を次に示します。

- Performance Management のプログラムおよびサービスを停止する。 セットアップを実施する前に,ローカルホストで Performance Management のプロ グラムおよびサービスが起動されている場合は,すべて停止してください。サービス の停止方法については,マニュアル「JP1/Performance Management 運用ガイド」 の,サービスの起動と停止について説明している章を参照してください。 jpcconf mgrhost define(jpcnshostname) コマンド実行時に,Performance Management のプログラムおよびサービスが起動されている場合は,停止を問い合わ せるメッセージが表示されます。
- 接続先の PFM Manager ホストのホスト名を指定して,jpcconf mgrhost define(jpcnshostname) コマンドを実行する。
   例えば,接続先の PFM - Manager がホスト host01 上にある場合,次のように指定し ます。

jpcconf mgrhost define -host host01(jpcnshostname -s host01)

 Performance Management のプログラムおよびサービスを再起動する。 サービスの起動方法については、マニュアル「JP1/Performance Management 運用 ガイド」の、サービスの起動と停止について説明している章を参照してください。

#### (6)動作ログ出力の設定 <オプション>

PFM サービスの起動・停止時や, PFM - Manager との接続状態の変更時に動作ログを 出力したい場合に必要な設定です。動作ログとは,システム負荷などのしきい値オー バーに関するアラーム機能と連動して出力される履歴情報です。

設定方法については、「付録I 動作ログの出力」を参照してください。

(7) JP1/AJS3 - Manager のインストール・セットアップ

PFM - Agent for JP1/AJS3 をインストールするホストに JP1/AJS3 - Manager または JP1/AJS2 - Manager がインストールされていない場合でも, PFM - Agent for JP1/ AJS3 のインストールはできますが, 監視対象がないため, パフォーマンスデータは収集 できません。

JP1/AJS3 - Manager または JP1/AJS2 - Manager のインストールおよびセットアップの 手順については,次の個所を参照してください。

JP1/AJS3 - Manager の場合

マニュアル「JP1/Automatic Job Management System 3 構築ガイド1」の,インス トールおよびセットアップについて説明している章。

JP1/AJS2 - Manager の場合

マニュアル「JP1/Automatic Job Management System 2 セットアップガイド」の, インストールおよびセットアップについて説明している章。

注意

監視対象プログラム JP1/AJS2 - Manager のバージョン 08-00 以降を JP1/AJS3 - Manager のバージョン 09-00 以降にバージョンアップした場合, PFM - Agent for JP1/AJS3 のサービスの再起動が必要です。

#### (8)JP1/AJS3 - Manager の環境設定

PFM - Agent for JP1/AJS3 が提供する PI\_CVOD レコードを収集するためには,次に示 す JP1/AJS3 - Manager または JP1/AJS2 - Manager のスケジューラーサービスの環境 設定パラメーターを任意のテキストファイルに記述し,jbssetcnf コマンドを実行後, JP1/AJS3 - Manager または JP1/AJS2 - Manager を再起動する必要があります。次に示 すように設定されていない場合は,パフォーマンスデータを正しく取得できません。

#### 環境設定パラメーターの設定内容

[{JP1\_DEFAULT|論理ホスト名}¥JP1AJSMANAGER¥スケジューラーサービス名] "INFOLOG"="all"

```
"OPELOG"="all"
"REFLOG"="all"
"COMMANDEVENT"="yes"
```

{JP1\_DEFAULT| 論理ホスト名 } の部分は,物理ホストの場合は「JP1\_DEFAULT」 を,論理ホストの場合は「論理ホスト名」を指定します。

jbssetcnf コマンドについては,マニュアル「JP1/Base 運用ガイド」の,コマンドに ついて説明している章を参照してください。

環境設定パラメーターの設定方法については、次の個所を参照してください。

JP1/AJS3 - Manager の場合

「JP1/Automatic Job Management System 3 構築ガイド 1」, および「JP1/ Automatic Job Management System 3 構築ガイド 2」の環境設定について説明して いる章。

JP1/AJS2 - Manager の場合

マニュアル「JP1/Automatic Job Management System 2 セットアップガイド」の, 環境設定について説明している章。

PI\_CVOD レコードについては、「6. レコード Command & View Operation Detail (PI\_CVOD)」を参照してください。

#### (9)JP1/AJS3 - Manager の再起動 <オプション>

JP1/AJS3 - Manager または JP1/AJS2 - Manager の稼働中に PFM - Agent for JP1/ AJS3 をインストールした場合だけ, PFM - Agent for JP1/AJS3 のインストール後に, JP1/AJS3 - Manager または JP1/AJS2 - Manager を再起動する必要があります。

JP1/AJS3 - Manager または JP1/AJS2 - Manager を再起動しなかった場合, JP1/AJS3 -Manager または JP1/AJS2 - Manager は正常に稼働しますが, PFM - Agent for JP1/ AJS3 による正常なパフォーマンスデータ収集はできません。

注意

PFM - Agent for JP1/AJS3 の稼働中に JP1/AJS3 - Manager または JP1/AJS2 - Manager の環境設定を変更した場合,設定を有効にするために PFM - Agent for JP1/AJS3 を再起動する必要があります。

# 2.2 アンインストールとアンセットアップ

ここでは, PFM - Agent for JP1/AJS3 をアンインストールする手順を示します。

### 2.2.1 アンインストール時の注意事項

PFM - Agent for JP1/AJS3 をアンインストールおよびアンセットアップするときの注意 事項を次に示します。

(1) アンインストールに必要な OS ユーザー権限に関する注意事項

PFM - Agent をアンインストールするときは,必ず, Administrators 権限を持つアカウントで実行してください。

#### (2) ネットワークに関する注意事項

Performance Management プログラムをアンインストールしても, services ファイル に定義されたポート番号は削除されません。

#### (3) プログラムに関する注意事項

- Performance Management のプログラムおよびサービスや, Performance Management のファイルを参照するような他プログラム(例えば Windows のイベン トビューアなど)を起動したままアンインストールした場合, ファイルやフォルダが 残るときがあります。このときは,手動でインストール先フォルダ ¥agtj以下をすべ て削除してください。また,システムの再起動を促すメッセージが出力されるときが あります。このときは,システムを再起動して,アンインストールを完了させてくだ さい。
- PFM Base と PFM Agent がインストールされているホストの場合, PFM Base の アンインストールは PFM - Agent をアンインストールしないと実行できません。この 場合, PFM - Agent, PFM - Base の順にアンインストールしてください。また, PFM
   Manager と PFM - Agent がインストールされているホストの場合も同様に, PFM -Manager のアンインストールは PFM - Agent をアンインストールしないと実行でき ません。この場合, PFM - Agent, PFM - Manager の順にアンインストールしてくだ さい。

#### (4) サービスに関する注意事項

PFM - Agent をアンインストールしただけでは, jpctool service list(jpcctrl list) コマンドで表示できるサービスの情報は削除されません。サービス情報の削除方法については,マニュアル「JP1/Performance Management 設計・構築ガイド」の,インストールとセットアップの章のサービスの削除について説明している個所を参照してください。

(5) その他の注意事項

PFM - Web Console がインストールされているホストから, Performance Management プログラムをアンインストールする場合は, ブラウザーの画面をすべて閉じてからアン インストールを実施してください。

### 2.2.2 アンセットアップ手順

(1) PFM - Manager での設定の削除

PFM - Web Console で PFM - Manager にログオンし,アンセットアップする PFM - Agent for JP1/AJS3 に関連する定義を削除してください。

手順を次に示します。

- 1. PFM Web Console から,エージェントを削除する。
- PFM Managerのエージェント情報を削除する。
   例えば,ホスト host01の PFM Agent for JP1/AJS3のサービス情報を削除する場合,次のように指定してコマンドを実行します。
   jpctool service delete -id サービスID -host host01(jpcctrl delete サービスID host=host01)

サービス ID には削除するエージェントのサービス ID を指定してください。

- PFM Manager サービスを再起動する。 サービスの起動方法については、マニュアル「JP1/Performance Management 設計・ 構築ガイド」の、Performance Management の起動と停止について説明している章 を参照してください。
- PFM Web Console を再起動する。
   サービス情報の削除を PFM Web Console で有効にするには, PFM Manager サービスを再起動したあと, PFM Web Console を再起動してください。

### 2.2.3 アンインストール手順

PFM - Agent for JP1/AJS3 をアンインストールする手順を説明します。

- 1. PFM Agent for JP1/AJS3 をアンインストールするホストに, Administrators 権限でロ グオンする。
- ローカルホストで Performance Management のプログラムおよびサービスを停止する。

サービス情報を表示して,サービスが起動されていないか確認してください。 ローカルホストで Performance Management のプログラムおよびサービスが起動さ れている場合は,すべて停止してください。なお,停止するサービスは物理ホスト上 および論理ホスト上のすべてのサービスです。サービス情報の表示方法およびサービ スの停止方法については、マニュアル「JP1/Performance Management 運用ガイド」 の Performance Management の起動と停止について説明している章を参照してくだ さい。

- アンインストールする Performance Management のプログラムを選択する。
   Windows の[コントロールパネル]で[プログラムの追加と削除] を選択して,アンインストールする Performance Management シリーズプログラムを選択します。
   注 Windows のバージョンによって名称が異なる場合があります。
- [削除]を選択し,[OK]ボタンをクリックする。
   選択したプログラムがアンインストールされます。

Windows Server 2008 の環境でアンインストールする場合の注意事項

OS のユーザーアカウント制御機能(UAC)を有効にしている場合は,アンインス トール中にユーザーアカウント制御のダイアログボックスが表示されることがあり ます。ダイアログボックスが表示された場合は,[続行]ボタンをクリックしてアン インストールを続行してください。[キャンセル]ボタンをクリックした場合は,ア ンインストールが中止されます。

# 2.3 PFM - Agent for JP1/AJS3 のシステム構成 の変更

監視対象システムのネットワーク構成の変更や,ホスト名の変更などに応じて,PFM -Agent for JP1/AJS3 のシステム構成を変更する場合,PFM - Manager や PFM - Web Console の設定変更もあわせて行う必要があります。Performance Management のシス テム構成を変更する手順の詳細については,マニュアル「JP1/Performance Management 設計・構築ガイド」の,インストールとセットアップについて説明してい る章を参照してください。
# 2.4 PFM - Agent for JP1/AJS3 の運用方式の変 更

収集した稼働監視データの運用手順の変更などで, PFM - Agent for JP1/AJS3の運用方 式を変更する場合があります。ここでは, PFM - Agent for JP1/AJS3の運用方式を変更 する手順を説明します。Performance Management 全体の運用方式を変更する手順の詳 細については,マニュアル「JP1/Performance Management 設計・構築ガイド」の,イ ンストールとセットアップについて説明している章を参照してください。

# 2.4.1 パフォーマンスデータの格納先の変更

PFM - Agent for JP1/AJS3 で収集したパフォーマンスデータは, PFM - Agent for JP1/ AJS3 の Agent Store サービスの Store データベースで管理しています。ここではパ フォーマンスデータの格納先の変更方法について説明します。

(1) jpcconf db define(jpcdbctrl config) コマンドを使用して設定を変更す

Store データベースで管理されるパフォーマンスデータの,次のデータ格納先フォルダを 変更したい場合は,jpcconf db define(jpcdbctrl config) コマンドで設定しま す。Store データベースの格納先フォルダを変更する前に収集したパフォーマンスデータ が必要な場合は,jpcconf db define(jpcdbctrl config) コマンドの -move オプ ションを使用してください。jpcconf db define(jpcdbctrl config) コマンドの 詳細については,マニュアル「JP1/Performance Management リファレンス」を参照し てください。

- 保存先フォルダ
- バックアップ先フォルダ
- 部分バックアップ先フォルダ
- エクスポート先フォルダ
- インポート先フォルダ
- 注

Store バージョン 2.0 使用時だけ設定できます。

jpcconf db define(jpcdbctrl config) コマンドで設定するオプション名,設定 できる値の範囲などを次の表に示します。

| 説明                               | オプショ<br>ン名 | 設定できる値<br>(Store パージョン<br>1.0) <sup>1</sup> | 設定できる値<br>(Store パージョン<br>2.0) <sup>1</sup> | デフォルト値 <sup>2</sup>                        |
|----------------------------------|------------|---------------------------------------------|---------------------------------------------|--------------------------------------------|
| パフォーマンスデー<br>タの保存先フォルダ           | sd         | 1 ~ 127 バイトの<br>フォルダ名                       | 1 ~ 214 バイトの<br>フォルダ名                       | インストール先フォ<br>ルダ ¥agtj¥store                |
| パフォーマンスデー<br>タのバックアップ先<br>フォルダ   | bd         | 1 ~ 127 バイトの<br>フォルダ名                       | 1 ~ 211 バイトの<br>フォルダ名                       | インストール先フォ<br>ルダ<br>¥agtj¥store¥bac<br>kup  |
| パフォーマンスデー<br>タの部分バックアッ<br>プ先フォルダ | pbd        | -                                           | 1 ~ 214 バイトの<br>フォルダ名                       | インストール先フォ<br>ルダ<br>¥agtj¥store¥par<br>tial |
| パフォーマンスデー<br>タを退避する場合の<br>最大世代番号 | bs         | 1 ~ 9                                       | 1 ~ 9                                       | 5                                          |
| パフォーマンスデー<br>タのエクスポート先<br>フォルダ   | dd         | 1 ~ 127 バイトの<br>フォルダ名                       | 1 ~ 127 バイトの<br>フォルダ名                       | インストール先フォ<br>ルダ<br>¥agtj¥store¥dum<br>p    |
| パフォーマンスデー<br>タのインポート先<br>フォルダ    | id         | -                                           | 1 ~ 222 バイトの<br>フォルダ名                       | インストール先フォ<br>ルダ<br>¥agtj¥store¥imp<br>ort  |

表 2-3 パフォーマンスデータの格納先を変更するコマンドの設定項目

(凡例)

- :設定できません。

注 1

フォルダ名は, Store データベースのデフォルト格納先フォルダ(インストール先 フォルダ ¥agt j¥store)からの相対パスか,または絶対パスで指定してください。

注 2

論理ホストで運用する場合のデフォルト値については、「インストール先フォルダ」 を「環境フォルダ¥jp1pc」に読み替えてください。

(2) jjpcsto.ini ファイルを編集して設定を変更する(Store バージョン
 1.0 の場合だけ)

Store バージョン 1.0 使用時は, jpcsto.ini を直接編集して変更できます。

(a) jpcsto.iniの設定項目

jpcsto.ini ファイルで編集するラベル名,設定できる値の範囲などを次の表に示します。

| -                            |               |                                         |                     |
|------------------------------|---------------|-----------------------------------------|---------------------|
| 説明                           | ラベル名          | 設定できる値(Store<br>バージョン 1.0) <sup>1</sup> | デフォルト値 <sup>2</sup> |
| パフォーマンスデータの保                 | Store Dir     | 1 ~ 127 バイトの                            | インストール先フォルダ         |
| 存先フォルダ                       | 3             | フォルダ名                                   | ¥agtj¥store         |
| パフォーマンスデータの                  | Backup Dir    | 1 ~ 127 バイトの                            | インストール先フォルダ         |
| バックアップ先フォルダ                  | 3             | フォルダ名                                   | ¥agtj¥store¥backup  |
| パフォーマンスデータを退<br>避する場合の最大世代番号 | Backup Save   | 1 ~ 9                                   | 5                   |
| パフォーマンスデータのエ                 | Dump Dir $^3$ | 1 ~ 127 バイトの                            | インストール先フォルダ         |
| クスポート先フォルダ                   |               | フォルダ名                                   | ¥agtj¥store¥dump    |

表 2-4 パフォーマンスデータの格納先の設定項目 (jpcsto.iniの[Data Section] セク ション)

注 1

- フォルダ名は, Store データベースのデフォルト格納先フォルダ(インストール先 フォルダ¥agtj¥store)からの相対パスか,または絶対パスで指定してください。
- 指定できる文字は,次の文字を除く,半角英数字,半角記号および半角空白です。
   ; , \* ? ' " < > |
- 指定値に誤りがある場合, Agent Store サービスは起動できません。

注 2

論理ホストで運用する場合のデフォルト値については、「インストール先フォルダ」 を「環境フォルダ¥jp1pc」に読み替えてください。

注 3

Store Dir, Backup Dir, および Dump Dir には, それぞれ重複したフォルダを指定 できません。

- (b) jpcsto.ini ファイルの編集前の準備
- Store データベースの格納先フォルダを変更する場合は、変更後の格納先フォルダを 事前に作成しておいてください。
- Store データベースの格納先フォルダを変更すると、変更前に収集したパフォーマン スデータを使用できなくなります。変更前に収集したパフォーマンスデータが必要な 場合は、次に示す手順でデータを引き継いでください。
  - jpctool db backup(jpcctrl backup) コマンドで Store データベースに格納 されているパフォーマンスデータのバックアップを採取する。
  - 2.「(c) jpcsto.ini ファイルの編集手順」に従って Store データベースの格納先フォル ダを変更する。
  - 3. jpctool db restore(jpcresto) コマンドで変更後のフォルダにバックアップ データをリストアする。

2. インストールとセットアップ(Windowsの場合)

(c) jpcsto.ini ファイルの編集手順

手順を次に示します。

- PFM Agent のサービスを停止する。 ローカルホストで PFM - Agent のプログラムおよびサービスが起動されている場合 は,すべて停止してください。
- 2. テキストエディターなどで, jpcsto.ini ファイルを開く。
- 3. パフォーマンスデータの格納先フォルダなどを変更する。 次に示す網掛け部分を,必要に応じて修正してください。

| :<br>[Data Section] |
|---------------------|
| Store Dir=.         |
| Backup Dir=.¥backup |
| Backup Save=5       |
| Dump Dir=.¥dump     |

注意

:

- 行頭および「=」の前後には空白文字を入力しないでください。
- 各ラベルの値の「.」は、Agent Store サービスの Store データベースのデフォルト 格納先フォルダ(インストール先フォルダ ¥agtj¥store)を示します。格納先を 変更する場合、その格納先フォルダからの相対パスか、または絶対パスで記述して ください。
- jpcsto.iniファイルには、データベースの格納先フォルダ以外にも、定義情報が 記述されています。[Data Section] セクション以外の値は変更しないようにし てください。[Data Section] セクション以外の値を変更すると、Performance Management が正常に動作しなくなることがあります。
- 4. jpcsto.ini ファイルを保存して閉じる。
- 5. Performance Management のプログラムおよびサービスを起動する。

注意

この手順で Store データベースの保存先フォルダを変更した場合,パフォーマンス データファイルは変更前のフォルダから削除されません。これらのファイルが不要 な場合は,次に示すファイルだけを削除してください。

- 拡張子が .DB であるすべてのファイル
- 拡張子が .IDX であるすべてのファイル

# 2.4.2 Store バージョン 2.0 への移行

Store データベースの保存形式には,バージョン 1.0 と 2.0 の 2 種類あります。Store バージョン 2.0 の詳細については,マニュアル「JP1/Performance Management 設計・構築ガイド」を参照してください。

Store バージョン 2.0 は, PFM - Base または PFM - Manager のバージョン 08-10 以降 の環境に, 08-10 以降の PFM - Agent for JP1/AJS2, または 09-00 以降の PFM - Agent for JP1/AJS3 を新規インストールした場合にだけデフォルトで利用できます。それ以外 の場合は, Store バージョン 1.0 形式のままとなっているため, セットアップコマンドに よって Store バージョン 2.0 に移行してください。

何らかの理由によって Store バージョン 1.0 に戻す必要がある場合は, Store バージョン 2.0 のアンセットアップを行ってください。

インストール条件に対応する Store バージョン 2.0 の利用可否と利用手順を次の表に示します。

| インストール条件                                                |                           | Store バージョン 2.0<br>の利用可否 | Store バージョン 2.0 の利用手<br>順                                                      |
|---------------------------------------------------------|---------------------------|--------------------------|--------------------------------------------------------------------------------|
| インストール済みの<br>PFM - Base,または<br>PFM - Manager の<br>バージョン | PFM - Agent のイン<br>ストール方法 |                          |                                                                                |
| 08-10より前                                                | 上書きインストー<br>ル             | 利用できない                   | PFM - Base , または , PFM -<br>Manager を 08-10 にバージョ<br>ンアップ後 , セットアップコマ<br>ンドを実行 |
|                                                         | 新規インストール                  |                          |                                                                                |
| 08-10 以降                                                | 上書きインストー<br>ル             | セットアップ後利用<br>できる         | セットアップコマンドを実行                                                                  |
|                                                         | 新規インストール                  | 利用できる                    | 設定不要                                                                           |

表 2-5 Store バージョン 2.0 の利用可否および利用手順

(1) Store バージョン 2.0 のセットアップ

Store バージョン 2.0 へ移行する場合のセットアップ手順について説明します。

- システムリソース見積もりと保存期間の設計 Store バージョン 2.0 導入に必要なシステムリソースが,実行環境に適しているかど うかを確認してください。必要なシステムリソースを次に示します。
  - ディスク容量
  - ファイル数
  - 1プロセスがオープンするファイル数

これらの値はリテンションの設定によって調節できます。実行環境の保有しているリ ソースを考慮してリテンションを設定してください。システムリソースの見積もりに ついては、「付録A システム見積もり」を参照してください。

### 2. フォルダの設定

Store バージョン 2.0 に移行する場合に, Store バージョン 1.0 でのフォルダ設定で は, Agent Store サービスが起動しないことがあります。このため, Agent Store サー ビスが使用するフォルダの設定を見直す必要があります。Agent Store サービスが使 用するフォルダの設定は jpcconf db define(jpcdbctrl config) コマンドを使 用して表示・変更できます。

Store バージョン 2.0 は, Store データベースの保存先フォルダやバックアップ先フォ ルダの最大長が Store バージョン 1.0 と異なります。Store バージョン 1.0 でフォル ダの設定を相対パスに変更している場合,絶対パスに変換した値が Store バージョン 2.0 でのフォルダ最大長の条件を満たしているか確認してください。Store バージョン 2.0 のフォルダ最大長は 214 バイトです。フォルダ最大長の条件を満たしていない場 合は, Agent Store サービスが使用するフォルダの設定を変更したあと,手順 3 以降 に進んでください。

### 3. セットアップコマンドの実行

Store バージョン 2.0 に移行するため,次のコマンドを実行します。 jpcconf db vrset -ver 2.0 -key ajs3(jpcdbctrl setup -key agtj) jpcconf db vrset (jpcdbctrl setup) コマンドの詳細については,マニュアル 「JP1/Performance Management リファレンス」を参照してください。

### 4. 保存期間の設定

手順1の見積もり時に設計したリテンションを設定してください。Agent Store サービスを起動して, PFM - Web Console で設定してください。

### (2) Store バージョン 2.0 のアンセットアップ

Store バージョン 2.0 は jpcconf db vrset -ver 1.0(jpcdbctrl unsetup) コマ ンドを使用してアンセットアップします。Store バージョン 2.0 をアンセットアップする と, Store データベースのデータはすべて初期化され, Store バージョン 1.0 に戻ります。

jpcconf db vrset -ver 1.0(jpcdbctrl unsetup) コマンドの詳細については, マニュアル「JP1/Performance Management リファレンス」を参照してください。

### (3)注意事項

移行についての注意事項を次に示します。

(a) Store バージョン 1.0 から Store バージョン 2.0 に移行する場合

Store バージョン 1.0 から Store バージョン 2.0 に変更した場合, PI レコードタイプのレ コードは変更前と変更後でデータの内容は変わりません。 (b) Store バージョン 2.0 から Store バージョン 1.0 に戻す場合

Store バージョン 2.0 をアンセットアップすると,データは初期化されます。このため, Store バージョン 1.0 に変更する前に,jpctool db dump(jpcctrl dump) コマンド で Store バージョン 2.0 の情報を出力してください。

# 2.5 コマンドプロンプトの起動方法

Windows Server 2008 の環境では, OS のユーザーアカウント制御機能(UAC)を有効 にしている場合,コマンドプロンプトは,次に示す2種類の特権モードで動作します。

- 管理者特権モードのコマンドプロンプト(管理者コンソール)
   Windowsのすべての操作ができるコマンドプロンプトです。
- 標準特権モードのコマンドプロンプト(標準コンソール)
   ユーザー操作の権限が制限されたコマンドプロンプトです。

なお,ユーザーアカウント制御機能(UAC)を無効にしている場合は,常に管理者コン ソールが起動されます。

Performance Management が提供しているコマンドは,必ず管理者コンソールで実行してください。

管理者ユーザーごとのコマンドプロンプトの起動方法を次の表に示します。

| 管理者グループ        | 管理者ユーザー       | 起動方法                                                                                                    |
|----------------|---------------|----------------------------------------------------------------------------------------------------|
| Administrators | Administrator | コマンドプロンプトを起動すると , 管理者コン<br>ソールが起動されます。                                                                                                    |
|                | 上記以外のユーザー     | <ul> <li>UAC が有効な場合</li> <li>コマンドプロンプトを起動すると,標準コンソールが起動されます。</li> <li>管理者コンソールを起動する場合,ユーザーアカウント制御のダイアログボックスが表示されます。ダイアログボックスの[続行]ボタンをクリックすると管理者コンソールが起動されます。[キャンセル]ボタンをクリックした場合は,コマンドプロンプトは起動されません。</li> </ul> |
|                |               | UAC が無効な場合<br>・ コマンドプロンプトを起動すると , 管理者<br>コンソールが起動されます。                                                                                                    |

表 2-6 管理者ユーザーごとのコマンドプロンプトの起動方法

管理者コンソールは,OSが用意している管理者コンソールと,PFM - Baseが提供して いる管理者コンソールがあります。それぞれの起動方法を次に説明します。

(1) OS が用意している管理者コンソールの起動方法

[スタート]メニューから[プログラム] - [アクセサリ] - [コマンドプロンプト]を 右クリックし,[管理者として実行]を選択します。

起動されたコマンドプロンプトが管理者コンソールであるかどうかは,タイトルバーに [管理者]が表示されているどうかで判断できます。 (2) PFM - Base が提供している管理者コンソールの起動方法

[スタート]メニューから[プログラム] - [Performance Management] - [管理者コ ンソール]を選択します。

# 2.6 バックアップとリストア

PFM - Agent for JP1/AJS3 のバックアップおよびリストアについて説明します。

障害が発生してシステムが壊れた場合に備えて, PFM - Agent for JP1/AJS3の設定情報 のバックアップを取得してください。PFM - Agent for JP1/AJS3 をセットアップしたと きなど,システムを変更したときにはバックアップを取得してください。

なお, Performance Management システム全体のバックアップおよびリストアについては,マニュアル「JP1/Performance Management 運用ガイド」の,バックアップとリストアについて説明している章を参照してください。

# 2.6.1 バックアップ

バックアップはファイルをコピーするなど,任意の方法で取得してください。バック アップを取得する際は, PFM - Agent for JP1/AJS3のサービスを停止した状態で行って ください。

注意

バックアップを取得する際には,バックアップ元の PFM - Agent for JP1/AJS3 の製品 バージョン番号を管理するようにしてください。

PFM - Agent for JP1/AJS3 の設定情報のバックアップ対象ファイルを次の表に示します。

表 2-7 PFM - Agent for JP1/AJS3 のバックアップ対象ファイル

| ファイル名                               | 説明                              |
|-------------------------------------|---------------------------------|
| インストール先フォルダ ¥agtj¥agent¥*.ini ファイル  | Agent Collector サービスの設定<br>ファイル |
| インストール先フォルダ ¥agt j¥store¥*.ini ファイル | Agent Store サービスの設定ファイ<br>ル     |

# 2.6.2 リストア

PFM - Agent for JP1/AJS3 の設定情報をリストアする場合は,次に示す前提条件を確認 した上で,バックアップ対象ファイルを元の位置にコピーしてください。バックアップ した設定情報ファイルで,ホスト上の設定情報ファイルを上書きします。

前提条件

- PFM Agent for JP1/AJS3 がインストール済みであること。
- PFM Agent for JP1/AJS3 のサービスが停止していること。

## 注意事項

PFM - Agent for JP1/AJS3 の設定情報をリストアする場合,バックアップを取得した環境と リストアする環境の製品バージョン番号が完全に一致している必要があります。リストアの 可否についての例を次に示します。

リストアできるケース

PFM - Agent for JP1/AJS2 08-50 でバックアップした設定情報を PFM - Agent for JP1/ AJS2 08-50 にリストアする。

リストアできないケース

・PFM - Agent for JP1/AJS2 08-00 でバックアップした設定情報を PFM - Agent for JP1/AJS2 08-50 にリストアする。

・PFM - Agent for JP1/AJS2 08-50 でバックアップした設定情報を PFM - Agent for JP1/AJS2 08-50-04 にリストアする。

# 2.7 Web ブラウザでマニュアルを参照するた めの設定

Performance Management では, PFM - Web Console がインストールされているホスト に,プログラムプロダクトに標準添付されているマニュアル CD-ROM からマニュアルを コピーすることで,Web ブラウザでマニュアルを参照できるようになります。なお, PFM - Web Console をクラスタ運用している場合は,実行系,待機系それぞれの物理ホ ストでマニュアルをコピーしてください。

# 2.7.1 設定手順

- (1) PFM Web Console のヘルプからマニュアルを参照する場合
- PFM Web Console のセットアップ手順に従い, PFM Web Console に PFM Agent を登録する(PFM - Agent の追加セットアップを行う)。
- PFM Web Console がインストールされているホストに、マニュアルのコピー先フォ ルダを作成する。
   PFM - Web Console のインストール先フォルダ ¥doc¥ja¥ × × × ×
   × × × には、PFM - Agent のヘルプ ID を指定してください。ヘルプ ID について は、このマニュアルの付録に記載されている識別子一覧を参照してください。
- 手順2で作成したフォルダの直下に、マニュアル CD-ROM から次のファイルおよび フォルダをコピーする。

HTML マニュアルの場合

CD-ROM ドライブ ¥MAN¥3020¥ 資料番号 ( 03004A0D など ) 下の, すべての htm ファイルおよび FIGURE フォルダ

PDF マニュアルの場合

CD-ROM ドライブ ¥MAN¥3020¥ 資料番号(03004A0D など)下の PDF ファイル コピーの際,HTML マニュアルの場合は index.htm ファイルが,PDF マニュアルの 場合は PDF ファイル自体が,作成したフォルダ直下に配置されるようにしてくださ い。マニュアルファイルのコピー方法については,マニュアル CD-ROM の readme.txt を参照してください。

4. PFM - Web Console を再起動する。

### (2)お使いのマシンのハードディスクから参照する場合

CD-ROM の setup.exe を使ってインストールするか,または直接 htm ファイル, PDF ファイルおよび GIF ファイルを任意のフォルダにコピーしてください。HTML マニュア ルの場合,次のフォルダ構成になるようにしてください。

html (htm**ファイルおよび**PDF**ファイルを格納**)

FIGURE (GIFファイルを格納)

# 2.7.2 参照手順

マニュアルの参照手順を次に示します。

- 1. PFM Web Console の [メイン] 画面のメニューバーフレームにある [ ヘルプ ] メ ニューをクリックし, [ ヘルプ選択 ] 画面を表示する。
- マニュアル名またはマニュアル名の後ろの [PDF]をクリックする。
   マニュアル名をクリックすると HTML 形式のマニュアルが表示されます。[PDF]を クリックすると PDF 形式のマニュアルが表示されます。

Web ブラウザでの文字の表示に関する注意事項

Windows の場合,[スタート]メニューからオンラインマニュアルを表示させると, すでに表示されている Web ブラウザの画面上に HTML マニュアルが表示されるこ とがあります。

また, Internet Explorer 5 を使用している場合, 文字が不正に表示されることがあ ります。この場合, 次のように設定してください。

- •[表示] [エンコード]の[自動選択]のチェックを外す。
- [表示] [エンコード]の日本語で[日本語(シフト JIS)]を選択する。

# 3

# インストールとセットアッ プ(UNIX の場合)

この章では, PFM - Agent for JP1/AJS3 のインストールおよ びセットアップ方法について説明します。Performance Management システム全体のインストールおよびセットアッ プ方法については,マニュアル「JP1/Performance Management 設計・構築ガイド」の, UNIX 用のインストー ルとセットアップについて説明している章を参照してください。

- 3.1 インストールとセットアップ
- 3.2 アンインストールとアンセットアップ
- 3.3 PFM Agent for JP1/AJS3 のシステム構成の変更
- 3.4 PFM Agent for JP1/AJS3 の運用方式の変更

3.5 バックアップとリストア

3.6 Web ブラウザでマニュアルを参照するための設定

# 3.1 インストールとセットアップ

ここでは, PFM - Agent for JP1/AJS3 をインストールおよびセットアップする手順を示します。

# 3.1.1 インストールとセットアップの前に

PFM - Agent for JP1/AJS3 をインストールおよびセットアップする前に確認しておくことを説明します。

(1) 前提 OS

PFM - Agent for JP1/AJS3 が動作する OS を次に示します。

- AIX
- HP-UX (IPF)
- Linux (x86)
- Linux (x64)
- Linux (IPF)
- Solaris

### (2) ネットワークの環境設定

Performance Management が動作するためのネットワーク環境について説明します。

(a) IP アドレスの設定

PFM - Agent のホストは,ホスト名で IP アドレスが解決できる環境を設定してください。IP アドレスが解決できない環境では,PFM - Agent は起動できません。

監視ホスト名(Performance Management システムのホスト名として使用する名前)には,実ホスト名またはエイリアス名を使用できます。

- 監視ホスト名に実ホスト名を使用している場合 Windows システムでは hostname コマンド, UNIX システムでは uname -n コマン ドを実行して確認したホスト名で, IP アドレスを解決できるように環境を設定してく ださい。なお, UNIX システムでは, hostname コマンドで取得するホスト名を使用 することもできます。
- ・監視ホスト名にエイリアス名を使用している場合 設定しているエイリアス名で IP アドレスを解決できるように環境を設定してください。

監視ホスト名の設定については,マニュアル「JP1/Performance Management 設計・構 築ガイド」の,インストールとセットアップについて説明している章を参照してくださ い。 ホスト名と IP アドレスは,次のどれかの方法で設定してください。

- Performance Management のホスト情報設定ファイル (jpchosts ファイル)
- hosts ファイル
- DNS ( Domain Name System )

注意

- Performance Management は, DNS 環境でも運用できますが, FQDN (Fully Qualified Domain Name)形式のホスト名には対応していません。このため, 監視ホ スト名は, ドメイン名を除いて指定してください。
- 複数の LAN 環境で使用する場合は,jpchosts ファイルで IP アドレスを設定してく ださい。詳細は、マニュアル「JP1/Performance Management 設計・構築ガイド」 の、インストールとセットアップについて説明している章を参照してください。
- Performance Management は, DHCP による動的な IP アドレスが割り振られている ホスト上では運用できません。Performance Management を導入するすべてのホスト に,固定の IP アドレスを設定してください。

(b) ポート番号の設定

Performance Management プログラムのサービスは,デフォルトで次の表に示すポート 番号が割り当てられています。また,ファイアウォール環境で,Performance Management を使用するときは,ポート番号を固定してください。ポート番号の固定の 手順は,マニュアル「JP1/Performance Management 設計・構築ガイド」のインストー ルとセットアップについて説明している章を参照してください。

| サービス説明           | サービス名                 | パラメーター       | ポート番<br>号 | 備考                                                                                                    |
|------------------|-----------------------|--------------|-----------|----------------------------------------------------------------------------------------------------|
| サービス構成<br>情報管理機能 | Name<br>Server        | jplpcnsvr    | 22285     | PFM - Manager の Name Server<br>サービスで使用されるポート番号。<br>Performance Management のすべ<br>てのホストで設定される。                                      |
| NNM 連携機能         | NNM Object<br>Manager | jplpcovsvr   | 22292     | PFM - Manager および PFM -<br>Base の NNM 連携機能で,マップ<br>マネージャとオブジェクトマネー<br>ジャの間の通信で使用されるポー<br>ト番号。PFM - Base がインストー<br>ルされているホストで設定される。 |
| サービス状態<br>管理機能   | Status<br>Server      | jplpcstatsvr | 22350     | PFM - Manager および PFM -<br>Base の Status Server サービスで<br>使用されるポート番号。<br>PFM - Base がインストールされて<br>いるホストで設定される。                      |

| 表 3-1 | デフォルトのポート番号と Performance Management プログラムのサービス |
|-------|------------------------------------------------|
|       | (UNIX の場合)                                     |

これらの PFM - Agent が使用するポート番号で通信できるように,ネットワークを設定 してください。

(3) インストールに必要な OS ユーザー権限について

PFM - Agent for JP1/AJS3 をインストールするときは,必ず,スーパーユーザー権限を 持つアカウントで実行してください。

(4)前提プログラム

ここでは, PFM - Agent for JP1/AJS3 をインストールする場合に必要な前提プログラム を説明します。プログラムの構成図を次に示します。

図 3-1 プログラムの構成図

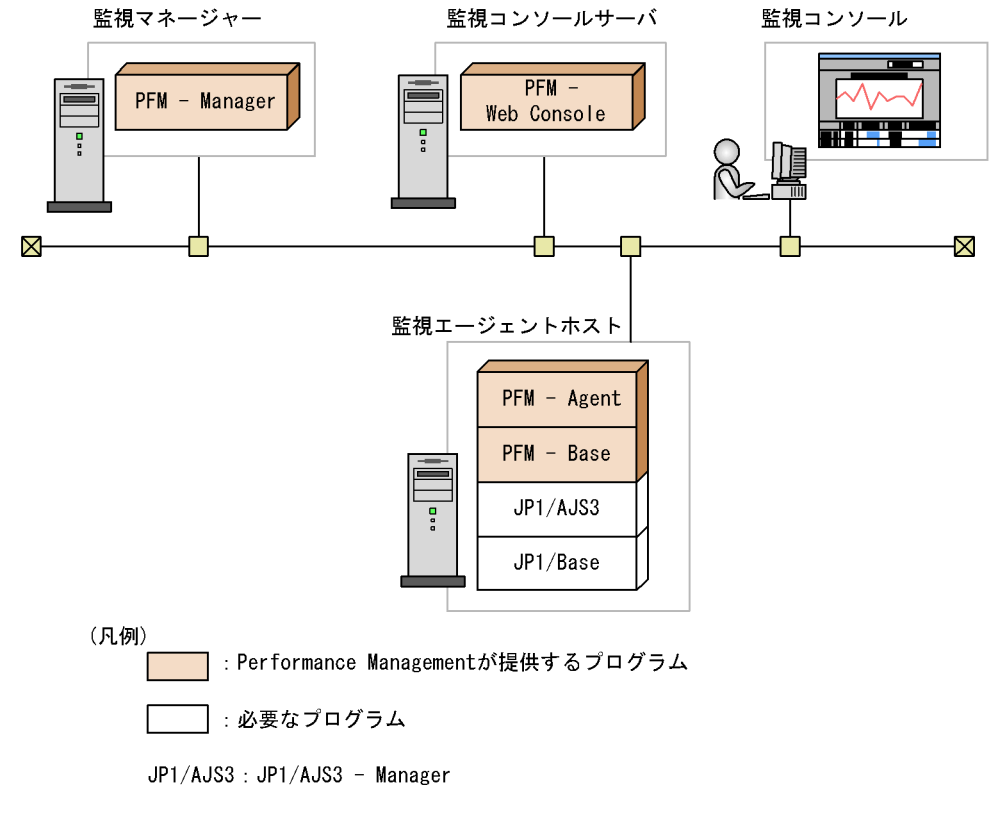

PFM - Agent : PFM - Agent for JP1/AJS3

### (a) 監視対象プログラム

PFM - Agent for JP1/AJS3 の監視対象プログラムを次に示します。

- JP1/AJS2 Manager 08-00 以降
- JP1/AJS3 Manager 09-00 以降

これらの監視対象プログラムは, PFM - Agent for JP1/AJS3 と同一ホストにインストールする必要があります。

(b) Performance Management プログラム

監視エージェントホストには, PFM - Agent と PFM - Base をインストールします。 PFM - Base は PFM - Agent の前提プログラムです。同一ホストに複数の PFM - Agent をインストールする場合でも, PFM - Base は一つだけでかまいません。

ただし, PFM - Manager と PFM - Agent を同一ホストにインストールする場合, PFM - Base は不要です。

また, PFM - Agent for JP1/AJS3 を使って JP1/AJS3 または JP1/AJS2 の稼働監視をす るためには, PFM - Manager および PFM - Web Console が必要です。

(5) クラスタシステムでのインストールとセットアップについて

クラスタシステムでのインストールとセットアップは,前提となるネットワーク環境や プログラム構成が,通常の構成のセットアップとは異なります。また,実行系ノードと 待機系ノードでの作業が必要になります。詳細については,「4. クラスタシステムでの 運用」を参照してください。

(6)注意事項

ここでは, Performance Management をインストールおよびセットアップするときの注 意事項を説明します。

(a) 環境変数に関する注意事項

Performance Management では JPC\_HOSTNAME を環境変数として使用しているため,ユーザー独自に環境変数として設定しないでください。設定した場合は, Performance Management が正しく動作しません。

(b) 同一ホストに Performance Management プログラムを複数インストール,セット アップするときの注意事項

Performance Management は,同一ホストに PFM - Manager, PFM - Web Console, および PFM - Agent をインストールすることもできます。その場合の注意事項を次に示 します。

- PFM Manager と PFM Agent を同一ホストにインストールする場合, PFM Base は不要です。この場合, PFM - Agent の前提プログラムは PFM - Manager になるた め, PFM - Manager をインストールしてから PFM - Agent をインストールしてくだ さい。
- PFM Base と PFM Manager は同一ホストにインストールできません。PFM Base と PFM - Agent がインストールされているホストに PFM - Manager をインストール する場合は, PFM - Web Console 以外のすべての Performance Management プログ

ラムをアンインストールしたあとに PFM - Manager, PFM - Agent の順でインストー ルしてください。また, PFM - Manager と PFM - Agent がインストールされている ホストに PFM - Base をインストールする場合も同様に, PFM - Web Console 以外の すべての Performance Management プログラムをアンインストールしたあとに PFM - Base, PFM - Agent の順でインストールしてください。

- PFM Manager がインストールされているホストに PFM Agent をインストールすると,接続先 PFM Manager はローカルホストの PFM Manager となります。この場合,接続先 PFM Manager をリモートホストの PFM Manager に変更できません。リモートホストの PFM Manager に接続したい場合は,インストールするホストに PFM Manager がインストールされていないことを確認してください。
- PFM Agent がインストールされているホストに PFM Manager をインストールすると、PFM Agentの接続先 PFM Manager は自ホスト名に設定し直されます。共通メッセージログに設定結果が出力されています。結果を確認してください。共通メッセージログについては「3.1.4(4) ログのファイルサイズ変更」を参照してください。
- PFM Web Console がインストールされているホストに, PFM Agent をインストー ルする場合は,ブラウザーの画面をすべて閉じてからインストールを実施してください。
- Performance Management プログラムを新規にインストールした場合は、ステータス 管理機能がデフォルトで有効になります。ステータス管理機能の設定を変更する場合 は、マニュアル「JP1/Performance Management 運用ガイド」の Performance Management の障害検知について説明している章を参照してください。

ポイント ―

システムの性能や信頼性を向上させるため, PFM - Manager, PFM - Web Console, および PFM - Agent はそれぞれ別のホストで運用することをお勧めします。

(c) バージョンアップの注意事項

古いバージョンの PFM - Agent からバージョンアップする場合の注意事項を次に示します。

なお,バージョンアップの詳細については,マニュアル「JP1/Performance Management 設計・構築ガイド」の付録を参照してください。

- Performance Management のプログラムをインストールするときは,ローカルホストのPerformance Management のプログラムおよびサービスをすべて停止しておいてください。サービスの停止方法については,マニュアル「JP1/Performance Management 運用ガイド」の,Performance Management の起動と停止について説明している章を参照してください。
- すでに Performance Management プログラムがインストールされているホストに PFM - Agent をインストールする場合, PFM - Agent のインストールパスは, すでに

インストールされている PFM - Web Console 以外の Performance Management プロ グラムのインストールパスと同じになります。インストールパスを変更したい場合は, インストール済みの PFM - Web Console 以外の Performance Management プログラ ムをすべて削除し,インストールし直す必要があります。

- PFM Base と PFM Manager は同一ホストにインストールできません。PFM Base と PFM - Agent がインストールされているホストに PFM - Manager をインストール する場合は, PFM - Web Console 以外のすべての Performance Management プログ ラムをアンインストールしたあとに PFM - Manager, PFM - Agent の順でインストー ルしてください。また, PFM - Manager と PFM - Agent がインストールされている ホストに PFM - Base をインストールする場合も同様に, PFM - Web Console 以外の すべての Performance Management プログラムをアンインストールしたあとに PFM - Base, PFM - Agent の順でインストールしてください。
- バージョン 08-00 以降の Performance Management プログラムでは, Store 実行プロ グラム (jpcsto および stpqlpr)の配置先が変更されています。PFM - Agent を 08-00 以降にバージョンアップする際に,旧配置先の Store 実行モジュールは削除さ れます。
- バージョンアップインストール時,既存のStoreデータベースが自動的にバージョン アップされるため,一時的にStoreデータベースのディスク占有量が2倍になります。 バージョンアップインストールを行う前に,Storeデータベースの格納先のディスク に十分な空き容量があるかどうか確認してください。
- (d) その他の注意事項
- Performance Management のプログラムをインストールする場合,次に示すセキュリ ティ関連プログラムがインストールされていないかどうか確認してください。インス トールされている場合,次の説明に従って対処してください。
  - セキュリティ監視プログラム セキュリティ監視プログラムを停止するかまたは設定を変更して, Performance Managementのプログラムのインストールを妨げないようにしてください。
  - ウィルス検出プログラム
     ウィルス検出プログラムを停止してから Performance Management のプログラム
     をインストールすることを推奨します。
     Performance Management のプログラムのインストール中にウィルス検出プログラムが稼働している場合,インストールの速度が低下したり,インストールが実行で
     きなかったり,または正しくインストールできなかったりすることがあります。
  - プロセス監視プログラム プロセス監視プログラムを停止するかまたは設定を変更して, Performance Management のサービスまたはプロセス, および共通コンポーネントのサービスま たはプロセスを監視しないようにしてください。
     Performance Management のプログラムのインストール中に, プロセス監視プログ ラムによって, これらのサービスまたはプロセスが起動されたり停止されたりする と, インストールに失敗することがあります。

- Performance Management のプログラムが一つもインストールされていない環境に新 規インストールする場合は、インストール先ディレクトリにファイルやディレクトリ がないことを確認してください。
- インストール時,ステータスバーに「Install failed」と表示されてインストール が失敗した場合は、インストールログファイルを採取してください。なお、このログ ファイルは、次にインストールすると上書きされるため、必要に応じてバックアップ を採取してください。インストールログのデフォルトのファイル名については、 「8.4.1(2) Performance Management の情報」を参照してください。
- インストール先ディレクトリにリンクを張り Performance Management のプログラムをインストールした場合,全 Performance Management のプログラムをアンインストールしても、リンク先のディレクトリに一部のファイルやディレクトリが残るときがあります。削除する場合は、手動で行ってください。また、リンク先にインストールする場合、リンク先に同名のファイルやディレクトリがあるときは、Performance Management のプログラムのインストール時に上書きされるので、注意してください。
- /opt/jp1pc/setup ディレクトリに PFM Agent for JP1/AJS3 のセットアップファ イルがある場合,新規 PFM - Agent for JP1/AJS3 の追加セットアップが実行されま す。PFM - Agent for JP1/AJS3 の追加セットアップが成功した場合の実行結果は共通 メッセージログに「KAVE05908-I エージェント追加セットアップは正常に終了しま した」と出力されます。確認してください。
- PFM Agent for JP1/AJS3 がクラスタ環境の場合にバージョンアップするときは、実行系、待機系のどちらか一方で共有ディスクをオンラインにする必要があります。

# 3.1.2 インストールとセットアップの流れ

PFM - Agent for JP1/AJS3 をインストールおよびセットアップする流れを次の図に示します。

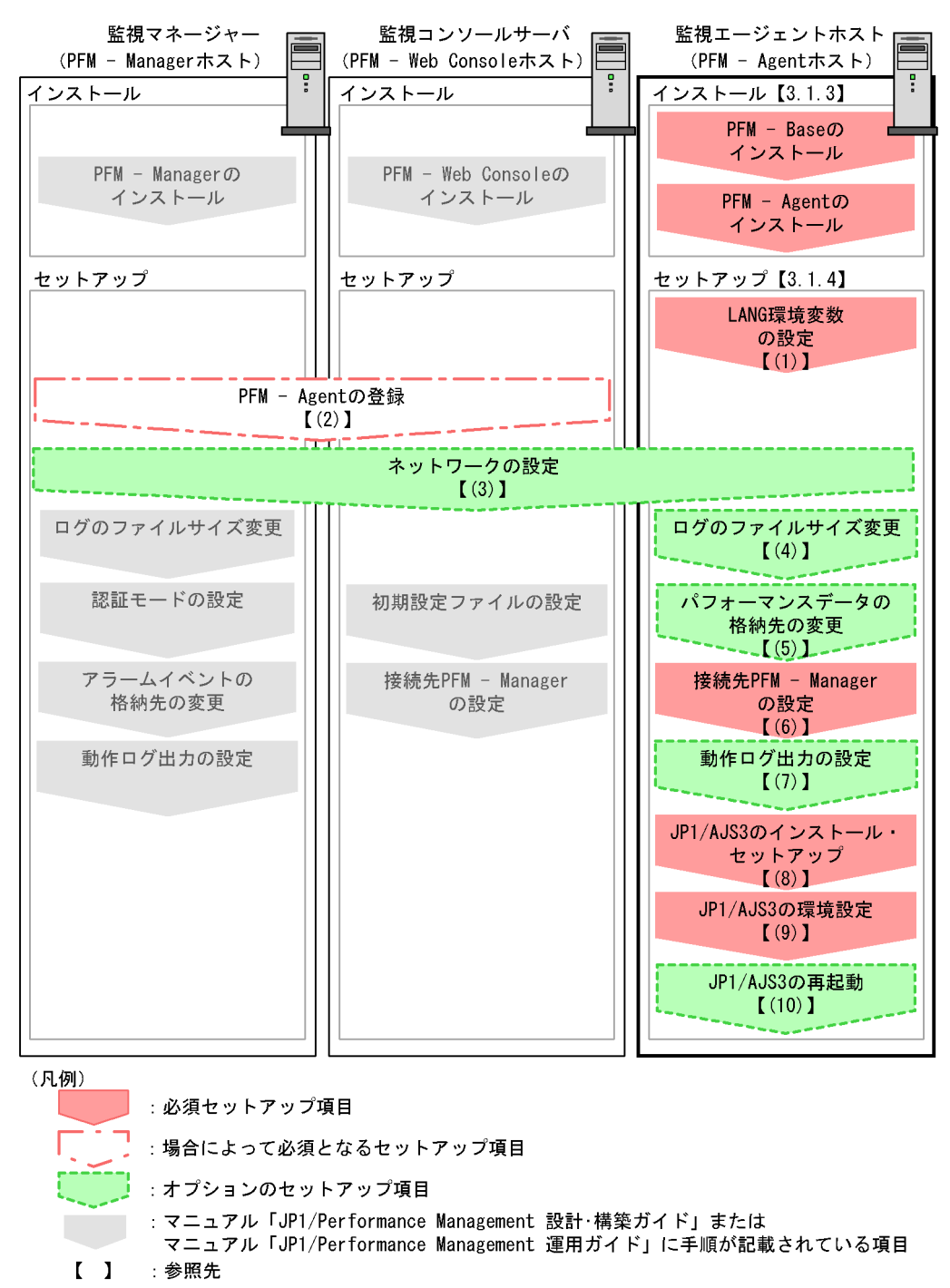

図 3-2 インストールとセットアップの流れ

PFM - Manager および PFM - Web Console のインストールおよびセットアップの手順 については、マニュアル「JP1/Performance Management 設計・構築ガイド」の、イン ストールとセットアップについて説明している章を参照してください。

# 3.1.3 インストール手順

ここでは, PFM - Agent for JP1/AJS3 のプログラムをインストールする順序と CD-ROM の提供媒体からプログラムをインストールする手順を説明します。

### (1) プログラムのインストール順序

まず, PFM - Base をインストールし,次に PFM - Agent をインストールします。PFM -Base がインストールされていないホストに PFM - Agent をインストールすることはで きません。

なお, PFM - Manager と同一ホストに PFM - Agent をインストールする場合は, PFM - Manager, PFM - Agent の順でインストールしてください。また, Store データベースのバージョン 1.0 からバージョン 2.0 にバージョンアップする場合, PFM - Agent と PFM - Manager または PFM - Base のインストール順序によって, セットアップ方法が異なります。Store バージョン 2.0 のセットアップ方法については,「3.4.2 Store バージョン 2.0 への移行」を参照してください。

同一ホストに複数の PFM - Agent をインストールする場合, PFM - Agent 相互のインストール順序は問いません。

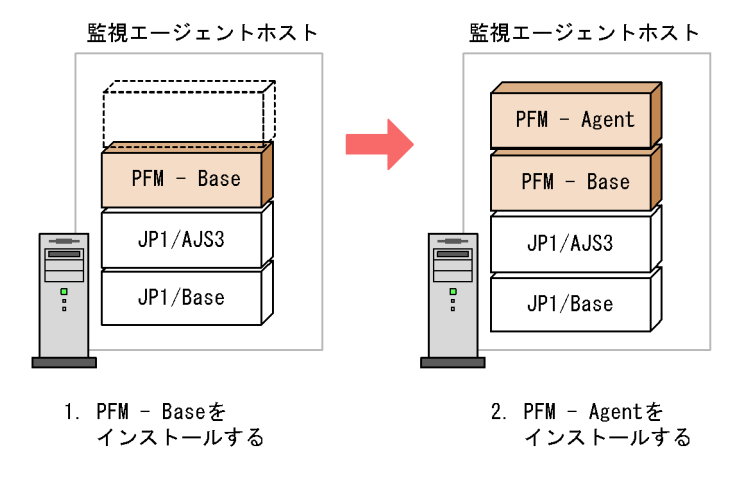

(凡例)

JP1/AJS3 : JP1/AJS3 - Manager

PFM - Agent : PFM - Agent for JP1/AJS3

# (2) プログラムのインストール方法

UNIX ホストに Performance Management プログラムをインストールするには,

CD-ROM の提供媒体を使用する方法と, JP1/NETM/DM を使用してリモートインス トールする方法があります。JP1/NETM/DM を使用する方法については,次のマニュア ルを参照してください。

- JP1/NETM/DM Manager J
- •「JP1/NETM/DM SubManager (UNIX(R)用)」
- •「JP1/NETM/DM Client (UNIX(R) 用)」

注意

- インストールするホストで Performance Management のプログラムおよびサービス が起動されている場合は, すべて停止してください。なお,停止するサービスは物 理ホスト上および論理ホスト上のすべてのサービスです。サービスの停止方法は, マニュアル「JP1/Performance Management 運用ガイド」の, サービスの起動と停 止について説明している章を参照してください。
- CD-ROM の提供媒体を使用する場合のインストール手順を OS ごとに次に示します。
- (a) HP-UX の場合
- PFM Agent for JP1/AJS3 をインストールするホストに,スーパーユーザーでログインするかまたは su コマンドでユーザーをスーパーユーザーに変更する。
- 2. Performance Management のプログラムおよびサービスをすべて停止する。
- 3. Performance Management のプログラムの媒体をセットする。
- mount コマンドを実行して, CD-ROM 装置をマウントする。
   例えば, CD-ROM 装置を /cdrom にマウントする場合,次のように指定してコマンドを実行します。
   /usr/sbin/mount -F cdfs -r デバイススペシャルファイル名 /cdrom

なお,指定するコマンドは,使用する環境によって異なります。

5. 次のコマンドを実行して, Hitachi PP Installer を起動する。 /cdrom/IPFHPUX/SETUP /cdrom

Hitachi PP Installer が起動され, 初期画面が表示されます。

- 初期画面で「エ」を入力する。
   インストールできるプログラムの一覧が表示されます。
- Performance Management のプログラムを選択して、「ェ」を入力する。
   選択したプログラムがインストールされます。なお、プログラムを選択するには、 カーソルを移動させ、スペースキーで選択します。
- インストールが正常終了したら、「Q」を入力する。 Hitachi PP Installer の初期画面に戻ります。

- (b) Solaris 9 (SPARC), Solaris 10 (SPARC)の場合
- PFM Agent for JP1/AJS3 をインストールするホストに,スーパーユーザーでログインするかまたは su コマンドでユーザーをスーパーユーザーに変更する。
- 2. Performance Management のプログラムおよびサービスをすべて停止する。
- 3. Performance Management のプログラムの媒体をセットする。
- 次のコマンドを実行して, Hitachi PP Installer を起動する。 /cdrom/cdrom/SOLARIS/SETUP /cdrom/cdrom

Hitachi PP Installer が起動され,初期画面が表示されます。 なお,指定するコマンドは,使用する環境によって異なります。

注

自動マウント機能を解除している環境では,Hitachi PP Installer を起動する前 に,/usr/sbin/mount コマンドを次のように指定して CD-ROM 装置をマウン トしてください。 /usr/sbin/mount -F cdfs -r デバイススペシャルファイル名 /cdrom/ cdrom

なお,指定するコマンドは,使用する環境によって異なります。

- 初期画面で「ェ」を入力する。
   インストールできるプログラムの一覧が表示されます。
- Performance Management のプログラムを選択して、「ェ」を入力する。 選択したプログラムがインストールされます。なお、プログラムを選択するには、 カーソルを移動させ、スペースキーで選択します。
- インストールが正常終了したら、「Q」を入力する。
   Hitachi PP Installer の初期画面に戻ります。
- (c) AIX の場合
- PFM Agent for JP1/AJS3 をインストールするホストに,スーパーユーザーでログインするかまたは su コマンドでユーザーをスーパーユーザーに変更する。
- 2. Performance Management のプログラムおよびサービスをすべて停止する。
- 3. Performance Management のプログラムの媒体をセットする。
- mount コマンドを実行して, CD-ROM 装置をマウントする。 例えば, CD-ROM 装置を /cdrom にマウントする場合,次のように指定してコマン ドを実行します。 /usr/sbin/mount -r -v cdrfs /dev/cd0 /cdrom
- 5. 次のコマンドを実行して, Hitachi PP Installer を起動する。 /cdrom/AIX/SETUP /cdrom

Hitachi PP Installer が起動され,初期画面が表示されます。

- 初期画面で「エ」を入力する。
   インストールできるプログラムの一覧が表示されます。
- Performance Management のプログラムを選択して、「ェ」を入力する。 選択したプログラムがインストールされます。なお、プログラムを選択するには、 カーソルを移動させ、スペースキーで選択します。
- インストールが正常終了したら、「Q」を入力する。 Hitachi PP Installer の初期画面に戻ります。
- (d) Linux (x86), Linux (x64)の場合
- PFM Agent for JP1/AJS3 のインストール先ディレクトリが実ディレクトリであることを確認する。 インストール先ディレクトリが実ディレクトリでなく、シンボリックリンク設定である場合、シンボリック設定が解除されます。
- PFM Agent for JP1/AJS3 をインストールするホストに,スーパーユーザーでログインするかまたは su コマンドでユーザーをスーパーユーザーに変更する。
- ローカルホストで Performance Management のプログラムおよびサービスを停止する。
- 4. Performance Management のプログラムの媒体をセットする。
- 5. 次のコマンドを実行して, Hitachi PP Installer を起動する。 /mnt/cdrom/LINUX/SETUP /mnt/cdrom

Hitachi PP Installer が起動され,初期画面が表示されます。

注

自動マウント機能を解除している環境では,Hitachi PP Installer を起動する前 に,/bin/mount コマンドを次のように指定して CD-ROM 装置をマウントして ください。 /bin/mount -r -o mode=0544 /dev/cdrom /mnt/cdrom なお,指定するコマンドは,使用する環境によって異なります。

- 初期画面で「エ」を入力する。
   インストールできるプログラムの一覧が表示されます。
- Performance Management のプログラムを選択して、「ェ」を入力する。 選択したプログラムがインストールされます。なお、プログラムを選択するには、 カーソルを移動させ、スペースキーで選択します。
- 8. インストールが正常終了したら,「Q」を入力する。 Hitachi PP Installer の初期画面に戻ります。

(e) Linux (IPF) の場合

- PFM Agent for JP1/AJS3 のインストール先ディレクトリが実ディレクトリであることを確認する。 インストール先ディレクトリが実ディレクトリでなく、シンボリックリンク設定である場合、シンボリック設定が解除されます。
- PFM Agent for JP1/AJS3 をインストールするホストに,スーパーユーザーでログインするかまたは su コマンドでユーザーをスーパーユーザーに変更する。
- ローカルホストで Performance Management のプログラムおよびサービスを停止する。
- 4. Performance Management のプログラムの媒体をセットする。
- 5. 次のコマンドを実行して, Hitachi PP Installer を起動する。 /mnt/cdrom/IPLINUX/SETUP /mnt/cdrom

Hitachi PP Installer が起動され,初期画面が表示されます。

注

自動マウント機能を解除している環境では, Hitachi PP Installer を起動する前 に, /bin/mount コマンドを次のように指定して CD-ROM 装置をマウントして ください。 /bin/mount -r -o mode=0544 /dev/cdrom /mnt/cdrom

なお,指定するコマンドは,使用する環境によって異なります。

- 初期画面で「エ」を入力する。
   インストールできるプログラムの一覧が表示されます。
- Performance Management のプログラムを選択して、「ェ」を入力する。 選択したプログラムがインストールされます。なお、プログラムを選択するには、 カーソルを移動させ、スペースキーで選択します。
- 8. インストールが正常終了したら,「Q」を入力する。 Hitachi PP Installer の初期画面に戻ります。

# 3.1.4 PFM - Agent for JP1/AJS3 のセットアップ手順

ここでは, PFM - Agent for JP1/AJS3 を運用するための, セットアップについて説明します。

〈オプション〉は使用する環境によって必要になるセットアップ項目,またはデフォルトの設定を変更する場合のオプションのセットアップ項目を示します。

(1)LANG 環境変数の設定

PFM - Agent for JP1/AJS3 で使用できる LANG 環境変数を次の表に示します。

なお,これらの LANG 環境変数を設定する前に,設定する言語環境が正しくインストール・構築されていることを確認しておいてください。正しくインストール・構築されて いない場合,文字化けが発生したり,定義データが不当に書き換わってしまったりする ことがあります。

注意

- ・ 共通メッセージログの言語は、サービス起動時やコマンド実行時に設定されている LANG 環境変数によって決まります。そのため、日本語や英語など、複数の言語コードの文字列が混在することがあります。
- PFM Agent for JP1/AJS3 の LANG 環境変数の値は, JP1/AJS3 サービスまたは JP1/AJS2 サービス全体で使用している文字コード環境に合わせて設定してください。

| OS      | 言語種別      |                      | LANG 環境変数の値                                        |
|---------|-----------|----------------------|----------------------------------------------------|
| HP-UX   | 日本語       | Shift-JIS コード        | • ja_JP.SJIS<br>• japanese                         |
|         |           | EUCコード               | <ul><li>ja_JP.eucJP</li><li>japanese.euc</li></ul> |
|         | 英語(日本語なし  | ,)                   | • C                                                |
| Solaris | 日本語       | Shift-JIS ⊐−ド        | • ja_JP.PCK                                        |
|         |           | EUCコード               | • ja<br>• japanese                                 |
|         | 英語(日本語なし) |                      | • C                                                |
| AIX     | 日本語       | Shift-JIS コード        | • Ja_JP<br>• Ja_JP.IBM-932                         |
|         |           | EUC コード              | • ja_JP<br>• ja_JP.IBM-eucJP                       |
|         | 英語(日本語なし) |                      | • C                                                |
| Linux   | 日本語       | Shift-JIS $\Box - F$ | - (該当なし)                                           |
|         |           | EUC コード              | - (該当なし)                                           |
|         |           | UTF-8                | <ul><li>ja_JP.UTF-8</li><li>jp_JP.utf8</li></ul>   |
|         | 英語(日本語なし) |                      | • C                                                |

表 3-2 PFM - Agent for JP1/AJS3 で使用できる LANG 環境変数

### (2) PFM - Agent for JP1/AJS3 の登録

PFM - Manager および PFM - Web Console を使って PFM - Agent を一元管理するため に, PFM - Manager および PFM - Web Console に PFM - Agent for JP1/AJS3 を登録す る必要があります。 なお, PFM - Manager のバージョンが 08-50 以降の場合, PFM - Agent の登録は自動で 行われるため,ここで説明する手順は不要です。ただし, PFM - Manager のリリース ノートに記載されていないデータモデルバージョンの PFM - Agent は手動で登録する必 要があります。なお, PFM - Agent for JP1/AJS3 のデータモデルのバージョンについて は,「付録 H バージョン互換」を参照してください。

PFM - Agent の登録の流れを次に示します。

図 3-3 PFM - Agent の登録の流れ

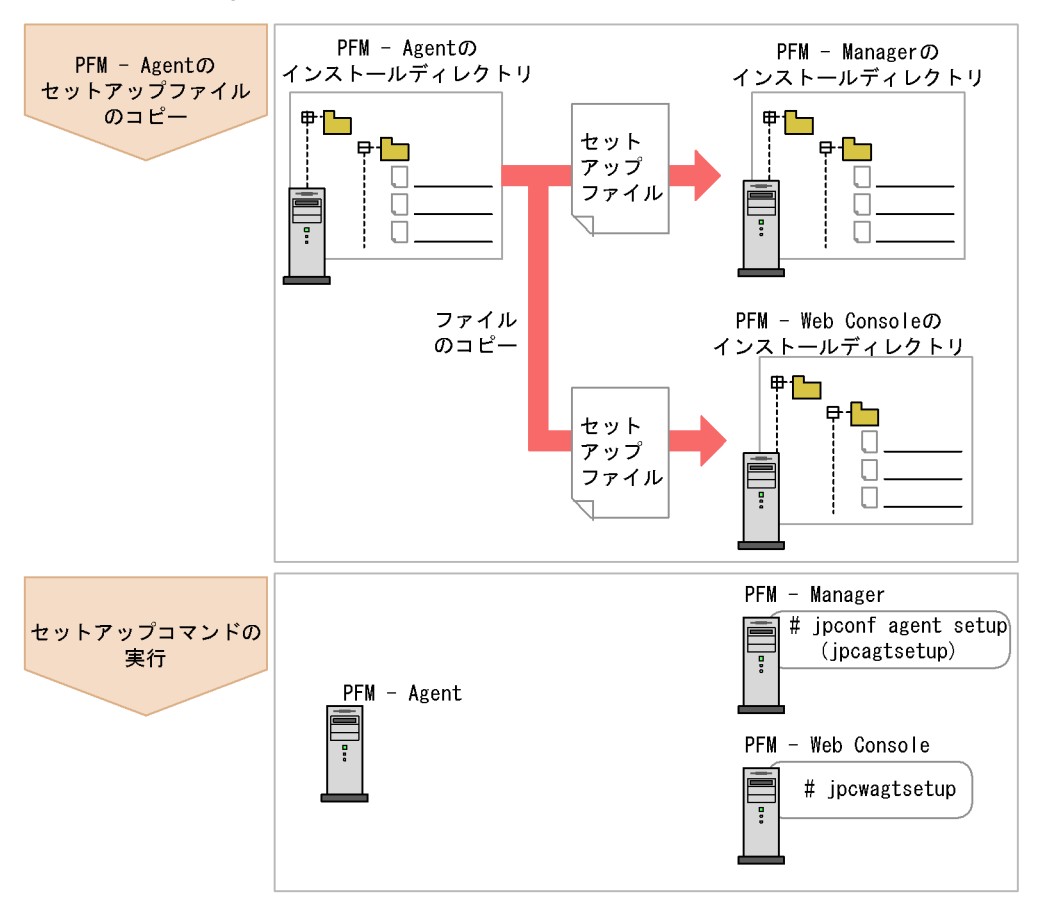

(凡例)

PFM - Agent : PFM - Agent for JP1/AJS3

注意

- すでに PFM Agent for JP1/AJS3 の情報が登録されている Performance Management システムに,新たに同じバージョンの PFM - Agent for JP1/AJS3 を 追加した場合, PFM - Agent の登録は必要ありません。
- PFM Manager と同じホストに PFM Agent をインストールした場合,

jpcconf agent setup(jpcagtsetup) コマンドが自動的に実行されます。共 通メッセージログに「KAVE05908-I エージェント追加セットアップは正常に終了 しました」と出力されるので,結果を確認してください。コマンドが正しく実行 されていない場合は,コマンドを実行し直してください。コマンドの実行方法に ついては,マニュアル「JP1/Performance Management リファレンス」のコマン ドの章を参照してください。また,共通メッセージログについては,「(4) ログの ファイルサイズ変更」を参照してください。

(a) PFM - Agent for JP1/AJS3 のセットアップファイルをコピーする

PFM - Agent for JP1/AJS3 をインストールしたホストにあるセットアップファイルを PFM - Manager および PFM - Web Console をインストールしたホストにコピーします。 手順を次に示します。

- 1. PFM Web Console が起動されている場合は,停止する。
- PFM Agent のセットアップファイルをバイナリーモードでコピーする。
   ファイルが格納されている場所およびファイルをコピーする場所を次の表に示します。

| 表 3-3 コピーするセットア | ァッブ | ゚フ | ア1 | íル |
|-----------------|-----|----|----|----|
|-----------------|-----|----|----|----|

| コピー先                 |             |                                           | PFM - Agent の<br>セットアップファイル       |
|----------------------|-------------|-------------------------------------------|-----------------------------------|
| PFM プログラ<br>ム名       | OS          | コピー先ディレクトリ                                |                                   |
| PFM - Manager        | Windo<br>ws | PFM - Manager のインストー<br>ル先フォルダ ¥setup     | /opt/jplpc/setup/<br>jpcagtjw.EXE |
|                      | UNIX        | /opt/jplpc/setup/                         | /opt/jp1pc/setup/<br>jpcagtju.Z   |
| PFM - Web<br>Console | Windo<br>ws | PFM - Web Console のインス<br>トール先フォルダ ¥setup | /opt/jplpc/setup/<br>jpcagtjw.EXE |
|                      | UNIX        | /opt/jplpcwebcon/<br>setup/               | /opt/jplpc/setup/<br>jpcagtju.Z   |

(b) PFM - Manager ホストでセットアップコマンドを実行する

PFM - Manager で PFM - Agent for JP1/AJS3 をセットアップするための次のコマンド を実行します。

jpcconf agent setup -key ajs3(jpcagtsetup agtj)

注意

コマンドを実行するローカルホストの Performance Management のプログラムおよ びサービスが完全に停止していない状態で jpcconf agent setup(jpcagtsetup) コマンドを実行した場合, エラーが発生することがありま す。その場合は, Performance Management のプログラムおよびサービスが完全に 停止したことを確認したあと,再度 jpcconf agent setup(jpcagtsetup) コマ ンドを実行してください。

PFM - Manager ホストにある PFM - Agent のセットアップファイルは, この作業が終 了したあと,削除してもかまいません。

(c) PFM - Web Console ホストでセットアップコマンドを実行する

PFM - Web Console で PFM - Agent for JP1/AJS3 をセットアップするための次のコマ ンドを実行します。

jpcwagtsetup

PFM - Web Console ホストにある PFM - Agent のセットアップファイルは, この作業が 終了したあと削除してもかまいません。

(3) ネットワークの設定 〈オプション〉

Performance Management を使用するネットワーク構成に応じて,変更する場合にだけ 必要な設定です。

ネットワークの設定では次の二つの項目を設定できます。

IP アドレスを設定する

Performance Management を複数の LAN に接続されたネットワークで使用するとき に設定します。複数の IP アドレスを設定するには,jpchosts ファイルにホスト名 と IP アドレスを定義します。設定した jpchosts ファイルは Performance Management システム全体で統一させてください。

詳細についてはマニュアル「JP1/Performance Management 設計・構築ガイド」の, インストールとセットアップについて説明している章を参照してください。

ポート番号を設定する

Performance Management が使用するポート番号を設定できます。運用での混乱を避けるため,ポート番号とサービス名は, Performance Management システム全体で統 ーさせてください。

ポート番号の設定の詳細については、マニュアル「JP1/Performance Management 設計・構築ガイド」の、インストールとセットアップについて説明している章を参照してください。

### (4) ログのファイルサイズ変更 〈オプション〉

Performance Management の稼働状況を, Performance Management 独自のログファ イルに出力します。このログファイルを「共通メッセージログ」と呼びます。共通メッ セージログは,デフォルトで2,048キロバイトのファイルが2ファイル使用されます。 このファイルサイズを変更したい場合に必要な設定です。 詳細については,マニュアル「JP1/Performance Management 設計・構築ガイド」の, 構成変更について説明している章を参照してください。

(5)パフォーマンスデータの格納先の変更 〈オプション〉

PFM - Agent for JP1/AJS3 で管理されるパフォーマンスデータを格納するデータベース の保存先,バックアップ先,エクスポート先またはインポート先のディレクトリを変更 したい場合に必要な設定です。

パフォーマンスデータは、デフォルトで、次の場所に保存されます。

- 保存先:/opt/jp1pc/agtj/store/
- バックアップ先:/opt/jp1pc/agtj/store/backup/
- 部分バックアップ先:/opt/jplpc/agtu/store/partial/
- エクスポート先:/opt/jp1pc/agtj/store/dump/
- インポート先:/opt/jp1pc/agtu/store/import/

#### 注意

論理ホストで運用する場合のデフォルトの保存先については、「/opt/jp1pc」を 「環境ディレクトリ/jp1pc」に読み替えてください。

詳細については、「3.4.1 パフォーマンスデータの格納先の変更」を参照してください。

(6) PFM - Agent for JP1/AJS3 の接続先 PFM - Manager の設定

PFM - Agent がインストールされているホストで,その PFM - Agent を管理する PFM - Manager を設定します。接続先の PFM - Manager を設定するには,jpcconf mgrhost define(jpcnshostname) コマンドを使用します。

#### 注意

- 同一ホスト上に,複数のPFM Agent がインストールされている場合でも,接続 先に指定できるPFM - Managerは,一つだけです。PFM - Agent ごとに異なる PFM - Manager を接続先に設定することはできません。
- PFM Agent と PFM Manager が同じホストにインストールされている場合,接 続先 PFM - Manager はローカルホストの PFM - Manager となります。この場合, 接続先の PFM - Manager をほかの PFM - Manager に変更できません。

手順を次に示します。

 Performance Management のプログラムおよびサービスを停止する。 セットアップを実施する前に,ローカルホストで Performance Management のプロ グラムおよびサービスが起動されている場合は,すべて停止してください。サービス の停止方法については,マニュアル「JP1/Performance Management 運用ガイド」 の,サービスの起動と停止について説明している章を参照してください。 jpcconf mgrhost define(jpcnshostname) コマンド実行時に, Performance Management のプログラムおよびサービスが起動されている場合は, 停止を問い合わ せるメッセージが表示されます。

 接続先の PFM - Manager ホストのホスト名を指定して,jpcconf mgrhost define(jpcnshostname) コマンドを実行する。
 例えば,接続先の PFM - Manager がホスト host01 上にある場合,次のように指定し ます。

jpcconf mgrhost define -host host01(jpcnshostname -s host01)

 Performance Management のプログラムおよびサービスを再起動する。 サービスの起動方法については、マニュアル「JP1/Performance Management 運用 ガイド」の、サービスの起動と停止について説明している章を参照してください。

(7)動作ログ出力の設定 〈オプション〉

PFM サービスの起動・停止時や, PFM - Manager との接続状態の変更時に動作ログを 出力したい場合に必要な設定です。動作ログとは,システム負荷などのしきい値オー バーに関するアラーム機能と連動して出力される履歴情報です。

設定方法については、「付録I 動作ログの出力」を参照してください。

(8) JP1/AJS3 - Manager のインストール・セットアップ

PFM - Agent for JP1/AJS3 をインストールするホストに JP1/AJS3 - Manager または JP1/AJS2 - Manager がインストールされていない場合でも, PFM - Agent for JP1/ AJS3 のインストールはできますが,監視対象がないため,パフォーマンスデータは収集 できません。

JP1/AJS3 - Manager または JP1/AJS2 - Manager のインストールおよびセットアップの 手順については,次の個所を参照してください。

#### JP1/AJS3 - Manager の場合

マニュアル「JP1/Automatic Job Management System 3 構築ガイド 1」の,インス トールおよびセットアップについて説明している章。

JP1/AJS2 - Manager の場合

マニュアル「JP1/Automatic Job Management System 2 セットアップガイド」の, インストールおよびセットアップについて説明している章。

注意

監視対象プログラム JP1/AJS2 - Manager のバージョン 08-00 以降を JP1/AJS3 - Manager のバージョン 09-00 以降にバージョンアップした場合, PFM - Agent for JP1/AJS3 のサービスの再起動が必要です。

### (9) JP1/AJS3 - Manager の環境設定

PFM - Agent for JP1/AJS3 が提供する PI\_CVOD レコードを収集するためには,次に示 す JP1/AJS3 - Manager または JP1/AJS2 - Manager のスケジューラーサービスの環境 設定パラメーターを任意のテキストファイルに記述し,jbssetcnf コマンドを実行後, JP1/AJS3 - Manager または JP1/AJS2 - Manager を再起動する必要があります。次に示 すように設定されていない場合は,パフォーマンスデータを正しく取得できません。

#### 環境設定パラメーターの設定内容

[{JP1\_DEFAULT|論理ホスト名}¥JP1AJSMANAGER¥スケジューラーサービス名] "INFOLOG"="all" "OPELOG"="all" "REFLOG"="all" "COMMANDEVENT"="yes"

{JP1\_DEFAULT | 論理ホスト名 } の部分は,物理ホストの場合は「JP1\_DEFAULT」 を,論理ホストの場合は「論理ホスト名」を指定します。

jbssetcnf コマンドについては,マニュアル「JP1/Base 運用ガイド」の,コマンドに ついて説明している章を参照してください。

環境設定パラメーターの設定方法については,次の個所を参照してください。

JP1/AJS3 - Manager の場合

「JP1/Automatic Job Management System 3 構築ガイド 1」, および「JP1/ Automatic Job Management System 3 構築ガイド 2」の環境設定について説明して いる章。

JP1/AJS2 - Manager の場合

マニュアル「JP1/Automatic Job Management System 2 セットアップガイド」の, 環境設定について説明している章。

PI\_CVOD レコードについては、「6. レコード Command & View Operation Detail (PI\_CVOD)」を参照してください。

(10) JP1/AJS3 - Managerの再起動 <オプション>

JP1/AJS3 - Manager または JP1/AJS2 - Manager の稼働中に PFM - Agent for JP1/ AJS3 をインストールした場合だけ, PFM - Agent for JP1/AJS3 のインストール後に, JP1/AJS3 - Manager または JP1/AJS2 - Manager を再起動する必要があります。

JP1/AJS3 - Manager または JP1/AJS2 - Manager を再起動しなかった場合, JP1/AJS3 - Manager または JP1/AJS2 - Manager は正常に稼働しますが, PFM - Agent for JP1/ AJS3 による正常なパフォーマンスデータ収集はできません。

#### 注意

PFM - Agent for JP1/AJS3 の稼働中に JP1/AJS3 - Manager または JP1/AJS2 -

3. インストールとセットアップ(UNIXの場合)

Manager の環境設定を変更した場合,設定を有効にするために PFM - Agent for JP1/AJS3 を再起動する必要があります。
# 3.2 アンインストールとアンセットアップ

ここでは, PFM - Agent for JP1/AJS3 をアンインストールする手順を示します。

#### 3.2.1 アンインストールとアンセットアップの前に

ここでは, PFM - Agent for JP1/AJS3 をアンインストールするときの注意事項を次に示します。

(1) アンインストールに必要な OS ユーザー権限に関する注意事項

PFM - Agent をアンインストールするときは,必ず,スーパーユーザー権限を持つアカウントで実行してください。

#### (2) ネットワークに関する注意事項

Performance Management プログラムをアンインストールしても, services ファイル に定義されたポート番号は削除されません。

#### (3) プログラムに関する注意事項

- Performance Management のプログラムおよびサービスや, Performance Management のファイルを参照するような他プログラムを起動したままアンインストールした場合,ファイルやディレクトリが残ることがあります。この場合は,手動で /opt/jplpc/agtj/以下をすべて削除してください。また,システムの再起動を 促すメッセージが出力されるときがあります。このときは,システムを再起動して, アンインストールを完了させてください。
- PFM Base と PFM Agent がインストールされているホストの場合, PFM Base の アンインストールは PFM - Agent をアンインストールしないと実行できません。この 場合, PFM - Agent, PFM - Base の順にアンインストールしてください。また, PFM
   Manager と PFM - Agent がインストールされているホストの場合も同様に, PFM -Manager のアンインストールは PFM - Agent をアンインストールしないと実行でき ません。この場合, PFM - Agent, PFM - Manager の順にアンインストールしてくだ さい。

#### (4) サービスに関する注意事項

PFM - Agent をアンインストールしただけでは, jpctool service list(jpcctrl list) コマンドで表示できるサービスの情報は削除されません。サービス情報の削除方法については,マニュアル「JP1/Performance Management 設計・構築ガイド」のインストールとセットアップの章のサービスの削除について説明している個所を参照してください。

(5) その他の注意事項

PFM - Web Console がインストールされているホストから, Performance Management プログラムをアンインストールする場合は, ブラウザーの画面をすべて閉じてからアン インストールを実施してください。

#### 3.2.2 アンセットアップ手順

(1) PFM - Manager での設定の削除

PFM - Web Console で PFM - Manager にログインし,アンセットアップする PFM - Agent for JP1/AJS3 に関連する定義を削除してください。

手順を次に示します。

- 1. PFM Web Console から,エージェントを削除する。
- PFM Managerのエージェント情報を削除する。
   例えば,ホスト host01の PFM Agent for JP1/AJS3のサービス情報を削除する場合,次のように指定してコマンドを実行します。
   jpctool service delete -id サービスID -host host01(jpcctrl delete サービスID host=host01)

サービス ID には削除するエージェントのサービス ID を指定してください。

- PFM Manager サービスを再起動する。 サービスの起動方法については、マニュアル「JP1/Performance Management 設計・ 構築ガイド」の、Performance Management の起動と停止について説明している章 を参照してください。
- PFM Web Console を再起動する。
   サービス情報の削除を PFM Web Console で有効にするには, PFM Manager サービスを再起動したあと, PFM Web Console を再起動してください。

### 3.2.3 アンインストール手順

PFM - Agent for JP1/AJS3 をアンインストールする手順を説明します。

- Performance Management のプログラムをアンインストールするホストに,スーパー ユーザーでログインするかまたは su コマンドでユーザーをスーパーユーザーに変更 する。
- ローカルホストで Performance Management のプログラムおよびサービスを停止する。

サービス情報を表示して,サービスが起動されていないか確認してください。ローカ ルホストで Performance Management のプログラムおよびサービスが起動されてい る場合は,すべて停止してください。なお,停止するサービスは物理ホスト上および 論理ホスト上のすべてのサービスです。サービスの停止方法およびサービス情報の表 示方法については,マニュアル「JP1/Performance Management 運用ガイド」の, Performance Management の起動と停止について説明している章を参照してください。

- 3. ほかに起動中のアプリケーションプログラムがあれば, すべて終了する。
- 4. 次のコマンドを実行して, Hitachi PP Installer を起動する。 /etc/hitachi\_setup

Hitachi PP Installer が起動され,初期画面が表示されます。

- 初期画面で「D」を入力する。
   アンインストールできるプログラムの一覧が表示されます。
- アンインストールしたい Performance Management のプログラムを選択して、「D」を 入力する。 選択したプログラムがアンインストールされます。なお、プログラムを選択するに は、カーソルを移動させ、スペースキーで選択します。
- アンインストールが正常終了したら、「Q」を入力する。
   Hitachi PP Installer の初期画面に戻ります。

# 3.3 PFM - Agent for JP1/AJS3 のシステム構成 の変更

監視対象システムのネットワーク構成の変更や,ホスト名の変更などに応じて,PFM -Agent for JP1/AJS3 のシステム構成を変更する場合,PFM - Manager や PFM - Web Console の設定変更もあわせて行う必要があります。Performance Management のシス テム構成を変更する手順の詳細については,マニュアル「JP1/Performance Management 設計・構築ガイド」の,インストールとセットアップについて説明してい る章を参照してください。

# 3.4 PFM - Agent for JP1/AJS3 の運用方式の変 更

収集した稼働監視データの運用手順の変更などで, PFM - Agent for JP1/AJS3の運用方 式を変更する場合があります。ここでは, PFM - Agent for JP1/AJS3の運用方式を変更 する手順を説明します。Performance Management 全体の運用方式を変更する手順の詳 細については,マニュアル「JP1/Performance Management 設計・構築ガイド」の,イ ンストールとセットアップについて説明している章を参照してください。

#### 3.4.1 パフォーマンスデータの格納先の変更

PFM - Agent for JP1/AJS3 で収集したパフォーマンスデータは, PFM - Agent for JP1/ AJS3 の Agent Store サービスの Store データベースで管理しています。ここではパ フォーマンスデータの格納先の変更方法について説明します。

(1) jpcconf db define(jpcdbctrl config) コマンドを使用して設定を変更す

Store データベースで管理されるパフォーマンスデータの,次のデータ格納先ディレクト リを変更したい場合は,jpcconf db define(jpcdbctrl config) コマンドで設定 します。Store データベースの格納先ディレクトリを変更する前に収集したパフォーマン スデータが必要な場合は,jpcconf db define(jpcdbctrl config) コマンドの -move オプションを使用してください。jpcconf db define(jpcdbctrl config) コマンドの詳細については,マニュアル「JP1/Performance Management リファレン ス」を参照してください。

- 保存先ディレクトリ
- バックアップ先ディレクトリ
- 部分バックアップ先ディレクトリ
- エクスポート先ディレクトリ
- インポート先ディレクトリ

注

Store バージョン 2.0 使用時だけ設定できます。

jpcconf db define(jpcdbctrl config) コマンドで設定するオプション名,設定 できる値の範囲などを次の表に示します。

| 説明                                   | オプショ<br>ン名 | 設定できる値<br>(Store バージョン<br>1.0) <sup>1</sup> | 設定できる値<br>(Store バージョン<br>2.0) <sup>1</sup> | デフォルト値 <sup>2</sup>                   |
|--------------------------------------|------------|---------------------------------------------|---------------------------------------------|---------------------------------------|
| パフォーマンスデータ<br>の保存先ディレクトリ             | sd         | 1 ~ 127 バイトの<br>ディレクトリ名                     | 1 ~ 214 バイトの<br>ディレクトリ名                     | /opt/jp1pc/<br>agtj/store             |
| パフォーマンスデータ<br>のバックアップ先ディ<br>レクトリ     | bd         | 1 ~ 127 バイトの<br>ディレクトリ名                     | 1 ~ 211 バイトの<br>ディレクトリ名                     | /opt/jplpc/<br>agtj/store/<br>backup  |
| パフォーマンスデータ<br>の部分バックアップ先<br>ディレクトリ   | pbd        | -                                           | 1 ~ 214 バイトの<br>ディレクトリ名                     | /opt/jplpc/<br>agtj/store/<br>partial |
| パフォーマンスデータ<br>をバックアップする場<br>合の最大世代番号 | bs         | 1 ~ 9                                       | 1 ~ 9                                       | 5                                     |
| パフォーマンスデータ<br>のエクスポート先ディ<br>レクトリ     | dd         | 1 ~ 127 バイトの<br>ディレクトリ名                     | 1 ~ 127 バイトの<br>ディレクトリ名                     | /opt/jplpc/<br>agtj/store/<br>dump    |
| パフォーマンスデータ<br>のインポート先ディレ<br>クトリ      | id         | -                                           | 1 ~ 222 バイトの<br>ディレクトリ名                     | /opt/jp1pc/<br>agtj/store/<br>import  |

表 3-4 パフォーマンスデータの格納先を変更するコマンドの設定項目

(凡例)

- :設定できません。

注 1

ディレクトリ名は, Store データベースのデフォルト格納先ディレクトリ(/opt/ jplpc/agtj/store)からの相対パスか,または絶対パスで指定してください。

注 2

論理ホストで運用する場合のデフォルト値については、「/opt/jp1pc」を「環境 ディレクトリ/jp1pc」に読み替えてください。

# (2) jpcsto.ini ファイルを編集して設定を変更する (Store バージョン 1.0 の場合だけ)

Store バージョン 1.0 使用時は, jpcsto.ini を直接編集して変更できます。

(a) jpcsto.iniの設定項目

jpcsto.ini ファイルで編集するラベル名,設定できる値の範囲などを次の表に示します。

| 説明                                        | ラベル名                  | 設定できる値(Store<br>バージョン 1.0) <sup>1</sup> | デフォルト値 <sup>2</sup>              |
|-------------------------------------------|-----------------------|-----------------------------------------|----------------------------------|
| パフォーマンスデータの作成先<br>ディレクトリ                  | Store Dir<br>3        | 1 ~ 127 バイトのディ<br>レクトリ名                 | /opt/jp1pc/agtj/<br>store        |
| パフォーマンスデータのバック<br>アップディレクトリ(フルバッ<br>クアップ) | Backup Dir<br>3       | 1 ~ 127 バイトのディ<br>レクトリ名                 | /opt/jplpc/agtj/<br>store/backup |
| パフォーマンスデータを退避す<br>る場合の最大世代番号              | Backup Save           | 1 ~ 9                                   | 5                                |
| パフォーマンスデータのエクス<br>ポート先ディレクトリ              | Dump Dir <sup>3</sup> | 1 ~ 127 バイトのディ<br>レクトリ名                 | /opt/jp1pc/agtj/<br>store/dump   |

表 3-5 パフォーマンスデータの格納先の設定項目 (jpcsto.iniの[Data Section] セク ション)

注 1

- ディレクトリ名は, Store データベースのデフォルト格納先ディレクトリ(/opt/ jplpc/agtj/store)からの相対パスか,または絶対パスで指定してください。
- 指定できる文字は,次の文字を除く,半角英数字,半角記号および半角空白です。
   ; , \* ? ' " < > |
- 指定値に誤りがある場合, Agent Store サービスは起動できません。

注 2

論理ホストで運用する場合のデフォルト値については、「/opt/jp1pc」を「環境 ディレクトリ/jp1pc」に読み替えてください。

注 3

Store Dir, Backup Dir, および Dump Dir には, それぞれ重複したディレクトリを 指定できません。

(b) jpcsto.ini ファイルの編集前の準備

- Store データベースの格納先ディレクトリを変更する場合は,変更後の格納先ディレクトリを事前に作成しておいてください。
- Store データベースの格納先ディレクトリを変更すると、変更前に収集したパフォーマンスデータを使用できなくなります。変更前に収集したパフォーマンスデータが必要な場合は、次に示す手順でデータを引き継いでください。
  - 1. jpctool db backup(jpcctrl backup) コマンドで Store データベースに格納 されているパフォーマンスデータのバックアップを採取する。
  - 2.「(c) jpcsto.ini ファイルの編集手順」に従って Store データベースの格納先ディレクトリを変更する。
  - 3. jpctool db restore(jpcresto) コマンドで変更後のディレクトリにバック アップデータをリストアする。

3. インストールとセットアップ(UNIX の場合)

| (c) jpc | sto.ini 🔅 | フ | ァイ | ルの | 編集ヨ | F順 |
|---------|-----------|---|----|----|-----|----|
|---------|-----------|---|----|----|-----|----|

手順を次に示します。

- PFM Agent のサービスを停止する。 ローカルホストで PFM - Agent のプログラムおよびサービスが起動されている場合 は,すべて停止してください。
- 2. テキストエディターなどで, jpcsto.ini ファイルを開く。
- パフォーマンスデータの格納先ディレクトリなどを変更する。
   次に示す網掛け部分を,必要に応じて修正してください。

| :<br>[Data Section] |
|---------------------|
| Store Dir=.         |
| Backup Dir=./backup |
| Backup Save=5       |
| Dump Dir=./dump     |

注意

:

- 行頭および「=」の前後には空白文字を入力しないでください。
- 各ラベルの値の「.」は、Agent Store サービスの Store データベースのデフォルト 格納先ディレクトリ(/opt/jplpc/agtj/store)を示します。格納先を変更す る場合、その格納先ディレクトリからの相対パスか、または絶対パスで記述してく ださい。
- jpcsto.iniファイルには、データベースの格納先ディレクトリ以外にも、定義情報が記述されています。[Data Section] セクション以外の値は変更しないようにしてください。[Data Section] セクション以外の値を変更すると、 Performance Management が正常に動作しなくなることがあります。
- 4. jpcsto.ini ファイルを保存して閉じる。
- 5. Performance Management のプログラムおよびサービスを起動する。

注意

この手順で Store データベースの保存先ディレクトリを変更した場合,パフォーマンスデータファイルは変更前のディレクトリから削除されません。これらのファイルが不要な場合は,次に示すファイルだけを削除してください。

- 拡張子が .DB であるすべてのファイル
- 拡張子が . IDX であるすべてのファイル

#### 3.4.2 Store バージョン 2.0 への移行

Store データベースの保存形式には,バージョン 1.0 と 2.0 の 2 種類あります。Store バージョン 2.0 の詳細については,マニュアル「JP1/Performance Management 設計・ 構築ガイド」を参照してください。

Store バージョン 2.0 は, PFM - Base または PFM - Manager のバージョン 08-10 以降 の環境に, 08-10 以降の PFM - Agent for JP1/AJS2, または 09-00 以降の PFM - Agent for JP1/AJS3 を新規インストールした場合にだけデフォルトで利用できます。それ以外 の場合は, Store バージョン 1.0 形式のままとなっているため, セットアップコマンドに よって Store バージョン 2.0 に移行してください。

何らかの理由によって Store バージョン 1.0 に戻す必要がある場合は, Store バージョン 2.0 のアンセットアップを行ってください。

インストール条件に対応する Store バージョン 2.0 の利用可否と利用手順を次の表に示します。

| インスト                                               | ール条件                      | Store バージョン 2.0<br>の利用可否 | Store バージョン 2.0 の利用<br>手順                                          |
|----------------------------------------------------|---------------------------|--------------------------|--------------------------------------------------------------------|
| インストール済みの<br>PFM-Base,または<br>PFM-Managerのバー<br>ジョン | PFM - Agent のイン<br>ストール方法 |                          |                                                                    |
| 08-10より前                                           | 上書きインストール                 | 利用できない                   | PFM-Base,または,<br>PFM-Managerを08-10に<br>バージョンアップ後,セット<br>アップコマンドを実行 |
|                                                    | 新規インストール                  |                          |                                                                    |
| 08-10 以降                                           | 上書きインストール                 | セットアップ後利用<br>できる         | セットアップコマンドを実行                                                      |
|                                                    | 新規インストール                  | 利用できる                    | 設定不要                                                               |

表 3-6 Store バージョン 2.0 の利用可否および利用手順

(1) Store バージョン 2.0 のセットアップ

Store バージョン 2.0 へ移行する場合のセットアップ手順について説明します。

- システムリソース見積もりと保存期間の設定 Store バージョン 2.0 導入に必要なシステムリソースが,実行環境に適しているかど うかを確認してください。必要なシステムリソースを次に示します。
  - ディスク容量
  - ファイル数
  - 1プロセスがオープンするファイル数

これらの値は保存期間の設定によって調節できます。実行環境の保有しているリソー スを考慮して保存期間を設定してください。システムリソースの見積もりについて は、「付録A システム見積もり」を参照してください。

#### 2. ディレクトリの設定

Store バージョン 2.0 に移行する場合に, Store バージョン 1.0 でのディレクトリ設定 では, Agent Store サービスが起動しないことがあります。このため, Agent Store サービスが使用するディレクトリの設定を見直す必要があります。Agent Store サー ビスが使用するディレクトリの設定は jpcconf db define(jpcdbctrl config) コマンドを使用して表示・変更できます。 Store バージョン 2.0 は, Store データベースの保存先ディレクトリやバックアップ先 ディレクトリの最大長が Store バージョン 1.0 と異なります。Store バージョン 1.0 でディレクトリの設定を相対パスに変更している場合,絶対パスに変換した値が

Store バージョン 2.0 でのディレクトリ最大長の条件を満たしているか確認してくだ さい。Store バージョン 2.0 のディレクトリ最大長は 214 バイトです。ディレクトリ 最大長の条件を満たしていない場合は, Agent Store サービスが使用するディレクト リの設定を変更したあと,手順 3 以降に進んでください。

3. セットアップコマンドの実行

Store バージョン 2.0 に移行するため,次のコマンドを実行します。 jpcconf db vrset -ver 2.0 -key ajs3(jpcdbctrl setup -key agtj) jpcconf db vrset -ver 2.0(jpcdbctrl setup)コマンドの詳細については, マニュアル「JP1/Performance Management リファレンス」を参照してください。

4. 保存期間の設定

手順1の見積もり時に設計した保存期間を設定してください。Agent Store サービス を起動して, PFM - Web Console で設定してください。

(2) Store バージョン 2.0 のアンセットアップ

Store バージョン 2.0 は jpcconf db vrset -ver 1.0(jpcdbctrl unsetup) コマ ンドを使用してアンセットアップします。Store バージョン 2.0 をアンセットアップする と, Store データベースのデータはすべて初期化され, Store バージョン 1.0 に戻ります。

jpcconf db vrset -ver 1.0(jpcdbctrl unsetup) コマンドの詳細については, マニュアル「JP1/Performance Management リファレンス」を参照してください。

(3)注意事項

移行についての注意事項を次に示します。

(a) Store バージョン 1.0 から Store バージョン 2.0 に移行する場合

Store バージョン 1.0 から Store バージョン 2.0 に変更した場合, PI レコードタイプのレ コードは変更前と変更後でデータの内容は変わりません。 (b) Store バージョン 2.0 から Store バージョン 1.0 に戻す場合

Store バージョン 2.0 をアンセットアップすると,データは初期化されます。このため, Store バージョン 1.0 に変更する前に,jpctool db dump(jpcctrl dump) コマンド で Store バージョン 2.0 の情報を出力してください。

# 3.5 バックアップとリストア

PFM - Agent for JP1/AJS3 のバックアップおよびリストアについて説明します。

障害が発生してシステムが壊れた場合に備えて, PFM - Agent for JP1/AJS3の設定情報 のバックアップを取得してください。PFM - Agent for JP1/AJS3 をセットアップしたと きなど,システムを変更したときにはバックアップを取得してください。

なお, Performance Management システム全体のバックアップおよびリストアについては,マニュアル「JP1/Performance Management 運用ガイド」の,バックアップとリストアについて説明している章を参照してください。

### 3.5.1 バックアップ

バックアップはファイルをコピーするなど,任意の方法で取得してください。バック アップを取得する際は, PFM - Agent for JP1/AJS3のサービスを停止した状態で行って ください。

注意

バックアップを取得する際には,バックアップ元の PFM - Agent for JP1/AJS3 の製品バージョン番号を管理するようにしてください。

PFM - Agent for JP1/AJS3 の設定情報のバックアップ対象ファイルを次の表に示します。

表 3-7 PFM - Agent for JP1/AJS3 のバックアップ対象ファイル(UNIX の場合)

| ファイル名                            | 説明                              |
|----------------------------------|---------------------------------|
| /opt/jplpc/agtj/agent/*.ini ファイル | Agent Collector サービスの設定<br>ファイル |
| /opt/jplpc/agtj/store/*.ini ファイル | Agent Store サービスの設定ファイ<br>ル     |

### 3.5.2 リストア

PFM - Agent for JP1/AJS3 の設定情報をリストアする場合は,次に示す前提条件を確認 した上で,バックアップ対象ファイルを元の位置にコピーしてください。バックアップ した設定情報ファイルで,ホスト上の設定情報ファイルを上書きします。

前提条件

- PFM Agent for JP1/AJS3 がインストール済みであること。
- PFM Agent for JP1/AJS3 のサービスが停止していること。

#### 注意事項

PFM - Agent for JP1/AJS3 の設定情報をリストアする場合,バックアップを取得した環境と リストアする環境の製品バージョン番号が完全に一致している必要があります。リストアの 可否についての例を次に示します。

リストアできるケース

PFM - Agent for JP1/AJS2 08-50 でバックアップした設定情報を PFM - Agent for JP1/ AJS2 08-50 にリストアする。

リストアできないケース

・PFM - Agent for JP1/AJS2 08-00 でバックアップした設定情報を PFM - Agent for JP1/AJS2 08-50 にリストアする。

・PFM - Agent for JP1/AJS2 08-50 でバックアップした設定情報を PFM - Agent for JP1/AJS2 08-50-04 にリストアする。

# 3.6 Web ブラウザでマニュアルを参照するた めの設定

Performance Management では, PFM - Web Console がインストールされているホスト に,プログラムプロダクトに標準添付されているマニュアル CD-ROM からマニュアルを コピーすることで, Web ブラウザでマニュアルを参照できるようになります。なお, PFM - Web Console をクラスタ運用している場合は,実行系,待機系それぞれの物理ホ ストでマニュアルをコピーしてください。

#### 3.6.1 設定手順

- (1) PFM Web Console のヘルプからマニュアルを参照する場合
- PFM Web Console のセットアップ手順に従い, PFM Web Console に PFM Agent を登録する(PFM - Agent の追加セットアップを行う)。
- PFM Web Console がインストールされているホストに、マニュアルのコピー先ディレクトリを作成する。

/opt/jp1pcwebcon/doc/ja/ **× × × ×** 

××××には, PFM - Agent のヘルプ ID を指定してください。ヘルプ ID については, このマニュアルの付録に記載されている識別子一覧を参照してください。

3. 手順2で作成したディレクトリの直下に,マニュアル CD-ROM から次のファイルお よびディレクトリをコピーする。

HTML マニュアルの場合

/CD-ROM のマウントポイント /MAN/3020/ 資料番号 (03004A0D など)下の, すべての htm ファイルおよび FIGURE ディレクトリ

PDF マニュアルの場合

/CD-ROM のマウントポイント /MAN/3020/ 資料番号 (03004A0D など)下の PDF ファイル

コピーの際,HTML マニュアルの場合は index.htm ファイルが,PDF マニュアルの 場合は PDF ファイル自体が,作成したディレクトリ直下に配置されるようにしてく ださい。マニュアルファイルのコピー方法については,マニュアル CD-ROM の readme.txt を参照してください。

4. PFM - Web Console を再起動する。

#### (2)お使いのマシンのハードディスクから参照する場合

CD-ROM の setup.exe を使ってインストールするか,または直接 htm ファイル, PDF ファイルおよび GIF ファイルを任意のディレクトリにコピーしてください。HTML マ ニュアルの場合,次のディレクトリ構成になるようにしてください。 html (htm**ファイルおよび**PDF**ファイルを格納**) FIGURE (GIF**ファイルを格納**)

#### 3.6.2 参照手順

マニュアルの参照手順を次に示します。

- PFM Web Console の [メイン] 画面のメニューバーフレームにある [ヘルプ] メ ニューをクリックし, [ヘルプ選択] 画面を表示する。
- マニュアル名またはマニュアル名の後ろの [PDF]をクリックする。
   マニュアル名をクリックすると HTML 形式のマニュアルが表示されます。[PDF]を クリックすると PDF 形式のマニュアルが表示されます。

Web ブラウザでの文字の表示に関する注意事項

Windows の場合,[スタート]メニューからオンラインマニュアルを表示させると, すでに表示されている Web ブラウザの画面上に HTML マニュアルが表示されるこ とがあります。

また, Internet Explorer 5 をご使用の場合,文字が不正に表示されることがあります。この場合,次のように設定してください。

- •[表示]-[エンコード]の[自動選択]のチェックを外す。
- [表示] [エンコード]の日本語で[日本語(シフト JIS)]を選択する。

# クラスタシステムでの運用

この章では,クラスタシステムで PFM - Agent for JP1/AJS3 を運用する場合のインストール,セットアップ,クラスタシス テムで PFM - Agent for JP1/AJS3 を運用するときの処理の流 れになどついて説明します。

- 4.1 クラスタシステムの概要
- 4.2 フェールオーバー時の処理
- 4.3 インストールとセットアップ(Windowsの場合)
- 4.4 インストールとセットアップ(UNIXの場合)
- 4.5 アンインストールとアンセットアップ(Windows の場合)
- 4.6 アンインストールとアンセットアップ(UNIX の場合)
- 4.7 PFM Agent for JP1/AJS3 の運用方式の変更

## 4.1 クラスタシステムの概要

クラスタシステムとは,複数のサーバシステムを連携して一つのシステムとして運用するシステムです。PFM - Agent for JP1/AJS3の監視対象プログラムである,JP1/AJS3 またはJP1/AJS2は,次のクラスタシステムで運用できます。

• HA (High Availability) クラスタシステム

ここでは、クラスタシステムで PFM - Agent for JP1/AJS3 を運用する場合の構成につい て説明します。クラスタシステムの概要、および Performance Management システムを クラスタシステムで運用する場合のシステム構成については、マニュアル「JP1/ Performance Management 運用ガイド」の、クラスタシステムでの構築と運用について 説明している章を参照してください。

なお,この章で,単に「クラスタシステム」と記述している場合は,HA クラスタシステムのことを指します。

#### 4.1.1 HA クラスタシステム

(1) HA クラスタシステムでの JP1/AJS3 の構成

JP1/AJS3 または JP1/AJS2 を HA クラスタシステムで運用すると,障害発生時にフェー ルオーバーでき,可用性が向上します。

JP1/AJS3 または JP1/AJS2 を HA クラスタシステムで運用する場合,一般的には,実行 系ノードと待機系ノードの両方で同じ JP1/AJS3 - Manager または JP1/AJS2 - Manager が実行できる環境を構築し,JP1/AJS3 - Manager または JP1/AJS2 - Manager のデータ (データファイル,構成ファイル,ログファイルなど)一式を共有ディスクに格納した構 成にします。なお,HA クラスタシステム上で JP1/AJS3 または JP1/AJS2 を運用する場 合,一般的にはクラスタソフトから JP1/AJS3 - Manager または JP1/AJS2 - Manager を制御するためのソリューション製品を使用します。また,クラスタシステムでの JP1/ AJS3 または JP1/AJS2 の構成や運用方法については,システムによって異なる場合があ ります。

#### (2) HA クラスタシステムでの PFM - Agent for JP1/AJS3 の構成

PFM - Agent for JP1/AJS3 は, HA クラスタシステムで運用でき,クラスタ構成の JP1/ AJS3 または JP1/AJS2 を監視できます。HA クラスタシステムで PFM - Agent for JP1/ AJS3 を運用する場合は,次の図のような構成で運用します。

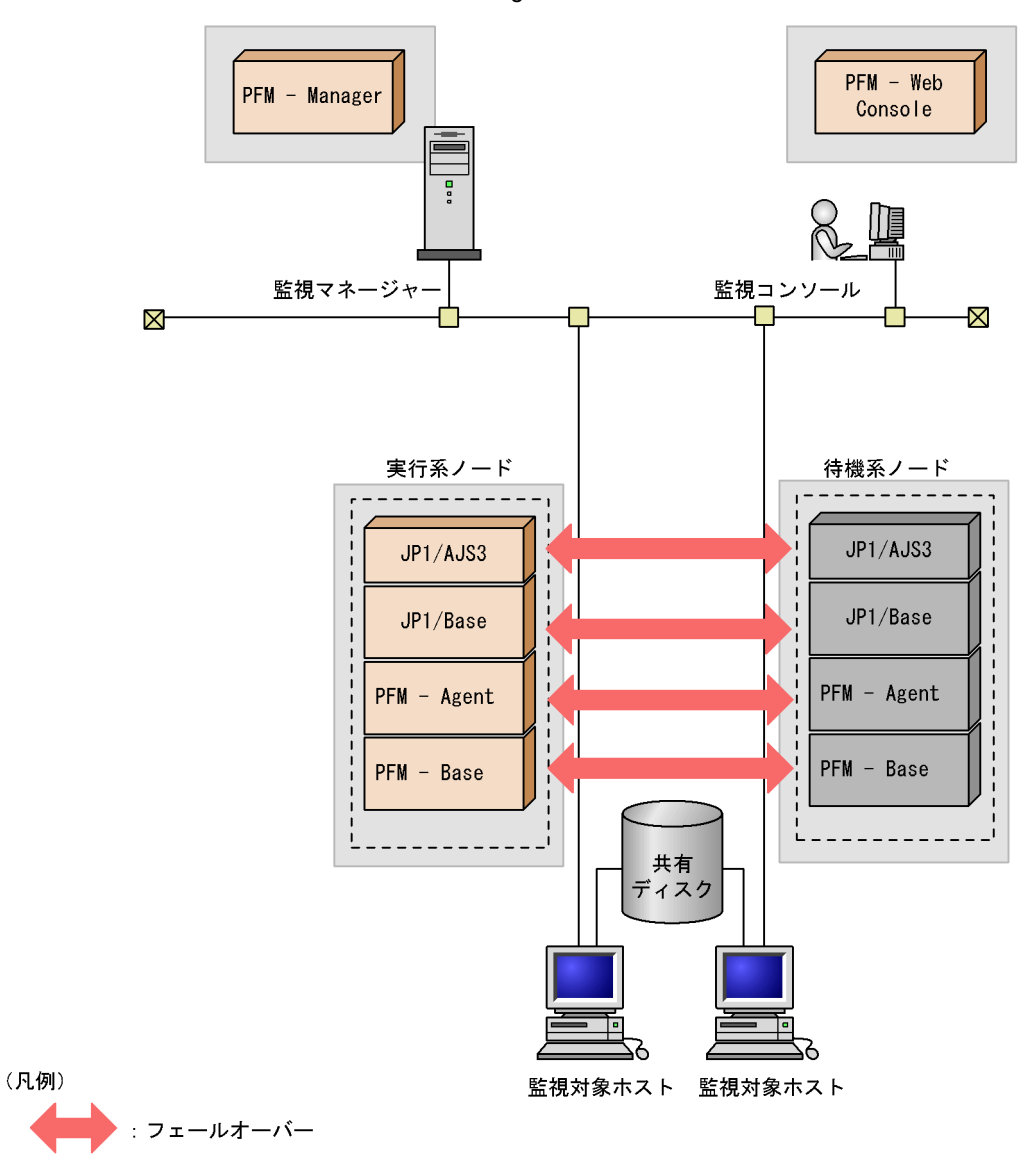

図 4-1 HA クラスタシステムでの PFM - Agent for JP1/AJS3 の構成例

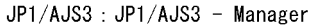

PFM - Agent : PFM - Agent for JP1/AJS3

図 4-1 に示すように, PFM - Agent for JP1/AJS3 はクラスタ構成の JP1/AJS3 または JP1/AJS2 と同じ論理ホスト環境で動作し, JP1/AJS3 または JP1/AJS2 を監視します。 障害発生時は JP1/AJS3 または JP1/AJS2 のフェールオーバーに連動して PFM - Agent for JP1/AJS3 もフェールオーバーし, 監視を継続できます。

また,共有ディスクに定義情報やパフォーマンス情報を格納し,フェールオーバー時に 引き継ぎます。一つの論理ホストに複数の Performance Management のプログラムがあ る場合は,それぞれが同じ共有ディレクトリを使います。

一つのノードで PFM - Agent for JP1/AJS3 を複数実行できます。クラスタ構成の JP1/
 AJS3 または JP1/AJS2 が複数ある構成(アクティブ・アクティブ構成)の場合,それぞれの論理ホスト環境で,PFM - Agent for JP1/AJS3 を実行してください。それぞれの
 PFM - Agent for JP1/AJS3 は独立して動作し,別々にフェールオーバーできます。

また, PFM -Agent for JP1/AJS3 は物理ホストと論理ホストの JP1/AJS3 または JP1/ AJS2 を同時に監視できます。それぞれのホスト環境で, PFM -Agent for JP1/AJS3 を 実行してください。それぞれの PFM -Agent for JP1/AJS3 は独立して動作します。

# 4.2 フェールオーバー時の処理

実行系ホストに障害が発生すると,処理が待機系ホストに移ります。

ここでは, PFM - Agent for JP1/AJS3 に障害が発生した場合のフェールオーバー時の処 理について説明します。また, PFM - Manager に障害が発生した場合の, PFM - Agent for JP1/AJS3 への影響について説明します。

## 4.2.1 監視対象ホストに障害が発生した場合のフェールオー バー

PFM - Agent for JP1/AJS3 を実行している監視対象ホストでフェールオーバーが発生した場合の処理を次の図に示します。

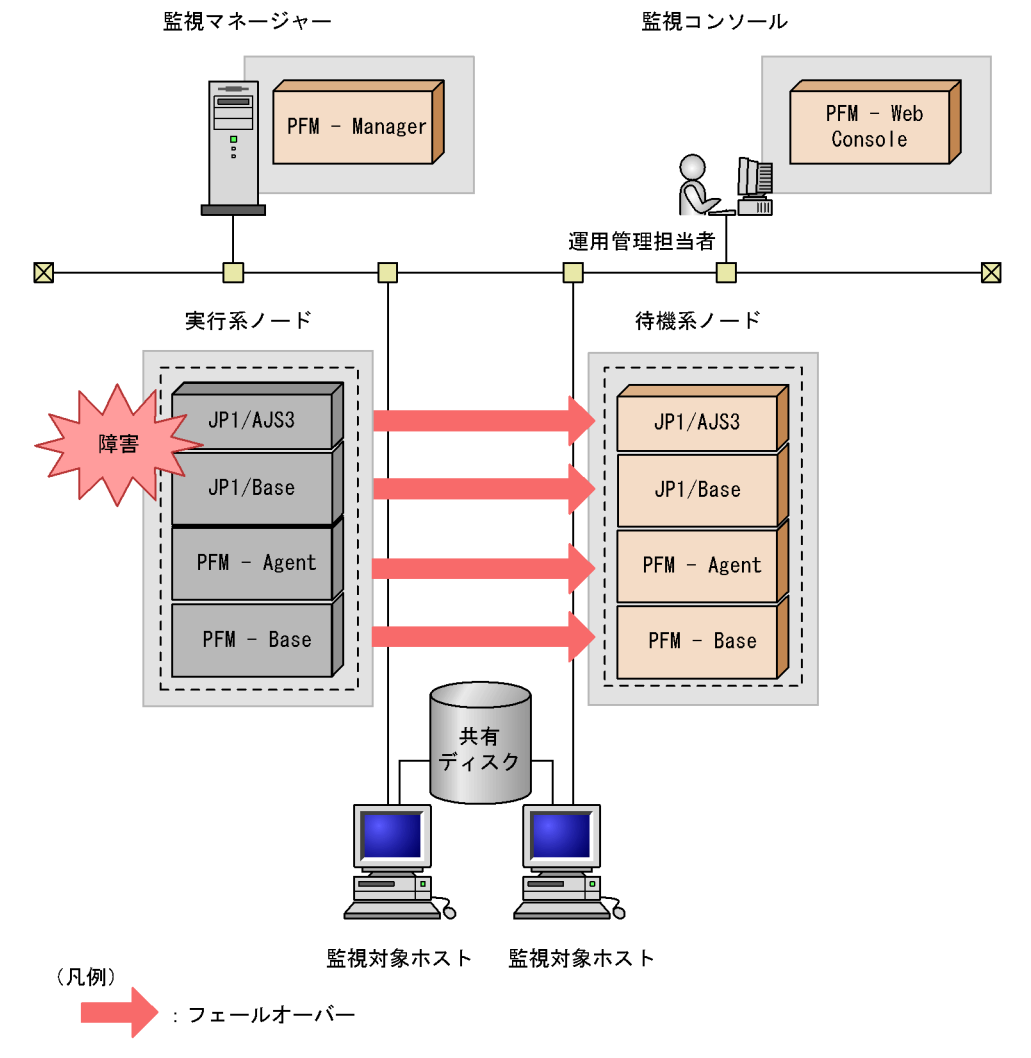

図 4-2 監視対象ホストでフェールオーバーが発生した場合の処理

JP1/AJS3 : JP1/AJS3 - Manager

PFM - Agent : PFM - Agent for JP1/AJS3

PFM - Agent for JP1/AJS3 のフェールオーバー中に, PFM - Web Console で操作する と,「There was no answer(-6)」というメッセージが表示されます。この場合は, フェールオーバーが完了するまで待ってから操作してください。

PFM - Agent for JP1/AJS3 のフェールオーバー後に, PFM - Web Console で操作する と,フェールオーバー先のノードで起動した PFM - Agent for JP1/AJS3 に接続されま す。

#### 4.2.2 PFM - Manager が停止した場合の影響

PFM - Manager が停止すると, Performance Management システム全体に影響があり ます。

PFM - Manager は,各ノードで動作している PFM - Agent for JP1/AJS3 のエージェン ト情報を一括管理しています。また,PFM - Agent for JP1/AJS3 がパフォーマンス監視 中にしきい値を超えた場合のアラームイベントの通知や,アラームイベントを契機とし たアクションの実行を制御しています。このため,PFM - Manager が停止すると, Performance Management システムに次の表に示す影響があります。

| プログラム名                      | 影響                                                                                                    | 対処                                                                                                    |
|-----------------------------|----------------------------------------------------------------------------------------------------|----------------------------------------------------------------------------------------------------|
| PFM - Agent<br>for JP1/AJS3 | <ul> <li>PFM - Agent for JP1/AJS3 が動作中に, PFM -<br/>Manager が停止した場合,次のように動作する。</li> <li>パフォーマンスデータは継続して収集される。</li> <li>発生したアラームイベントを PFM - Manager に通<br/>知できないため,アラーム定義ごとにアラームイベ<br/>ントが保持され,PFM - Manager が起動するまで通<br/>知をリトライする。保持しているアラームイベント<br/>が三つを超えると,古いアラームイベントは上書き<br/>される。また,PFM - Agent for JP1/AJS3 を停止す<br/>ると,保持しているアラームイベントは削除され<br/>る。</li> <li>PFM - Manager が再起動したときに一度リセッ<br/>トされる。その後,PFM - Manager が PFM - Agent<br/>for JP1/AJS3 の状態を確認したあと,アラームス<br/>テータスは最新の状態になる。</li> <li>PFM - Agent for JP1/AJS3 を停止しようとした場<br/>合,PFM - Manager に停止することを通知できない<br/>ため,停止に時間が掛かる。</li> </ul> | PFM - Manager を起動す<br>る。<br>動作中の PFM - Agent for<br>JP1/AJS3 はそのまま運用<br>できる。ただし,アラーム<br>が期待したとおり通知され<br>ない場合があるため,PFM<br>- Manager 復旧後に,共通<br>メッセージログに出力され<br>ているメッセージ<br>KAVE00024-I を確認する<br>こと。 |

表 4-1 PFM - Manager が停止した場合の PFM - Agent for JP1/AJS3 への影響

PFM - Manager が停止した場合の影響を考慮の上,運用方法を検討してください。な お、トラブル以外にも,構成変更やメンテナンスの作業などで PFM - Manager の停止が 必要になる場合もあります。運用への影響が少ないときに,メンテナンスすることをお 勧めします。

# 4.3 インストールとセットアップ(Windows の場合)

ここでは,クラスタシステムでの PFM - Agent for JP1/AJS3 の環境構築と設定の手順について説明します。

なお, PFM - Manager の環境構築と設定の手順については,マニュアル「JP1/ Performance Management 運用ガイド」の,クラスタシステムでの構築と運用について 説明している章を参照してください。

### 4.3.1 インストールとセットアップの前に

インストールおよびセットアップを開始する前に前提条件,必要な情報,および注意事 項について説明します。

(1) 前提条件

PFM - Agent for JP1/AJS3 をクラスタシステムで使用する場合,次に示す前提条件があ ります。

(a) クラスタシステム

次の条件が整っていることを確認してください。

- クラスタシステムがクラスタソフトによって制御されていること。
- クラスタソフトが論理ホスト運用する PFM Agent for JP1/AJS3 の起動や停止などを 制御するように設定されていること。このとき, PFM - Agent for JP1/AJS3 が, 監視 対象の JP1/AJS3, または JP1/AJS2 と連動してフェールオーバーするように設定す ること。

注意

- ワトソン博士でアプリケーションエラーのメッセージボックスが表示されると、フェールオーバーできないおそれがあるため、メッセージボックスによるエラーの通知を抑止する必要があります。抑止手順については、OSのマニュアルを参照してください。なお、エラーの通知を抑止すると、アプリケーションエラーが発生した際の情報取得に影響が出る場合があるため注意してください。
- Windows Server 2003 および Windows Server 2008 では、アプリケーションエ ラーが発生すると、Microsoft ヘエラーを報告するダイアログボックスが表示され ます。このダイアログボックスが表示されるとフェールオーバーできないおそれ があるため、エラー報告を抑止する必要があります。抑止手順については、OSの マニュアルを参照してください。

(b) 共有ディスク

次の条件が整っていることを確認してください。

- ・論理ホストごとに共有ディスクがあり、実行系ノードから待機系ノードへ引き継げる こと。
- 共有ディスクが,各ノードに物理的に Fibre Channel や SCSI で接続されていること。
   Performance Management では,ネットワークドライブや,ネットワーク経由でレプ リケーションしたディスクを共有ディスクとして使う構成はサポートされていません。
- フェールオーバーの際に,何らかの問題によって共有ディスクを使用中のプロセスが 残った場合でも,クラスタソフトなどの制御によって強制的に共有ディスクをオフラ インにしてフェールオーバーできること。
- 一つの論理ホストで複数の PFM 製品を運用する場合,共有ディスクのディレクトリ 名が同じであること。
   なお,Store データベースについては格納先を変更して,共有ディスク上のほかの ディレクトリに格納できます。
- (c) 論理ホスト名, 論理 IP アドレス

次の条件が整っていることを確認してください。

- ・論理ホストごとに論理ホスト名,および論理ホスト名と対応する論理 IP アドレスがあ
   り,実行系ノードから待機系ノードに引き継げること。
- 論理ホスト名と論理 IP アドレスが, hosts ファイルやネームサーバに設定されていること。
- DNS 運用している場合は, FQDN 名ではなく,ドメイン名を除いたホスト名を論理 ホスト名として使用していること。
- 物理ホスト名名と論理ホスト名は,システムの中でユニークであること。

注意

- 論理ホスト名に,物理ホスト名(hostname コマンドで表示されるホスト名)を 指定しないでください。正常に通信処理がされなくなるおそれがあります。
- 論理ホスト名に使用できる文字は,1~32バイトの半角英数字です。次の記号お よび空白文字は指定できません。
  - / ¥ : ; \* ? ' " < > | & = , .
- ・論理ホスト名には、"localhost"、IPアドレス、"-"から始まるホスト名を指定できません。
- (2) 論理ホスト運用する PFM Agent for JP1/AJS3 のセットアップに必要な情報

論理ホスト運用する PFM - Agent for JP1/AJS3 をセットアップするには,通常の PFM - Agent for JP1/AJS3 のセットアップで必要になる環境情報に加えて,次の表の情報が必要です。

表 4-2 論理ホスト運用の PFM - Agent for JP1/AJS3 のセットアップに必要な情報

| 項目     | 例       |
|--------|---------|
| 論理ホスト名 | lhost01 |

| 項目         | 例             |
|------------|---------------|
| 論理 IP アドレス | 172.16.92.100 |
| 共有ディスク     | S:¥jpl        |

なお,一つの論理ホストで論理ホスト運用する Performance Management のプログラム が複数ある場合も,同じ共有ディスクのディレクトリを使用します。

共有ディスクに必要な容量については ,「付録 A システム見積もり」を参照してください。

(3) PFM - Agent for JP1/AJS3 で論理ホストをフェールオーバーさせる 場合の注意事項

PFM - Agent for JP1/AJS3 を論理ホスト運用するシステム構成の場合 ,PFM - Agent for JP1/AJS3 の障害によって論理ホスト全体をフェールオーバーさせるかどうかを検討して ください。

PFM - Agent for JP1/AJS3 の障害で論理ホスト全体をフェールオーバーさせると, PFM - Agent for JP1/AJS3 が監視対象としている同じ論理ホストで運用する業務アプリケーションもフェールオーバーすることになり,業務に影響を与えるおそれがあります。

通常は, PFM - Agent for JP1/AJS3 に異常が発生しても, JP1/AJS3 または JP1/AJS2 の動作に影響がないように,次のどちらかのようにクラスタソフトで設定することをお 勧めします。

• PFM - Agent for JP1/AJS3 の動作監視をしない

• PFM - Agent for JP1/AJS3 の異常を検知してもフェールオーバーしない

#### 4.3.2 インストールとセットアップの流れ

クラスタシステムで,論理ホスト運用する PFM - Agent for JP1/AJS3 のインストールおよびセットアップの流れを次の図に示します。

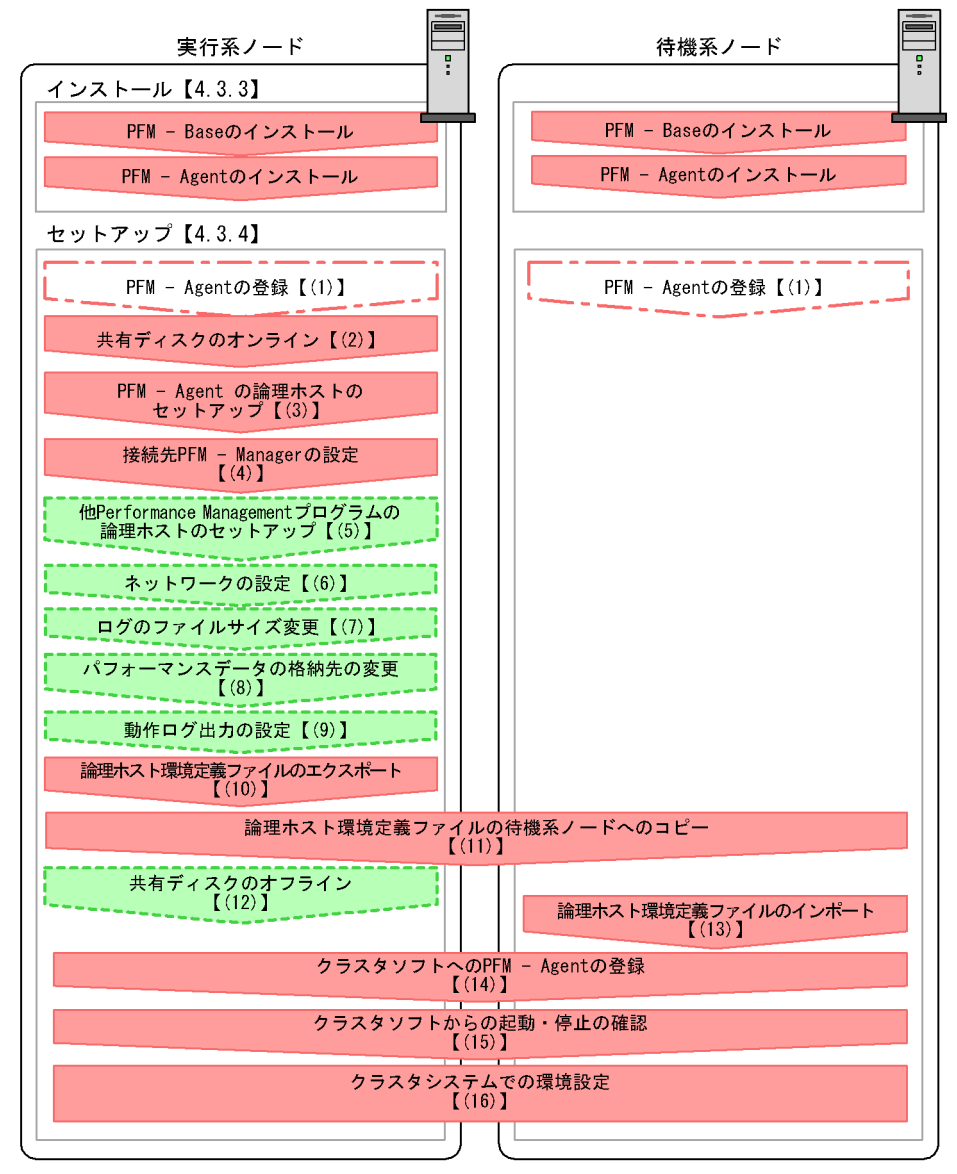

図 4-3 クラスタシステムで論理ホストとして運用する PFM - Agent for JP1/AJS3 のイン ストールおよびセットアップの流れ(Windows の場合)

(凡例)

:必須セットアップ項目

- 場合によって必須となるセットアップ項目
- 🥕 :オプションのセットアップ項目
- 【 】 :参照先

#### 4.3.3 インストール手順

実行系ノードおよび待機系ノードに PFM - Base および PFM - Agent for JP1/AJS3 をイ ンストールします。

インストール先はローカルディスクです。共有ディスクにはインストールしないでくだ さい。

インストール手順は非クラスタシステムの場合と同じです。インストール手順については、「2.1.3 インストール手順」を参照してください。

#### 4.3.4 セットアップ手順

ここでは,クラスタシステムで Performance Management を運用するための,セット アップについて説明します。

セットアップ手順には,実行系ノードの手順と,待機系ノードの手順があります。実行 系ノード,待機系ノードの順にセットアップしてください。

実行系は実行系ノードで行う項目を, 待機系は待機系ノードで行う項目を示します。

また, 〈<u>オプション</u>〉は使用する環境によって必要になるセットアップ項目, またはデフォ ルトの設定を変更する場合のオプションのセットアップ項目を示します。

(1) PFM - Agent の登録 実行系 待機系 〈オプション〉

PFM - Manager および PFM - Web Console を使って PFM - Agent を一元管理するため に, PFM - Manager および PFM - Web Console に PFM - Agent for JP1/AJS3 を登録す る必要があります。

PFM - Manager のバージョンが 08-50 以降の場合, PFM - Agent の登録は自動で行われ るため,ここで説明する手順は不要です。ただし, PFM - Manager のリリースノートに 記載されていないデータモデルバージョンの PFM - Agent は手動で登録する必要があり ます。なお, PFM - Agent for JP1/AJS3 のデータモデルのバージョンについては,「付 録 H バージョン互換」を参照してください。

登録は, PFM - Manager 上および PFM - Web Console 上で実施します。手順は非クラ スタシステムの場合と同じです。手順については,「2.1.4(1) PFM - Agent for JP1/ AJS3 の登録」を参照してください。

(2) 共有ディスクのオンライン 実行系

共有ディスクがオンラインになっていることを確認します。共有ディスクがオンライン になっていない場合は,クラスタソフトからの操作やボリュームマネージャの操作など で,共有ディスクをオンラインにしてください。

#### (3) PFM - Agent の論理ホストのセットアップ 実行系

jpcconf ha setup(jpchasetup create)コマンドを実行して論理ホスト環境を作成します。コマンドを実行すると,共有ディスクに必要なデータがコピーされ,論理ホスト用の定義が設定されて,論理ホスト環境が作成されます。

注意

コマンドを実行する前に, Performance Management システム全体で, Performance Management のプログラムおよびサービスをすべて停止してくださ い。サービスの停止方法については,マニュアル「JP1/Performance Management 運用ガイド」の Performance Management の起動と停止について説明している章を 参照してください。

#### 手順を次に示します。

 jpcconf ha setup(jpchasetup create) コマンドを実行して, PFM - Agent for JP1/AJS3の論理ホスト環境を作成する。

次のようにコマンドを実行します。

jpcconf ha setup -key ajs3 -lhost lhost01 -d S:¥jp1(jpchasetup create agtj -lhost lhost01 -d S:¥jp1)

論理ホスト名は,-1hostオプションで指定します。ここでは,論理ホスト名を lhost01としています。DNS運用をしている場合はドメイン名を省略した論理ホスト 名を指定してください。

共有ディスクのフォルダ名は,-dオプションの環境フォルダ名に指定します。例えば -d S:¥jp1と指定するとS:¥jp1¥jp1pcが作成されて,論理ホスト環境のファイルが作成されます。

注意

環境フォルダ名には,次の文字を含むパスは指定しないでください。 「(」,「)」

これらの文字が含まれていた場合,論理ホストの環境作成には成功しますが, PFM - Agent for JP1/AJS3の起動に失敗します。

 jpcconf ha list(jpchasetup list) コマンドを実行して,論理ホストの設定を 確認する。

次のようにコマンドを実行します。

jpcconf ha list -key all(jpchasetup list all)

作成した論理ホスト環境が正しいことを確認してください。

#### (4)接続先 PFM - Manager の設定 実行系

jpcconf mgrhost define(jpcnshostname) コマンドを実行して, PFM - Agent for JP1/AJS3 を管理する PFM - Manager を設定します。

 jpcconf mgrhost define(jpcnshostname) コマンドを実行して,接続先 PFM -Managerを設定する。

次のようにコマンドを実行します。

jpcconf mgrhost define jpl-haj -host host01(jpcnshostname -s
jpl-haj -lhost lhost01)

接続先 PFM - Manager のホスト名は, -s オプションで指定します。接続先 PFM -Manager が論理ホスト運用されている場合は, -s オプションに接続先 PFM -Manager の論理ホスト名を指定します。ここでは, PFM - Manager の論理ホスト名 を jp1-haj としています。

また, PFM - Agent for JP1/AJS3の論理ホスト名は, -1host オプションで指定しま す。ここでは, PFM - Agent for JP1/AJS3の論理ホスト名を lhost01 としています。

(5)他 Performance Management プログラムの論理ホストのセットアッ

プ 実行系 〈オプション〉

PFM - Agent for JP1/AJS3 のほかに,同じ論理ホストにセットアップする PFM - Manager や PFM - Agent がある場合は,この段階でセットアップしてください。

セットアップ手順については,マニュアル「JP1/Performance Management 運用ガイ ド」の,クラスタシステムでの構築と運用について説明している章,または各 PFM -Agent マニュアルの,クラスタシステムでの運用について説明している章を参照してく ださい。

(6) ネットワークの設定 実行系 〈オプション〉

Performance Management を使用するネットワーク構成に応じて,変更する場合に必要な設定です。

ネットワークの設定では次の二つの項目を設定できます。

IP アドレスを設定する

複数の LAN に接続されたネットワーク環境で Performance Management を運用する ときに使用する IP アドレスを指定したい場合は, jpchosts ファイルの内容を直接 編集します。

このとき,編集した jpchosts ファイルは,実行系ノードから待機系ノードにコピー してください。

IP アドレスの設定方法については,マニュアル「JP1/Performance Management 設計・構築ガイド」のインストールとセットアップについて説明している章を参照してください。

ポート番号を設定する

ファイアウォール経由で Performance Management のプログラム間で通信する場合 には,jpcconf port(jpcnsconfig port) コマンドを使用してポート番号を設定 します。

ポート番号の設定方法については、マニュアル「JP1/Performance Management 設計・構築ガイド」のインストールとセットアップについて説明している章、およびマニュアル「JP1/Performance Management 運用ガイド」のクラスタシステムでの構築 と運用について説明している章を参照してください。

(7) ログのファイルサイズ変更 実行系 〈オプション〉

Performance Management の稼働状況を, Performance Management 独自のログファ イルに出力します。このログファイルを「共通メッセージログ」と呼びます。共通メッ セージログは,デフォルトで2,048キロバイトのファイルが2個使用されます。この ファイルサイズを変更したい場合に必要な設定です。

詳細については,マニュアル「JP1/Performance Management 設計・構築ガイド」の, インストールとセットアップについて説明している章を参照してください。

(8) パフォーマンスデータの格納先の変更 実行系 〈オプション〉

PFM - Agent で管理されるパフォーマンスデータを格納するデータベースの保存先, バックアップ先,エクスポート先,またはインポート先のフォルダを変更したい場合に 必要な設定です。

設定方法については ,「2.4.1 パフォーマンスデータの格納先の変更」を参照してください。

(9)動作ログ出力の設定実行系 〈オプション〉

アラーム発生時に動作ログを出力したい場合に必要な設定です。動作ログとは,システム負荷などのしきい値オーバーに関するアラーム機能と連動して出力される履歴情報です。

設定方法については、「付録 I 動作ログの出力」を参照してください。

(10)論理ホスト環境定義ファイルのエクスポート 実行系

PFM - Agent for JP1/AJS3 の論理ホスト環境が作成できたら,環境定義をファイルにエ クスポートします。エクスポートでは,その論理ホストにセットアップされている Performance Management のプログラムの定義情報を一括してファイル出力します。同 じ論理ホストにほかの Performance Management のプログラムをセットアップする場合 は,セットアップが一とおり済んだあとにエクスポートしてください。

論理ホスト環境定義をエクスポートする手順を次に示します。

 jpcconf ha export(jpchasetup export) コマンドを実行して,論理ホスト環境 定義をエクスポートする。
 これまでの手順で作成した論理ホスト環境の定義情報を,エクスポートファイルに出 力します。エクスポートファイル名は任意です。 例えば、lhostexp.txtファイルに論理ホスト環境定義をエクスポートする場合、 次のようにコマンドを実行します。 jpcconf ha export -f lhostexp.txt(jpchasetup export -f lhostexp.txt)

(11)論理ホスト環境定義ファイルの待機系ノードへのコピー 実行系

待機系

「(10) 論理ホスト環境定義ファイルのエクスポート」でエクスポートした論理ホスト環 境定義ファイルを,実行系ノードから待機系ノードにコピーします。

(12) 共有ディスクのオフライン 実行系 〈オプション〉

クラスタソフトからの操作やボリュームマネージャの操作などで,共有ディスクをオフ ラインにして,作業を終了します。なお,その共有ディスクを続けて使用する場合は, オフラインにする必要はありません。

(13)論理ホスト環境定義ファイルのインポート 待機系

実行系ノードからコピーしたエクスポートファイルを,待機系ノードにインポートしま す。

実行系ノードで作成した論理ホストの Performance Management のプログラムを,待機 系ノードで実行するための設定には,jpcconf ha import(jpchasetup import)コ マンドを使用します。一つの論理ホストに複数の Performance Management のプログラ ムがセットアップされている場合は,一括してインポートされます。

なお,このコマンドを実行するときには,共有ディスクをオンラインにしておく必要は ありません。

 jpcconf ha import(jpchasetup import) コマンドを実行して,論理ホスト環境定義をインポートする。 次のようにコマンドを実行します。 jpcconf ha import -f lhostexp.txt(jpchasetup import -f lhostexp.txt)

コマンドを実行すると,待機系ノードの環境を,エクスポートファイルの内容と同じ 環境になるように設定変更します。これによって,論理ホストの PFM - Agent for JP1/AJS3 を起動するための設定が実施されます。 また,セットアップ時に jpcconf port(jpcnsconfig port) コマンドで固定の ポート番号を設定している場合も,同様に設定されます。

jpcconf ha list(jpchasetup list) コマンドを実行して,論理ホスト設定を確認する。
 次のようにコマンドを実行します

次のようにコマンドを実行します。

jpcconf ha list -key all(jpchasetup list all)

実行系ノードで jpcconf ha list(jpchasetup list)を実行した時と同じ内容が 表示されることを確認してください。

(14) クラスタソフトへの PFM - Agent の登録 実行系 待機系

Performance Management のプログラムを論理ホスト環境で運用する場合は,クラスタ ソフトに登録して,クラスタソフトからの制御で Performance Management のプログラ ムを起動したり停止したりするように環境設定します。

クラスタソフトへ PFM - Agent for JP1/AJS3 を登録する方法は, クラスタソフトのマ ニュアルを参照してください。

PFM - Agent for JP1/AJS3 をクラスタソフトに登録するときの設定内容を, Windows Server 2003 MSCS に登録する項目を例として説明します。

PFM - Agent for JP1/AJS3 の場合,次の表のサービスをクラスタに登録します。

| 番号 | 名前                                             | サービス名               | 依存関係                              |
|----|------------------------------------------------|---------------------|-----------------------------------|
| 1  | PFM - Agent Store for JP1/AJS3<br>[LHOST]      | JP1PCAGT_JS [LHOST] | IP アドレスリソー<br>ス<br>物理ディスクリ<br>ソース |
| 2  | PFM - Agent Collector for JP1/<br>AJS3 [LHOST] | JP1PCAGT_JA [LHOST] | #1 のクラスタリ<br>ソース                  |
| 3  | PFM - Action Handler [LHOST]                   | JP1PCMGR_PH [LHOST] | IP アドレスリソー<br>ス<br>物理ディスクリ<br>ソース |

表 4-3 クラスタソフトに登録する PFM - Agent for JP1/AJS3 のサービス

[LHOST] の部分は,論理ホスト名に置き換えてください。論理ホスト名が lhost01 の場合,サービスの名前は「PFM - Agent Store for JP1/AJS3 [lhost01]」,サービス名は 「JP1PCAGT\_JS [lhost01]」のようになります。

なお,クラスタソフトヘサービスを登録する際は,JP1/AJS3またはJP1/AJS2稼働中の パフォーマンスデータを収集するために,次の起動順序(停止時は逆の順序)で各製品 のサービスを登録することを推奨します。

- 1. JP1/Base のサービス
- 2. PFM Agent for JP1/AJS3 のサービス
- 3. JP1/AJS3 のサービスまたは JP1/AJS2 のサービス

MSCS の場合は,これらのサービスを MSCS のリソースとして登録します。各リソース

の設定は次のようにします。下記の[ ]は, MSCSの設定項目です。

- •[リソースの種類]は「汎用サービス」として登録する。
- [名前], [依存関係], および[サービス名]を表 4-3 のとおりに設定する。 なお,名前はサービスを表示するときの名称で,サービス名は MSCS から制御する サービスを指定するときの名称です。
- •[起動パラメータ]および[レジストリ複製]は設定しない。
- プロパティの[詳細設定]タブは, Performance Managementのプログラムの障害時 にフェールオーバーするかしないかの運用に合わせて設定する。
   例えば, PFM - Agent for JP1/AJS3の障害時に,フェールオーバーするように設定す るには,次のように設定します。
   [再開する]:チェックする
   [グループに適用する]:チェックしない

注意

クラスタに登録するサービスは、クラスタから起動および停止を制御しますので、 OS 起動時に自動起動しないよう[スタートアップの種類]を[手動]に設定してく ださい。なお、jpcconf ha setup(jpchasetup create)コマンドでセットアッ プした直後のサービスは[手動]に設定されています。また、次のコマンドで強制 停止しないでください。 jpcspm stop -key jplpc -lhost 論理ホスト名 -kill immediate(jpcstop all lhost= 論理ホスト名 kill=immediate)

(15)クラスタソフトからの起動・停止の確認 実行系 待機系

クラスタソフトからの操作で, Performance Management のプログラムの起動および停止を各ノードで実行し,正常に動作することを確認してください。

(16)クラスタシステムでの環境設定実行系 待機系

Performance Management のプログラムのセットアップ終了後, PFM - Web Console から,運用に合わせて監視対象の稼働状況についてのレポートを表示できるようにしたり, 監視対象で問題が発生したときにユーザーに通知できるようにしたりするために, Performance Management のプログラムの環境を設定します。

Performance Management のプログラム環境の設定方法については,マニュアル「JP1/ Performance Management 運用ガイド」の,クラスタシステムでの構築と運用について 説明している章を参照してください。

# 4.4 インストールとセットアップ(UNIX の場合)

ここでは,クラスタシステムでの PFM - Agent for JP1/AJS3 のインストールとセット アップの手順について説明します。

なお, PFM - Manager のインストールとセットアップの手順については,マニュアル 「JP1/Performance Management 運用ガイド」の,クラスタシステムでの構築と運用に ついて説明している章を参照してください。

#### 4.4.1 インストールとセットアップの前に

インストールおよびセットアップを開始する前に前提条件,必要な情報,および注意事 項について説明します。

(1) 前提条件

PFM - Agent for JP1/AJS3 をクラスタシステムで使用する場合,次に示す前提条件があ ります。

(a) クラスタシステム

次の条件が整っていることを確認してください。

- クラスタシステムがクラスタソフトによって制御されていること。
- クラスタソフトが論理ホストとして運用する PFM Agent for JP1/AJS3 の起動や停止 などを制御するように設定されていること。このとき, PFM - Agent for JP1/AJS3
   が,監視対象の JP1/AJS3, または JP1/AJS2 と連動してフェールオーバーするよう に設定すること。

(b) 共有ディスク

次の条件が整っていることを確認してください。

- 論理ホストごとに共有ディスクがあり、実行系ノードから待機系ノードへ引き継げること。
- 共有ディスクが,各ノードに物理的に Fibre Channel や SCSI で接続されていること。
   Performance Management では,ネットワークドライブや,ネットワーク経由でレプ
   リケーションしたディスクを共有ディスクとして使う構成はサポートされていません。
- フェールオーバーの際に、何らかの問題によって共有ディスクを使用中のプロセスが 残った場合でも、クラスタソフトなどの制御によって強制的に共有ディスクをアンマ ウントしてフェールオーバーできること。
- 一つの論理ホストで複数の PFM 製品を運用する場合,共有ディスクのディレクトリ 名が同じであること。
   なお,Store データベースについては格納先を変更して,共有ディスク上のほかの

ディレクトリに格納できます。

(c) 論理ホスト名, 論理 IP アドレス

次の条件が整っていることを確認してください。

- ・論理ホストごとに論理ホスト名,および論理ホスト名と対応する論理 IP アドレスがあ
   り,実行系ノードから待機系ノードに引き継げること。
- ・論理ホスト名と論理 IP アドレスが, hosts ファイルやネームサーバに設定されていること。
- DNS 運用している場合は, FQDN 名ではなく,ドメイン名を除いたホスト名を論理 ホスト名として使用していること。
- 物理ホスト名と論理ホスト名は、システムの中でユニークであること。

注意

- ・論理ホスト名に,物理ホスト名(uname -n コマンドで表示されるホスト名)を 指定しないでください。正常に通信できなくなるおそれがあります。
- 論理ホスト名に使用できる文字は,1 ~ 32 バイトの半角英数字です。次の記号お よび空白文字は指定できません。
  - / ¥ : ; \* ? ' " < > | & = , .
- 論理ホスト名には, "localhost", IP アドレス, "-" から始まるホスト名を指定できません。
- (2) 論理ホスト運用する PFM Agent for JP1/AJS3 のセットアップに必要な情報

論理ホストとして運用する PFM - Agent for JP1/AJS3 をセットアップするには,通常の PFM - Agent for JP1/AJS3 のセットアップで必要になる環境情報に加えて,次の表の情 報が必要です。

| - スーー m生小人 ) E n o l l l l - Agun l o o l / Aooo o c J   J J J C の女な | -アップに必要な情報 | ットアッ | ンセッ | י1/AJS3 の | - Agent for | ト運用の PFM | 論理ホス | 表 4-4 |
|----------------------------------------------------------------------|------------|------|-----|-----------|-------------|----------|------|-------|
|----------------------------------------------------------------------|------------|------|-----|-----------|-------------|----------|------|-------|

| 項目         | 19月           |
|------------|---------------|
| 論理ホスト名     | lhost01       |
| 論理 IP アドレス | 172.16.92.100 |
| 共有ディスク     | /jpl          |

なお,一つの論理ホストで論理ホストとして運用する Performance Management のプロ グラムが複数ある場合も,同じ共有ディスクのディレクトリを使用します。

共有ディスクに必要な容量については、「付録A システム見積もり」を参照してください。
(3) PFM - Agent for JP1/AJS3 で論理ホストをフェールオーバーさせる 場合の注意事項

PFM - Agent for JP1/AJS3 を論理ホスト運用するシステム構成の場合, PFM - Agent for JP1/AJS3 の障害によって論理ホスト全体をフェールオーバーさせるかどうかを検討して ください。

PFM - Agent for JP1/AJS3 の障害で論理ホスト全体をフェールオーバーさせると, PFM - Agent for JP1/AJS3 が監視対象としている同じ論理ホストで運用する業務アプリケーションもフェールオーバーすることになり,業務に影響を与える可能性があります。

通常は, PFM - Agent for JP1/AJS3 に異常が発生しても, JP1/AJS3 または JP1/AJS2 の動作に影響がないように,次のどちらかのようにクラスタソフトで設定することをお 勧めします。

- PFM Agent for JP1/AJS3 の動作監視をしない
- PFM Agent for JP1/AJS3 の異常を検知してもフェールオーバーしない

# 4.4.2 インストールとセットアップの流れ

クラスタシステムで,論理ホスト運用する PFM - Agent for JP1/AJS3 のインストールおよびセットアップの流れを次の図に示します。

図 4-4 クラスタシステムで論理ホストとして運用する PFM - Agent for JP1/AJS3 のイン ストールおよびセットアップの流れ(UNIX の場合)

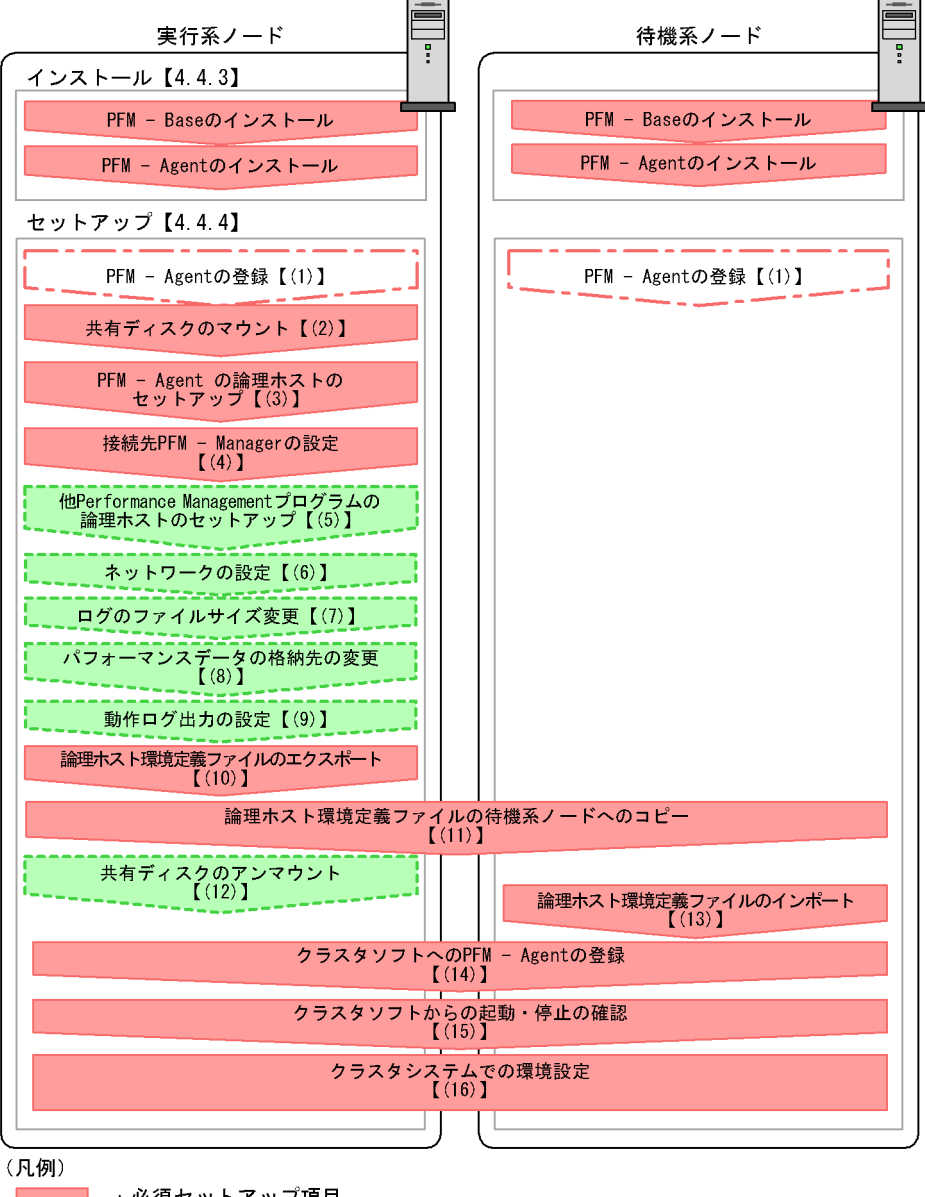

- :必須セットアップ項目
- :場合によって必須となるセットアップ項目
- :オプションのセットアップ項目
- :参照先 []

注意

論理ホスト環境の PFM − Agent をセットアップしても,物理ホスト環境の PFM −

Agent の定義内容は引き継がれません。論理ホスト環境および物理ホスト環境では, インスタンス環境を設定した時点で,新規に環境が作成されます。

## 4.4.3 インストール手順

実行系ノードおよび待機系ノードに PFM - Base および PFM - Agent for JP1/AJS3 をイ ンストールします。

#### 1 注意事項

インストール先はローカルディスクです。共有ディスクにはインストールしないでくださ い。

インストール手順は非クラスタシステムの場合と同じです。インストール手順については、「3.1.3 インストール手順」を参照してください。

## 4.4.4 セットアップ手順

ここでは,クラスタシステムで Performance Management を運用するための,セット アップについて説明します。

セットアップ手順には,実行系ノードの手順と,待機系ノードの手順があります。実行 系ノード,待機系ノードの順にセットアップしてください。

実行系は実行系ノードで行う項目を, 待機系は待機系ノードで行う項目を示します。

また, 〈オプション〉は使用する環境によって必要になるセットアップ項目, またはデフォ ルトの設定を変更する場合のオプションのセットアップ項目を示します。

(1) PFM - Agent の登録 実行系 待機系 〈オプション〉

PFM - Manager および PFM - Web Console を使って PFM - Agent を一元管理するため に, PFM - Manager および PFM - Web Console に PFM - Agent for JP1/AJS3 を登録す る必要があります。

PFM - Manager のバージョンが 08-50 以降の場合, PFM - Agent の登録は自動で行われ るため,ここで説明する手順は不要です。ただし, PFM - Manager のリリースノートに 記載されていないデータモデルバージョンの PFM - Agent は手動で登録する必要があり ます。なお, PFM - Agent for JP1/AJS3 のデータモデルのバージョンについては,「付 録 H バージョン互換」を参照してください。

登録は, PFM - Manager 上および PFM - Web Console 上で実施します。手順は非クラ スタシステムの場合と同じです。手順については、「3.1.4 PFM - Agent for JP1/AJS3 のセットアップ手順」を参照してください。

#### (2) 共有ディスクのマウント 実行系

共有ディスクがマウントされていることを確認します。共有ディスクがマウントされて いない場合は,クラスタソフトからの操作やボリュームマネージャの操作などで,共有 ディスクをマウントしてください。

#### (3) PFM - Agent の論理ホストのセットアップ 実行系

jpcconf ha setup(jpchasetup create) コマンドを実行して論理ホスト環境を作成します。コマンドを実行すると,共有ディスクに必要なデータがコピーされ,論理ホスト用の定義を設定されて,論理ホスト環境が作成されます。

注意

コマンドを実行する前に, Performance Management システム全体で, Performance Management のプログラムのサービスをすべて停止してください。 サービスの停止方法については,マニュアル「JP1/Performance Management 運用 ガイド」の Performance Management の起動と停止について説明している章を参照 してください。

#### 手順を次に示します。

 jpcconf ha setup(jpchasetup create) コマンドを実行して, PFM - Agent for JP1/AJS3の論理ホスト環境を作成する。

次のようにコマンドを実行します。

jpcconf ha setup -key ajs3 -lhost lhost01 -d /jp1(jpchasetup create agtj -lhost lhost01 -d /jp1)

論理ホスト名は, -1host オプションで指定します。ここでは,論理ホスト名を lhost01 としています。DNS 運用をしている場合はドメイン名を省略した論理ホスト 名を指定してください。 共有ディスクのディレクトリ名は, -d オプションの環境ディレクトリ名に指定しま す。例えば -d /jp1と指定すると/jp1/jp1pc が作成されて,論理ホスト環境の ファイルが作成されます。

 jpcconf ha list(jpchasetup list) コマンドを実行して,論理ホストの設定を 確認する。

次のようにコマンドを実行します。

jpcconf ha list -key all(jpchasetup list all)

作成した論理ホスト環境が正しいことを確認してください。

#### (4)接続先 PFM - Manager の設定 実行系

jpcconf mgrhost define(jpcnshostname) コマンドを実行して, PFM - Agent for JP1/AJS3 を管理する PFM - Manager を設定します。

 jpcconf mgrhost define(jpcnshostname) コマンドを実行して,接続先 PFM -Manager を設定する。

次のようにコマンドを実行します。

jpcconf mgrhost define jpl-haj -host host01(jpcnshostname -s
jpl-haj -lhost lhost01)

接続先 PFM - Manager のホスト名は, -s オプションで指定します。接続先 PFM - Manager が論理ホスト運用されている場合は, -s オプションに接続先 PFM - Manager の論理ホスト名を指定します。ここでは, PFM - Manager の論理ホスト名をjp1-haj としています。

また, PFM - Agent for JP1/AJS3の論理ホスト名は, -1host オプションで指定します。ここでは, PFM - Agent for JP1/AJS3の論理ホスト名を lhost01 としています。

(5)他 Performance Management プログラムの論理ホストのセットアッ

プ 実行系 〈オプション〉

PFM - Agent for JP1/AJS3 のほかに,同じ論理ホストにセットアップする PFM - Manager や PFM - Agent がある場合は,この段階でセットアップしてください。

セットアップ手順については,マニュアル「JP1/Performance Management 運用ガイ ド」の,クラスタシステムでの構築と運用について説明している章,または各 PFM -Agent マニュアルの,クラスタシステムでの運用について説明している章を参照してく ださい。

(6) ネットワークの設定 実行系 〈オプション〉

Performance Management を使用するネットワーク構成に応じて,変更する場合に必要な設定です。

ネットワークの設定では次の二つの項目を設定できます。

IP アドレスを設定する

複数の LAN に接続されたネットワーク環境で Performance Management を運用する ときに使用する IP アドレスを指定したい場合には , jpchosts ファイルの内容を直 接編集します。

このとき,編集した jpchosts ファイルは,実行系ノードから待機系ノードにコピー してください。

IP アドレスの設定方法については,マニュアル「JP1/Performance Management 設計・構築ガイド」のインストールとセットアップについて説明している章を参照してください。

ポート番号を設定する

ファイアウォール経由で Performance Management のプログラム間で通信する場合 には,jpcconf port(jpcnsconfig port) コマンドを使用してポート番号を設定 します。

ポート番号の設定方法については,マニュアル「JP1/Performance Management 設 計・構築ガイド」の,インストールとセットアップについて説明している章,および マニュアル「JP1/Performance Management 運用ガイド」のクラスタシステムでの運 用について説明している章を参照してください。

(7) ログのファイルサイズ変更 実行系 〈オプション〉

Performance Management の稼働状況を, Performance Management 独自のログファ イルに出力します。このログファイルを「共通メッセージログ」と呼びます。共通メッ セージログは,デフォルトで 2,048 キロバイトのファイルが 2 個使用されます。この ファイルサイズを変更したい場合に必要な設定です。

詳細については,マニュアル「JP1/Performance Management 設計・構築ガイド」の, インストールとセットアップについて説明している章を参照してください。

(8)パフォーマンスデータの格納先の変更 実行系 〈オプション〉

PFM - Agent で管理されるパフォーマンスデータを格納するデータベースの保存先, バックアップ先,エクスポート先,またはインポート先のディレクトリを変更したい場 合に必要な設定です。

設定方法については ,「3.4.1 パフォーマンスデータの格納先の変更」を参照してくださ い。

(9)動作ログ出力の設定実行系 〈オプション〉

アラーム発生時に動作ログを出力したい場合に必要な設定です。動作ログとは,システム負荷などのしきい値オーバーに関するアラーム機能と連動して出力される履歴情報です。

設定方法については、「付録 I 動作ログの出力」を参照してください。

(10)論理ホスト環境定義ファイルのエクスポート 実行系

PFM - Agent for JP1/AJS3 の論理ホスト環境が作成できたら,環境定義をファイルにエ クスポートします。エクスポートでは,その論理ホストにセットアップされている Performance Management のプログラムの定義情報を一括してファイル出力します。同 じ論理ホストにほかの Performance Management のプログラムをセットアップする場合 は,セットアップが一とおり済んだあとにエクスポートしてください。

論理ホスト環境定義をエクスポートする手順を次に示します。

jpcconf ha export(jpchasetup export)コマンドを実行して,論理ホスト環境定義をエクスポートする。
 これまでの手順で作成した論理ホスト環境の定義情報を,エクスポートファイルに出

力します。エクスポートファイル名は任意です。

例えば、lhostexp.txtファイルに論理ホスト環境定義をエクスポートする場合、 次のようにコマンドを実行します。

jpcconf ha export -f lhostexp.txt(jpchasetup export -f lhostexp.txt)

(11)論理ホスト環境定義ファイルの待機系ノードへのコピー 実行系

待機系

「(10) 論理ホスト環境定義ファイルのエクスポート」でエクスポートした論理ホスト環 境定義ファイルを,実行系ノードから待機系ノードにコピーします。

(12) 共有ディスクのアンマウント 実行系 〈オプション〉

ファイルシステムをアンマウントして,作業を終了します。なお,その共有ディスクを 続けて使用する場合は,ファイルシステムをアンマウントする必要はありません。

注意

- 共有ディスクがアンマウントされていても,指定した環境ディレクトリに jp1pc ディレクトリがあり,jp1pc ディレクトリ以下にファイルがある場合は,共有ディ スクをマウントしないでセットアップしています。この場合は次の手順で対処して ください。
- 1. ローカルディスク上の指定した環境ディレクトリにある jp1pc ディレクトリを tar コマンドでアーカイブする。
- 2. 共有ディスクをマウントする。
- 共有ディスク上に指定した環境ディレクトリがない場合は、環境ディレクトリを 作成する。
- 4. 共有ディスク上の環境ディレクトリに tar ファイルを展開する。
- 5. 共有ディスクをアンマウントする。
- ローカルディスク上の指定した環境ディレクトリにある jp1pc ディレクトリ以下を削除する。

(13)論理ホスト環境定義ファイルのインポート 待機系

実行系ノードからコピーしたエクスポートファイルを,待機系ノードにインポートします。

実行系ノードで作成した論理ホストの Performance Management のプログラムを,待機 系ノードで実行するための設定には,jpcconf ha import(jpchasetup import)コ マンドを使用します。一つの論理ホストに複数の Performance Management のプログラ ムがセットアップされている場合は,一括してインポートされます。

なお,このコマンドを実行するときには,共有ディスクをマウントしておく必要はあり ません。  jpcconf ha import(jpchasetup import) コマンドを実行して,論理ホスト環境定義をインポートする。 次のようにコマンドを実行します。 jpcconf ha import -f lhostexp.txt(jpchasetup import -f lhostexp.txt)

コマンドを実行すると,待機系ノードの環境を,エクスポートファイルの内容と同じ 環境になるように設定変更します。これによって,論理ホストの PFM - Agent for JP1/AJS3 を起動するための設定が実施されます。 また,セットアップ時に jpcconf port(jpcnsconfig port)コマンドで固定の ポート番号を設定している場合も,同様に設定されます。

jpcconf ha list(jpchasetup list) コマンドを実行して,論理ホスト設定を確認する。
 次のようにコマンドを実行します。
 jpcconf ha list -key all(jpchasetup list all)

実行系ノードで jpcconf ha list(jpchasetup list)を実行した時と同じ内容が 表示されることを確認してください。

(14) クラスタソフトへの PFM - Agent の登録 実行系 待機系

Performance Management のプログラムを論理ホスト環境で運用する場合は,クラスタ ソフトに登録して,クラスタソフトからの制御で Performance Management のプログラ ムを起動したり停止したりするように環境設定します。

ここでは, PFM - Agent for JP1/AJS3 をクラスタソフトに登録するときに設定する内容 を説明します。

一般に UNIX のクラスタソフトに,アプリケーションを登録する場合に必要な項目は 「起動」「停止」「動作監視」「強制停止」の四つがあります。

PFM - Agent for JP1/AJS3 での設定方法を次の表に示します。

表 4-5 クラスタソフトに登録する PFM - Agent for JP1/AJS3 の制御方法

| 項目 | 説明                                                                                                    |  |
|----|----------------------------------------------------------------------------------------------------|--|
| 起動 | 次のコマンドを順に実行して, PFM - Agent for JP1/AJS3 を起動し<br>ます。<br>/opt/jp1pc/tools/jpcspm start -key AH -lhost 論理ホス<br>ト名(/opt/jp1pc/tools/jpcstart act lhost= 論理ホスト名)<br>/opt/jp1pc/tools/jpcspm start -key ajs3 -lhost 論理<br>ホスト名(/opt/jp1pc/tools/jpcstart agtj lhost= 論理ホ<br>スト名)<br>起動するタイミングは,共有ディスクおよび論理 IP アドレスが使用 |  |
|    | できる状態になったあとです。                                                                                                    |  |

| 項目   | 説明                                                                                                    |
|------|----------------------------------------------------------------------------------------------------|
| 停止   | 次のコマンドを順に実行して,PFM - Agent for JP1/AJS3を停止し<br>ます。<br>/opt/jp1pc/tools/jpcspm stop -key ajs3 -lhost 論理ホ<br>スト名(/opt/jp1pc/tools/jpcstop agtj lhost= 論理ホスト<br>名)<br>/opt/jp1pc/tools/jpcspm stop -key AH -lhost 論理ホス<br>ト名(/opt/jp1pc/tools/jpcstop act lhost= 論理ホスト名)                                            |
|      | 停止するタイミングは,共有ディスクおよび論理 IP アドレスを使用<br>できない状態にする前です。<br>障害などでサービスが停止しているときは,jpcstop コマンドの戻<br>り値が3になります。この場合はサービスが停止しているので,正<br>常終了として扱います。戻り値で実行結果を判定するクラスタソフ<br>トの場合は,戻り値を0にするなどの方法で対応してください。                                                                                                    |
| 動作監視 | 次のプロセスが動作していることを,ps コマンドで確認します。<br>ps -ef   grep "プロセス名 論理ホスト名"   grep -v "grep<br>監視対象のプロセス"                                                                                                    |
|      | 監視対象のプロセスは,次のとおり。<br>jpcagtj,agtj/jpcsto,jpcah                                                                                                    |
|      | プロセス名については,マニュアル「JP1/Performance<br>Management 運用ガイド」を参照してください。<br>メンテナンスなどで運用中の Performance Management を一時的<br>に停止する場合があります。これに備えて,動作監視を抑止する方<br>法(例えば,メンテナンス中のファイルがあると監視をしないなど)<br>を用意しておくことをお勧めします。                                                                                                    |
| 強制停止 | 強制停止が必要な場合は,次のコマンドを実行します。<br>/opt/jplpc/tools/jpcspm stop -key jplpc -lhost 論理<br>ホスト名-kill immediate(/opt/jplpc/tools/jpcstop all<br>lhost=論理ホスト名 kill=immediate)                                                                                                    |
|      | <ul> <li>第一引数のサービスキーに指定できるのは,allだけです。</li> <li>注意 <ul> <li>コマンドを実行すると,指定した論理ホスト環境すべての</li> <li>Performance Management のプロセスが,SIGKILL 送信に</li> <li>よって強制停止されます。このとき,サービス単位ではなく,<br/>論理ホスト単位で Performance Management が強制停止され<br/>ます。</li> <li>強制停止は,通常の停止を実行しても停止できない場合に限って実行するよう設定してください。</li> </ul> </li> </ul> |

注意

- クラスタに登録する Performance Management のプログラムは, クラスタから起 動および停止を制御しますので, OS 起動時の自動起動設定をしないでください。
- Performance Management のプログラムを日本語環境で実行する場合,クラスタ ソフトに登録するスクリプトで LANG 環境変数を設定してから, Performance Management のコマンドを実行するようにしてください。
- クラスタソフトがコマンドの戻り値で実行結果を判定する場合は、Performance Managementのコマンドの戻り値をクラスタソフトの期待する値に変換するよう に設定してください。Performance Managementのコマンドの戻り値について

は,各コマンドのリファレンスを確認してください。

- ps コマンドで表示される文字の長さは OS によって異なります。論理ホスト名と インスタンス名を合わせて,47 文字以内になるように設定してください。また, ps コマンドで動作監視する場合,事前に ps コマンドで論理ホストがすべて表示 されているか確認してください。表示が途中で切れてしまっている場合は表示さ れている文字までを監視するように設定してください。
- クラスタソフトへサービスを登録する際は, JP1/AJS3, または JP1/AJS2 稼働中のパフォーマンス データを収集するために,次の起動順序(停止時は逆の順序) で各製品のサービスを登録することを推奨します。
- 1. JP1/Base のサービス
- 2. PFM Agent for JP1/AJS3 のサービス
- 3. JP1/AJS3 のサービス, または JP1/AJS2 のサービス

(15)クラスタソフトからの起動・停止の確認 実行系 「待機系」

クラスタソフトからの操作で, Performance Management のプログラムの起動および停止を各ノードで実行し,正常に動作することを確認してください。

(16)クラスタシステムでの環境設定実行系 待機系

Performance Management のプログラムのセットアップ終了後, PFM - Web Console から,運用に合わせて監視対象の稼働状況についてのレポートを表示できるようにしたり, 監視対象で問題が発生したときにユーザーに通知できるようにしたりするために, Performance Management のプログラムの環境を設定します。

Performance Management のプログラム環境設定方法については,マニュアル「JP1/ Performance Management 運用ガイド」の,クラスタシステムでの構築と運用について 説明している章を参照してください。

# 4.5 アンインストールとアンセットアップ (Windows の場合)

ここでは,クラスタシステムで運用していた PFM - Agent for JP1/AJS3 を,アンインストールする方法とアンセットアップする方法について説明します。

PFM - Manager のアンインストールとアンセットアップについては,マニュアル「JP1/ Performance Management 運用ガイド」の,クラスタシステムでの構築と運用について 説明している章を参照してください。

# 4.5.1 アンインストールとアンセットアップの流れ

クラスタシステムで運用していた PFM - Agent for JP1/AJS3 のアンインストールおよび アンセットアップの流れを次の図に示します。 図 4-5 クラスタシステムで論理ホストとして運用する PFM - Agent for JP1/AJS3 のアン インストールおよびアンセットアップの流れ(Windows の場合)

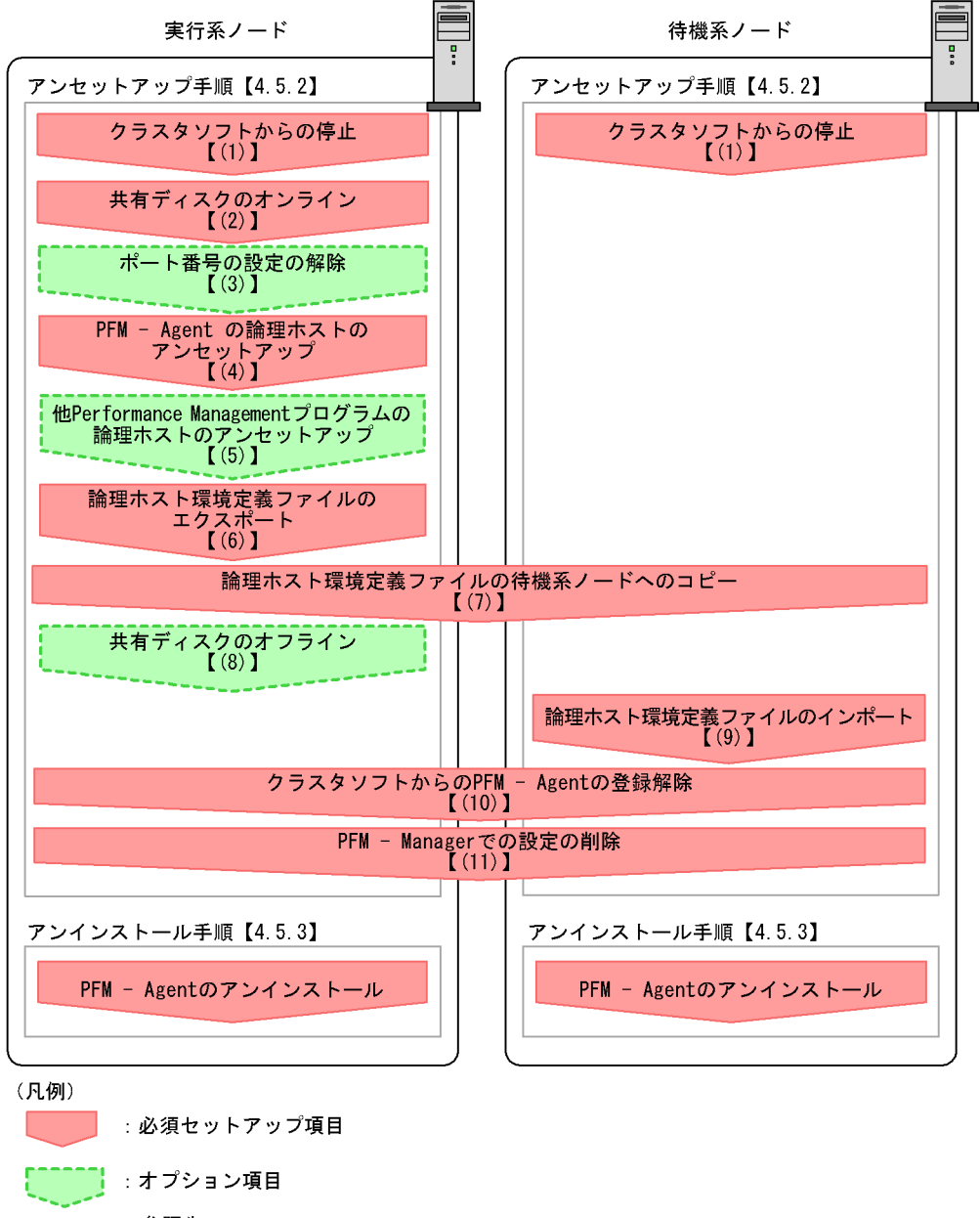

【 】 :参照先

## 4.5.2 アンセットアップ手順

論理ホスト環境をアンセットアップします。アンセットアップ手順には,実行系ノードの手順と,待機系ノードの手順があります。実行系ノード,待機系ノードの順にアン

セットアップしてください。

実行系 は実行系ノードで行う項目を,待機系 は待機系ノードで行う項目を示します。 また, 〈オプション〉は使用する環境によって必要になるセットアップ項目,またはデフォ ルトの設定を変更する場合のオプションのセットアップ項目を示します。

PFM - Agent for JP1/AJS3 のアンセットアップ手順について説明します。

注意

アンセットアップする実行系ノードおよび待機系ノードで動作している Performance Management のプログラムすべてのサービスを停止してください。 サービスの停止方法については,マニュアル「JP1/Performance Management 運用 ガイド」の,クラスタシステムでの構築と運用について説明している章を参照して ください。

(1) クラスタソフトからの停止 実行系 待機系

クラスタソフトからの操作で,実行系ノードと待機系ノードで起動している Performance Managementのプログラムおよびサービスを停止してください。停止する 方法については,クラスタソフトのマニュアルを参照してください。

(2) 共有ディスクのオンライン 実行系

共有ディスクがオンラインになっていることを確認します。共有ディスクがオンライン になっていない場合は,クラスタソフトからの操作やボリュームマネージャの操作など で,共有ディスクをオンラインにしてください。

(3) ポート番号の設定の解除 実行系 〈オプション〉

この手順は,ファイアウォールを使用する環境で,セットアップ時に jpcconf port(jpcnsconfig port)コマンドでポート番号を設定した場合だけに必要な手順で す。

ポート番号の解除方法については、マニュアル「JP1/Performance Management 設計・ 構築ガイド」のインストールとセットアップについて説明している章、およびマニュア ル「JP1/Performance Management 運用ガイド」のクラスタシステムでの構築と運用に ついて説明している章を参照してください。

(4) PFM - Agent の論理ホストのアンセットアップ 実行系

手順を次に示します。

注意

共有ディスクがオフラインになっている状態で論理ホスト環境を削除した場合は,物理ホスト上に存在する論理ホストの設定が削除され,共有ディスク上のフォルダやファイルは削除されません。この場合,共有ディスクをオンラインにし,環境

フォルダ以下の jp1pc フォルダを手動で削除してください。

- jpcconf ha list(jpchasetup list) コマンドを実行して,論理ホスト設定を確認する。 次のようにコマンドを実行します。 jpcconf ha list -key all -lhost lhost01(jpchasetup list all -lhost lhost01)
   論理ホスト環境をアンセットアップする前に,現在の設定を確認します。論理ホスト 名や共有ディスクのパスなどを確認してください。
- jpcconf ha unsetup(jpchasetup delete) コマンドを実行して, PFM Agent for JP1/AJS3 の論理ホスト環境を削除する。

次のようにコマンドを実行します。

jpcconf ha unsetup -key ajs3 -lhost lhost01(jpchasetup delete agtj -lhost lhost01)

jpcconf ha unsetup(jpchasetup delete) コマンドを実行すると,論理ホストの PFM - Agent for JP1/AJS3 を起動するための設定が削除されます。また,共有 ディスク上の論理ホスト用のファイルが削除されます。

 jpcconf ha list(jpchasetup list) コマンドで,論理ホスト設定を確認する。 次のようにコマンドを実行します。 jpcconf ha list -key all(jpchasetup list all)

論理ホスト環境から PFM - Agent for JP1/AJS3 が削除されていることを確認してください。

(5)他 Performance Management プログラムの論理ホストのアンセット

アップ 実行系 〈オプション〉

PFM - Agent for JP1/AJS3 のほかに,同じ論理ホストからアンセットアップする Performance Management プログラムがある場合は,この段階でアンセットアップして ください。

アンセットアップ手順については,マニュアル「JP1/Performance Management 運用ガ イド」の,クラスタシステムでの構築と運用について説明している章,または各 PFM -Agent マニュアルの,クラスタシステムでの運用について説明している章を参照してく ださい。

(6)論理ホスト環境定義ファイルのエクスポート 実行系

論理ホストの PFM - Agent for JP1/AJS3 を削除したら,環境定義をファイルにエクスポートします。

Performance Management では,環境定義のエクスポートおよびインポートによって実 行系と待機系の環境を合わせる方式を採っています。 実行系ノードでエクスポートした環境定義(Performance Management の定義が削除されている)を,待機系ノードにインポートすると,待機系ノードの既存の環境定義(Performance Management の定義が削除前のままの状態で定義が残っている)と比較して差分(実行系ノードで削除された部分)を確認して Performance Management の環境定義を削除します。

手順を次に示します。

- jpcconf ha export(jpchasetup export) コマンドを実行して,論理ホスト環境定義をエクスポートする。
   Performance Management の論理ホスト環境の定義情報を,エクスポートファイル
   に出力します。エクスポートファイル名は任意です。
   例えば,lhostexp.txtファイルに論理ホスト環境定義をエクスポートする場合,
   次のようにコマンドを実行します。
   jpcconf ha export -f lhostexp.txt(jpchasetup export -f
   lhostexp.txt)
- (7)論理ホスト環境定義ファイルの待機系ノードへのコピー 実行系 <sup>(存機系)</sup>

「(6) 論理ホスト環境定義ファイルのエクスポート」でエクスポートした論理ホスト環境 定義ファイルを,実行系ノードから待機系ノードにコピーします。

(8) 共有ディスクのオフライン 実行系 〈オプション〉

クラスタソフトからの操作やボリュームマネージャの操作などで,共有ディスクをオフ ラインにして,作業を終了します。なお,その共有ディスクを続けて使用する場合は, オフラインにする必要はありません。

(9) 論理ホスト環境定義ファイルのインポート 待機系

実行系ノードからコピーしたエクスポートファイルを,待機系ノードに反映させるため にインポートします。なお,待機系ノードでは,インポート時に共有ディスクをオフラ インにする必要はありません。

#### 手順を次に示します。

 jpcconf ha import(jpchasetup import) コマンドを実行して,論理ホスト環境定義をインポートする。 次のようにコマンドを実行します。 jpcconf ha import -f lhostexp.txt(jpchasetup import -f lhostexp.txt)

コマンドを実行すると,待機系ノードの環境を,エクスポートファイルの内容と同じ 環境になるように設定変更します。これによって,論理ホストの PFM - Agent for JP1/AJS3 を起動するための設定が削除されます。ほかの論理ホストの Performance Management のプログラムをアンセットアップしている場合は,それらの設定も削除 されます。

また,セットアップ時に jpcconf port(jpcnsconfig port) コマンドで固定の ポート番号を設定している場合も,解除されます。

jpcconf ha list(jpchasetup list) コマンドを実行して,論理ホスト設定を確認する。
 次のようにコマンドを実行します。

jpcconf ha list -key all(jpchasetup list all)

実行系ノードで jpcconf ha list(jpchasetup list) コマンドを実行したときと 同じ内容が表示されることを確認してください。

(10) クラスタソフトからの PFM - Agent の登録解除 実行系 待機系

クラスタソフトから,論理ホストの PFM - Agent for JP1/AJS3 に関する設定を削除して ください。

設定を削除する方法は、クラスタソフトのマニュアルを参照してください。

(11) PFM - Manager での設定の削除 実行系 待機系

PFM - Web Console で PFM - Manager にログインし,アンセットアップする PFM - Agent for JP1/AJS3 に関連する定義を削除してください。

#### 手順を次に示します。

- 1. PFM Web Console から,エージェントを削除する。
- 2. PFM Manager のエージェント情報を削除する。

例えば, PFM - Manager が論理ホスト jp1-haj 上で動作し, PFM - Agent for JP1/ AJS3 が論理ホスト lhost01 上で動作している場合,次のように指定してコマンドを 実行します。

jpctool service delete -id  $\forall - \forall \exists D$  -host lhost01 -lhost jp1-haj(jpcctrl delete  $\forall - \forall \exists D$  host=lhost01 lhost=jp1-haj)

サービス ID には削除するエージェントのサービス ID を指定してください。

- PFM Manager サービスを再起動する。 サービスの起動方法については、マニュアル「JP1/Performance Management 運用 ガイド」の、Performance Managementの起動と停止について説明している章を参 照してください。
- PFM Web Console を再起動する。
   サービス情報の削除を PFM Web Console で有効にするには, PFM Manager サービスを再起動したあと, PFM Web Console を再起動してください。

# 4.5.3 アンインストール手順

PFM - Agent for JP1/AJS3 を実行系ノード,待機系ノードそれぞれからアンインストールします。

アンインストール手順は,非クラスタシステムの場合と同じです。手順については, 「2.2.3 アンインストール手順」を参照してください。

注意

- PFM Agent for JP1/AJS3 をアンインストールする場合は ,PFM Agent for JP1/ AJS3 をアンインストールするノードの Performance Management のプログラム のサービスをすべて停止してください。
- ・論理ホスト環境を削除しないで PFM Agent for JP1/AJS3 をアンインストールした場合,環境フォルダが残ることがあります。その場合は,環境フォルダを削除してください。

# 4.6 アンインストールとアンセットアップ (UNIX の場合)

ここでは,クラスタシステムで運用していた PFM - Agent for JP1/AJS3 を,アンインストールする方法とアンセットアップする方法について説明します。

PFM - Manager のアンインストールとアンセットアップについては,マニュアル「JP1/ Performance Management 運用ガイド」の,クラスタシステムでの構築と運用について 説明している章を参照してください。

# 4.6.1 PFM - Agent for JP1/AJS3 のアンインストールとアン セットアップの流れ

クラスタシステムで運用していた PFM - Agent for JP1/AJS3 のアンインストールおよび アンセットアップの流れを次の図に示します。 図 4-6 クラスタシステムで論理ホストとして運用する PFM - Agent for JP1/AJS3 のアン インストールおよびアンセットアップの流れ(UNIXの場合)

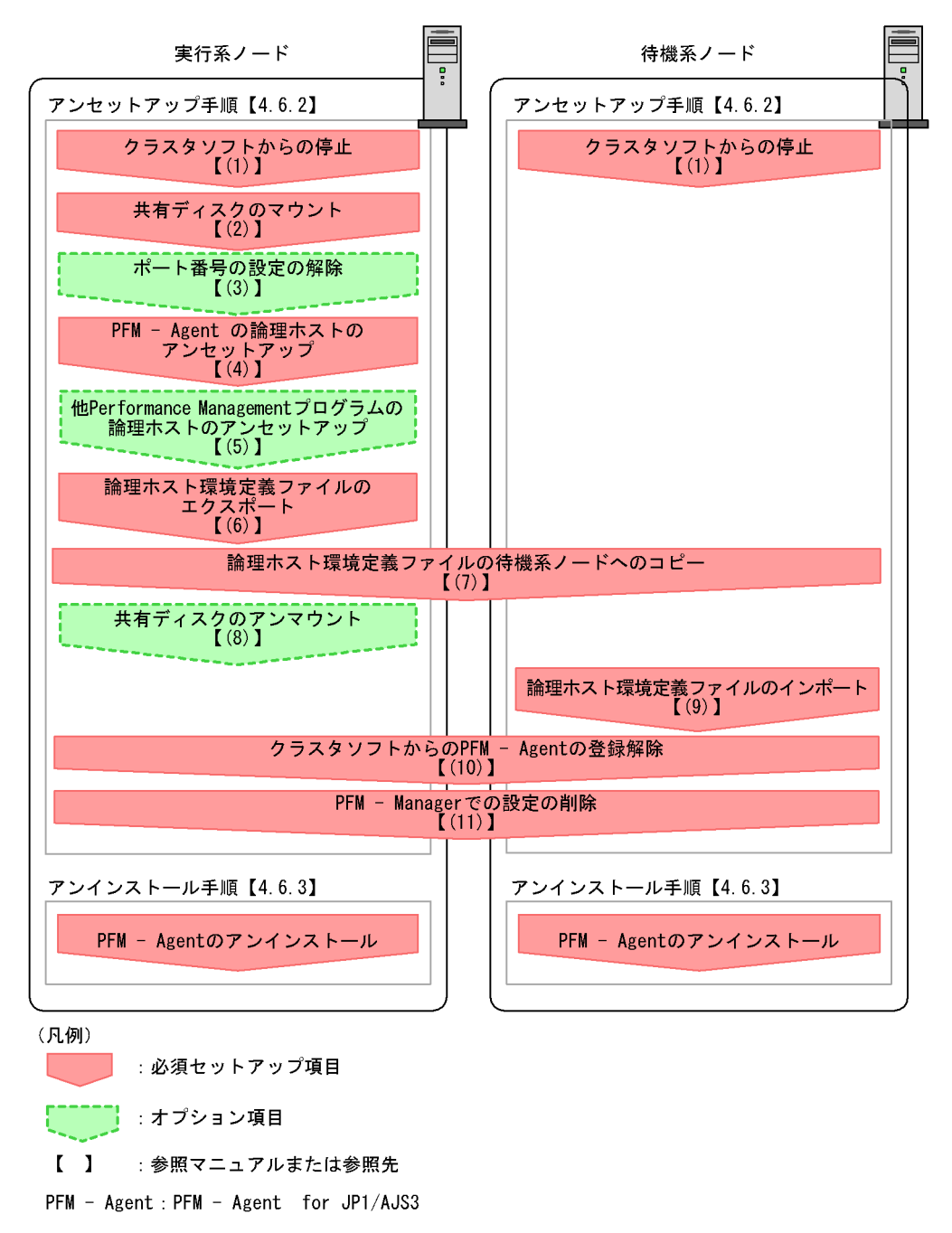

## 4.6.2 アンセットアップ手順

論理ホスト環境をアンセットアップします。アンセットアップ手順には,実行系ノードの手順と,待機系ノードの手順があります。実行系ノード,待機系ノードの順にアン セットアップしてください。

実行系は実行系ノードで行う項目を, 待機系は待機系ノードで行う項目を示します。

また, 〈オプション〉は使用する環境によって必要になるセットアップ項目, またはデフォ ルトの設定を変更する場合のオプションのセットアップ項目を示します。

PFM - Agent for JP1/AJS3 のアンセットアップ手順について説明します。

(1) クラスタソフトからの停止 実行系 待機系

クラスタソフトからの操作で,実行系ノードと待機系ノードで起動している Performance Managementのプログラムおよびサービスを停止してください。停止する 方法については,クラスタソフトのマニュアルを参照してください。

(2) 共有ディスクのマウント 実行系

共有ディスクがマウントされていることを確認します。共有ディスクがマウントされて いない場合は,クラスタソフトからの操作やボリュームマネージャの操作などで,共有 ディスクをマウントしてください。

注意

- 共有ディスクがアンマウントされていても,アンセットアップする論理ホストの環 境ディレクトリに jp1pc ディレクトリがあり,jp1pc ディレクトリ以下にファイル がある場合は,共有ディスクをマウントしないでセットアップしています。この場 合は次の手順で対処してください。
- 1. ローカルディスク上のアンセットアップする論理ホストの環境ディレクトリにあ る jp1pc ディレクトリを tar コマンドでアーカイブする。
- 2. 共有ディスクをマウントする。
- 共有ディスク上にアンセットアップする論理ホストの環境ディレクトリがない場合は,環境ディレクトリを作成する。
- 4. 共有ディスク上のアンセットアップする論理ホストの環境ディレクトリに tar ファイルを展開する。
- 5. 共有ディスクをアンマウントする。
- 6. ローカルディスク上のアンセットアップする論理ホストの環境ディレクトリにある jplpc ディレクトリ以下を削除する。

(3) ポート番号の設定の解除 実行系 〈オプション〉

この手順は,ファイアウォールを使用する環境で,セットアップ時に jpcconf port(jpcnsconfig port)コマンドでポート番号を設定した場合だけに必要な手順で す。 ポート番号の解除方法については,マニュアル「JP1/Performance Management 設計・ 構築ガイド」のインストールとセットアップについて説明している章,およびマニュア ル「JP1/Performance Management 運用ガイド」のクラスタシステムでの運用について 説明している章を参照してください。

(4) PFM - Agent の論理ホストのアンセットアップ 実行系

手順を次に示します。

注意

共有ディスクがマウントされていない状態で論理ホスト環境を削除した場合は,物 理ホスト上に存在する論理ホストの設定が削除され,共有ディスク上のディレクト リやファイルは削除されません。この場合,共有ディスクをマウントして,環境 ディレクトリ以下の jp1pc ディレクトリを手動で削除してください。

jpcconf ha list(jpchasetup list) コマンドを実行して,論理ホスト設定を確認する。

次のようにコマンドを実行します。

jpcconf ha list -key all -lhost lhost01(jpchasetup list all -lhost lhost01)

論理ホスト環境をアンセットアップする前に,現在の設定を確認します。論理ホスト 名や共有ディスクのパスなどを確認してください。

2. jpcconf ha unsetup(jpchasetup delete) コマンドを実行して, PFM - Agent for JP1/AJS3 の論理ホスト環境を削除する。

次のようにコマンドを実行します。

jpcconf ha unsetup -key ajs3 -lhost lhost01(jpchasetup delete agtj -lhost lhost01)

jpcconf ha unsetup(jpchasetup delete) コマンドを実行すると, 論理ホスト の PFM - Agent for JP1/AJS3 を起動するための設定が削除されます。また, 共有 ディスク上の論理ホスト用のファイルが削除されます。

jpcconf ha list(jpchasetup list) コマンドで,論理ホスト設定を確認する。
 次のようにコマンドを実行します。
 jpcconf ha list -key all(jpchasetup list all)

論理ホスト環境から PFM - Agent for JP1/AJS3 が削除されていることを確認してください。

(5)他 Performance Management プログラムの論理ホストのアンセット

アップ 実行系 〈オプション〉

PFM - Agent for JP1/AJS3 のほかに,同じ論理ホストからアンセットアップする Performance Management プログラムがある場合は,この段階でアンセットアップして ください。

アンセットアップ手順については,マニュアル「JP1/Performance Management 運用ガ イド」の,クラスタシステムでの運用について説明している章,または各 PFM - Agent マニュアルの,クラスタシステムでの運用について説明している章を参照してください。

(6)論理ホスト環境定義ファイルのエクスポート 実行系

論理ホストの PFM - Agent for JP1/AJS3 を削除したら,環境定義をファイルにエクスポートします。

Performance Management では,環境定義のエクスポートおよびインポートによって実 行系と待機系の環境を合わせる方式を採っています。

実行系ノードでエクスポートした環境定義(Performance Management の定義が削除されている)を,待機系ノードにインポートすると,待機系ノードの既存の環境定義(Performance Management の定義が削除前のままの状態で定義が残っている)と比較して差分(実行系ノードで削除された部分)を確認して Performance Management の環境定義を削除します。

手順を次に示します。

- jpcconf ha export(jpchasetup export) コマンドを実行して,論理ホスト環境定義をエクスポートする。
   Performance Management の論理ホスト環境の定義情報を,エクスポートファイル
   に出力します。エクスポートファイル名は任意です。
   例えば,lhostexp.txtファイルに論理ホスト環境定義をエクスポートする場合,
   次のようにコマンドを実行します。
   jpcconf ha export -f lhostexp.txt(jpchasetup export -f
   lhostexp.txt)
- (7)論理ホスト環境定義ファイルの待機系ノードへのコピー 実行系 <sup>(存機系)</sup>
- 「(6) 論理ホスト環境定義ファイルのエクスポート」でエクスポートした論理ホスト環境 定義ファイルを,実行系ノードから待機系ノードにコピーします。
- (8) 共有ディスクのアンマウント 実行系 〈オプション〉

ファイルシステムをアンマウントして,作業を終了します。なお,その共有ディスクを 続けて使用する場合は,ファイルシステムをアンマウントする必要はありません。

(9)論理ホスト環境定義ファイルのインポート 待機系

実行系ノードからコピーしたエクスポートファイルを,待機系ノードに反映させるため にインポートします。なお,待機系ノードでは,インポート時に共有ディスクをアンマ ウントする必要はありません。 手順を次に示します。

 jpcconf ha import(jpchasetup import) コマンドを実行して,論理ホスト環境定義をインポートする。 次のようにコマンドを実行します。 jpcconf ha import -f lhostexp.txt(jpchasetup import -f lhostexp.txt)

コマンドを実行すると,待機系ノードの環境を,エクスポートファイルの内容と同じ 環境になるように設定変更します。これによって,論理ホストの PFM - Agent for JP1/AJS3 を起動するための設定が削除されます。ほかの論理ホストの Performance Management のプログラムをアンセットアップしている場合は,それらの設定も削除 されます。

また,セットアップ時に jpcconf port(jpcnsconfig port) コマンドで固定の ポート番号を設定している場合も,解除されます。

jpcconf ha list(jpchasetup list) コマンドを実行して,論理ホスト設定を確認する。

次のようにコマンドを実行します。

jpcconf ha list -key all(jpchasetup list all)

実行系ノードで jpcconf ha list(jpchasetup list) コマンドを実行したときと 同じ内容が表示されることを確認してください。

(10) クラスタソフトからの PFM - Agent の登録解除 実行系 | 待機系 |

クラスタソフトから,論理ホストの PFM - Agent for JP1/AJS3 に関する設定を削除して ください。

設定を削除する方法は,クラスタソフトのマニュアルを参照してください。

(11) PFM - Manager での設定の削除 実行系 待機系

PFM - Web Console で PFM - Manager にログインし,アンセットアップする PFM - Agent for JP1/AJS3 に関連する定義を削除してください。

手順を次に示します。

- 1. PFM Web Console から,エージェントを削除する。
- PFM Manager のエージェント情報を削除する。
   例えば、PFM Manager が論理ホスト jp1-haj 上で動作し、PFM Agent for JP1/ AJS3 が論理ホスト lhost01 上で動作している場合、次のように指定してコマンドを 実行します。
   jpctool service delete -id サービスID -host lhost01 -lhost

```
p_1-haj(p_cctrl delete - ta - ta b - host filostof - inost i p_ta)
```

サービス ID には削除するエージェントのサービス ID を指定してください。

- PFM Manager サービスを再起動する。 サービスの起動方法については、マニュアル「JP1/Performance Management 運用 ガイド」の、Performance Management の起動と停止について説明している章を参 照してください。
- PFM Web Console を再起動する。
   サービス情報の削除を PFM Web Console で有効にするには, PFM Manager サービスを再起動したあと, PFM Web Console を再起動してください。

# 4.6.3 アンインストール手順

PFM - Agent for JP1/AJS3 を実行系ノード,待機系ノードそれぞれからアンインストールします。

アンインストール手順は, 非クラスタシステムの場合と同じです。詳細は, 「3.2.3 アン インストール手順」を参照してください。

注意

- PFM Agent for JP1/AJS3 をアンインストールする場合は、PFM Agent for JP1/ AJS3 をアンインストールするノードの Performance Management のプログラム のサービスをすべて停止してください。
- ・論理ホスト環境を削除しないで PFM Agent for JP1/AJS3 をアンインストールした場合,環境ディレクトリが残ることがあります。その場合は,環境ディレクトリを削除してください。

# 4.7 PFM - Agent for JP1/AJS3 の運用方式の変 更

ここでは,クラスタシステムで PFM - Agent for JP1/AJS3 の運用方式を変更する手順を 説明します。Performance Management 全体の運用方式を変更する手順の詳細について は,マニュアル「JP1/Performance Management 設計・構築ガイド」の,インストール とセットアップについて説明している章を参照してください。

# 4.7.1 論理ホスト環境定義ファイルのエクスポート・イン ポート

論理ホスト環境定義ファイルのエクスポート・インポートは,次の操作を実行した場合 だけ実施します。

- 論理ホストのセットアップ,またはインスタンス環境の設定時に,論理ホスト上の ノード構成を変更した。
   PFM - Agent の論理ホストのセットアップ方法については,次の個所を参照してくだ さい。
  - Windows の場合:「4.3.4(3) PFM Agent の論理ホストのセットアップ」
  - UNIX の場合:「4.4.4(3) PFM Agent の論理ホストのセットアップ」
- 他 Performance Management プログラムの論理ホストのセットアップ時に,論理ホ スト環境定義ファイルのエクスポートが必要な操作を実行した。
   他 Performance Management プログラムの論理ホストのセットアップ方法について
  - は,次の個所を参照してください。
  - Windows の場合:「4.3.4(5) 他 Performance Management プログラムの論理ホストのセットアップ」
  - UNIX の場合:「4.4.4(5) 他 Performance Management プログラムの論理ホストの セットアップ」
- ネットワークの設定時に、ポート番号を設定した。
   ネットワークの設定方法については、次の個所を参照してください。
  - Windows の場合:「4.3.4(6) ネットワークの設定」
  - UNIX の場合:「4.4.4(6) ネットワークの設定」

論理ホスト環境定義ファイルのエクスポート・インポートの手順については次の個所を 参照してください。

- Windowsの場合:「4.3.4(10) 論理ホスト環境定義ファイルのエクスポート」~
   「4.3.4(13) 論理ホスト環境定義ファイルのインポート」
- UNIX の場合:「4.4.4(10) 論理ホスト環境定義ファイルのエクスポート」~
   「4.4.4(13) 論理ホスト環境定義ファイルのインポート」

# 監視テンプレート

この章では, PFM - Agent for JP1/AJS3の監視テンプレート について説明します。

- 監視テンプレートの概要
- アラームの記載形式
- アラーム一覧
- レポートの記載形式
- レポートのフォルダ構成
- レポート一覧

# 監視テンプレートの概要

Performance Management では,次の方法でアラームとレポートを定義できます。

PFM - Agent で定義されているアラームやレポートをそのまま使用する

PFM - Agent で定義されているアラームやレポートをコピーしてカスタマイズする

ウィザードを使用して新規に定義する

PFM - Agent で定義されているアラームやレポートを「監視テンプレート」と呼びます。 監視テンプレートのレポートとアラームは,必要な情報があらかじめ定義されているの で,コピーしてそのまま使用したり,ユーザーの環境に合わせてカスタマイズしたりで きます。そのため,ウィザードを使用して新規に定義をしなくても,監視対象の運用状 況を監視する準備が容易にできるようになります。

この章では, PFM - Agent for JP1/AJS3 で定義されている監視テンプレートのアラーム とレポートの設定内容について説明します。

監視テンプレートの使用方法の詳細については、マニュアル「JP1/Performance Management 運用ガイド」の、稼働分析のためのレポート作成またはアラームによる稼 働監視について説明している章を参照してください。

# アラームの記載形式

ここでは,アラームの記載形式を示します。アラームは,アルファベット順に記載して います。

アラーム名

監視テンプレートのアラーム名を示します。

概要

このアラームで監視できる監視対象の概要について説明します。

主な設定

このアラームの主な設定値を表で説明します。この表では,アラームの設定値と,PFM - Web Console の[アラーム階層]画面でアラームアイコンをクリックし,[プロパティ の表示]メソッドをクリックしたときに表示される,[プロパティ]画面の設定項目との 対応を示しています。各アラームの設定の詳細については,PFM - Web Console のア ラームの[プロパティ]画面で確認してください。

設定値の「-」は,設定が常に無効であることを示します。

なお,条件式で異常条件と警告条件が同じ場合は,アラームイベントは異常のものだけ が発行されます。

関連レポート

このアラームに関連する,監視テンプレートのレポートを示します。PFM - Web Console の [エージェント階層]画面でエージェントアイコンをクリックし,[アラーム の状態の表示]メソッドで表示される アイコンをクリックすると,このレポートを 表示できます。

# アラーム一覧

PFM - Agent for JP1/AJS3 の監視テンプレートで定義されているアラームは,「PFM AJS3 Template Alarms 9.00」というアラームテーブルにまとめられています。「9.00」 は,アラームテーブルのバージョンを示します。このアラームテーブルは,PFM - Web Console の[アラーム階層]画面に表示される「AJS3」フォルダに格納されています。 監視テンプレートで定義されているアラームを次の表に示します。

表 5-1 アラーム一覧

| アラーム名         | 監視対象                                        |
|---------------|---------------------------------------------|
| JIDD Key Size | ジョブ実行環境の ISAM データベーステーブルのキーファイルサイ<br>ズ。     |
| SIDD Key Size | スケジューラーサービスの ISAM データベーステーブルのキーファイ<br>ルサイズ。 |

## 概要

JIDD Key Size アラームは,ジョブ実行環境の ISAM データベーステーブルのキーファ イルサイズを監視します。

#### 主な設定

| PFM - Web Console のアラームのプロパ<br>ティ |                          |                                                               |
|-----------------------------------|--------------------------|---------------------------------------------------------------|
| 項目                                | 詳細項目                     | 設定値                                                           |
| 基本情報                              | プロダクト                    | AJS3                                                          |
|                                   | メッセージテキスト                | Job Execution Environment ISAM key file size is over %CVS MB. |
|                                   | アラームを有効にする               | チェック                                                          |
|                                   | 監視時刻範囲                   | 常に監視する                                                        |
|                                   | 発生頻度を満たしたと<br>きにアラーム通知する | する                                                            |
|                                   | インターバル中                  | 3                                                             |
|                                   | 回しきい値超過                  | 3                                                             |
| アクション                             | E メール                    | -                                                             |
|                                   | コマンド                     | -                                                             |
|                                   | SNMP                     | 異常,警告,正常                                                      |
| 条件式                               | レコード名(レコード<br>ID)        | Job Execution ISAM DB Detail ( PI_JIDD )                      |
|                                   | フィールド                    | Key1 Size<br>Key2 Size                                        |
|                                   | 異常条件                     | Key1 Size > 20 OR<br>Key2 Size > 20                           |
|                                   | 警告条件                     | Key1 Size > 15 OR<br>Key2 Size > 15                           |

## 関連レポート

AJS3/Status Reporting/Daily Trend/Queue ISAM Condense Indicator

# SIDD Key Size

## 概要

SIDD Key Size アラームは , スケジューラーサービスの ISAM データベーステーブルの キーファイルサイズを監視します。

#### 主な設定

| PFM - Web Console のアラームのプロパ<br>ティ |                          |                                               |
|-----------------------------------|--------------------------|-----------------------------------------------|
| 項目                                | 詳細項目                     | 設定値                                           |
| 基本情報                              | プロダクト                    | AJS3                                          |
|                                   | メッセージテキスト                | Scheduler ISAM key file size is over %CVS MB. |
|                                   | アラームを有効にする               | チェック                                          |
|                                   | 監視時刻範囲                   | 常に監視する                                        |
|                                   | 発生頻度を満たしたと<br>きにアラーム通知する | する                                            |
|                                   | インターバル中                  | 3                                             |
|                                   | 回しきい値超過                  | 3                                             |
| アクション                             | E メール                    | -                                             |
|                                   | コマンド                     | -                                             |
|                                   | SNMP                     | 異常,警告,正常                                      |
| 条件式                               | レコード名(レコード<br>ID)        | Scheduler ISAM DB Detail ( PI_SIDD )          |
|                                   | フィールド                    | Key1 Size<br>Key2 Size                        |
|                                   | 異常条件                     | Key1 Size > 20 OR<br>Key2 Size > 20           |
|                                   | 警告条件                     | Key1 Size > 15 OR<br>Key2 Size > 15           |

## 関連レポート

AJS3/Status Reporting/Daily Trend/Scheduler ISAM Condense Indicator

# レポートの記載形式

ここでは,レポートの記載形式を示します。レポートは,アルファベット順に記載して います。各レポートの説明は,次の項目から構成されています。

レポート名

監視テンプレートのレポート名を示します。

- レポート名に「(日単位の履歴レポート)」が含まれるレポートは,最近1か月間の データを1日ごとに集計した情報を表示するレポートです。
- レポート名に「(時単位の履歴レポート)」が含まれるレポートは,最近24時間の データを1時間ごとに集計した情報を表示するレポートです。
- レポート名に「(リアルタイムレポート)」が含まれるレポートは、リアルタイムの情報を表示するレポートです。

#### 種類

このレポートの種類を示します。PFM - Agent for JP1/AJS3 で定義されている監視テン プレートのレポートの種類について次に説明します。

JP1/AJS3 または JP1/AJS2 の操作状況の監視

JP1/AJS3 - View または JP1/AJS2 - View でした操作や, コマンドによる操作につい ての統計情報を表示します。

システム拡張計画の立案

ジョブネットの遅延状況についての統計情報を表示します。

ジョブ実行計画の立案

ジョブやジョブネットの実行状況についての統計情報を表示します。

メンテナンスタイミングの把握

JP1/AJS3 または JP1/AJS2 のデータベースや作業用ディレクトリの使用状況につい ての統計情報を表示します。

異常発生状況の分析 異常終了したジョブ数についての統計情報を表示します。

#### 概要

このレポートで表示できる情報の概要について説明します。

#### 格納先

このレポートの格納先を示します。

レコード

このレポートで使用するパフォーマンスデータが格納されているレコードを示します。

日単位の履歴レポートまたは時単位の履歴レポートを表示するためには,この欄に示す レコードを収集するように,あらかじめ設定しておく必要があります。レポートを表示 する前に,PFM - Web Console の[エージェント階層]画面でエージェントアイコンを クリックし,[プロパティの表示]メソッドをクリックして表示される[プロパティ]画 面で,このレコードが「Log = Yes」に設定されているか確認してください。

なお,リアルタイムレポートの場合,設定する必要はありません。

フィールド

このレポートで使用するレコードのフィールドについて,表で説明します。

レポート表示例

このレポートの表示例を示し、レポートの見方について具体的に説明します。

# レポートのフォルダ構成

PFM - Agent for JP1/AJS3 のレポートのフォルダ構成を次に示します。< >内は, フォルダ名を示します。

<AJS3> +-- <Monthly Trend> +-- Command & View Operation +-- Delay Root-Jobnet Overview +-- Event Job Stay Number +-- Event Job Stay Time +-- Event Job Overview +-- Executing Root-Jobnet +-- Queue ISAM Condense Indicator +-- Oueuing Job Overview +-- Queuing Job Stay Number +-- Queuing Job Stay Time +-- Scheduler Embeded DB +-- Scheduler ISAM Condense Indicator +-- Started Job +-- <Status Reporting> +-- <Daily Trend> +-- Command & View Operation +-- Delay Root-Jobnet Overview +-- Event Job Overview +-- Event Job Stay Number +-- Event Job Stay Time +-- Executing Root-Jobnet +-- Queue ISAM Condense Indicator +-- Queuing Job Overview +-- Queuing Job Stay Number +-- Queuing Job Stay Time +-- Scheduler Embeded DB +-- Scheduler ISAM Condense Indicator +-- Scheduler Work Disk Use +-- Started Job +-- <Real-Time> +-- Agent ErrorEnded Jobs +-- Agent Executing Event Jobs +-- Agent Executing Queuing Jobs +-- Delay Jobnet Detail +-- Event Action Agent ErrorEnded Event Jobs +-- Event Job Stay Number +-- Event Job Stay Time +-- Queue Agent ErrorEnded Jobs +-- Queueless Agent ErrorEnded Jobs

- +-- Queueless Agent Executing Jobs
- +-- Queuing Job Stay Number
- +-- Queuing Job Stay Time

各フォルダの説明を次に示します。

「Monthly Trend」フォルダ

最近1か月間の1日ごとに集計された情報を表示するレポートが格納されています。 1か月のシステムの傾向を分析するために使用します。

「Status Reporting」フォルダ

日ごとに集計された情報を表示するレポートが格納されています。システムの総合的 な状態を見るために使用します。また,履歴レポートのほかにリアルタイムレポート の表示もできます。

 「Daily Trend」フォルダ 最近 24 時間の1時間ごとに集計された情報を表示するレポートが格納されていま す。1日ごとにシステムの状態を確認するために使用します。

•「Real-Time」フォルダ システムの状態を確認するためのリアルタイムレポートが格納されています。
# レポート一覧

PFM - Agent for JP1/AJS3 の監視テンプレートで定義されているレポートは次のとおりです。

表 5-2 レポート一覧

| レポートの種類        |                                            | レポート名                            | 表示する情報                                                                                       | 格納先                    |
|----------------|--------------------------------------------|----------------------------------|----------------------------------------------------------------------------------------------|------------------------|
| 日単位の履<br>歴レポート | JP1/AJS3 ま<br>たは JP1/<br>AJS2 の操作<br>状況の監視 | Command &<br>View Operation      | 最近1か月間に実行され<br>たコマンドおよびJP1/<br>AJS3 - View またはJP1/<br>AJS2 - View による操作の<br>終了数についての統計情<br>報 | AJS3/Monthly<br>Trend/ |
|                | システム拡張<br>計画の立案                            | Delay<br>Root-Jobnet<br>Overview | 最近 1 か月間に遅延した<br>ルートジョプネット数に<br>ついての統計情報                                                     |                        |
|                | ジョプ実行計<br>画の立案                             | Event Job<br>Overview            | 最近1か月間にイベント<br>アクション制御内で実行<br>されたイベントジョプ数<br>についての統計情報                                       |                        |
|                |                                            | Event Job Stay<br>Number         | 最近1か月間に滞留した<br>イベントジョブ数につい<br>ての統計情報                                                         |                        |
|                |                                            | Event Job Stay<br>Time           | 最近 1 か月間に滞留した<br>イベントジョプの滞留時<br>間ついての統計情報                                                    |                        |
|                |                                            | Executing<br>Root-Jobnet         | 最近1か月間に実行を開<br>始したルートジョブネッ<br>ト数についての統計情報                                                    |                        |
|                |                                            | Queuing Job<br>Overview          | 最近1か月間に実行され<br>たジョプ実行制御内の<br>キューイングジョブ数に<br>ついての統計情報                                         |                        |
|                |                                            | Queuing Job<br>Stay Number       | 最近 1 か月間に滞留した<br>キューイングジョブ数に<br>ついての統計情報                                                     |                        |
|                |                                            | Queuing Job<br>Stay Time         | 最近 1 か月間に滞留した<br>キューイングジョブの滞<br>留時間についての統計情<br>報                                             |                        |
|                |                                            | Started Job                      | 最近1か月間に実行を開<br>始したジョプ数について<br>の統計情報                                                          |                        |

| レポー            | トの種類                                       | レポート名                                   | 表示する情報                                                                                            | 格納先                                     |
|----------------|--------------------------------------------|-----------------------------------------|---------------------------------------------------------------------------------------------------|-----------------------------------------|
|                | メンテナンス<br>タイミングの<br>把握                     | Queue ISAM<br>Condense<br>Indicator     | 最近1か月間のジョブ実<br>行環境の ISAM データ<br>ベースについての統計情<br>報                                                  |                                         |
|                |                                            | Scheduler<br>Embeded DB                 | 最近 1 か月間のスケ<br>ジューラーサービスの組<br>み込み DB についての統<br>計情報                                                |                                         |
|                |                                            | Scheduler ISAM<br>Condense<br>Indicator | 最近1か月間のスケ<br>ジューラーサービスの<br>ISAM データベースについ<br>ての統計情報                                               |                                         |
| 時単位の履<br>歴レポート | JP1/AJS3 ま<br>たは JP1/<br>AJS2 の操作<br>状況の監視 | Command &<br>View Operation             | 最近 24 時間に実行された<br>コマンドおよび, JP1/<br>AJS3 - View または JP1/<br>AJS2 - View による操作の<br>終了数についての統計情<br>報 | AJS3/Status<br>Reporting/Daily<br>Trend |
|                | システム拡張<br>計画の立案                            | Delay<br>Root-Jobnet<br>Overview        | 最近 24 時間に遅延した<br>ルートジョブネット数に<br>ついての統計情報                                                          |                                         |
|                | ジョブ実行計<br>画の立案                             | Event Job<br>Overview                   | 最近 24 時間にイベントア<br>クション制御内で実行さ<br>れたイベントジョブにつ<br>いての統計情報                                           |                                         |
|                |                                            | Event Job Stay<br>Number                | 最近 24 時間に滞留したイ<br>ベントジョブ数について<br>の統計情報                                                            |                                         |
|                |                                            | Event Job Stay<br>Time                  | 最近 24 時間に滞留したイ<br>ベントジョブの滞留時間<br>についての統計情報                                                        |                                         |
|                |                                            | Executing<br>Root-Jobnet                | 最近 24 時間に実行を開始<br>したルートジョブネット<br>数についての統計情報                                                       |                                         |
|                |                                            | Queuing Job<br>Overview                 | 最近 24 時間にジョブ実行<br>制御内で実行されたの<br>キューイングジョブにつ<br>いての統計情報                                            |                                         |
|                |                                            | Queuing Job<br>Stay Number              | 最近 24 時間に滞留した<br>キューイングジョブ数に<br>ついての統計情報                                                          |                                         |
|                |                                            | Queuing Job<br>Stay Time                | 最近 24 時間に滞留した<br>キューイングジョブの滞<br>留時間についての統計情<br>報                                                  |                                         |

| レポートの種類        |                        | レポート名                                             | 表示する情報                                                                            | 格納先                                    |
|----------------|------------------------|---------------------------------------------------|-----------------------------------------------------------------------------------|----------------------------------------|
|                |                        | Started Job                                       | 最近24時間に実行を開始<br>したジョブ数についての<br>統計情報                                               |                                        |
|                | メンテナンス<br>タイミングの<br>把握 | Queue ISAM<br>Condense<br>Indicator               | 最近 24 時間のジョブ実行<br>環境の ISAM データベー<br>スについての統計情報                                    |                                        |
|                |                        | Scheduler<br>Embeded DB                           | 最近 24 時間のスケジュー<br>ラーサービスの組み込み<br>DB についての統計情報                                     |                                        |
|                |                        | Scheduler ISAM<br>Condense<br>Indicator           | 最近 24 時間のスケジュー<br>ラーサービスの ISAM<br>データベースについての<br>統計情報                             |                                        |
|                |                        | Scheduler Work<br>Disk Use                        | 最近 24 時間のスケジュー<br>ラーサービスの作業ディ<br>レクトリ,およびジョブ<br>情報ディレクトリのディ<br>スク使用量についての統<br>計情報 |                                        |
| リアルタイ<br>ムレポート | システム拡張<br>計画の立案        | Delay Jobnet<br>Detail                            | 遅延しているルートジョ<br>ブネット数                                                              | AJS3/Status<br>Reporting/<br>Real-Time |
|                | ジョブ実行計<br>画の立案         | Agent Executing<br>Event Jobs                     | イベントアクション制御<br>内で実行を開始したイベ<br>ントジョブ数                                              |                                        |
|                |                        | Agent Executing<br>Queuing Jobs                   | ジョブ実行制御内で実行<br>を開始したキューイング<br>ジョブ数                                                |                                        |
|                |                        | Event Job Stay<br>Number                          | イベントジョブの滞留数                                                                       |                                        |
|                |                        | Event Job Stay<br>Time                            | イベントジョブの滞留時<br>間                                                                  |                                        |
|                |                        | Queueless Agent<br>Executing Jobs                 | 複数のキューレスエー<br>ジェントで実行を開始し<br>たキューレスジョブ数                                           |                                        |
|                |                        | Queuing Job<br>Stay Number                        | キューイングジョブの滞<br>留数                                                                 |                                        |
|                |                        | Queuing Job<br>Stay Time                          | キューイングジョブの滞<br>留時間                                                                |                                        |
|                | 異常発生状況<br>の分析          | Agent<br>ErrorEnded Jobs                          | 異常終了したジョブ数                                                                        |                                        |
|                |                        | Event Action<br>Agent<br>ErrorEnded<br>Event Jobs | 異常終了したイベント<br>ジョブ数                                                                |                                        |

| レポートの種類 | レポート名                              | 表示する情報               | 格納先 |
|---------|------------------------------------|----------------------|-----|
|         | Queue Agent<br>ErrorEnded Jobs     | 異常終了したキューイン<br>グジョブ数 |     |
|         | Queueless Agent<br>ErrorEnded Jobs | 異常終了したキューレス<br>ジョブ数  |     |

# Agent ErrorEnded Jobs (リアルタイムレポート)

## 種類

異常発生状況の分析

#### 概要

Agent ErrorEnded Jobs レポートは,異常終了したジョブ数をリアルタイムで表示します。

# 格納先

AJS3/Status Reporting/Real-Time

レコード

AJS2 System Overview (PI)

# フィールド

| フィールド名                    | 説明                  |
|---------------------------|---------------------|
| Scheduler Service<br>Name | スケジューラーサービス名        |
| Agent Host Name           | エージェントホスト名          |
| End Error Jobs            | 異常終了したジョ <b>ブ</b> 数 |

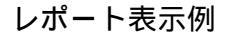

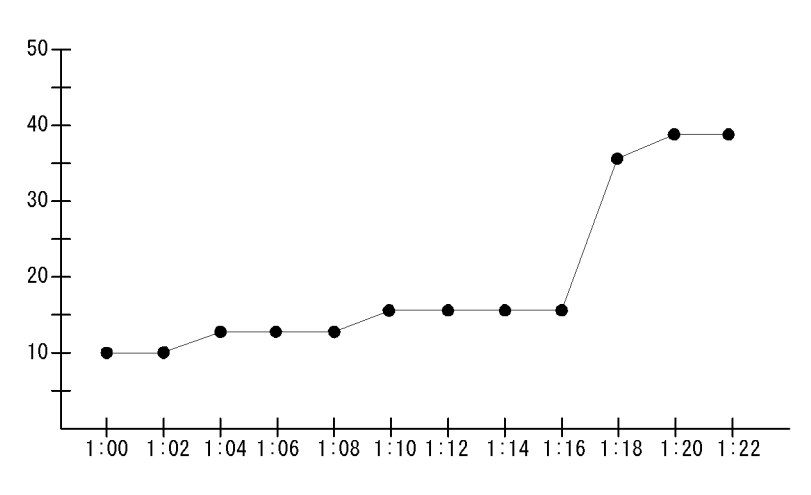

Agent ErrorEndedJobs レポートでは,レポートを開いたときから現在までに異常終了

Agent ErrorEnded Jobs (リアルタイムレポート)

したジョブ数の推移を知ることができます。

この表示例では,1:16から現在にかけて,異常終了したジョブ数が増えていることがわかります。

# Agent Executing Event Jobs (リアルタイムレポート)

#### 種類

ジョブ実行計画の立案

#### 概要

Agent Executing Event Jobs レポートは,イベントアクション制御内で実行を開始した イベントジョブ数をリアルタイムで表示します。

#### 格納先

AJS3/Status Reporting/Real-Time

レコード

 $Event \ Job \ Execution \ Detail ( <math display="inline">PI\_EJED$  )

フィールド

| フィールド名                    | 説明             |
|---------------------------|----------------|
| Scheduler Service<br>Name | スケジューラーサービス名   |
| Agent Host Name           | エージェントホスト名     |
| Executing                 | 実行開始したイベントジョブ数 |

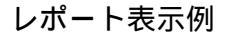

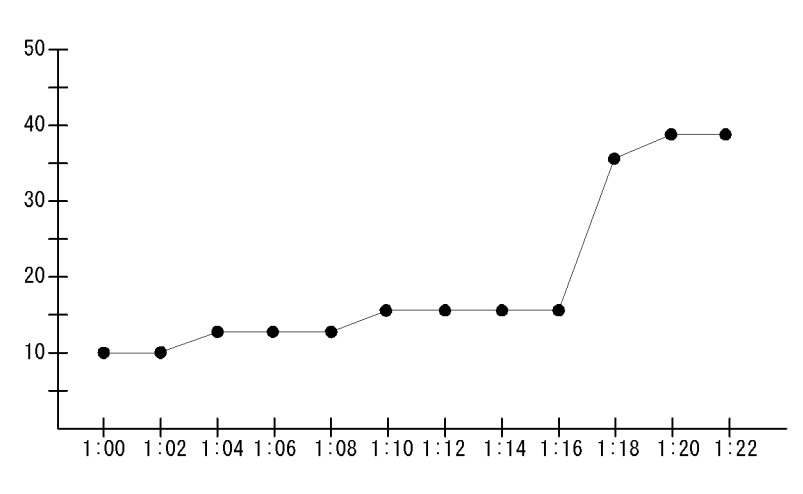

Agent Executing Event Jobs レポートでは, レポートを開いたときから現在までにイベ

Agent Executing Event Jobs (リアルタイムレポート)

ントアクション制御内で実行されたイベントジョブ数の推移を知ることができます。

この表示例では,1:16から現在にかけて,実行されたイベントジョブ数が増えているため,負荷が高くなっているとわかります。

# Agent Executing Queuing Jobs (リアルタイムレポート)

## 種類

ジョブ実行計画の立案

#### 概要

Agent Executing Queuing Jobs レポートは,ジョブ実行制御内で実行を開始したキュー イングジョブ数をリアルタイムで表示します。

#### 格納先

AJS3/Status Reporting/Real-Time

レコード

Queuing Job Execution Detail ( PI\_QJED )

フィールド

| フィールド名                    | 説明               |
|---------------------------|------------------|
| Scheduler Service<br>Name | スケジューラーサービス名     |
| Agent Host Name           | エージェントホスト名       |
| Started Jobs              | 実行開始したキューイングジョブ数 |

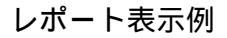

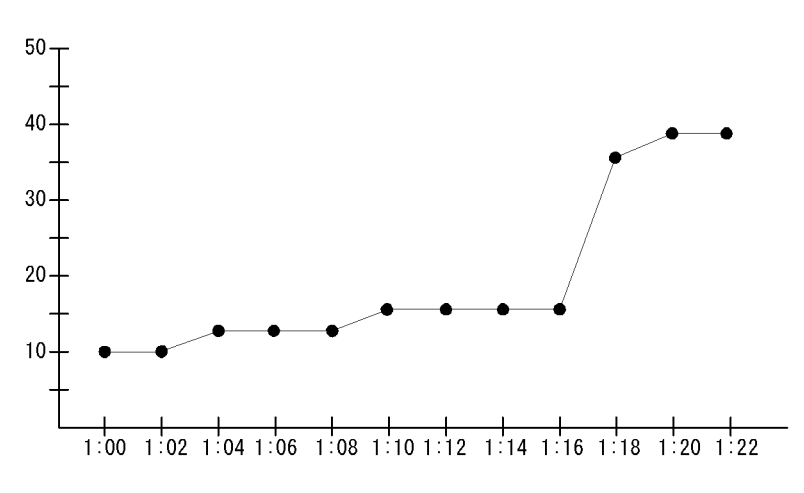

Agent Executing Queuing Jobs レポートでは,レポートを開いた時から現在までにジョ

Agent Executing Queuing Jobs (リアルタイムレポート)

ブ実行制御内で実行されたキューイングジョブ数の推移を知ることができます。

この表示例では,1:16から現在にかけて,実行されたキューイングジョブ数が増えているため,負荷が高くなっているとわかります。

# Command & View Operation (日単位の履歴レ ポート)

#### 種類

JP1/AJS3 または JP1/AJS2 の操作状況の監視

#### 概要

Command & View Operation レポートは,最近1か月間に実行されたコマンドおよび JP1/AJS3 - View またはJP1/AJS2 - View による操作の終了数について,1日ごとの統計 情報を表示します。

#### 格納先

AJS3/Monthly Trend/

#### レコード

Command & View Operation Detail ( PI\_CVOD )

## フィールド

| フィールド名                    | 説明           |
|---------------------------|--------------|
| Scheduler Service<br>Name | スケジューラーサービス名 |
| Operation Name            | 操作種別         |
| Ended                     | 操作種別の操作終了数   |

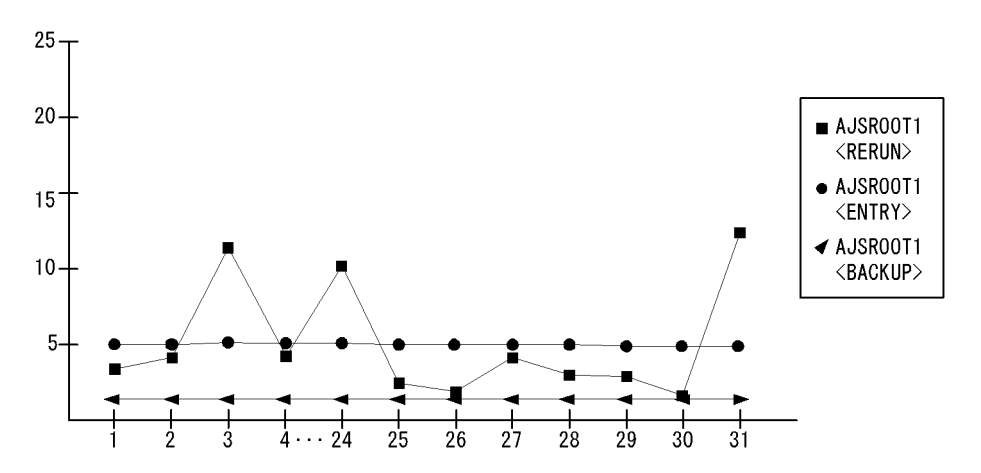

Command & View Operation (日単位の履歴レポート)

Command & View Operation レポートでは,コマンドや JP1/AJS3 - View,または JP1/ AJS2 - View による操作が多く行われている日の傾向を知ることができます。

この表示例では,1日を水曜日とした場合,金曜日(3日,・・・24日,31日)に再実行の操作回数が多いこと,実行登録とバックアップの操作は毎日一定量行われていることがわかります。

# Command & View Operation (時単位の履歴レ ポート)

#### 種類

JP1/AJS3 または JP1/AJS2 の操作状況の監視

#### 概要

Command & View Operation レポートは,最近24時間に実行されたコマンドおよび, JP1/AJS3 - View またはJP1/AJS2 - View による操作の終了数について,1時間ごとの統 計情報を表示します。

#### 格納先

AJS3/Status Reporting/Daily Trend

### レコード

Command & View Operation Detail ( PI\_CVOD )

## フィールド

| フィールド名                    | 説明           |
|---------------------------|--------------|
| Scheduler Service<br>Name | スケジューラーサービス名 |
| Operation Name            | 操作種別         |
| Ended                     | 操作種別の操作終了数   |

# レポート表示例

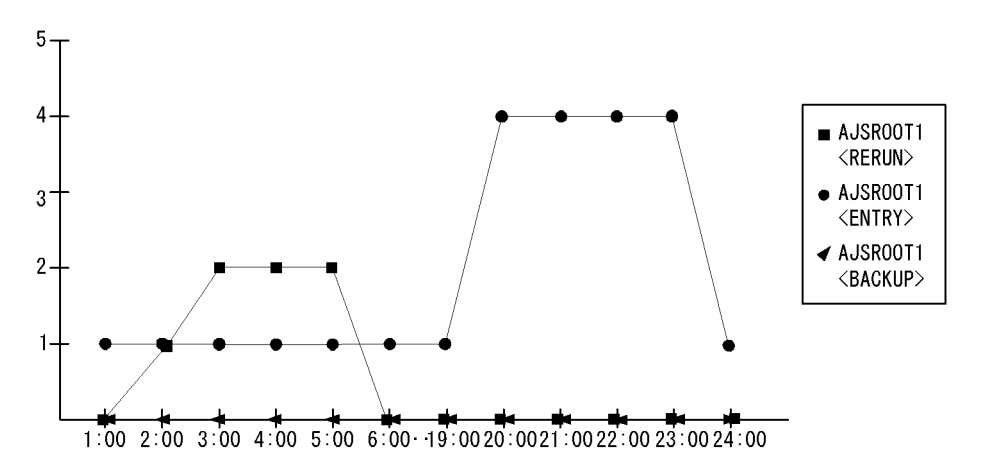

Command & View Operation (時単位の履歴レポート)

Command & View Operation レポートでは,コマンドおよび JP1/AJS3 - View, または JP1/AJS2 - View による操作が多く行われている時間帯の傾向を知ることができます。

この表示例では,バックアップ操作は行われていないこと,夜中から明け方にかけて再 実行操作が行われていること,実行登録操作は夜に多く行われていることがわかります。

# Delay Jobnet Detail (リアルタイムレポート)

# 種類

システム拡張計画の立案

#### 概要

Delay Jobnet Detail レポートは,遅延しているルートジョブネット数およびジョブネット数をリアルタイムで表示します。

#### 格納先

AJS3/Status Reporting/Real-Time

レコード

Jobnet Delay Detail ( PI\_JDD )

## フィールド

| フィールド名                    | 説明                 |
|---------------------------|--------------------|
| Scheduler Service<br>Name | スケジューラーサービス名       |
| Start Delay               | 開始遅延しているルートジョブネット数 |
| Net Start Delay           | 開始遅延しているジョブネット数    |
| End Delay                 | 終了遅延しているルートジョブネット数 |
| Net End Delay             | 終了遅延しているジョブネット数    |

# レポート表示例

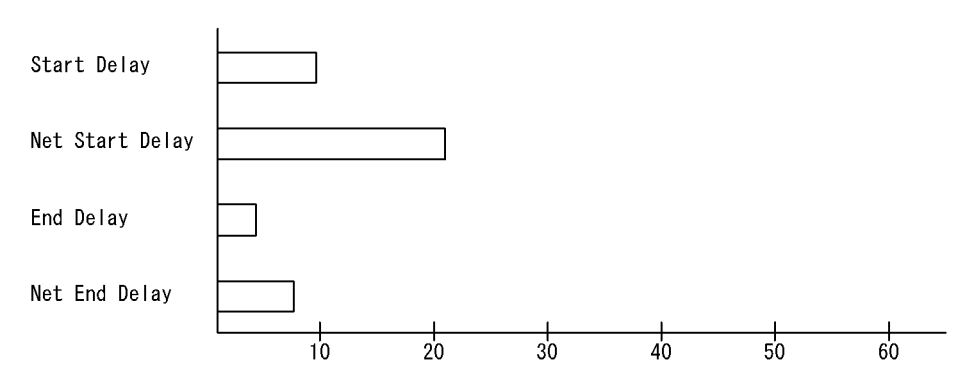

Delay Jobnet Detail レポートでは,現在発生している遅延の内訳を知ることができます。

この表示例では,ジョブネットの開始遅延が多く発生していて,多くのジョブネットが

Delay Jobnet Detail(リアルタイムレポート)

予定していた時刻に開始できていないことがわかります。

# Delay Root-Jobnet Overview(日単位の履歴レ ポート)

## 種類

システム拡張計画の立案

#### 概要

Delay Root-Jobnet Overview レポートは,最近1か月間に遅延したルートジョブネット 数について,1日ごとの統計情報を表示します。

#### 格納先

AJS3/Monthly Trend/

レコード

AJS2 System Overview (PI)

### フィールド

| フィールド名                    | 説明             |
|---------------------------|----------------|
| Scheduler Service<br>Name | スケジューラーサービス名   |
| Agent Host Name           | エージェントホスト名     |
| Delay Root-Jobnet         | 遅延したルートジョプネット数 |

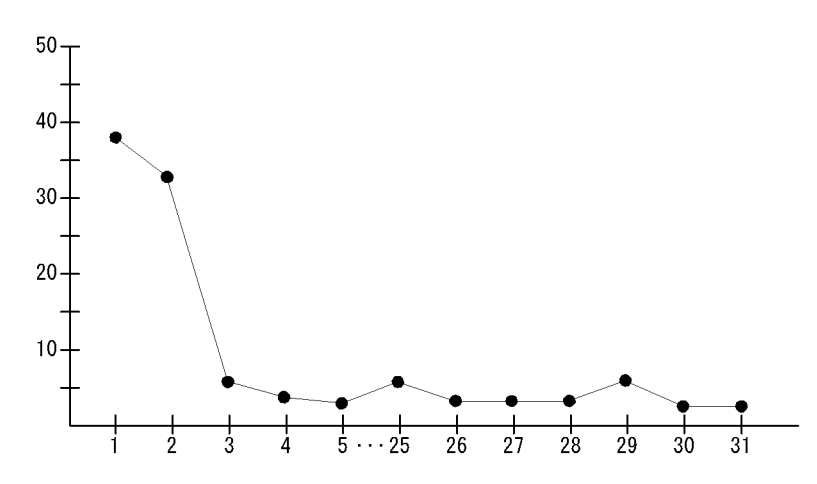

Delay Root-Jobnet Overview レポートでは,計画的にジョブネットを実行している場合

Delay Root-Jobnet Overview (日単位の履歴レポート)

に,業務の遅延発生頻度が高い日の傾向を知ることができます。

この表示例では,遅延発生のピークは月初めであるとわかります。

# Delay Root-Jobnet Overview (時単位の履歴レ ポート)

#### 種類

システム拡張計画の立案

#### 概要

Delay Root-Jobnet Overview レポートは,最近24時間に遅延したルートジョブネット 数について,1時間ごとの統計情報を表示します。

#### 格納先

AJS3/Status Reporting/Daily Trend

レコード

AJS2 System Overview (PI)

フィールド

| フィールド名                    | 説明             |
|---------------------------|----------------|
| Scheduler Service<br>Name | スケジューラーサービス名   |
| Agent Host Name           | エージェントホスト名     |
| Delay Root-Jobnet         | 遅延したルートジョブネット数 |

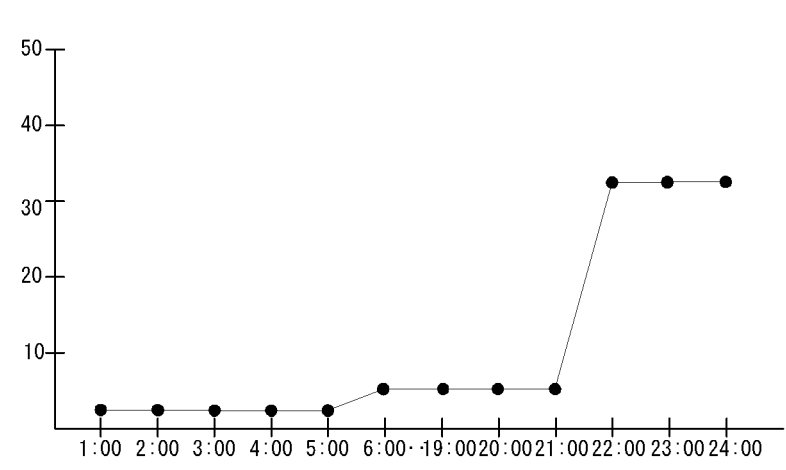

レポート表示例

Delay Root-Jobnet Overview レポートでは,計画的にジョブネットを実行している場合

Delay Root-Jobnet Overview (時単位の履歴レポート)

に,業務の遅延発生頻度が高い時間帯の傾向を知ることができます。

この表示例では,遅延発生のピークが21:00 ~ 24:00 に集中していることがわかります。 これは,21:00 ~ 22:00 の間に完了している必要のある業務が完了できていない,あるい は21:00 ~ 22:00 の間に開始する必要のある業務が開始できていないことを示します。

# Event Action Agent ErrorEnded Event Jobs (リ アルタイムレポート)

### 種類

異常発生状況の分析

#### 概要

Event Action Agent ErrorEnded Event Jobs レポートは,イベントアクション制御エー ジェントの異常終了したイベントジョブ数をリアルタイムで表示します。

#### 格納先

AJS3/Status Reporting/Real-Time

レコード

 $Event \ Job \ Execution \ Detail ( <math display="inline">PI\_EJED$  )

フィールド

| フィールド名                    | 説明             |
|---------------------------|----------------|
| Scheduler Service<br>Name | スケジューラーサービス名   |
| Agent Host Name           | エージェントホスト名     |
| End Error                 | 異常終了したイベントジョブ数 |

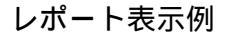

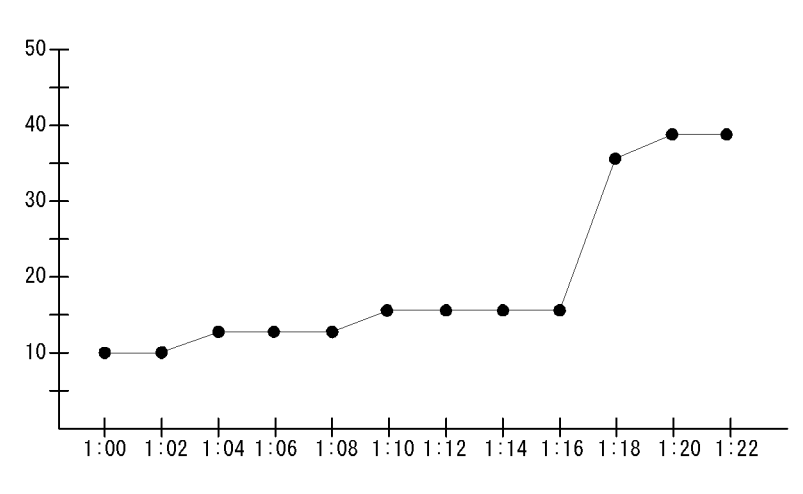

Event Action Agent ErrorEnded Event Jobs レポートでは,レポートを開いた時から現

Event Action Agent ErrorEnded Event Jobs (リアルタイムレポート)

在までの異常終了イベントジョブ数の推移を知ることができます。

この表示例では,1:16から現在にかけて,異常終了したイベントジョブ数が増えている ことがわかります。

# Event Job Overview (日単位の履歴レポート)

# 種類

ジョブ実行計画の立案

#### 概要

Event Job Overview レポートは,最近1か月間にイベントアクション制御内で実行され たイベントジョブ数について,1日ごとの統計情報を表示します。

#### 格納先

AJS3/Monthly Trend/

レコード

Event Job Execution Detail ( PI\_EJED )

# フィールド

| フィールド名                    | 説明             |
|---------------------------|----------------|
| Scheduler Service<br>Name | スケジューラーサービス名   |
| Agent Host Name           | エージェントの名称      |
| Executing                 | 実行開始したイベントジョブ数 |

### レポート表示例

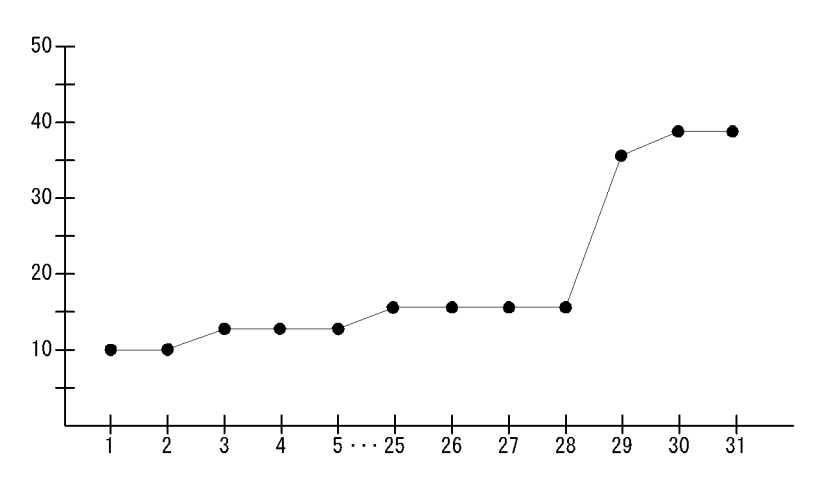

Event Job Overview レポートでは,イベントジョブの実行数が多い日の傾向を知ることができます。

Event Job Overview(日単位の履歴レポート)

この表示例では,月末に実行したイベントジョブ数が多く,イベントジョブ実行のピー クが月末であるとわかります。

# Event Job Overview (時単位の履歴レポート)

# 種類

ジョブ実行計画の立案

#### 概要

Event Job Overview レポートは,最近24時間にイベントアクション制御内で実行され たイベントジョブ数について,1時間ごとの統計情報を表示します。

#### 格納先

AJS3/Status Reporting/Daily Trend

レコード

Event Job Execution Detail ( PI\_EJED )

# フィールド

| フィールド名                    | 説明             |
|---------------------------|----------------|
| Scheduler Service<br>Name | スケジューラーサービス名   |
| Agent Host Name           | エージェントの名称      |
| Executing                 | 実行開始したイベントジョブ数 |

# レポート表示例

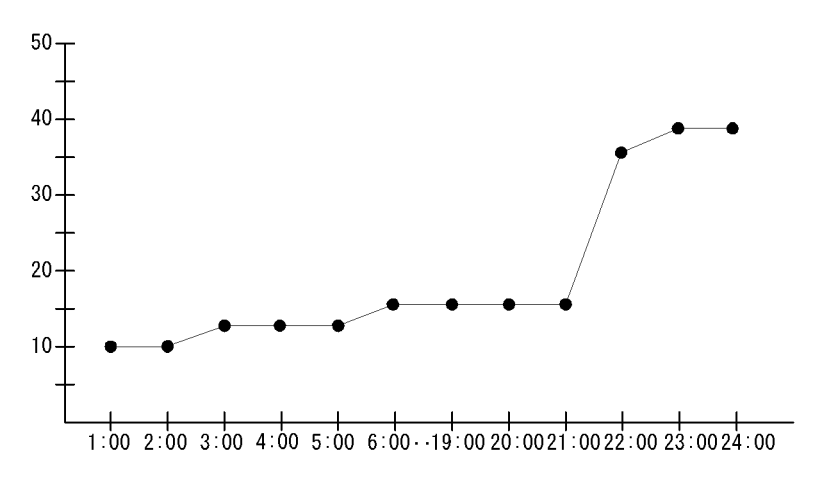

Event Job Overview レポートでは,イベントジョブの実行数が多い時間帯の傾向を知る ことができます。

Event Job Overview (時単位の履歴レポート)

この表示例では, 21:00 ~ 24:00 の間に実行されているイベントジョブ数が多く, イベントジョブ実行のピークが 21:00 ~ 24:00 の間であるとわかります。

# Event Job Stay Number (日単位の履歴レポート)

## 種類

ジョブ実行計画の立案

#### 概要

Event Job Stay Number レポートは,最近1か月間に滞留していたイベントアクション 制御内のイベントジョブ数について,1日ごとの統計情報を表示します。

#### 格納先

AJS3/Monthly Trend/

レコード

Event Job Execution Detail ( PI\_EJED )

フィールド

| フィールド名                    | 説明           |
|---------------------------|--------------|
| Scheduler Service<br>Name | スケジューラーサービス名 |
| Agent Host Name           | エージェントホスト名   |
| Stay Number               | イベントジョブの滞留数  |

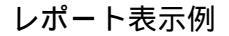

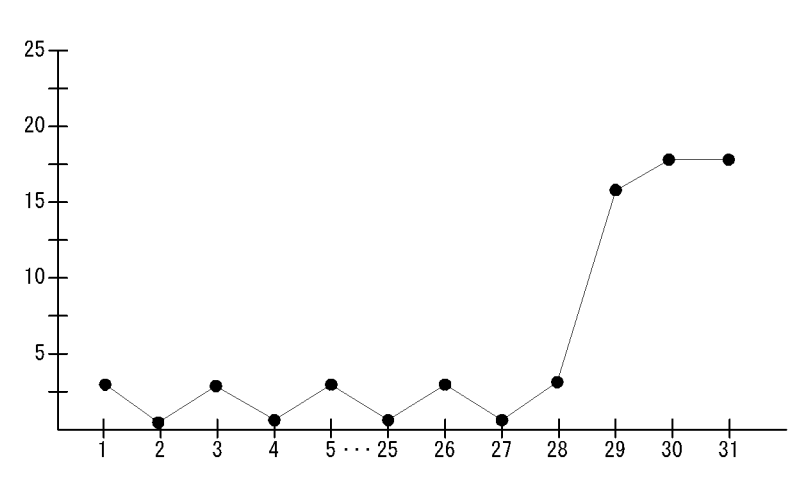

Event Job Stay Number レポートでは,イベントジョブの滞留数が多い日の傾向を知る

Event Job Stay Number(日単位の履歴レポート)

ことができます。

この表示例では,月末に滞留しているイベントジョブ数が多く,イベントジョブ実行の ピークが月末であるとわかります。

# Event Job Stay Number (時単位の履歴レポート)

## 種類

ジョブ実行計画の立案

#### 概要

Event Job Stay Number レポートは,最近24時間に滞留していたイベントアクション 制御内のイベントジョブ数について,1時間ごとの統計情報を表示します。

#### 格納先

AJS3/Status Reporting/Daily Trend

レコード

 $Event \; Job \; Execution \; Detail ( <math display="inline">PI\_EJED$  )

フィールド

| フィールド名                    | 説明           |
|---------------------------|--------------|
| Scheduler Service<br>Name | スケジューラーサービス名 |
| Agent Host Name           | エージェントホスト名   |
| Stay Number               | イベントジョブの滞留数  |

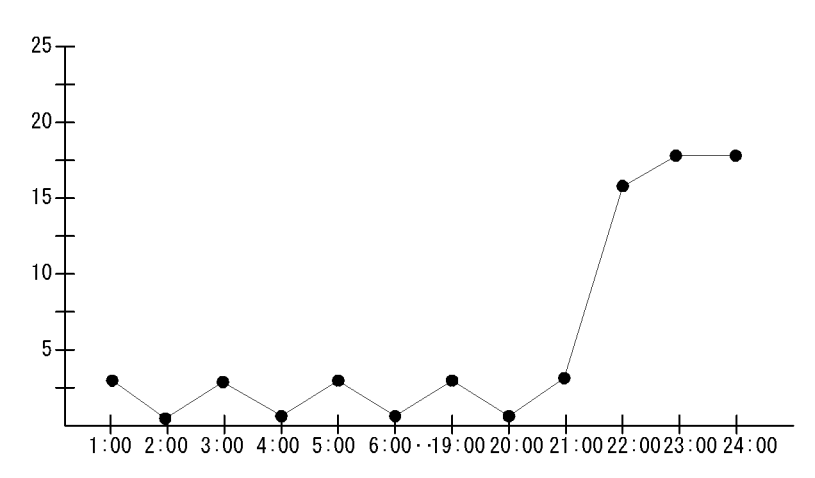

Event Job Stay Number レポートでは,イベントジョブの滞留数が多い時間帯の傾向を

Event Job Stay Number(時単位の履歴レポート)

知ることができます。

この表示例では,21:00 ~ 24:00 の間に滞留しているイベントジョブ数が多く,イベント ジョブ実行のピークが 21:00 ~ 24:00 の間であるとわかります。

# Event Job Stay Number (リアルタイムレポート)

#### 種類

ジョブ実行計画の立案

#### 概要

Event Job Stay Number レポートは,イベントアクション制御内のイベントジョブの滞 留数をリアルタイムで表示します。

#### 格納先

AJS3/Status Reporting/Real-Time

レコード

 $Event \; Job \; Execution \; Detail ( <math display="inline">PI\_EJED$  )

フィールド

| フィールド名                    | 説明           |
|---------------------------|--------------|
| Scheduler Service<br>Name | スケジューラーサービス名 |
| Agent Host Name           | エージェントホスト名   |
| Stay Number               | イベントジョブの滞留数  |

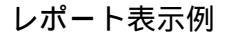

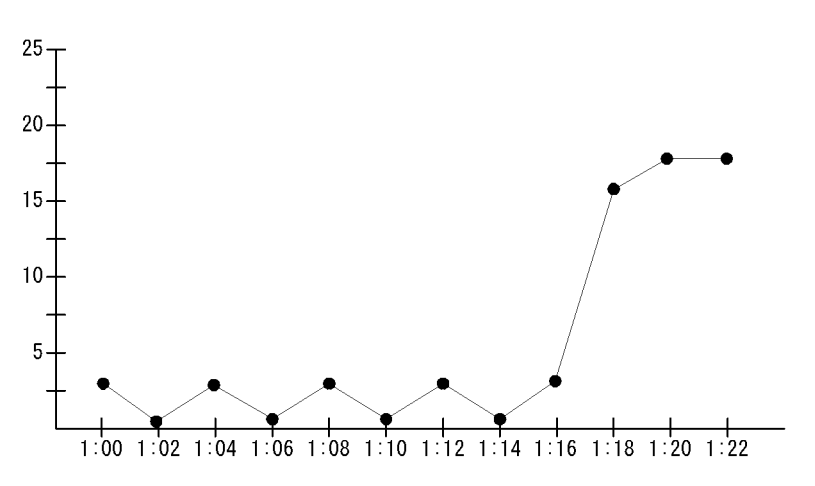

Event Job Stay Number レポートでは,レポートを開いた時から現在までのイベント

Event Job Stay Number (リアルタイムレポート)

ジョブの滞留数を知ることができます。

この表示例では,1:16から現在にかけて,滞留しているジョブ数が多くなっていることがわかります。

# Event Job Stay Time (日単位の履歴レポート)

# 種類

ジョブ実行計画の立案

#### 概要

Event Job Stay Time レポートは,最近1か月間に滞留していたイベントアクション制御内のイベントジョブの滞留時間について,1日ごとの統計情報を表示します。

#### 格納先

AJS3/Monthly Trend/

レコード

Event Job Execution Detail ( PI\_EJED )

# フィールド

| フィールド名                    | 説明             |
|---------------------------|----------------|
| Scheduler Service<br>Name | スケジューラーサービス名   |
| Agent Host Name           | エージェントホスト名     |
| Stay Time Average         | イベントジョブの平均滞留時間 |

# レポート表示例

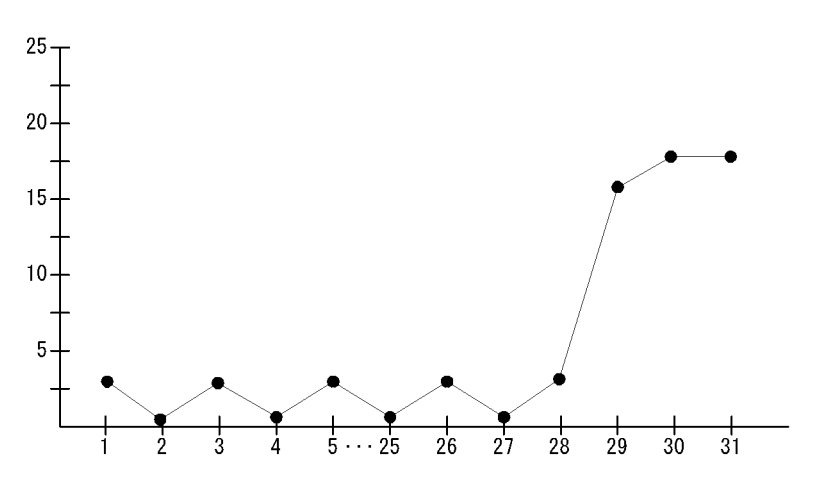

Event Job Stay Time レポートでは,イベントジョブの実行開始までに時間が掛かっている日の傾向を知ることができます。

Event Job Stay Time (日単位の履歴レポート)

この表示例では,月末に実行されたイベントジョブの平均滞留時間が長く,イベント ジョブ実行のピークが月末であるとわかります。

# Event Job Stay Time (時単位の履歴レポート)

# 種類

ジョブ実行計画の立案

#### 概要

Event Job Stay Time レポートは,最近24時間に滞留していたイベントアクション制御内のイベントジョブの滞留時間について,1時間ごとの統計情報を表示します。

#### 格納先

AJS3/Status Reporting/Daily Trend

レコード

Event Job Execution Detail ( PI\_EJED )

# フィールド

| フィールド名                    | 説明             |
|---------------------------|----------------|
| Scheduler Service<br>Name | スケジューラーサービス名   |
| Agent Host Name           | エージェントホスト名     |
| Stay Time Average         | イベントジョブの平均滞留時間 |

# レポート表示例

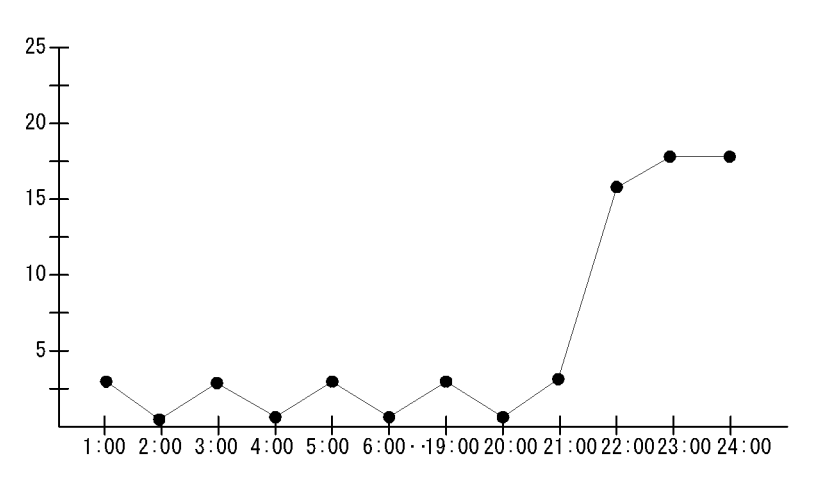

Event Job Stay Time レポートでは,イベントジョブの実行開始までに時間が掛かっている時間帯の傾向を知ることができます。

Event Job Stay Time(時単位の履歴レポート)

この表示例では,21:00 ~ 24:00 の間に実行されたイベントジョブの平均滞留時間が長く,イベントジョブ実行のピークが21:00 ~ 24:00 の間であるとわかります。
## Event Job Stay Time (リアルタイムレポート)

## 種類

ジョブ実行計画の立案

## 概要

Event Job Stay Time レポートは,イベントアクション制御内のイベントジョブの滞留時間をリアルタイムで表示します。

### 格納先

AJS3/Status Reporting/Real-Time

レコード

 $Event \; Job \; Execution \; Detail ( <math display="inline">PI\_EJED$  )

## フィールド

| フィールド名                    | 説明             |
|---------------------------|----------------|
| Scheduler Service<br>Name | スケジューラーサービス名   |
| Agent Host Name           | エージェントホスト名     |
| Stay Time Average         | イベントジョブの平均滞留時間 |

## レポート表示例

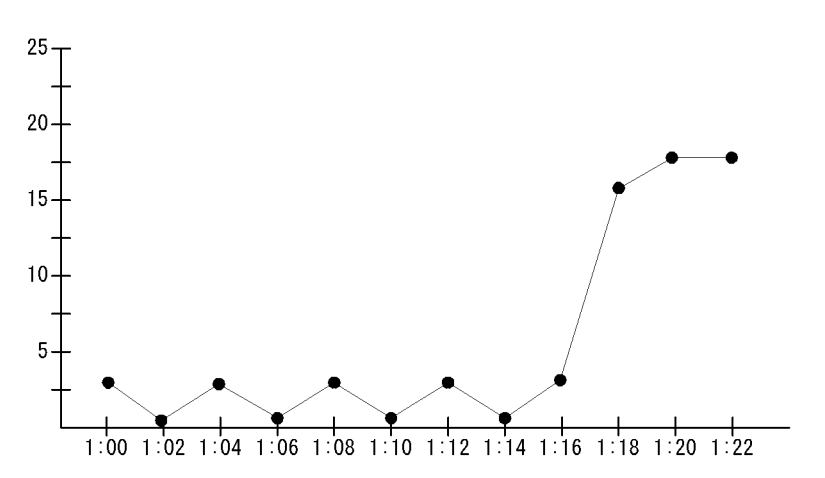

Event Job Stay Time レポートでは,レポートを開いた時から現在までに実行されたイベントジョブが,エージェントへの通知から実行開始までにどれくらい時間が掛かったのかを知ることができます。

Event Job Stay Time(リアルタイムレポート)

この表示例では,1:16から現在にかけて,実行されたイベントジョブの平均滞留時間が 長くなっていることがわかります。このことから,実行待ちのイベントジョブも増えて いると予測できます。

## Executing Root-Jobnet(日単位の履歴レポート)

## 種類

ジョブ実行計画の立案

## 概要

Executing Root-Jobnet レポートは,最近1か月間に実行を開始したルートジョブネット 数について,1日ごとの統計情報を表示します。

### 格納先

AJS3/Monthly Trend/

レコード

AJS2 System Overview (PI)

フィールド

| フィールド名                    | 説明               |
|---------------------------|------------------|
| Scheduler Service<br>Name | スケジューラーサービス名     |
| Agent Host Name           | エージェントホスト名       |
| Root-Jobnet Executing     | 実行開始したルートジョブネット数 |

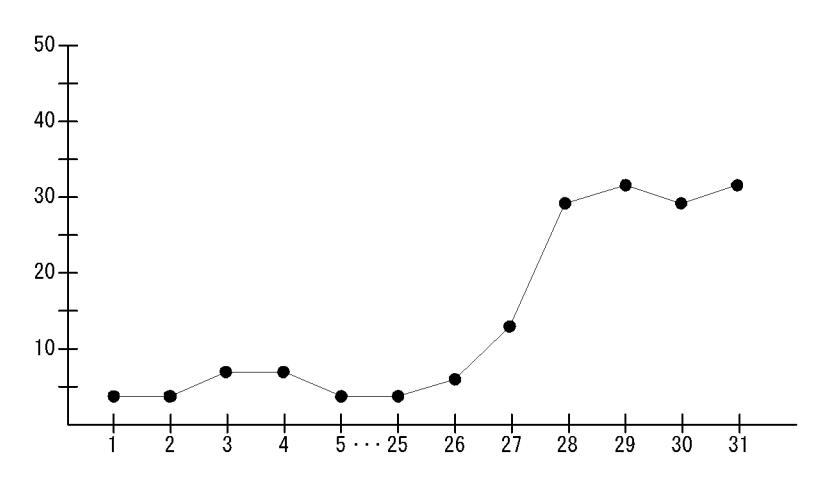

Executing Root-Jobnet レポートでは, イベント発生ごとにルートジョブネットを起動す

Executing Root-Jobnet (日単位の履歴レポート)

るように起動条件を設定したイベント駆動型の運用をしている場合に,起動条件成立に よる負荷が高い日の傾向を知ることができます。

この表示例では,ルートジョブネット起動のピークが月末であるとわかります。

# Executing Root-Jobnet (時単位の履歴レポート)

## 種類

ジョブ実行計画の立案

## 概要

Executing Root-Jobnet レポートは,最近24時間に実行を開始したルートジョブネット 数について,1時間ごとの統計情報を表示します。

## 格納先

AJS3/Status Reporting/Daily Trend

レコード

AJS2 System Overview (PI)

フィールド

| フィールド名                    | 説明               |
|---------------------------|------------------|
| Scheduler Service<br>Name | スケジューラーサービス名     |
| Agent Host Name           | エージェントホスト名       |
| Root-Jobnet Executing     | 実行開始したルートジョブネット数 |

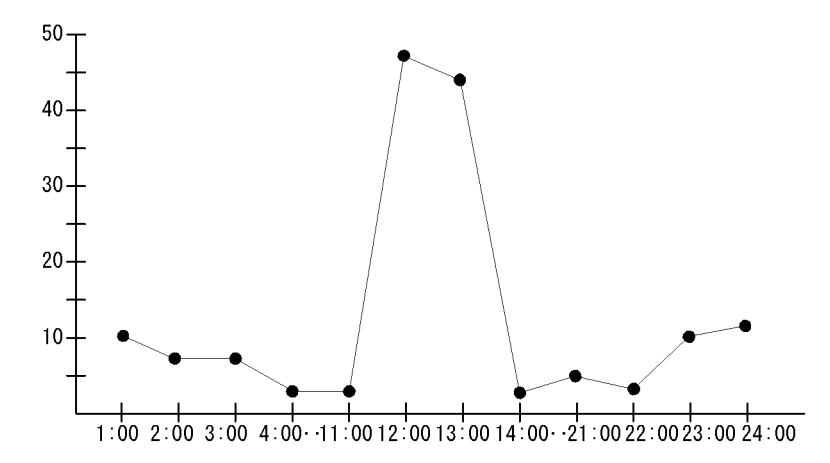

Executing Root-Jobnet レポートでは, イベント発生ごとにルートジョブネットを起動す

Executing Root-Jobnet (時単位の履歴レポート)

るように起動条件を設定したイベント駆動型の運用をしている場合に,起動条件成立に よる負荷が高い時間帯の傾向を知ることができます。

この表示例では,ルートジョブネット起動のピークが昼に集中しているとわかります。

# Queue Agent ErrorEnded Jobs(リアルタイムレポート)

## 種類

異常発生状況の分析

## 概要

Queue Agent ErrorEnded Jobs レポートは,異常終了したキューイングジョブ数をリア ルタイムで表示します。

## 格納先

AJS3/Status Reporting/Real-Time

レコード

Queuing Job Execution Detail ( PI\_QJED )

フィールド

| フィールド名                    | 説明               |
|---------------------------|------------------|
| Scheduler Service<br>Name | スケジューラーサービス名     |
| Agent Host Name           | エージェントホスト名       |
| End Error                 | 異常終了したキューイングジョブ数 |

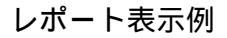

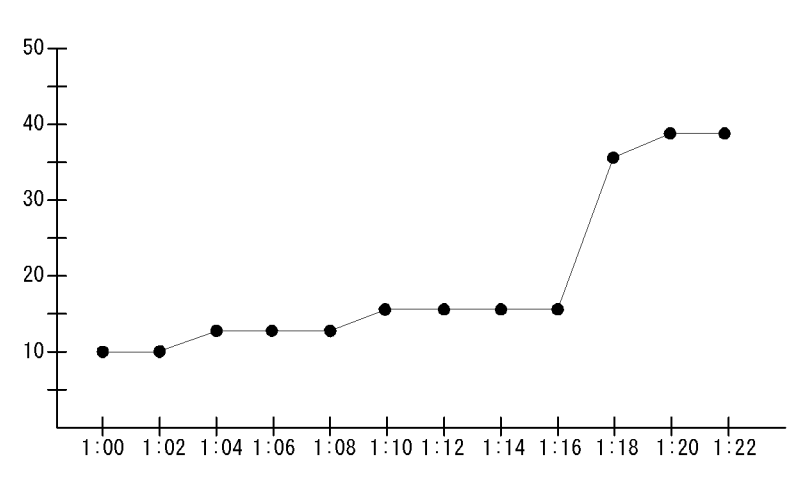

Queue Agent ErrorEnded Jobs レポートでは,レポートを開いた時から現在までの異常

Queue Agent ErrorEnded Jobs (リアルタイムレポート)

終了キューイングジョブ数の推移を知ることができます。

この表示例では,1:16から現在にかけて,異常終了するキューイングジョブ数が増えて いることがわかります。

## Queue ISAM Condense Indicator(日単位の履歴 レポート)

## 種類

メンテナンスタイミングの把握

## 概要

Queue ISAM Condense Indicator レポートは,最近1か月間のジョブ実行環境の ISAM データベースについて,1日ごとの統計情報を表示します。

#### 注意

このレポートを使用する場合,ジョブの実行・操作時のアクセス権限を持つ OS ユーザーで Agent Collector サービスを起動してください。詳細については,マニュ アル「JP1/Automatic Job Management System 3 導入ガイド」の,ユーザー管理と アクセス制御について説明している章を参照してください。

## 格納先

AJS3/Monthly Trend/

レコード

Job Execution ISAM DB Detail (  $\ensuremath{\text{PI}\_\text{JIDD}}$  )

## フィールド

| フィールド名           | 説明              |
|------------------|-----------------|
| Table Name       | テーブル名           |
| Key1 Size        | キーファイル1のファイルサイズ |
| Key1 Unused Size | キーファイル1の未使用領域   |
| Key2 Size        | キーファイル2のファイルサイズ |
| Key2 Unused Size | キーファイル2の未使用領域   |
| Data Size        | データファイルのファイルサイズ |
| Data Unused Size | データファイルの未使用領域   |
| Workpath Space   | ワークディレクトリの空き領域  |

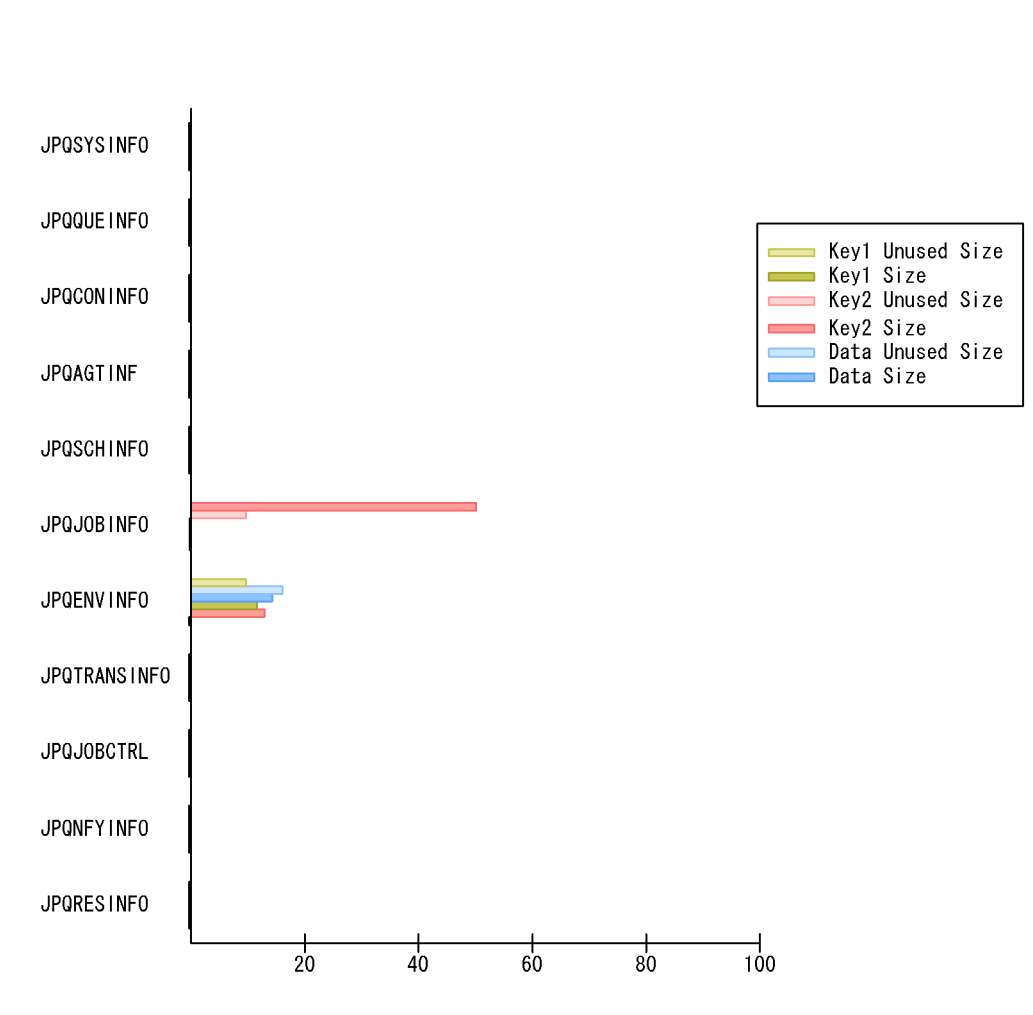

Queue ISAM Condense Indicator レポートでは,ジョブ実行制御が使用している ISAM データベースの,1日おきの未使用領域およびファイルサイズを知ることができます。未 使用領域が大きい場合や,ファイルサイズが大きい場合は,データのアクセス性能が落 ちているおそれがあります。また,1か月間のデータの推移を見ることで,再編成が必要 になるタイミングを予測できます。

この表示例では, JPQJOBINFO テーブルのキーファイル2のファイルサイズが20メガ バイトを超えているため,再編成が必要であるとわかります。

## Queue ISAM Condense Indicator(時単位の履歴 レポート)

## 種類

メンテナンスタイミングの把握

## 概要

Queue ISAM Condense Indicator レポートは,最近24時間のジョブ実行環境のISAM データベースについて,1時間ごとの統計情報を表示します。

#### 注意

このレポートを使用する場合,ジョブの実行・操作時のアクセス権限を持つ OS ユーザーで Agent Collector サービスを起動してください。詳細については,マニュ アル「JP1/Automatic Job Management System 3 導入ガイド」の,ユーザー管理と アクセス制御について説明している章を参照してください。

## 格納先

AJS3/Status Reporting/Daily Trend

レコード

Job Execution ISAM DB Detail ( PI\_JIDD )

## フィールド

| フィールド名           | 説明                |
|------------------|-------------------|
| Table Name       | テーブル名             |
| Key1 Size        | キーファイル1のファイルサイズ   |
| Key1 Unused Size | キーファイル1の未使用領域     |
| Key2 Size        | キーファイル 2 のファイルサイズ |
| Key2 Unused Size | キーファイル2の未使用領域     |
| Data Size        | データファイルのファイルサイズ   |
| Data Unused Size | データファイルの未使用領域     |
| Workpath Space   | ワークディレクトリの空き領域    |

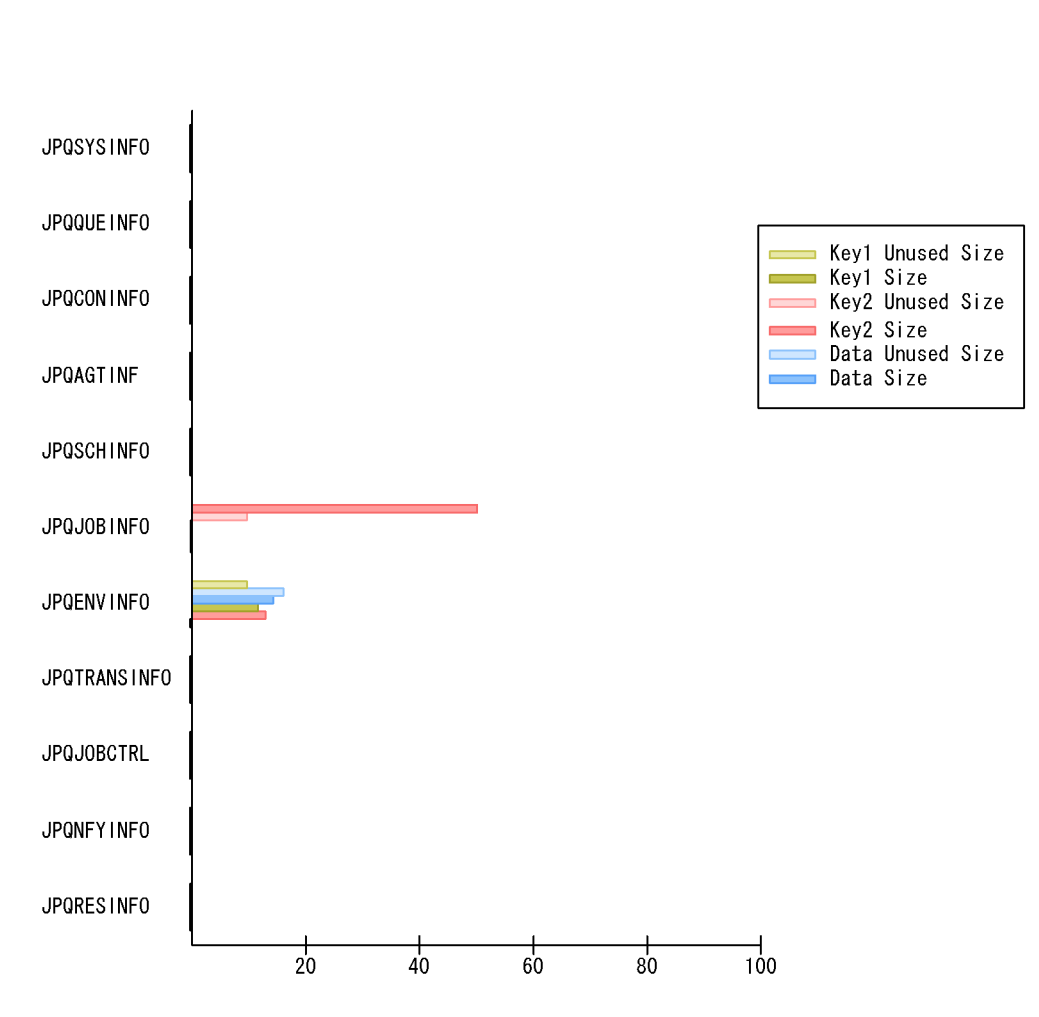

Queue ISAM Condense Indicator レポートでは,ジョブ実行制御が使用している ISAM データベースの,1時間おきの未使用領域およびファイルサイズを知ることができます。 未使用領域が大きい場合や,ファイルサイズが大きい場合は,データのアクセス性能が 落ちているおそれがあります。

この表示例では, JPQJOBINFO テーブルのキーファイル2のファイルサイズが20メガ バイトを超えているため, 再編成が必要であるとわかります。

# Queueless Agent ErrorEnded Jobs (リアルタイムレポート)

## 種類

異常発生状況の分析

## 概要

Queueless Agent ErrorEnded Jobs レポートは,異常終了したキューレスジョブ数をリ アルタイムで表示します。

## 格納先

AJS3/Status Reporting/Real-Time

レコード

Queueless Job Execution Detail ( PI\_LJED )

フィールド

| フィールド名                    | 説明              |
|---------------------------|-----------------|
| Scheduler Service<br>Name | スケジューラーサービス名    |
| Agent Host Name           | エージェントホスト名      |
| End Error                 | 異常終了したキューレスジョプ数 |

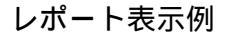

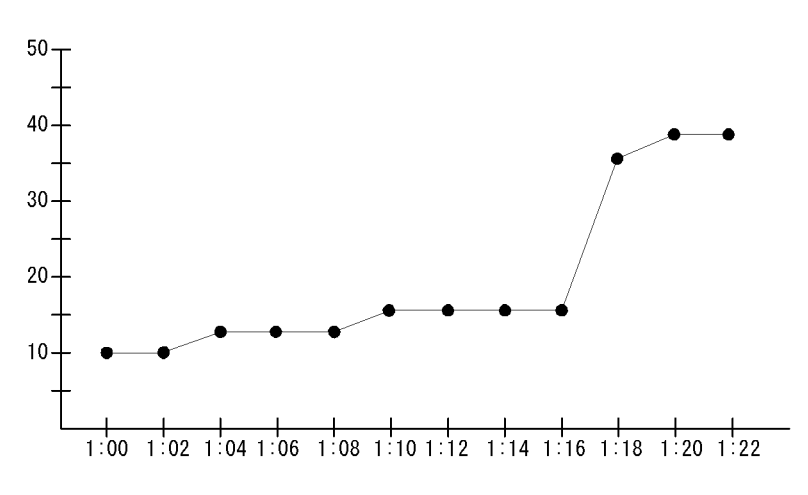

Queueless Agent ErrorEnded Jobs レポートでは,レポートを開いた時から現在までに

Queueless Agent ErrorEnded Jobs (リアルタイムレポート)

異常終了したキューレスジョブ数の推移を知ることができます。

この表示例では,1:16から現在にかけて,異常終了したキューレスジョブ数が増えていることがわかります。

# Queueless Agent Executing Jobs (リアルタイムレポート)

## 種類

ジョブ実行計画の立案

## 概要

Queueless Agent Executing Jobs レポートは,キューレスエージェントで実行を開始し たキューレスジョブ数をリアルタイムで表示します。

## 格納先

AJS3/Status Reporting/Real-Time

レコード

Queueless Job Execution Detail ( PI\_LJED )

フィールド

| フィールド名                    | 説明              |
|---------------------------|-----------------|
| Scheduler Service<br>Name | スケジューラーサービス名    |
| Agent Host Name           | エージェントホスト名      |
| Executing                 | 実行開始したキューレスジョプ数 |

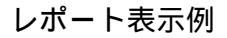

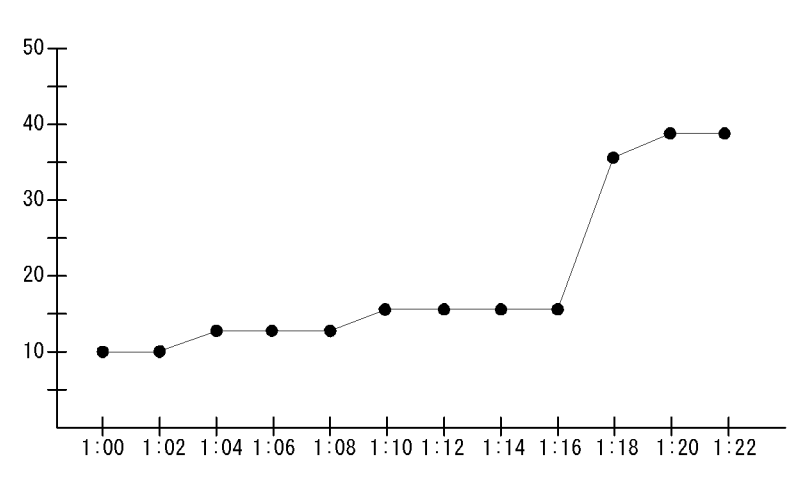

Queueless Agent Executing Jobs レポートでは,レポートを開いた時から現在までに

Queueless Agent Executing Jobs (  $U \mathcal{P} \mathcal{V} \mathcal{P} \mathcal{A} \mathcal{V} \mathcal{R} - \mathcal{F}$  )

キューレスエージェント上で実行されているキューレスジョブの数および推移を知ることができます。

この表示例では,1:16から現在にかけて,実行されたキューレスジョブ数が増えている ことがわかります。

## Queuing Job Overview (日単位の履歴レポート)

## 種類

ジョブ実行計画の立案

## 概要

Queuing Job Overview レポートは,最近1か月間のジョブ実行制御内のキューイング ジョブ数について,1日ごとの統計情報を表示します。

### 格納先

AJS3/Monthly Trend/

レコード

Queuing Job Execution Detail ( PI\_QJED )

## フィールド

| フィールド名                    | 説明               |
|---------------------------|------------------|
| Scheduler Service<br>Name | スケジューラーサービス名     |
| Agent Host Name           | エージェントホスト名       |
| Started Jobs              | 実行開始したキューイングジョブ数 |

## レポート表示例

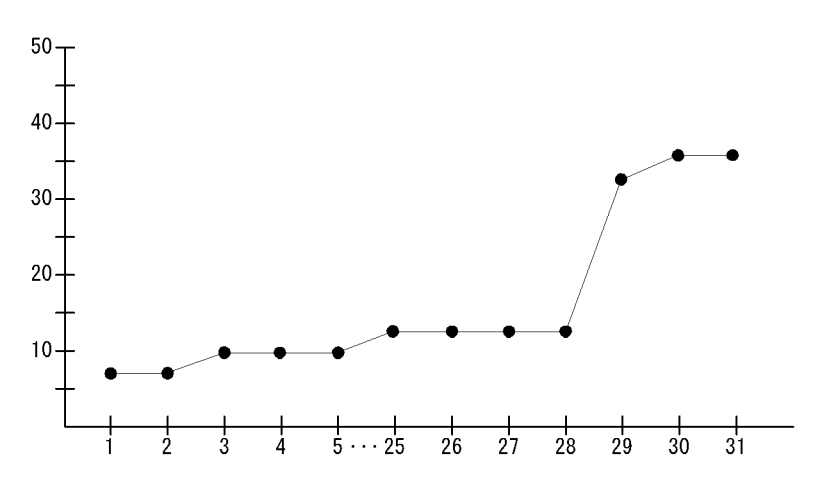

Queuing Job Overview レポートでは,キューイングジョブの実行数が多い日の傾向を知ることができます。

Queuing Job Overview (日単位の履歴レポート)

この表示例では,月末に実行されたキューイングジョブ数が多く,キューイングジョブ 実行のピークが月末であるとわかります。

## Queuing Job Overview (時単位の履歴レポート)

## 種類

ジョブ実行計画の立案

## 概要

Queuing Job Overview レポートは,最近24時間のジョブ実行制御内のキューイング ジョブ数について,1時間ごとの統計情報を表示します。

## 格納先

AJS3/Status Reporting/Daily Trend

レコード

Queuing Job Execution Detail ( PI\_QJED )

フィールド

| フィールド名                    | 説明               |
|---------------------------|------------------|
| Scheduler Service<br>Name | スケジューラーサービス名     |
| Agent Host Name           | エージェントホスト名       |
| Started Jobs              | 実行開始したキューイングジョブ数 |

## レポート表示例

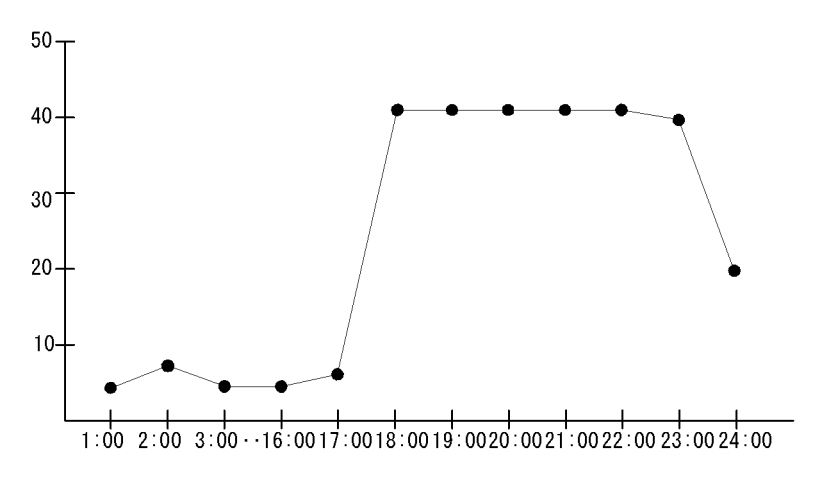

Queuing Job Overview レポートでは,キューイングジョブの実行数が多い時間帯の傾向 を知ることができます。 Queuing Job Overview (時単位の履歴レポート)

この表示例では,17:00から実行されているキューイングジョブ数が多くなっていて, キューイングジョブ実行のピークが17:00~23:00であるとわかります。

## Queuing Job Stay Number (日単位の履歴レ ポート)

## 種類

ジョブ実行計画の立案

## 概要

Queuing Job Stay Number レポートは,最近1か月間に滞留したジョブ実行制御内の キューイングジョブ数について,1日ごとの統計情報を表示します。

### 格納先

AJS3/Monthly Trend/

レコード

Queuing Job Execution Detail ( PI\_QJED )

フィールド

| フィールド名                    | 説明            |
|---------------------------|---------------|
| Scheduler Service<br>Name | スケジューラーサービス名  |
| Agent Host Name           | エージェントホスト名    |
| Stay Number               | キューイングジョブの滞留数 |

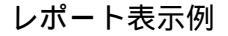

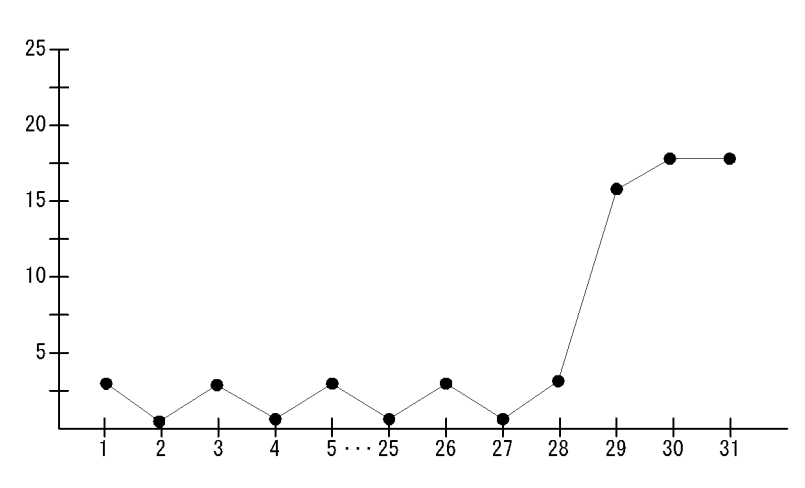

Queuing Job Stay Number レポートでは,キューイングジョブの滞留数が多い日の傾向

Queuing Job Stay Number (日単位の履歴レポート)

を知ることができます。

この表示例では,月末に滞留しているキューイングジョブ数が多く,キューイングジョ プ実行のピークが月末であるとわかります。

## Queuing Job Stay Number (時単位の履歴レ ポート)

## 種類

ジョブ実行計画の立案

## 概要

Queuing Job Stay Number レポートは,最近24時間に滞留したジョブ実行制御内の キューイングジョブ数について,1時間ごとの統計情報を表示します。

## 格納先

AJS3/Status Reporting/Daily Trend

レコード

Queuing Job Execution Detail ( PI\_QJED )

フィールド

| フィールド名                    | 説明            |
|---------------------------|---------------|
| Scheduler Service<br>Name | スケジューラーサービス名  |
| Agent Host Name           | エージェントホスト名    |
| Stay Number               | キューイングジョブの滞留数 |

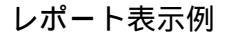

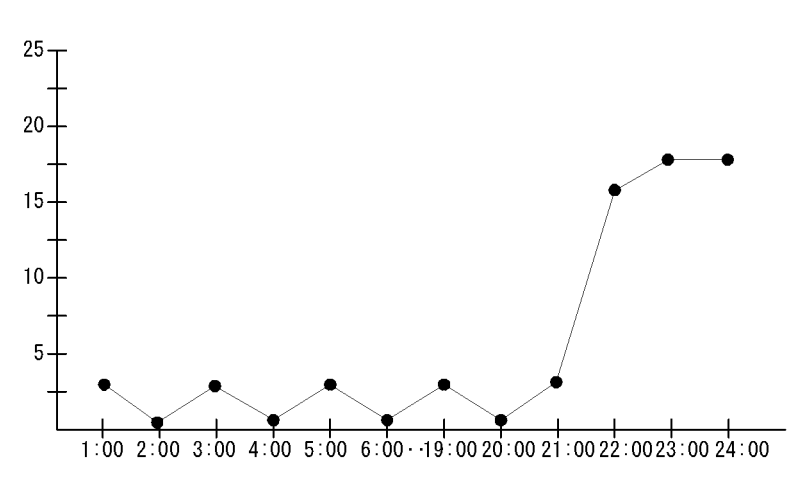

Queuing Job Stay Number レポートでは,キューイングジョブの滞留数が多い時間帯の

Queuing Job Stay Number ( 時単位の履歴レポート )

傾向を知ることができます。

この表示例では,21:00 ~ 24:00 の間に滞留しているキューイングジョブ数が多く, キューイングジョブ実行のピークが 21:00 ~ 24:00 の間であるとわかります。

# Queuing Job Stay Number (リアルタイムレポート)

## 種類

ジョブ実行計画の立案

## 概要

Queuing Job Stay Number レポートは,ジョブ実行制御内のキューイングジョブの滞留 数をリアルタイムで表示します。

## 格納先

AJS3/Status Reporting/Real-Time

レコード

Queuing Job Execution Detail ( PI\_QJED )

フィールド

| フィールド名                    | 説明            |
|---------------------------|---------------|
| Scheduler Service<br>Name | スケジューラーサービス名  |
| Agent Host Name           | エージェントホスト名    |
| Stay Number               | キューイングジョブの滞留数 |

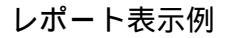

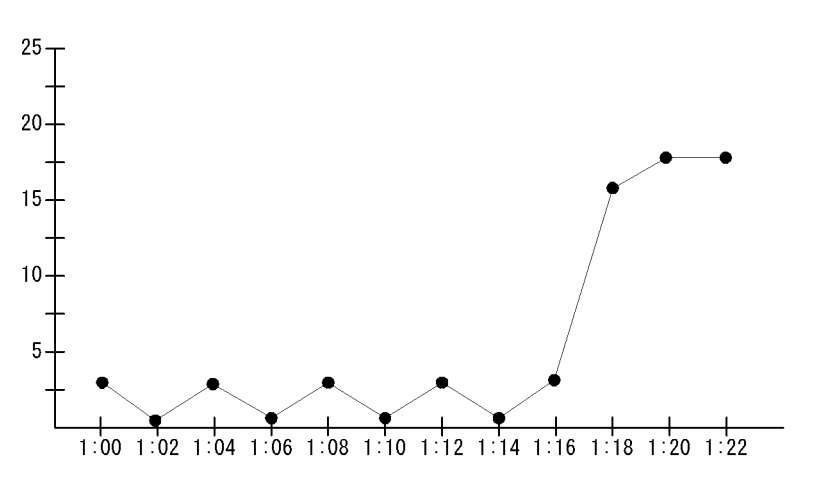

Queuing Job Stay Number レポートでは,レポートを開いた時から現在までのキューイ

Queuing Job Stay Number(リアルタイムレポート)

ングジョブの滞留数を知ることができます。

この表示例では,1:16から現在にかけて,滞留しているキューイングジョブ数が多く なっていることがわかります。

## Queuing Job Stay Time (日単位の履歴レポート)

## 種類

ジョブ実行計画の立案

## 概要

Queuing Job Stay Time レポートは,最近1か月間に滞留したジョブ実行制御内の キューイングジョブの滞留時間について,1日ごとの統計情報を表示します。

### 格納先

AJS3/Monthly Trend/

レコード

Queuing Job Execution Detail ( PI\_QJED )

フィールド

| フィールド名                    | 説明               |
|---------------------------|------------------|
| Scheduler Service<br>Name | スケジューラーサービス名     |
| Agent Host Name           | エージェントホスト名       |
| Stay Time Average         | キューイングジョブの平均滞留時間 |

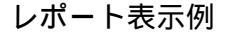

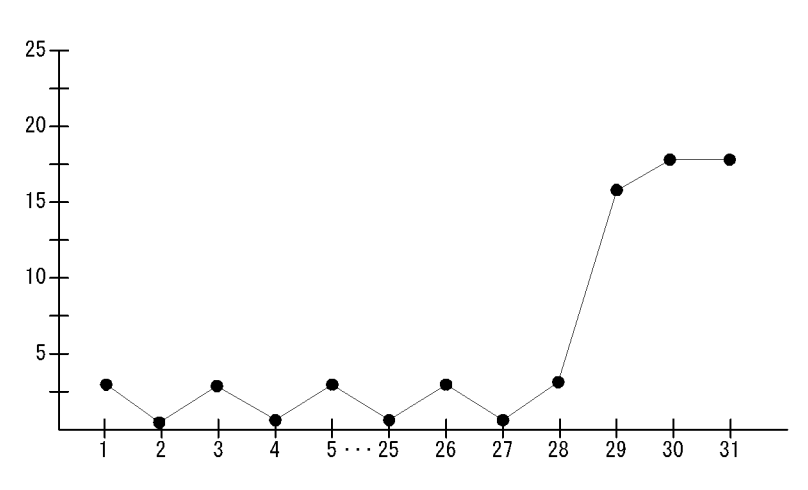

Queuing Job Stay Time レポートでは, ジョブの実行開始までに時間が掛かっている日

Queuing Job Stay Time(日単位の履歴レポート)

の傾向を知ることができます。

この表示例では,月末に実行されたキューイングジョブの平均滞留時間が長く,キュー イングジョブ実行のピークが月末であるとわかります。

## Queuing Job Stay Time (時単位の履歴レポート)

## 種類

ジョブ実行計画の立案

## 概要

Queuing Job Stay Time レポートは,最近24時間に滞留したジョブ実行制御内のキュー イングジョブの滞留時間について,1時間ごとの統計情報を表示します。

## 格納先

AJS3/Status Reporting/Daily Trend

レコード

Queuing Job Execution Detail ( PI\_QJED )

フィールド

| フィールド名                    | 説明               |
|---------------------------|------------------|
| Scheduler Service<br>Name | スケジューラーサービス名     |
| Agent Host Name           | エージェントホスト名       |
| Stay Time Average         | キューイングジョブの平均滞留時間 |

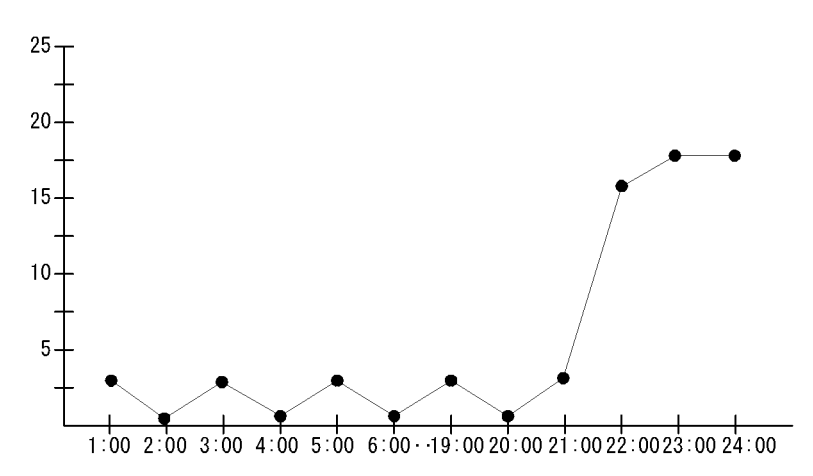

Queuing Job Stay Time レポートでは,キューイングジョブの実行開始までに時間が掛

Queuing Job Stay Time (時単位の履歴レポート)

かっている時間帯の傾向を知ることができます。

この表示例では,21:00 ~ 24:00 の間に実行されたキューイングジョブの平均滞留時間が 長く,キューイングジョブ実行のピークが21:00 ~ 24:00 の間であるとわかります。

## Queuing Job Stay Time (リアルタイムレポート)

## 種類

ジョブ実行計画の立案

## 概要

Queuing Job Stay Time レポートは,ジョブ実行制御内のキューイングジョブの滞留時 間をリアルタイムで表示します。

### 格納先

AJS3/Status Reporting/Real-Time

レコード

Queuing Job Execution Detail ( PI\_QJED )

フィールド

| フィールド名                    | 説明               |
|---------------------------|------------------|
| Scheduler Service<br>Name | スケジューラーサービス名     |
| Agent Host Name           | エージェントホスト名       |
| Stay Time Average         | キューイングジョブの平均滞留時間 |

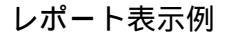

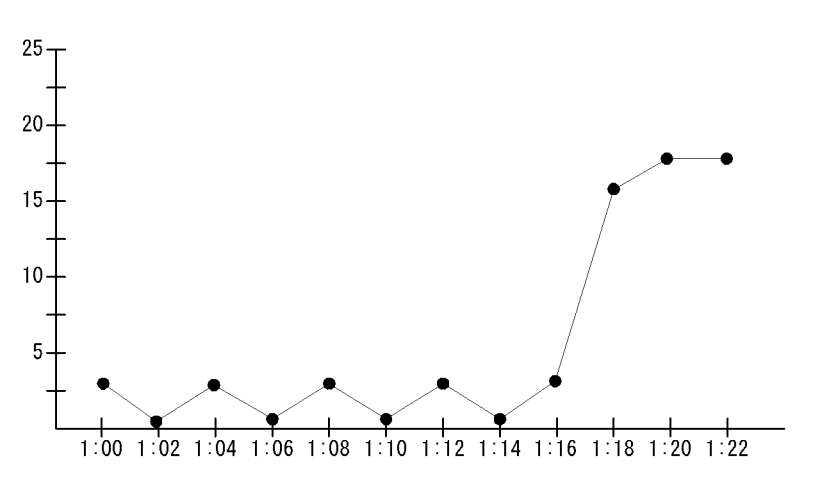

Queuing Job Stay Time レポートでは,レポートを開いた時から現在までに実行された

Queuing Job Stay Time (リアルタイムレポート)

キューイングジョブが,サブミットから実行開始までにどれくらい時間が掛かったのか を知ることができます。

この表示例では,1:16から現在にかけて,実行されたキューイングジョブの平均滞留時間が長くなっていることがわかります。このことから,キューイング中のイベントジョブも増えていると予測できます。

## Scheduler Embeded DB(日単位の履歴レポート)

## 種類

メンテナンスタイミングの把握

## 概要

Scheduler Embeded DB レポートは,最近1か月間のスケジューラーサービスの組み込み DB について,1日ごとの統計情報を表示します。

### 格納先

AJS3/Monthly Trend/

レコード

Scheduler Embeded DB Detail ( PI\_SEDD )

フィールド

| フィールド名              | 説明                |
|---------------------|-------------------|
| Identifier          | 組み込み DB セットアップ識別子 |
| RD Area Name        | RD エリア名           |
| Segment Unused Rate | セグメント未使用率         |

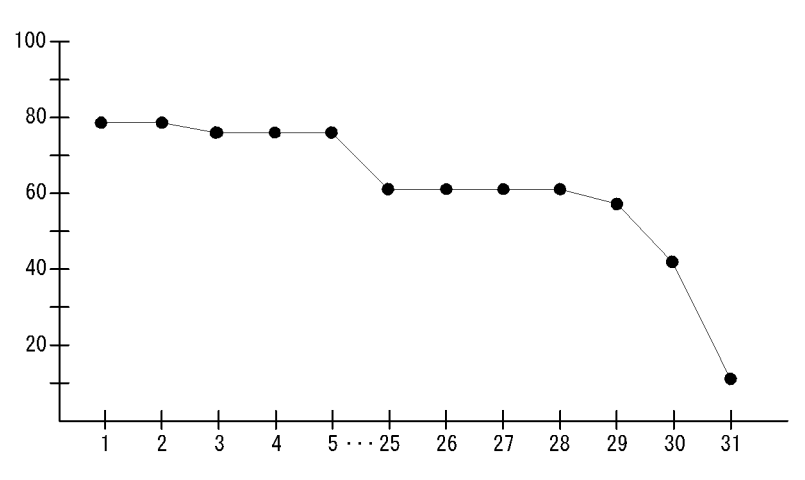

Scheduler Embeded DB レポートでは,スケジューラーサービスの組み込み DB が使用 している RD エリアについて, RD エリア単位で1日おきのセグメント未使用率を知るこ Scheduler Embeded DB (日単位の履歴レポート)

とができます。セグメント未使用率が少ない場合は,データのアクセス性能が落ちているおそれがあります。また,1か月間のデータの推移を見ることで,再編成が必要になるタイミングを予測できます。

この表示例では,31日時点でセグメント未使用率が20%を割っているため,再編成が必要であるとわかります。

## Scheduler Embeded DB(時単位の履歴レポート)

## 種類

メンテナンスタイミングの把握

## 概要

Scheduler Embeded DB レポートは,最近24時間のスケジューラーサービスの組み込み DB について,1時間ごとの統計情報を表示します。

## 格納先

AJS3/Status Reporting/Daily Trend

レコード

Scheduler Embeded DB Detail ( PI\_SEDD )

フィールド

| フィールド名              | 説明                |
|---------------------|-------------------|
| Identifier          | 組み込み DB セットアップ識別子 |
| RD Area Name        | RD エリア名           |
| Segment Unused Rate | セグメント未使用率         |

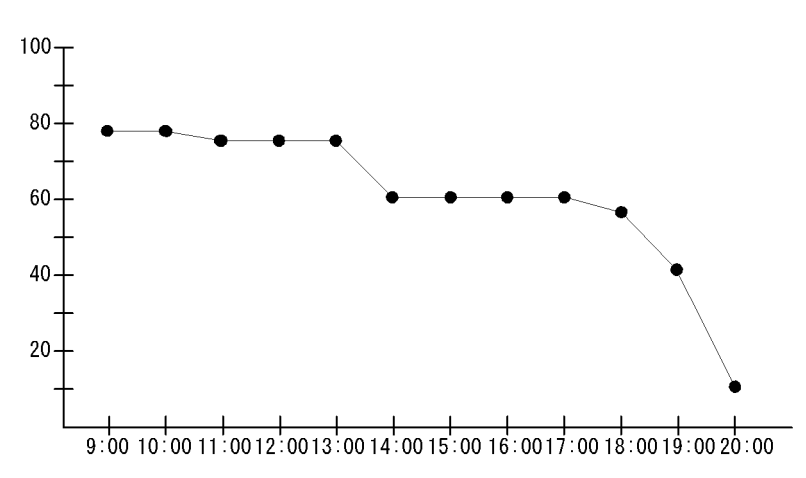

Scheduler Embeded DB レポートでは,スケジューラーサービスの組み込み DB が使用 している RD エリアについて, RD エリア単位で1時間おきのセグメント未使用率を知る Scheduler Embeded DB (時単位の履歴レポート)

ことができます。セグメント未使用率が少ない場合は,データのアクセス性能が落ちて いるおそれがあります

この表示例では,20:00時点でセグメント未使用率が20%を割っているため,再編成が 必要であるとわかります。
# Scheduler ISAM Condense Indicator(日単位の 履歴レポート)

# 種類

メンテナンスタイミングの把握

# 概要

Scheduler ISAM Condense Indicator レポートは,最近1か月間のスケジューラーサー ビスの ISAM データベースについて,1日ごとの統計情報を表示します。

### 格納先

AJS3/Monthly Trend/

レコード

Scheduler ISAM DB Detail ( PI\_SIDD )

# フィールド

| フィールド名                    | 説明                 |
|---------------------------|--------------------|
| Scheduler Service<br>Name | スケジューラーサービス名       |
| Table Name                | テーブル名              |
| Key1 Size                 | キーファイル 1 のファイルサイズ  |
| Key1 Unused Size          | キーファイル1の未使用領域      |
| Key2 Size                 | キーファイル 2 のファイルサイズ  |
| Key2 Unused Size          | キーファイル2の未使用領域      |
| Data Size                 | データファイルのファイルサイズ    |
| Data Unused Size          | データファイルの未使用領域      |
| Tmpdir Space              | 一時ファイル用ディレクトリの空き領域 |

Scheduler ISAM Condense Indicator (日単位の履歴レポート)

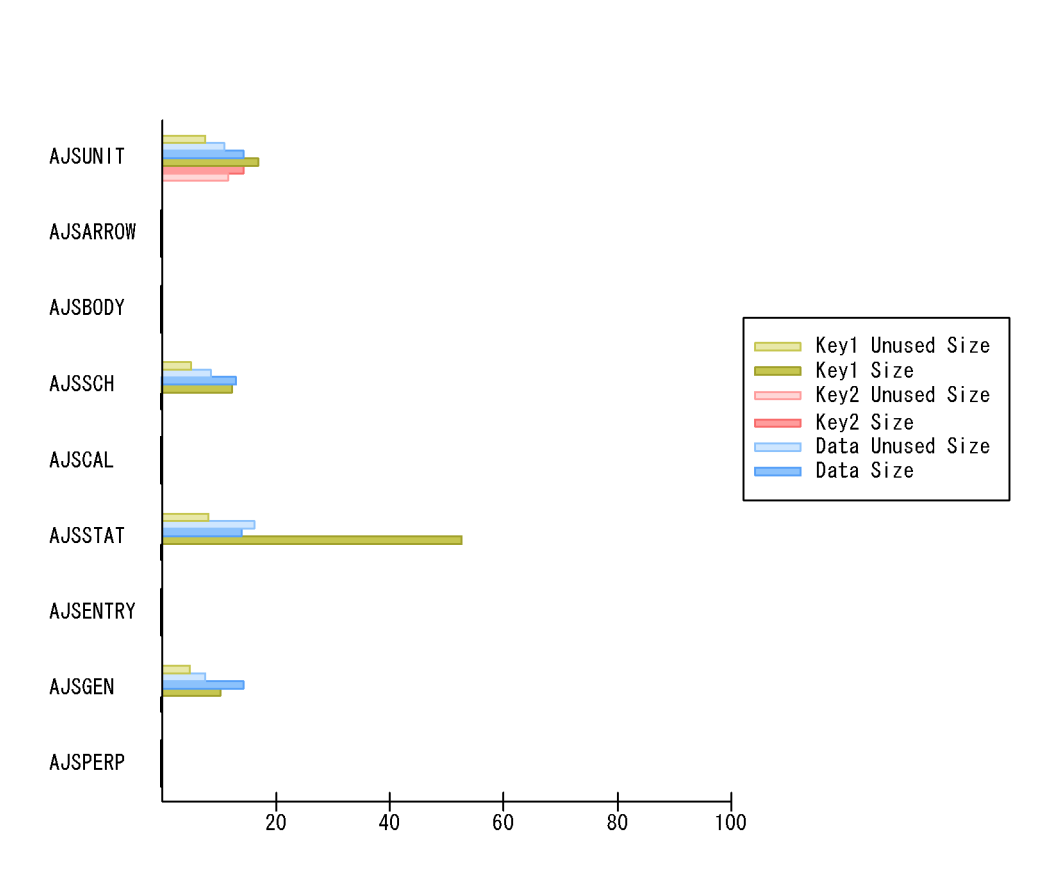

Scheduler ISAM Condense Indicator レポートでは,スケジューラーサービスが使用している ISAM データベースの1日おきの未使用領域,およびファイルサイズを知ることができます。未使用領域が大きい場合や,ファイルサイズが大きい場合は,データのアクセス性能が落ちているおそれがあります。また,1か月間のデータの推移を見ることで,再編成が必要になるタイミングを予測できます。

この表示例では, AJSSTAT テーブルのキーファイル1のファイルサイズが20メガバイトを超えているため, 再編成が必要であるとわかります。

# Scheduler ISAM Condense Indicator (時単位の 履歴レポート)

# 種類

メンテナンスタイミングの把握

## 概要

Scheduler ISAM Condense Indicator レポートは,最近24時間のスケジューラーサービ スの ISAM データベースについて,1時間ごとの統計情報を表示します。

### 格納先

AJS3/Status Reporting/Daily Trend

レコード

Scheduler ISAM DB Detail (  $\ensuremath{\text{PI}\_\text{SIDD}}$  )

# フィールド

| フィールド名                    | 説明                 |
|---------------------------|--------------------|
| Scheduler Service<br>Name | スケジューラーサービス名       |
| Table Name                | テーブル名              |
| Key1 Size                 | キーファイル 1 のファイルサイズ  |
| Key1 Unused Size          | キーファイル1の未使用領域      |
| Key2 Size                 | キーファイル 2 のファイルサイズ  |
| Key2 Unused Size          | キーファイル2の未使用領域      |
| Data Size                 | データファイルのファイルサイズ    |
| Data Unused Size          | データファイルの未使用領域      |
| Tmpdir Space              | 一時ファイル用ディレクトリの空き領域 |

Scheduler ISAM Condense Indicator (時単位の履歴レポート)

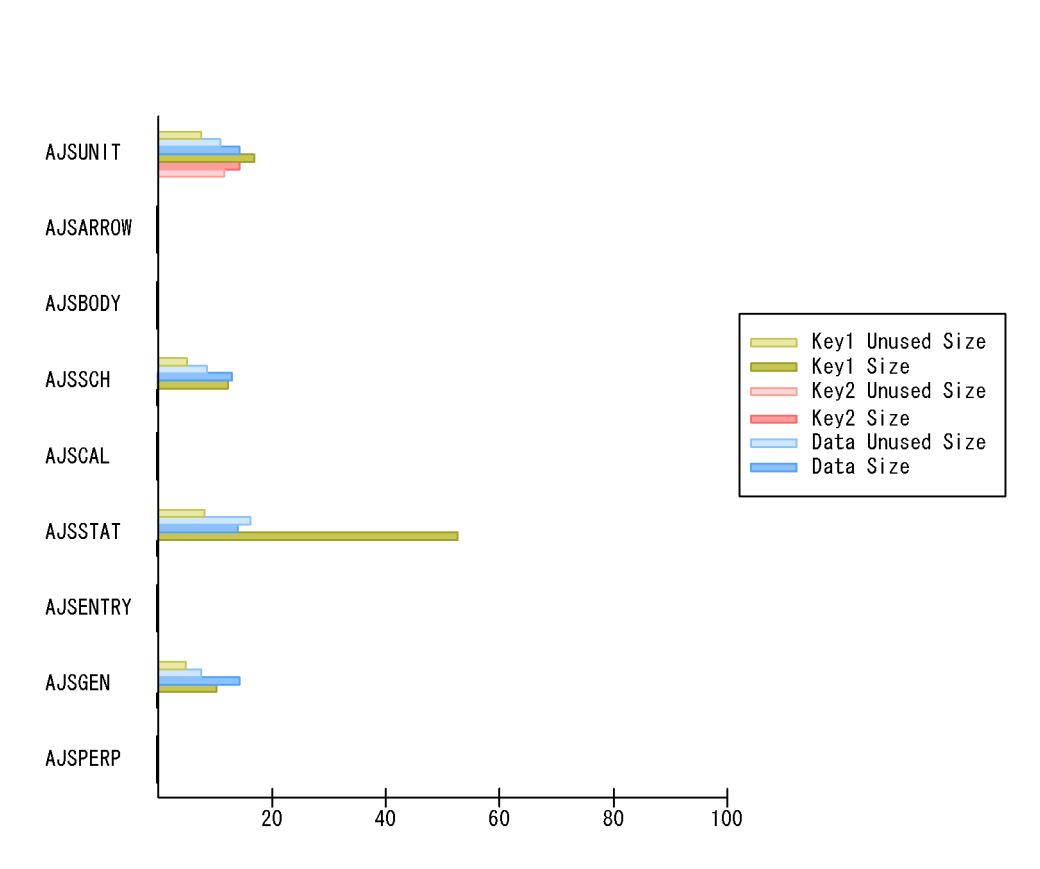

Scheduler ISAM Condense Indicator レポートは,スケジューラーサービスが使用して いる ISAM データベースの1時間おきの未使用領域,およびファイルサイズを知ること ができます。未使用領域が大きい場合や,ファイルサイズが大きい場合は,データのア クセス性能が落ちているおそれがあります。

この表示例では, AJSSTAT テーブルのキーファイル1のファイルサイズが20メガバイトを超えているため, 再編成が必要であるとわかります。

# Scheduler Work Disk Use (時単位の履歴レポート)

# 種類

メンテナンスタイミングの把握

# 概要

Scheduler Work Disk Use レポートは,最近24時間のスケジューラーサービスの作業 ディレクトリについて,1時間ごとの統計情報を表示します。

### 格納先

AJS3/Status Reporting/Daily Trend

レコード

Scheduler Work Disk Use Detail (  $\ensuremath{\text{PI}_SWDD}$  )

# フィールド

| フィールド名                    | 説明                           |
|---------------------------|------------------------------|
| Scheduler Service<br>Name | スケジューラーサービス名                 |
| Workpath Size             | マネージャープロセス実行時のワークディレクトリの使用領域 |
| Workpath Space            | マネージャープロセス実行時のワークディレクトリの空き領域 |
| Tmpdir Size               | 一時ファイル用ディレクトリの使用領域           |
| Tmpdir Space              | 一時ファイル用ディレクトリの空き領域           |
| Stdfile Size              | 標準出力ファイルと標準エラー出力ファイルの使用領域    |
| Stdfile Space             | 標準出力ファイルと標準エラー出力ファイルの空き領域    |

Scheduler Work Disk Use (時単位の履歴レポート)

レポート表示例

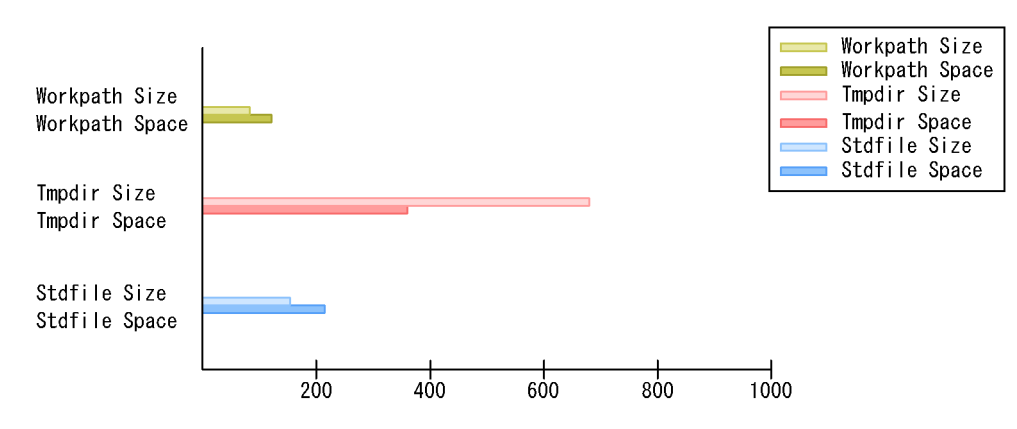

Scheduler Work Disk Use レポートでは,次のファイルおよびディレクトリの使用領域・ 空き領域を知ることができます。

- マネージャープロセス実行時のワークディレクトリ
- 一時ファイル用ディレクトリ
- 標準出力データファイルと標準エラー出力データファイル

これらのファイルおよびディレクトリを定期的にメンテナンスすることで,ジョブの異 常終了やデータ転送の遅延を未然に防げます。

この表示例では,一時ファイル用ディレクトリの使用領域が極端に増加しているため, メンテナンスが必要であるとわかります。

# Started Job (日単位の履歴レポート)

# 種類

ジョブ実行計画の立案

### 概要

Started Job レポートは,最近1か月間に実行を開始したジョブ数について,1日ごとの 統計情報を表示します。

### 格納先

AJS3/Monthly Trend/

レコード

AJS2 System Overview (PI)

# フィールド

| フィールド名                    | 説明           |
|---------------------------|--------------|
| Scheduler Service<br>Name | スケジューラーサービス名 |
| Agent Host Name           | エージェントホスト名   |
| Started Jobs              | 実行開始したジョブ数   |

# レポート表示例

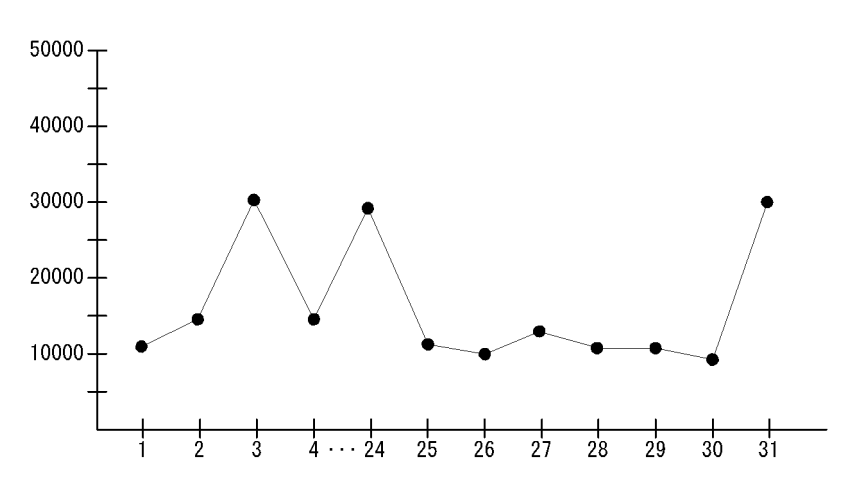

Started Job レポートでは,ジョブが多く起動されている日の傾向を知ることができます。

この表示例では,1日を水曜日とした場合,金曜日(3日,・・・24日,31日)にジョブ 起動負荷が高いことがわかります。

# Started Job (時単位の履歴レポート)

# 種類

ジョブ実行計画の立案

### 概要

Started Job レポートは,最近24時間に実行を開始したジョブ数について,1時間ごとの統計情報を表示します。

# 格納先

AJS3/Status Reporting/Daily Trend

レコード

AJS2 System Overview (PI)

# フィールド

| フィールド名                    | 説明           |
|---------------------------|--------------|
| Scheduler Service<br>Name | スケジューラーサービス名 |
| Agent Host Name           | エージェントホスト名   |
| Started Jobs              | 実行開始したジョブ数   |

# レポート表示例

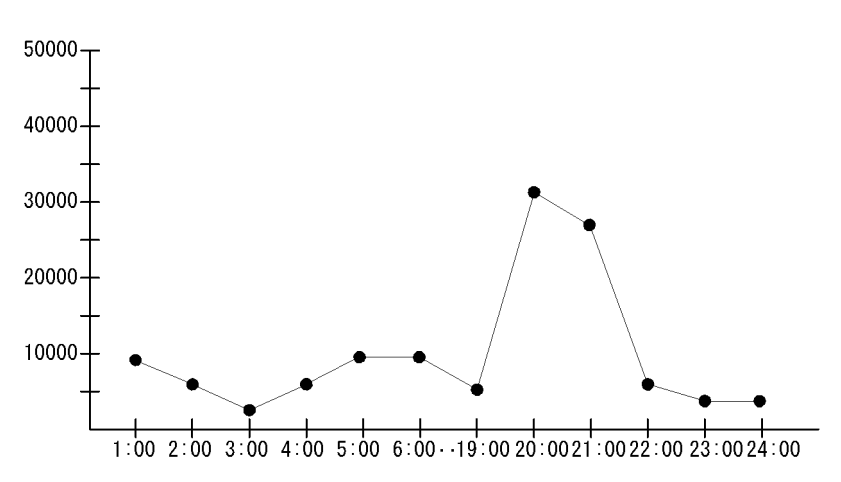

Started Job レポートでは,ジョブが多く起動されている時間帯の傾向を知ることができます。

5. 監視テンプレート Started Job (時単位の履歴レポート)

この表示例では,ジョブ起動のピークが19:00~21:00であるとわかります。

# レコード

この章では, PFM · Agent for JP1/AJS3のレコードについて 説明します。各レコードのパフォーマンスデータの収集方法に ついては,マニュアル「JP1/Performance Management 設計・ 構築ガイド」の Performance Management の機能, または 「JP1/Performance Management 運用ガイド」の稼働監視デー タの管理について説明している章を参照してください。

| データモデルについて                                      |
|-------------------------------------------------|
| レコードの記載形式                                       |
| <br>ODBC キーフィールド一覧                              |
| 要約ルール                                           |
|                                                 |
| <br>フィールドの値                                     |
| Store データベースに記録されるときだけ追加されるフィールド                |
| Store データベースに格納されているデータをエクスポートすると出力され<br>るフィールド |
| <br>レコード一覧                                      |

# データモデルについて

各 PFM - Agent が持つレコードおよびフィールドの総称を「データモデル」と呼びま す。各 PFM - Agent と,その PFM - Agent が持つデータモデルには,それぞれ固有の バージョン番号が与えられています。PFM - Agent for JP1/AJS3 のデータモデルのバー ジョンについては,「付録 H バージョン互換」を参照してください。

各 PFM - Agent のデータモデルのバージョンは, PFM - Web Console の [エージェント 階層]画面でエージェントアイコンをクリックし,[プロパティの表示]メソッドをク リックして表示される[プロパティ]画面で確認してください。データモデルについて は,マニュアル「JP1/Performance Management 設計・構築ガイド」の, Performance Management の機能について説明している章を参照してください。

# レコードの記載形式

この章では, PFM - Agent for JP1/AJS3 のレコードをアルファベット順に記載していま す。各レコードの説明は,次の項目から構成されています。

カテゴリー

各レコードが収集する情報の種類を示します。PFM - Agent for JP1/AJS3 で収集する情 報の種類について次に説明します。

JP1/AJS3 または JP1/AJS2 の操作状況

JP1/AJS3 - View または JP1/AJS2 - View でした操作や, コマンドによる操作につい てのパフォーマンスデータを収集します。

ジョブネットの稼働状況

JP1/AJS3 または JP1/AJS2 のルートジョブネットとジョブネットについてのパ フォーマンスデータを収集します。

ジョブの稼働状況

JP1/AJS3 または JP1/AJS2 のジョブについてのパフォーマンスデータを収集します。

データベースの稼働状況

JP1/AJS3 または JP1/AJS2 の ISAM データベースと組み込み DB の使用状況につい てのパフォーマンスデータを収集します。

ディスク使用状況

JP1/AJS3 または JP1/AJS2 が使用する作業用ディレクトリと,その配下のファイル の使用状況についてのパフォーマンスデータを収集します。

機能

各レコードに格納されるパフォーマンスデータの概要および注意事項について説明しま す。

デフォルト値および変更できる値

各レコードに設定されているパフォーマンスデータの収集条件のデフォルト値および ユーザーが変更できる値を表で示します。「デフォルト値および変更できる値」に記載し ている項目とその意味を次の表に示します。この表で示す各項目については,マニュア ル「JP1/Performance Management 運用ガイド」の,稼働監視データの管理について説 明している章を参照してください。

表 6-1 デフォルト値および変更できる値

| 項目                  | 意味                    | 変更可否     |
|---------------------|-----------------------|----------|
| Collection Interval | パフォーマンスデータの収集間隔(秒単位)。 | : 変更できる。 |

| 項目                | 意味                                                                                                    | 変更可否          |
|-------------------|----------------------------------------------------------------------------------------------------|---------------|
| Collection Offset | パフォーマンスデータの収集を開始するオフセット値<br>(秒単位)。オフセット値については,マニュアル「JP1/<br>Performance Management 運用ガイド」の,稼働監視<br>データの管理について説明している章を参照のこと。<br>また,パフォーマンスデータの収集開始時刻については,<br>マニュアル「JP1/Performance Management 設計・構築<br>ガイド」の, Performance Management の機能について<br>説明している章を参照のこと。 | ×:変更できな<br>い。 |
| Log<br>LOGIF      | 収集したパフォーマンスデータを Store データベースに<br>記録するかどうか。<br>Yes:記録する。ただし、「Collection Interval=0」の場<br>合,記録しない。<br>No:記録しない。<br>収集したパフォーマンスデータを Store データベースに                                                                                                    |               |
|                   | 記録するかどうかの条件。                                                                                                    |               |

指定できる値は,0~32,767秒(Collection Interval で指定した値の範囲内)です。 これは,複数のデータを収集する場合に,一度にデータの収集処理が実行されると 負荷が集中するので,収集処理の負荷を分散するために使用します。 Collection Offset の値を変更する場合は,収集処理の負荷を考慮した上で値を指定 してください。

# ODBC キーフィールド

PFM - Manager で, SQL を使用して Store データベースに格納されているレコードの データを利用する場合に必要な ODBC キーフィールドを示します。ODBC キーフィール ドには,全レコード共通のものと各レコード固有のものとがあります。ここで示すのは, 各レコード固有の ODBC キーフィールドです。複数インスタンスレコードだけが,固有 の ODBC キーフィールドを持っています。

全レコード共通の ODBC キーフィールドについては,この章の「ODBC キーフィールド 一覧」を参照してください。ODBC キーフィールドの使用方法については,マニュアル 「JP1/Performance Management 運用ガイド」の,ODBC に準拠したアプリケーション プログラムとの連携について説明している章を参照してください。

# ライフタイム

各レコードに収集されるパフォーマンスデータの一貫性が保証される期間を示します。 ライフタイムについては,マニュアル「JP1/Performance Management 設計・構築ガイ ド」の, Performance Management の機能について説明している章を参照してくださ い。 レコードサイズ

1回の収集で各レコードに格納されるパフォーマンスデータの容量を示します。

フィールド

各レコードのフィールドについて表で説明します。表の各項目について次に説明します。

PFM · View 名 (PFM · Manager 名)

- PFM View 名 PFM - Web Console で表示されるフィールド名を示します。
- PFM Manager 名

PFM - Manager で, SQL を使用して Store データベースに格納されているフィー ルドのデータを利用する場合, SQL 文で記述するフィールド名を示します。

SQL 文では,先頭に各レコードのレコード ID を付けた形式で記述します。例えば, AJS2 System Overview (PI) レコードの Agent Host Name

(AGENT\_HOST\_NAME)フィールドの場合,「PI\_AGENT\_HOST\_NAME」と記述します。

説明

各フィールドに格納されるパフォーマンスデータについて説明します。

要約

Agent Store がデータを要約するときの方法(要約ルール)を示します。要約ルール については、この章の「要約ルール」を参照してください。

形式

char 型や float 型など,各フィールドの値のデータ型を示します。データ型については,この章の「データ型一覧」を参照してください。

デルタ

累積値として収集するデータに対し,変化量でデータを表すことを「デルタ」と呼び ます。デルタについては,この章の「フィールドの値」を参照してください。

データソース

該当するフィールドの値の計算方法または取得先を示します。フィールドの値については,この章の「フィールドの値」を参照してください。

# ODBC キーフィールド一覧

ODBC キーフィールドには,全レコード共通のものと各レコード固有のものとがありま す。ここで示すのは,全レコード共通の ODBC キーフィールドです。PFM - Manager で,SQL を使用して Store データベースに格納されているレコードのデータを利用する 場合,ODBC キーフィールドが必要です。

各レコード共通の ODBC キーフィールド一覧を次の表に示します。各レコード固有の ODBC キーフィールドについては,各レコードの説明を参照してください。

|                        |               | · . |                                                                      |
|------------------------|---------------|-----|----------------------------------------------------------------------|
| ODBC キーフィールド           | ODBC フォーマット   | データ | 説明                                                                   |
| レコード ID_DATE           | SQL_DATE      | 内部  | レコードが生成された日付を表<br>すレコードのキー。                                          |
| レコード ID_DATETIME       | SQL_TIMESTAMP | 内部  | レコード ID_DATE フィールド<br>とレコード ID_TIME フィール<br>ドの組み合わせ。                 |
| レコード ID_DEVICEID       | SQL_VARCHAR   | 内部  | PFM - Agent が動作しているホ<br>スト名。                                         |
| レコード<br>ID_DRAWER_TYPE | SQL_CHAR      | 内部  | 区分。有効な値を次に示す。<br>m:分<br>H:時<br>D:日<br>W:週<br>M:月<br>Y:年              |
| レコード ID_PROD_INST      | SQL_VARCHAR   | 内部  | PFM - Agent のインスタンス<br>名。                                            |
| レコード ID_PRODID         | SQL_CHAR      | 内部  | PFM - Agent のプロダクト ID。                                               |
| レコード<br>ID_RECORD_TYPE | SQL_VARCHAR   | 内部  | レコードタイプを表す識別子<br>(4 バイト )。                                           |
| レコード ID_TIME           | SQL_TIME      | 内部  | レコードが生成された時刻(グ<br>リニッジ標準時)。                                          |
| レコード ID_UOWID          | SQL_VARCHAR   | 内部  | 作業単位の 32 パイトの固有な<br>識別子。該当しないレコードの<br>場合は,アスタリスク(*)が<br>入ります。        |
| レコード ID_UOW_INST       | SQL_VARCHAR   | 内部  | 作業単位のこのインスタンスの<br>9 バイトの固有な識別子。該当<br>しないレコードの場合は,アス<br>タリスク(*)が入ります。 |

表 6-2 各レコード共通の ODBC キーフィールド一覧

# 要約ルール

PI レコードタイプのレコードでは, Collection Interval に設定された間隔で収集される データと,あらかじめ定義されたルールに基づき一定の期間(分,時,日,週,月,ま たは年単位)ごとに要約されたデータが, Store データベースに格納されます。要約の種 類はフィールドごとに定義されています。この定義を「要約ルール」と呼びます。

要約ルールによっては,要約期間中の中間データを保持する必要のあるものがあります。 この場合,中間データを保持するためのフィールドが Store データベース内のレコード に追加されます。このフィールドを「追加フィールド」と呼びます。追加フィールドの 一部は, PFM - Web Console でレコードのフィールドとして表示されます。PFM - Web Console に表示される追加フィールドは,履歴レポートに表示するフィールドとして使 用できます。

なお,要約によって追加される「追加フィールド」と区別するために,ここでは,この 章の各レコードの説明に記載されているフィールドを「固有フィールド」と呼びます。

追加フィールドのフィールド名は次のようになります。

- Store データベースに格納される追加フィールド名 固有フィールドの PFM - Manager 名にサフィックスが付けられたフィールド名にな ります。
- PFM Web Console で表示される追加フィールド名 固有フィールドの PFM - View 名にサフィックスが付けられたフィールド名になります。

PFM - Manager 名に付けられるサフィックスと,それに対応する PFM - View 名に付け られるサフィックス,およびフィールドに格納されるデータを次の表に示します。

| PFM - Manager<br>名 | PFM - View<br>名 | 格納データ                             |
|--------------------|-----------------|-----------------------------------|
| _TOTAL             | (Total)         | 要約期間内のレコードのフィールドの値の総和             |
| _TOTAL_SEC         | (Total)         | 要約期間内のレコードのフィールドの値の総和(utime 型の場合) |
| _COUNT             | -               | 要約期間内の収集レコード数                     |
| _HI                | (Max)           | 要約期間内のレコードのフィールド値の最大値             |
| _LO                | (Min)           | 要約期間内のレコードのフィールド値の最小値             |

表 6-3 追加フィールドのサフィックス一覧

(凡例)

- :追加フィールドがないことを示します。

要約ルールの一覧を次の表に示します。

| 表 6-4 | 要約ルー | ルー覧 |
|-------|------|-----|
|-------|------|-----|

| 要約<br>ルール名 | 要約ルール                                                                           |
|------------|---------------------------------------------------------------------------------|
| COPY       | 要約期間内の最新のレコードのフィールド値がそのまま格納される。                                                 |
| AVG        | 要約期間内のフィールド値の平均値が格納される。<br>次に計算式を示す。<br>(フィールド値の総和)/(収集レコード数)                   |
|            | 追加フィールド ( Store データベース )<br>• _TOTAL<br>• _TOTAL_SEC ( utime 型の場合 )<br>• _COUNT |
|            | 追加フィールド ( PFM - Web Console ) <sup>1, 2</sup><br>• (Total)                      |

Manager 名に「\_AVG」が含まれる utime 型のフィールドは, PFM - Web Console に追加される「(Total)」フィールドを履歴レポートで利用できません。

注 2

Manager 名に次の文字列が含まれるフィールドは, PFM - Web Console に追加される 「(Total)」フィールドを履歴レポートで利用できません。 「\_PER\_」,「PCT」,「PERCENT」,「\_AVG」,「\_RATE\_TOTAL」

# データ型一覧

各フィールドの値のデータ型と,対応するCおよびC++のデータ型の一覧を次の表に示します。この表で示す「データ型」の「フィールド」の値は,各レコードのフィールドの表にある「形式」の列に示されています。

表 6-5 データ型一覧

| データ型      |                | サイズ   |                                        |
|-----------|----------------|-------|----------------------------------------|
| フィールド     | C および C++      | (バイト) | 説明                                     |
| char(n)   | char()         | ()内の数 | n バイトの長さを持つ文字データ。                      |
| double    | double         | 8     | 数値(1.7E ± 308(15桁))。                   |
| float     | float          | 4     | 数値(3.4E ± 38(7桁))。                     |
| long      | long           | 4     | 数値(-2,147,483,648 ~ 2,147,483,647)。    |
| short     | short          | 2     | 数値(-32,768 ~ 32,767)。                  |
| string(n) | char[]         | ()内の数 | n バイトの長さを持つ文字列。最後の文字は,<br>「null 」。     |
| time_t    | unsigned long  | 4     | 数値(0~4,294,967,295)。                   |
| timeval   | 構造体            | 8     | 数値(最初の4バイトは秒,次の4バイトはマ<br>イクロ秒を表す)。     |
| ulong     | unsigned long  | 4     | 数値(0~4,294,967,295)。                   |
| utime     | 構造体            | 8     | 数値(最初の 4 バイトは秒,次の 4 バイトはマ<br>イクロ秒を表す)。 |
| word      | unsigned short | 2     | 数値(0~65,535)。                          |
| (該当なし)    | unsigned char  | 1     | 数値(0~255)。                             |

# フィールドの値

ここでは,各フィールドに格納される値について説明します。

### データソース

各フィールドには, Performance Management や監視対象プログラムから取得した値 や, これらの値をある計算式に基づいて計算した値が格納されます。各フィールドの値 の取得先または計算方法は,フィールドの表の「データソース」列で示します。「データ ソース」列に「-」と書かれている場合,パフォーマンスデータを加工してフィールド の値を設定していないことを示します。

デルタ

累積値として収集するデータに対し,変化量でデータを表すことを「デルタ」と呼びま す。例えば,1回目に収集されたパフォーマンスデータが「3」,2回目に収集されたパ フォーマンスデータが「4」とすると,変化量として「1」が格納されます。各フィール ドの値がデルタ値かどうかは,フィールドの表の「デルタ」列で示します。

PFM - Agent for JP1/AJS3 で収集されるパフォーマンスデータは,次の表のとおりです。

| レコードタ<br>イプ    | デルタ          | データ種別                 | [ デルタ値で表示 ]<br>のチェック | レコードの値            |
|----------------|--------------|-----------------------|----------------------|-------------------|
| PI レコー<br>ドタイプ | Yes          | リアルタイムデータ             | あり                   | 変化量が表示される。        |
|                |              |                       | なし                   | 収集時点の値が表示<br>される。 |
|                |              | ・履歴データ<br>・アラームの監視データ | -                    | 変化量が表示される。        |
| No             | No           | リアルタイムデータ             | あり                   | 収集時点の値が表示<br>される。 |
|                | ・履歴テ<br>・アラー |                       | なし                   | 収集時点の値が表示<br>される。 |
|                |              | ・履歴データ<br>・アラームの監視データ | -                    | 収集時点の値が表示<br>される。 |

表 6-6 PFM - Agent for JP1/AJS3 で収集されるパフォーマンスデータ

(凡例)

- :該当しない

注

次に示す PFM - Web Console の項目がチェックされているかどうかを示します。 • レポートウィザードの [ 編集 > 表示設定 ( リアルタイムレポート )] 画面の [ デル タ値で表示 ]

レポートウィンドウの [Properties ] タブの [表示設定 (リアルタイムレポート)]
 の [デルタ値で表示 ]

パフォーマンスデータが収集される際の注意事項を次に示します。

- PI レコードタイプのレコードには, PFM Web Console で設定した収集間隔ごとにパフォーマンスデータが収集されます。しかし,パフォーマンスデータの Store データベースへの格納は, PFM Web Console でパフォーマンスデータの収集の設定をした時点では実行されません。
- 前回のデータを必要とする次のレコードの履歴データは、2回分のデータ収集が必要になります。
  - PI
  - QJED
  - EJED
  - LJED
  - CVOD
  - JDD

そのため,履歴データが Store データベースに格納されるまでには,設定した時間の 最大2倍の時間が掛かります。例えば, PFM - Web Console でパフォーマンスデータ の収集間隔を,18:32 に 300 秒 (5分)で設定した場合,最初のデータ収集は18:35 に開始されます。次のデータ収集は18:40 に開始されます。履歴のデータは,18:35 と 18:40 に収集されたデータを基に作成され,18:40 に(設定時 18:32 から 8 分後) 履歴データとして Store データベースに格納されます。

- リアルタイムレポートは、最初にデータが収集されたときから値が表示されます。ただし、前回のデータを必要とする次のレコードを使用したレポートの場合、初回の値は表示されません。
  - PI
  - QJED
  - EJED
  - LJED
  - CVOD
  - JDD

そのため,上記のレコードを使用するレポートを PFM - View で表示した場合,初回 のデータ収集時にデータなしとなります。また,上記のレコードを使用するレポート を PFM - Web Console で表示した場合,初回のデータ収集時に「KAVJS5002-I レ コード件数が0件です。レポートを表示することができません。」のメッセージが表示 されますが問題ありません。

- 次の場合,2回目のデータ収集以降は,収集データの値が表示されます。
  - PIレコードタイプのリアルタイムレポートの設定で、[デルタ値で表示]がチェックされていない場合

- 次の場合、2回目のデータ収集では、1回目のデータと2回目のデータの差分が表示 されます。3回目以降のデータ収集では、収集データの値が表示されます。
  - PIレコードタイプのリアルタイムレポートの設定で、[デルタ値で表示]がチェックされている場合

# Store データベースに記録されるときだけ追加 されるフィールド

Store データベースに記録されるときだけ追加されるフィールドを次の表に示します。

| PFM - View 名<br>(PFM - Manager<br>名) | 説明                                                                                                    | 形式              | デルタ | サポート<br>バージョ<br>ン | データ<br>ソース |
|--------------------------------------|----------------------------------------------------------------------------------------------------|-----------------|-----|-------------------|------------|
| Agent Host<br>( DEVICEID )           | PFM <sup>-</sup> Agent が動作しているホスト<br>名。                                                                                          | string(2<br>56) | No  | すべて               | -          |
| Agent Instance<br>( PROD_INST )      | PFM - Agent が動作しているホスト<br>名。                                                                                                    | string(2<br>56) | No  | すべて               | -          |
| Agent Type<br>( PRODID )             | PFM - Agent のプロダクト ID。1<br>バイトの識別子で表される。                                                                                         | char            | No  | すべて               | -          |
| Date<br>( DATE )                     | レコードが作成された日。グリニッ<br>ジ標準時。 <sup>1, 2</sup>                                                                                        | char(3)         | No  | すべて               | -          |
| Date and Time<br>( DATETIME )        | Date (DATE) フィールドと Time<br>(TIME)フィールドの組み合わせ。<br>2                                                                               | char(6)         | No  | すべて               | -          |
| Drawer Type<br>( DRAWER_TYP<br>E )   | PIレコードタイプのレコードの場<br>合,データが要約される区分。<br>PFM - Web Console のレポートで表<br>示する場合と ODBC ドライバを使<br>用して表示する場合とで,区分の表<br>示が異なる。 <sup>3</sup> | char            | No  | すべて               | -          |
| GMT Offset<br>( GMT_ADJUST )         | グリニッジ標準時とローカル時間の<br>差。秒単位。                                                                                                    | long            | No  | すべて               | -          |
| Time<br>( TIME )                     | レコードが作成された時刻。グリ<br>ニッジ標準時。 $^{1, 2}$                                                                                             | char(3)         | No  | すべて               | -          |

表 6-7 Store データベースに記録されるときだけ追加されるフィールド

(凡例)

- : JP1/AJS3 または JP1/AJS2 から取得したパフォーマンスデータを加工して フィールドの値を設定していないことを意味します。

注 1

PI レコードタイプのレコードでは,データが要約されるため,要約される際の基準 となる時刻が設定されます。レコード区分ごとの設定値を次の表に示します。

表 6-8 レコード区分ごとの設定値

| 区分                  | レコード区分ごとの設定値 |
|---------------------|--------------|
| 分 レコードが作成された時刻の 0 秒 |              |

| 区分 | レコード区分ごとの設定値            |
|----|-------------------------|
| 時  | レコードが作成された時刻の0分0秒       |
| 日  | レコードが作成された日の0時0分0秒      |
| 週  | レコードが作成された週の月曜日の0時0分0秒  |
| 月  | レコードが作成された月の1日の0時0分0秒   |
| 年  | レコードが作成された年の1月1日の0時0分0秒 |

レポートや ODBC ドライバによるデータを表示した場合, Date フィールドは YYYYMMDD 形式, Date and Time フィールドは YYYYMMDD hh:mm:ss 形式, および Time フィールドは hh:mm:ss 形式で表示されます。

注 3

PFM - Web Console のレポートで表示する場合と ODBC ドライバを使用して表示す る場合の違いを次の表に示します。

表 6-9 表示方法によるデータ要約区分の違い

| 区分 | PFM - Web Console | ODBC ドライバ |
|----|-------------------|-----------|
| 分  | Minute            | m         |
| 時  | Hour              | Н         |
| B  | Day               | D         |
| 週  | Week              | W         |
| 月  | Month             | М         |
| 年  | Year              | Y         |

# Store データベースに格納されているデータを エクスポートすると出力されるフィールド

jpctool db dump(jpcctrl dump) コマンドで, Store データベースに格納されてい るデータをエクスポートすると,次に示すフィールドが出力されます。これらのフィー ルドも,Store データベースに記録されるとき追加されるフィールドですが,PFM - Web Console では表示されないため,レポートに表示するフィールドとして使用できません。 これらのフィールドは,PFM - Agent for JP1/AJS3 が内部で使用するフィールドである ため,運用では使用しないでください。

- レコード ID\_DATE\_F
- ・ レコード ID\_DRAWER\_TYPE\_F
- ・レコード ID\_DRAWER\_COUNT
- ・レコード ID\_DRAWER\_COUNT\_F
- ・レコード ID\_INST\_SEQ
- ・レコード ID\_PRODID\_F
- ・レコード ID\_PROD\_INST\_F
- ・レコード ID\_RECORD\_TYPE
- ・レコード ID\_RECORD\_TYPE\_F
- レコード ID\_SEVERITY
- ・レコード ID\_SEVERITY\_F
- ・レコード ID\_TIME\_F
- ・レコード ID\_UOWID
- ・レコード ID\_UOWID\_F
- ・レコードID\_UOW\_INST
- ・レコード ID\_UOW\_INST\_F
- ・レコード ID\_PFM Manager 名 \_SEC
- ・レコード ID\_PFM Manager 名 \_MSEC

# レコード一覧

ここでは, PFM - Agent for JP1/AJS3 で収集できるレコードの一覧を記載します。

PFM - Agent for JP1/AJS3 で収集できるレコードおよびそのレコードに格納される情報 を次の表に示します。

| カテゴリー                           | レコード名                              | レコード ID | 格納される情報                                                                                             |
|---------------------------------|------------------------------------|---------|----------------------------------------------------------------------------------------------------|
| JP1/AJS3 または JP1/<br>AJS2 の操作状況 | Command & View<br>Operation Detail | PI_CVOD | コマンドと View でし<br>た操作の , ある一定の<br>時間を単位としたパ<br>フォーマンスデータ                                             |
| ジョブネットの稼働状<br>況                 | AJS2 System Overview               | PI      | ジョブネットとジョブ<br>の実行状況について<br>の,ある一定の時間を<br>単位としたパフォーマ<br>ンスデータ                                        |
|                                 | Jobnet Delay Detail                | PI_JDD  | ジョブネットの開始遅<br>延数・終了遅延数と<br>いったジョブネット遅<br>延状況についての,あ<br>る一定の時間を単位と<br>したパフォーマンス<br>データ               |
| ジョブの稼働状況                        | AJS2 System Overview               | PI      | ジョブネットとジョブ<br>の実行状況について<br>の,ある一定の時間を<br>単位としたパフォーマ<br>ンスデータ                                        |
|                                 | Event Job Execution<br>Detail      | PI_EJED | イベントアクション制<br>御で実行を管理してい<br>るイベントジョブにつ<br>いての,ある一定の時<br>間を単位としたパ<br>フォーマンスデータ                       |
|                                 | Queueless Job<br>Execution Detail  | PI_LJED | キューレス属性のジョ<br>ブについての,ある一<br>定の時間を単位とした<br>パフォーマンスデータ                                                |
|                                 | Queuing Job Execution<br>Detail    | PI_QJED | キューイングジョブ<br>(標準ジョブとアク<br>ションジョブのうち,<br>キューレス属性ではな<br>いもの)についての,<br>ある一定の時間を単位<br>としたパフォーマンス<br>データ |

表 6-10 PFM - Agent for JP1/AJS3 のレコード一覧

| カテゴリー           | レコード名                                        | レコード ID | 格納される情報                                                        |
|-----------------|----------------------------------------------|---------|----------------------------------------------------------------|
| ディスク使用状況        | Scheduler Work Disk<br>Use Detail            | PI_SWDD | スケジューラーサービ<br>スのジョプ作業ディレ<br>クトリの,ある時点で<br>のパフォーマンスデー<br>タ      |
| データベースの稼働状<br>況 | Job Execution ISAM<br>DB Detail <sup>1</sup> | PI_JIDD | ジョプ実行環境の<br>ISAM データベースに<br>ついての,ある時点で<br>のパフォーマンスデー<br>タ      |
|                 | Scheduler Embeded DB<br>Detail <sup>2</sup>  | PI_SEDD | スケジューラーサービ<br>スの組み込み DB につ<br>いての,ある時点での<br>パフォーマンスデータ         |
|                 | Scheduler ISAM DB<br>Detail <sup>3</sup>     | PI_SIDD | スケジューラーサービ<br>スの ISAM データ<br>ベースについての,あ<br>る時点でのパフォーマ<br>ンスデータ |
| 予約レコード          | AJS2 System Detail                           | PD      | 予約レコードのため使<br>用できない                                            |

監視対象プログラム JP1/AJS3 - Manager のバージョンが 09-00 以降の場合,標準構成(ISAM レス構成)以外での運用時に使用できます。

注 2

監視対象プログラム JP1/AJS3 - Manager のバージョンが 09-00 以降の場合,標準構成運用時 だけ使用できます。

注 3

監視対象プログラム JP1/AJS3 - Manager のバージョンが 09-00 以降の場合,互換用 ISAM 構 成運用時だけ使用できます。

# AJS2 System Overview (PI)

### カテゴリー

ジョブネットの稼働状況

ジョブの稼働状況

### 機能

AJS2 System Overview (PI) レコードには,ジョブネットとジョブの実行状況について のある一定の時間を単位としたパフォーマンスデータが格納されます。このレコードは, 複数インスタンスレコードです。

注意

- このレコードは, JP1 イベントを使用して情報を収集します。したがって,この レコードを収集するためには, JP1/Base Event サービスを起動しておく必要があ ります。JP1/Base Event サービスが起動していない場合,情報が正しく収集され ません。詳細については,マニュアル「JP1/Base 運用ガイド」の,起動と終了に ついて説明している章を参照してください。
- JP1 イベントの送受信に遅延が発生した場合, 収集情報が遅れて表示されるおそ れがあります。
- jpqjobsub コマンドで登録されたジョブの情報は収集されません。

### デフォルト値および変更できる値

| 項目                  | デフォルト値 | 変更可否 |
|---------------------|--------|------|
| Collection Interval | 60     |      |
| Collection Offset   | 0      |      |
| Log                 | Yes    |      |
| LOGIF               | 空白     |      |

## ODBC キーフィールド

AGENT\_HOST\_NAME

SCHEDULER\_SERVICE\_NAME

### ライフタイム

「JP1/AJS3 サービス」または「JP1/AJS2 サービス」の起動から終了までです。

レコードサイズ

固定部: 937 バイト

# 可変部:511 バイト

# フィールド

| PFM - View 名<br>(PFM - Manager 名)                           | 説明                                                       | 要約       | 形式          | デルタ | データソース |
|-------------------------------------------------------------|----------------------------------------------------------|----------|-------------|-----|--------|
| Agent Host Name<br>( AGENT_HOST_NA<br>ME )                  | 実行先エージェント<br>ホスト名。                                       | COP<br>Y | string(256) | No  | -      |
| Delay Jobnet<br>( DELAY_JOBNET )                            | 収集間隔の間に開始・<br>終了遅延を検出した<br>ジョプネット数 <sup>1</sup> 。        | AVG      | ulong       | No  | -      |
| Delay Root-Jobnet<br>( DELAY_ROOT_JOB<br>NET )              | 収集間隔の間に開始・<br>終了遅延を検出した<br>ルートジョプネット<br>数 <sup>1</sup> 。 | AVG      | ulong       | No  | -      |
| End Error Jobnet<br>( END_ERROR_JOB<br>NET )                | 収集間隔の間に異常<br>終了したジョプネッ<br>ト数 <sup>1</sup> 。              | AVG      | ulong       | No  | -      |
| End Error Jobs<br>( END_ERROR_JOBS )                        | 収集間隔の間に異常<br>終了したジョブ数<br><sup>2 , 3</sup> 。              | AVG      | ulong       | No  | -      |
| End Error Root-Jobnet<br>( END_ERROR_ROO<br>T_JOBNET )      | 収集間隔の間に異常<br>終了したルートジョ<br>ブネット数 <sup>1</sup> 。           | AVG      | ulong       | No  | -      |
| End Normaly Jobnet<br>( END_NORMALY_J<br>OBNET )            | 収集間隔の間に正常<br>終了したジョプネッ<br>ト数 <sup>1</sup> 。              | AVG      | ulong       | No  | -      |
| End Normaly Jobs<br>( END_NORMALY_J<br>OBS )                | 収集間隔の間に正常<br>終了したジョプ数<br><sup>2 , 3</sup> 。              | AVG      | ulong       | No  | -      |
| End Normaly<br>Root-Jobnet<br>(END_NORMALY_R<br>OOT_JOBNET) | 収集間隔の間に正常<br>終了したルートジョ<br>プネット数 <sup>1</sup> 。           | AVG      | ulong       | No  | -      |
| End Warning Jobnet<br>( END_WARNING_J<br>OBNET )            | 収集間隔の間に警告<br>終了したジョブネッ<br>ト数 <sup>1</sup> 。              | AVG      | ulong       | No  | -      |
| End Warning Jobs<br>( END_WARNING_J<br>OBS )                | 収集間隔の間に警告<br>終了したジョブ数<br><sup>2 , 3</sup> 。              | AVG      | ulong       | No  | -      |
| End Warning<br>Root-Jobnet<br>(END_WARNING_R<br>OOT_JOBNET) | 収集間隔の間に警告<br>終了したルートジョ<br>ブネット数 <sup>1</sup> 。           | AVG      | ulong       | No  | -      |

| PFM - View 名<br>(PFM - Manager 名)                         | 説明                                                       | 要約       | 形式          | デルタ | データソース |
|-----------------------------------------------------------|----------------------------------------------------------|----------|-------------|-----|--------|
| Interval<br>( interval )                                  | AJS2 System<br>Overview (PI)レ<br>コードが格納された<br>インターバルの秒数。 | COP<br>Y | ulong       | No  | -      |
| Jobnet Executing<br>( JOBNET_EXECUTI<br>NG )              | 収集間隔の間に実行<br>開始したジョプネッ<br>ト数 <sup>1</sup> 。              | AVG      | ulong       | No  | -      |
| Manager Host Name<br>( MANAGER_HOST_<br>NAME )            | マネージャーホスト<br>名。                                          | COP<br>Y | string(256) | No  | -      |
| Record Time<br>( record_time )                            | レコードが作成され<br>た時刻(グリニッジ<br>標準時)。                          | COP<br>Y | time_t      | No  | -      |
| Record Type<br>( szRecordType )                           | レコード種別。常に<br>「PI」。                                       | COP<br>Y | char(8)     | No  | -      |
| Root-Jobnet Executing<br>(ROOT_JOBNET_EX<br>ECUTING)      | 収集間隔の間に実行<br>開始したルートジョ<br>ブネット数 <sup>1</sup> 。           | AVG      | ulong       | No  | -      |
| Scheduler Service<br>Name<br>(SCHEDULER_SER<br>VICE_NAME) | 監視対象スケジュー<br>ラーサービス名。                                    | COP<br>Y | string(31)  | No  | -      |
| Started Jobs<br>(STARTED_JOBS)                            | 収集間隔の間に実行<br>開始したジョプ数<br><sup>2 , 3</sup> 。              | AVG      | ulong       | No  | -      |

ジョブネットのエージェントホスト名には,マネージャーホスト名が格納されます。

注 2

起動条件の成立を監視するジョブネット「.CONDITION」配下のイベントジョブ は,ジョブ数にカウントされません。

注 3

サブミットジョブ, OR ジョブ, および判定ジョブを除くジョブ数が格納されます。

# Command & View Operation Detail ( PI\_CVOD )

# カテゴリー

JP1/AJS3 または JP1/AJS2 の操作状況

### 機能

Command & View Operation Detail ( PI\_CVOD ) レコードには, コマンドと JP1/AJS3 - View, または JP1/AJS2 - View で実行した操作のある一定の時間を単位としたパフォーマンスデータが格納されます。このレコードは, 複数インスタンスレコードです。

### 注意

 このレコードを収集するためには,次に示す JP1/AJS3 - Manager または JP1/ AJS2 - Manager のスケジューラーサービスの環境設定パラメーターを任意のテキ ストファイルに記述し,jbssetcnf コマンドを実行後,JP1/AJS3 - Manager ま たは JP1/AJS2 - Manager を再起動する必要があります。次に示すように設定さ れていない場合は,パフォーマンスデータを正しく取得できません。 環境設定パラメーターの設定内容

```
[{JP1_DEFAULT| 論理ホスト名 }¥JP1AJSMANAGER¥ スケジューラーサービス名
]
```

- "INFOLOG"="all"
- "OPELOG"="all"
- "REFLOG"="all"
- "COMMANDEVENT"="yes"
- {JP1\_DEFAULT| 論理ホスト名 } の部分は,物理ホストの場合は
- 「JP1\_DEFAULT」を,論理ホストの場合は「論理ホスト名」を指定します。

jbssetcnf コマンドについては,マニュアル「JP1/Base 運用ガイド」の,コマ ンドについて説明している章を参照してください。

環境設定パラメーターの設定方法については、次の個所を参照してください。

・ JP1/AJS3 - Manager の場合

「JP1/Automatic Job Management System 3 構築ガイド1」, および「JP1/

Automatic Job Management System 3 構築ガイド 2」の環境設定について説明して いる章。

・ JP1/AJS2 - Manager の場合

マニュアル「JP1/Automatic Job Management System 2 セットアップガイド」の, 環境設定について説明している章。

 このレコードは, JP1 イベントを使用して情報を収集します。したがって,この レコードを収集するためには, JP1/Base Event サービスを起動しておく必要があ ります。JP1/Base Event サービスが起動していない場合,情報が正しく収集され ません。詳細については,マニュアル「JP1/Base 運用ガイド」の,起動と終了に ついて説明している章を参照してください。

• JP1 イベントの送受信に遅延が発生した場合, 収集情報が遅れて表示されるおそ れがあります。

# デフォルト値および変更できる値

| 項目                  | デフォルト値 | 変更可否 |
|---------------------|--------|------|
| Collection Interval | 300    |      |
| Collection Offset   | 0      |      |
| Log                 | No     |      |
| LOGIF               | 空白     |      |

# ODBC キーフィールド

OPERATION\_NAME

SCHEDULER\_SERVICE\_NAME

ライフタイム

なし

レコードサイズ

固定部:681 バイト

可変部: 319 バイト

フィールド

| PFM - View 名<br>(PFM - Manager 名)        | 説明                                                                          | 要約   | 形式          | デルタ | データソース |
|------------------------------------------|-----------------------------------------------------------------------------|------|-------------|-----|--------|
| Ended<br>(ENDED)                         | 操作種別の操作終了<br>数(「操作種別」に<br>示す操作内容が収集<br>間隔の間に終了した<br>数)。 <sup>1</sup>        | AVG  | ulong       | No  | -      |
| Interval<br>( interval )                 | Command & View<br>Operation Detail<br>(PI_CVOD)レコー<br>ドが格納されたイン<br>ターバルの秒数。 | СОРҮ | ulong       | No  | -      |
| Operation Name<br>( OPERATION_NAM<br>E ) | 操作種別 <sup>2</sup> 。                                                         | СОРҮ | string(256) | No  | -      |

| PFM - View 名<br>(PFM - Manager 名)                         | 説明                                                                   | 要約   | 形式         | デルタ | データソース |
|-----------------------------------------------------------|----------------------------------------------------------------------|------|------------|-----|--------|
| Record Time<br>( record_time )                            | レコードが作成され<br>た時刻 ( グリニッジ<br>標準時 )。                                   | СОРҮ | time_t     | No  | -      |
| Record Type<br>( szRecordType )                           | レコード種別。常に<br>「CVOD」。                                                 | СОРҮ | char(8)    | No  | -      |
| Scheduler Service<br>Name<br>(SCHEDULER_SER<br>VICE_NAME) | 監視対象スケジュー<br>ラーサービス名。                                                | СОРҮ | string(31) | No  | -      |
| Started<br>( STARTED )                                    | 操作種別の操作開始<br>数(「操作種別」に<br>示す操作内容が収集<br>間隔の間に開始した<br>数)。 <sup>1</sup> | СОРҮ | ulong      | No  | -      |

複数のユニットを指定して JP1/AJS3 - View または JP1/AJS2 - View からの操作,および JP1/ AJS3,または JP1/AJS2 のコマンドが実行された場合,一回の操作およびコマンドの実行で 「操作種別」に対する開始および終了数が,複数カウントされます。

注 2

格納される操作種別名と操作内容の関係を次に示します。

| 操作種別名    | 操作内容                                                                                                    |
|----------|----------------------------------------------------------------------------------------------------|
| ALTER    | ajsalter コマンドでの操作実施。                                                                                                    |
| BACKUP   | 次のどちらかの操作実施。<br>• ajsbackup コマンド操作実施<br>• JP1/AJS3 - View または JP1/AJS2 - View からの退避操作実施                                                  |
| CALENDAR | 次のどちらかの操作実施。<br>• ajscalendar コマンド操作実施<br>• JP1/AJS3 - View または JP1/AJS2 - View からのカレンダー変更操作実施                                           |
| CHANGE   | 次のどれかの操作実施。<br>• ajschange コマンド操作実施<br>• ajschgjob コマンド操作実施<br>• ajschgnet コマンド操作実施<br>• JP1/AJS3 - View または JP1/AJS2 - View からの定義変更操作実施 |
| CHGSTAT  | 次のどちらかの操作実施。<br>• ajschgstat コマンド操作実施<br>• JP1/AJS3 - View または JP1/AJS2 - View からのジョブ状態変更操作実施                                            |
| СОРҮ     | 次のどちらかの操作実施。<br>• ajscopy コマンド操作実施<br>• JP1/AJS3 - View または JP1/AJS2 - View からの貼り付け操作実施                                                  |
| DEFINE   | 次のどちらかの操作実施。<br>• ajsdefine コマンド操作実施<br>• JP1/AJS3 - View または JP1/AJS2 - View からの新規作成操作実施                                                |

| 操作種別名      | 操作内容                                                                                                    |
|------------|----------------------------------------------------------------------------------------------------|
| DELETE     | 次のどちらかの操作実施。<br>• ajsdelete コマンド操作実施<br>• JP1/AJS3 - View または JP1/AJS2 - View からの削除操作実施                                                                                                    |
| ENTRY      | 次のどれかの操作実施。<br>• ajsentry コマンド操作実施<br>• JP1/AJS3 - View または JP1/AJS2 - View からの実行登録操作実施<br>• JP1/AJS3 - View または JP1/AJS2 - View からの,ルートジョブネットを指定し<br>た[デイリースケジュール]ウィンドウまたは[マンスリースケジュール]ウィ<br>ンドウからの追加操作の実施                                                                                                    |
| EXPORT     | 次のどちらかの操作実施。<br>• ajsexport コマンド操作実施<br>• JP1/AJS3 - View または JP1/AJS2 - View からのパッケージ操作実施                                                                                                    |
| IMPORT     | ajsimport コマンド操作実施。                                                                                                    |
| INTRPT     | 次のどちらかの操作実施。<br>• ajsintrpt コマンド操作実施<br>• JP1/AJS3 - View または JP1/AJS2 - View からの中断操作実施                                                                                                    |
| KILL       | 次のどちらかの操作実施。<br>• ajskill コマンドでの操作実施<br>• JP1/AJS3 - View または JP1/AJS2 - View からの強制終了操作実施                                                                                                    |
| LEAVE      | 次のどちらかの操作実施。<br>• ajsleave コマンド操作実施<br>• JP1/AJS3 - View,または JP1/AJS2 - View からの登録解除操作実施                                                                                                    |
| NAME       | ajsname コマンド操作実施。                                                                                                    |
| PLAN       | <ul> <li>次のどれかの操作実施。</li> <li>ajsplan コマンド操作実施</li> <li>JP1/AJS3 - View または JP1/AJS2 - View からの計画一時変更操作実施</li> <li>JP1/AJS3 - View または JP1/AJS2 - View からの保留属性変更操作実施</li> <li>JP1/AJS3 - View または JP1/AJS2 - View からの遅延監視変更操作実施</li> <li>JP1/AJS3 - View または JP1/AJS2 - View からの優先順位変更操作実施</li> <li>JP1/AJS3 - View または JP1/AJS2 - View からの , ネストジョブネットを指定した[デイリースケジュール]ウィンドウまたは[マンスリースケジュール]ウィンドウからの追加操作の実施</li> </ul> |
| PRINT      | ajsprint コマンド操作実施。                                                                                                    |
| RELEASEOPE | 次のどちらかの操作実施。<br>• ajsrelease コマンドからのジョブネットリリース登録操作実施 <sup>3</sup><br>• JP1/AJS3 - View または JP1/AJS2 - View からのジョブネットリリース登録操作<br>実施 <sup>3</sup>                                                                                                    |
| RELEASEREF | ajsrelease コマンドからのジョブネットリリース情報参照操作実施。 <sup>3</sup>                                                                                                    |
| RERUN      | 次のどちらかの操作実施。<br>• ajsrerun コマンド操作実施<br>• JP1/AJS3 - View または JP1/AJS2 - View からの再実行操作実施                                                                                                    |
| RESTORE    | 次のどちらかの操作実施。<br>• ajsrestore コマンド操作実施<br>• JP1/AJS3 - View または JP1/AJS2 - View からの回復操作実施                                                                                                    |

| 操作種別名    | 操作内容                                                                                        |
|----------|---------------------------------------------------------------------------------------------|
| RGEXP    | ajsrgexport コマンド操作実施。 <sup>4</sup>                                                          |
| RGIMP    | ajsrgimport コマンド操作実施。 <sup>4</sup>                                                          |
| SCHEDULE | ajsschedule コマンド操作実施。                                                                       |
| SHOW     | ajsshow コマンド操作実施。                                                                           |
| START    | ajsstart コマンド操作実施。 <sup>4</sup>                                                             |
| STOP     | ajsstop コマンド操作実施。                                                                           |
| SUSPEND  | 次のどちらかの操作実施。<br>• ajssuspend コマンド操作実施<br>• JP1/AJS3 - View または JP1/AJS2 - View からのサスペンド操作実施 |

監視対象プログラム JP1/AJS3 - Manager のバージョンが 09-00 以降の場合,パフォーマンス データを収集できます。

注 4

監視対象プログラム JP1/AJS2 - Manager のバージョンが 08-10 以降,または監視対象プログ ラム JP1/AJS3 - Manager のバージョンが 09-00 以降の場合,パフォーマンスデータを収集で きます。

### 注意事項

- 次の場合に「操作種別の操作開始数」と「操作種別の操作終了数」がカウントされず,同数にならないことがあります。
  - ・コマンドのオプションに指定した値に誤りがあってエラーになる場合
  - ・存在しないユニットを指定した場合

・JP1/AJS3 - View または JP1/AJS2 - View からの操作で,定義更新前にエラーが 発生した場合

- ・定義に変更がない場合
- ・実行中のコマンドプロセスを OS コマンドなどで強制的に終了した場合
- ・OS のコンソールから [Ctrl] キーと [C] キーを同時に押すなどで中断した場合
- 次に示す JP1/AJS3 または JP1/AJS2 関連製品による操作は, JP1/AJS3 View または JP1/AJS2 View から操作をした場合と同様に,「操作種別の操作開始数」と「操作種別の操作終了数」にカウントされます。
  - JP1/AJS3 Definition Assistant
  - JP1/AJS3 Print Option
  - JP1/AJS2 Definition Assistant
  - JP1/AJS2 Print Option
  - JP1/AJS2 Scenario Operation View
  - + JP1/AJS2 Web Operation Assistant

# Event Job Execution Detail ( PI\_EJED )

# カテゴリー

ジョブの稼働状況

### 機能

Event Job Execution Detail (PI\_EJED) レコードには,イベントアクション制御で実 行を管理しているイベントジョブについてのある一定の時間を単位としたパフォーマン スデータが格納されます。このレコードは,複数インスタンスレコードです。

注意

- このレコードは, JP1 イベントを使用して情報を収集します。したがって,この レコードを収集するためには, JP1/Base Event サービスを起動しておく必要があ ります。JP1/Base Event サービスが起動していない場合,情報が正しく収集され ません。詳細については,マニュアル「JP1/Base 運用ガイド」の,起動と終了に ついて説明している章を参照してください。
- JP1 イベントの送受信に遅延が発生した場合, 収集情報が遅れて表示されるおそ れがあります。

# デフォルト値および変更できる値

| 項目                  | デフォルト値 | 変更可否 |
|---------------------|--------|------|
| Collection Interval | 300    |      |
| Collection Offset   | 0      |      |
| Log                 | No     |      |
| LOGIF               | 空白     |      |

# ODBC キーフィールド

AGENT\_HOST\_NAME

SCHEDULER\_SERVICE\_NAME

# ライフタイム

「JP1/AJS3 サービス」または「JP1/AJS2 サービス」の起動から終了までです。

# レコードサイズ

固定部:937 バイト

可変部:415 バイト
## フィールド

| PFM - View 名<br>(PFM - Manager 名)                           | 説明                                                                        | 要約       | 形式          | デルタ | データソース |
|-------------------------------------------------------------|---------------------------------------------------------------------------|----------|-------------|-----|--------|
| Agent Host Name<br>( AGENT_HOST_NA<br>ME )                  | 実行先エージェント<br>ホスト名。                                                        | COP<br>Y | string(256) | No  | -      |
| End Error<br>( END_ERROR )                                  | 収集間隔の間に異常<br>終了したイベント<br>ジョブの数 $^1$ 。                                     | AVG      | ulong       | No  | -      |
| End Normaly<br>(END_NORMALY)                                | 収集間隔の間に正常<br>終了したイベント<br>ジョブの数 <sup>1</sup> 。                             | AVG      | ulong       | No  | -      |
| End Warning<br>( END_WARNING )                              | 収集間隔の間に警告<br>終了したイベント<br>ジョブの数 <sup>1</sup> 。                             | AVG      | ulong       | No  | -      |
| Executing<br>(EXECUTING)                                    | 収集間隔の間に実行<br>開始したイベント<br>ジョブの数 <sup>1</sup> 。                             | AVG      | ulong       | No  | -      |
| Interval<br>( interval )                                    | Event Job Execution<br>Detail ( PI_EJED )<br>レコードが格納され<br>たインターバルの秒<br>数。 | COP<br>Y | ulong       | No  | -      |
| Manager Host Name<br>( MANAGER_HOST_<br>NAME )              | 監視対象マネー<br>ジャーホスト名。                                                       | COP<br>Y | string(256) | No  | -      |
| Record Time<br>( record_time )                              | レコードが作成され<br>た時刻(グリニッジ<br>標準時)。                                           | COP<br>Y | time_t      | No  | -      |
| Record Type<br>( szRecordType )                             | レコード種別。常に<br>「EJED」。                                                      | COP<br>Y | char(8)     | No  | -      |
| reported<br>(REPORTED)                                      | イベントアクション<br>エージェントに通知<br>済みのイベントジョ<br>プ数 <sup>1, 2</sup> 。               | AVG      | ulong       | No  | -      |
| Scheduler Service<br>Name<br>( SCHEDULER_SER<br>VICE_NAME ) | 監視対象スケジュー<br>ラーサービス名。                                                     | COP<br>Y | string(31)  | No  | -      |
| Stay Number<br>( STAY_NUMBER )                              | イベントジョブの滞<br>留数 <sup>1, 2, 3, 5</sup> 。                                   | AVG      | ulong       | No  | -      |
| Stay Time Average<br>( STAY_TIME_AVER<br>AGE )              | イベントジョブの平<br>均滞留時間(秒単位)<br><sup>1, 2, 4, 5</sup> 。                        | AVG      | ulong       | No  | -      |

| PFM - View 名<br>(PFM - Manager 名)  | 説明                                     | 要約  | 形式    | デルタ | データソース |
|------------------------------------|----------------------------------------|-----|-------|-----|--------|
| Stay Time Max<br>( STAY_TIME_MAX ) | イベントジョブの最<br>大滞留時間(秒単位)<br>1, 2, 4, 5。 | AVG | ulong | No  | -      |

注 1

起動条件の成立を監視するジョブネット「.CONDITION」配下のイベントジョブは,ジョブ数や滞留数にカウントされません。また,滞留時間にも関与しません。

注 2

ジョブがまだ実行されていなくて,エージェントホスト名が未確定のため,これらの情報のエージェントホスト名には,マネージャーホスト名が格納されます。

注 3

PFM - Agent for JP1/AJS3 による情報収集時点で,イベントアクションエージェントに通知しているが,実行開始にはなっていないイベントジョプ数(実行開始前に終了したイベントジョプは除く数)です。

注 4

PFM - Agent for JP1/AJS3 による情報収集時点での,次の2種類の時間の最大値 (イベントジョブの最大滞留時間の場合),または平均値(イベントジョブの平均滞 留時間の場合)です。単位は秒で,1秒未満の値は切り捨てられます。

- イベントジョブの,イベントアクションエージェントに通知した時間から実行開 始までの時間
- イベントジョブの,イベントアクションエージェントに通知した時間から PFM -Agent for JP1/AJS3 による情報収集時点の時間

なお, PFM - Agent for JP1/AJS3 による情報収集開始前にイベントアクションエー ジェントに通知されたイベントジョブの滞留時間は,「イベントジョブの最大滞留時 間」および「イベントジョブの平均滞留時間」の対象外です。

注 5

実行開始前で,すでにイベントアクションエージェントに通知されているジョブを 強制終了した場合,そのジョブのルートジョブネットが終了するまでを滞留としま す。そのため,実際の滞留とは差異が生じるおそれがあります。

## Job Execution ISAM DB Detail ( PI\_JIDD )

カテゴリー

データベースの稼働状況

### 機能

Job Execution ISAM DB Detail (PI\_JIDD) レコードには,ジョブ実行環境の ISAM データベースについてのある時点でのパフォーマンスデータが格納されます。このレ コードは,複数インスタンスレコードです。

#### 注意

- ・ 監視対象プログラム JP1/AJS3 Manager のバージョンが 09-00 以降の場合,標準構成(ISAM レス構成)以外での運用時に使用できます。
- このレコードは、ジョブ実行環境の ISAM データベースにアクセスして情報を収 集します。そのため、取得間隔が短い場合や、収集タイミングがジョブ実行環境 の繁忙期と重なった場合には、ジョブ実行環境の処理性能に影響を及ぼすおそれ がありますので、運用に合わせてレコードの収集間隔を決定してください。 なお、ジョブ実行環境の ISAM データベースの再編成を行なう場合は、このレ コードのデータ収集を停止してから、再編成を実行することを推奨します。
- Key2 Unused Rate フィールドおよび Key2 Unused Size フィールドは、キーファ イル2を使用していないテーブルについては、値が常に0になります。
- Fragment Ratio フィールドは,可変長の ISAM ファイルについてだけ存在するので,環境変数情報(JPQENVINFO)以外のテーブルについては,値が常に0になります。

## デフォルト値および変更できる値

| 項目                  | デフォルト値 | 変更可否 |
|---------------------|--------|------|
| Collection Interval | 3600   |      |
| Collection Offset   | 0      |      |
| Log                 | No     |      |
| LOGIF               | 空白     |      |

ODBC キーフィールド

TABLE\_NAME

ライフタイム

「JP1/AJS3 サービス」または「JP1/AJS2 サービス」の起動から終了までです。

6. レコード Job Execution ISAM DB Detail(PI\_JIDD)

レコードサイズ

固定部:937 バイト

可変部: 472 バイト

フィールド

| PFM - View 名<br>(PFM - Manager 名)            | 説明                                                                                      | 要約       | 形式     | デルタ | データソース |
|----------------------------------------------|-----------------------------------------------------------------------------------------|----------|--------|-----|--------|
| Data Size<br>( DATA_SIZE )                   | 収集時点の,テープ<br>ル別のデータファイ<br>ルのファイルサイズ<br>(メガバイト単位)。                                       | AVG      | double | No  | -      |
| Data Unused Rate<br>( DATA_UNUSED_R<br>ATE ) | 収集時点の,テープ<br>ル別のデータファイ<br>ルの未使用領域率<br>(%)。                                              | AVG      | float  | No  | -      |
| Data Unused Size<br>( DATA_UNUSED_SI<br>ZE ) | 収集時点の,テープ<br>ル別のデータファイ<br>ルの未使用領域サイ<br>ズ(メガバイト単<br>位)。                                  | AVG      | double | No  | -      |
| Fragment Ratio<br>(FRAGMENT_RATI<br>O)       | 収集時点のテーブル<br>別のフラグメント率<br>(%)。                                                          | AVG      | float  | No  | -      |
| Interval<br>( interval )                     | Job Execution<br>Environment ISAM<br>DB Detail<br>(PI_JIDD)レコード<br>が格納されたイン<br>ターパルの秒数。 | COP<br>Y | ulong  | No  | -      |
| Key1 Size<br>(KEY1_SIZE)                     | 収集時点の,テープ<br>ル別のキーファイル1<br>のファイルサイズ<br>(メガバイト単位)。                                       | AVG      | double | No  | -      |
| Key1 Unused Rate<br>( KEY1_UNUSED_R<br>ATE ) | 収集時点の , テーブ<br>ル別のキーファイル 1<br>の未使用領域率(%)。                                               | AVG      | float  | No  | -      |
| Key1 Unused Size<br>( KEY1_UNUSED_SI<br>ZE ) | 収集時点の,テープ<br>ル別のキーファイル1<br>の未使用領域サイズ<br>(メガバイト単位)。                                      | AVG      | double | No  | -      |
| Key2 Size<br>( KEY2_SIZE )                   | 収集時点の,テープ<br>ル別のキーファイル 2<br>のファイルサイズ<br>(メガバイト単位)。                                      | AVG      | double | No  | -      |
| Key2 Unused Rate<br>( KEY2_UNUSED_R<br>ATE ) | 収集時点の,テーブ<br>ル別のキーファイル 2<br>の未使用領域率(%)。                                                 | AVG      | float  | No  | -      |

| PFM - View 名<br>(PFM - Manager 名)              | 説明                                                         | 要約       | 形式          | デルタ | データソース |
|------------------------------------------------|------------------------------------------------------------|----------|-------------|-----|--------|
| Key2 Unused Size<br>( KEY2_UNUSED_SI<br>ZE )   | 収集時点の,テーブ<br>ル別のキーファイル 2<br>の未使用領域サイズ<br>(メガバイト単位)。        | AVG      | double      | No  | -      |
| Records<br>( RECORDS )                         | 収集時点のテーブル<br>別のレコード件数。                                     | AVG      | ulong       | No  | -      |
| Manager Host Name<br>( MANAGER_HOST_<br>NAME ) | 監視対象マネー<br>ジャーホスト名。                                        | COP<br>Y | string(256) | No  | -      |
| Record Time<br>( record_time )                 | レコードが作成され<br>た時刻(グリニッジ<br>標準時 )。                           | COP<br>Y | time_t      | No  | -      |
| Record Type<br>( szRecordType )                | レコード種別。常に<br>「JIDD」。                                       | COP<br>Y | char(8)     | No  | -      |
| Table Name<br>( TABLE_NAME )                   | テーブル名。                                                     | COP<br>Y | string(256) | No  | -      |
| Table Total Size<br>( TABLE_TOTAL_SIZ<br>E )   | 収集時点の全テーブ<br>ルのファイルサイズ<br>合計(メガバイト単<br>位)。                 | COP<br>Y | double      | No  | -      |
| Workpath Space<br>( WORKPATH_SPAC<br>E )       | マネージャープロセ<br>ス実行時のワーク<br>ディレクトリの空き<br>領域サイズ(メガバ<br>イト単位) 。 | COP<br>Y | double      | No  | -      |

注

マネージャープロセス実行時のワークディレクトリがあるドライブの空き領域とは 次のとおりです。

Windows の場合

JP1/AJS3 - Manager または JP1/AJS2 - Manager の環境設定で,[マネージャー環境設定] - 「ジョブ実行環境」の「マネージャープロセス実行時の ワークディレクトリ」に指定されているディレクトリがあるドライブの空き領 域 (メガバイト単位)です。

UNIX の場合

次に示す環境設定パラメーターに定義されているディレクトリがあるドライブ の空き領域(メガバイト単位)です。

・ 定義キー [{JP1\_DEFAULT| 論理ホスト名 }¥JP1NBQMANAGER¥Process]

• 環境設定パラメーター "WorkPath"=

{JP1\_DEFAULT| 論理ホスト名}の部分は,物理ホストの場合は
「JP1\_DEFAULT」を,論理ホストの場合は「論理ホスト名」を指定します。

# Jobnet Delay Detail ( PI\_JDD )

## カテゴリー

ジョブネットの稼働状況

## 機能

Jobnet Delay Detail (PI\_JDD) レコードには,ジョブネットの開始遅延・終了遅延数と いった,ジョブネット遅延状況についてのある一定の時間を単位としたパフォーマンス データが格納されます。このレコードは,複数インスタンスレコードです。

### 注意

- このレコードは, JP1 イベントを使用して情報を収集します。したがって,この レコードを収集するためには, JP1/Base Event サービスを起動しておく必要があ ります。JP1/Base Event サービスが起動していない場合,情報が正しく収集され ません。詳細については,マニュアル「JP1/Base 運用ガイド」を参照してください。
- JP1 イベントの送受信に遅延が発生した場合, 収集情報が遅れて表示されるおそ れがあります。

## デフォルト値および変更できる値

| 項目                  | デフォルト値 | 変更可否 |
|---------------------|--------|------|
| Collection Interval | 300    |      |
| Collection Offset   | 0      |      |
| Log                 | No     |      |
| LOGIF               | 空白     |      |

## ODBC キーフィールド

SCHEDULER\_SERVICE\_NAME

## ライフタイム

「JP1/AJS3 サービス」または「JP1/AJS2 サービス」の起動から終了までです。

## レコードサイズ

固定部: 937 バイト

可変部:95 バイト

## フィールド

| 21-101                                                   |                                                             |          | 1           |     | I      |
|----------------------------------------------------------|-------------------------------------------------------------|----------|-------------|-----|--------|
| PFM - View 名<br>(PFM - Manager 名)                        | 説明                                                          | 要約       | 形式          | デルタ | データソース |
| End Delay<br>( END_DELAY )                               | 収集間隔の間に終了<br>遅延になったルート<br>ジョブネットの数。                         | AV<br>G  | ulong       | No  | -      |
| Interval<br>( interval )                                 | Jobnet Delay Detail<br>(PI_JDD)レコード<br>が格納されたイン<br>ターバルの秒数。 | CO<br>PY | ulong       | No  | -      |
| Manager Host Name<br>( MANAGER_HOST_N<br>AME )           | 監視対象マネー<br>ジャーホスト名。                                         | CO<br>PY | string(256) | No  | -      |
| Net End Delay<br>( NET_END_DELAY )                       | 収集間隔の間に終了<br>遅延になったジョブ<br>ネットの数。                            | AV<br>G  | ulong       | No  | -      |
| Net Start Delay<br>( NET_START_DELAY )                   | 収集間隔の間に開始<br>遅延になったジョプ<br>ネットの数。                            | AV<br>G  | ulong       | No  | -      |
| Record Time<br>( record_time )                           | レコードが作成され<br>た時刻 ( グリニッジ<br>標準時 )。                          | CO<br>PY | time_t      | No  | -      |
| Record Type<br>( szRecordType )                          | レコード種別。常に<br>「JDD」。                                         | CO<br>PY | char(8)     | No  | -      |
| Scheduler Service Name<br>( SCHEDULER_SERVI<br>CE_NAME ) | 監視対象スケジュー<br>ラーサービス名。                                       | CO<br>PY | string(31)  | No  | -      |
| Start Delay<br>( START_DELAY )                           | 収集間隔の間に開始<br>遅延になったルート<br>ジョブネットの数。                         | AV<br>G  | ulong       | No  | -      |

# Queueless Job Execution Detail ( PI\_LJED )

## カテゴリー

ジョブの稼働状況

## 機能

Queueless Job Execution Detail (PI\_LJED) レコードには,キューレス属性のジョブ についてのある一定の時間を単位としたパフォーマンスデータが格納されます。このレ コードは,複数インスタンスレコードです。

### 注意

- このレコードは, JP1 イベントを使用して情報を収集します。したがって,この レコードを収集するためには, JP1/Base Event サービスを起動しておく必要があ ります。JP1/Base Event サービスが起動していない場合,情報が正しく収集され ません。詳細については,マニュアル「JP1/Base 運用ガイド」の,起動と終了に ついて説明している章を参照してください。
- JP1 イベントの送受信に遅延が発生した場合, 収集情報が遅れて表示されるおそ れがあります。

## デフォルト値および変更できる値

| 項目                  | デフォルト値 | 変更可否 |
|---------------------|--------|------|
| Collection Interval | 300    |      |
| Collection Offset   | 0      |      |
| Log                 | No     |      |
| LOGIF               | 空白     |      |

## ODBC キーフィールド

AGENT\_HOST\_NAME

SCHEDULER\_SERVICE\_NAME

## ライフタイム

「JP1/AJS3 サービス」または「JP1/AJS2 サービス」の起動から終了までです。

## レコードサイズ

固定部:937 バイト

可変部: 351 バイト

## フィールド

| フィールト                                                       |                                                                            |          |             |     |        |
|-------------------------------------------------------------|----------------------------------------------------------------------------|----------|-------------|-----|--------|
| PFM - View 名<br>(PFM - Manager 名)                           | 説明                                                                         | 要約       | 形式          | デルタ | データソース |
| Agent Host Name<br>( AGENT_HOST_NA<br>ME )                  | 実行先エージェントホ<br>スト名。                                                         | CO<br>PY | string(256) | No  | -      |
| End Error<br>( END_ERROR )                                  | 収集間隔の間に異常終<br>了したキューレスジョ<br>ブの数。                                           | AV<br>G  | ulong       | No  | -      |
| End Normaly<br>( END_NORMALY )                              | 収集間隔の間に正常終<br>了したキューレスジョ<br>ブの数。                                           | AV<br>G  | ulong       | No  | -      |
| End Warning<br>( END_WARNING )                              | 収集間隔の間に警告終<br>了したキューレスジョ<br>ブの数。                                           | AV<br>G  | ulong       | No  | -      |
| Executing<br>(EXECUTING)                                    | 収集間隔の間に実行開<br>始したキューレスジョ<br>ブの数。                                           | AV<br>G  | ulong       | No  | -      |
| Interval<br>( interval )                                    | Queueless Job<br>Execution Detail<br>(PI_LJED)レコード<br>が格納されたインター<br>バルの秒数。 | CO<br>PY | ulong       | No  | -      |
| Manager Host Name<br>( MANAGER_HOST_<br>NAME )              | 監視対象マネージャー<br>ホスト名。                                                        | CO<br>PY | string(256) | No  | -      |
| Record Time<br>( record_time )                              | レコードが作成された<br>時刻(グリニッジ標準<br>時)。                                            | CO<br>PY | time_t      | No  | -      |
| Record Type<br>( szRecordType )                             | レコード種別。常に<br>「LJED」。                                                       | CO<br>PY | char(8)     | No  | -      |
| Scheduler Service<br>Name<br>( SCHEDULER_SER<br>VICE_NAME ) | 監視対象スケジュー<br>ラーサービス名。                                                      | CO<br>PY | string(31)  | No  | -      |

# Queuing Job Execution Detail ( PI\_QJED )

## カテゴリー

ジョブの稼働状況

### 機能

Queuing Job Execution Detail (PI\_QJED) レコードには,キューイングジョブ(標準 ジョブとアクションジョブのうち,キューレス属性ではないもの)についてのある一定 の時間を単位としたパフォーマンスデータが格納されます。このレコードは,複数イン スタンスレコードです。

注意

- このレコードは, JP1 イベントを使用して情報を収集します。したがって,この レコードを収集するためには, JP1/Base Event サービスを起動しておく必要があ ります。JP1/Base Event サービスが起動していない場合,情報が正しく収集され ません。詳細については,マニュアル「JP1/Base 運用ガイド」の,起動と終了に ついて説明している章を参照してください。
- JP1 イベントの送受信に遅延が発生した場合, 収集情報が遅れて表示されるおそ れがあります。
- jpqjobsub コマンドで登録されたジョブの情報は収集しません。

## デフォルト値および変更できる値

| 項目                  | デフォルト値 | 変更可否 |
|---------------------|--------|------|
| Collection Interval | 300    |      |
| Collection Offset   | 0      |      |
| Log                 | No     |      |
| LOGIF               | 空白     |      |

## ODBC キーフィールド

AGENT\_HOST\_NAME

SCHEDULER\_SERVICE\_NAME

## ライフタイム

「JP1/AJS3 サービス」または「JP1/AJS2 サービス」の起動から終了までです。

レコードサイズ

固定部: 937 バイト

可変部:415 バイト

フィールド

| PFM - View 名<br>(PFM - Manager 名)                         | 説明                                                                       | 要約       | 形式          | デルタ | データソース |
|-----------------------------------------------------------|--------------------------------------------------------------------------|----------|-------------|-----|--------|
| Agent Host Name<br>( AGENT_HOST_NA<br>ME )                | 実行先エージェント<br>ホスト名。                                                       | COP<br>Y | string(256) | No  | -      |
| End Error<br>( END_ERROR )                                | 収集間隔の間に異常<br>終了したキューイン<br>グジョブの数。                                        | AVG      | ulong       | No  | -      |
| End Normaly<br>( END_NORMALY )                            | 収集間隔の間に正常<br>終了したキューイン<br>グジョブの数。                                        | AVG      | ulong       | No  | -      |
| End Warning<br>( END_WARNING )                            | 収集間隔の間に警告<br>終了したキューイン<br>グジョブの数。                                        | AVG      | ulong       | No  | -      |
| Interval<br>( interval )                                  | Queuing Job<br>Execution Detail<br>(PI_QJED)レコー<br>ドが格納されたイン<br>ターバルの秒数。 | COP<br>Y | ulong       | No  | -      |
| Manager Host Name<br>( MANAGER_HOST_<br>NAME )            | 監視対象マネー<br>ジャーホスト名。                                                      | COP<br>Y | string(256) | No  | -      |
| Record Time<br>( record_time )                            | レコードが作成され<br>た時刻(グリニッジ<br>標準時)。                                          | COP<br>Y | time_t      | No  | -      |
| Record Type<br>( szRecordType )                           | レコード種別。常に<br>「QJED」。                                                     | COP<br>Y | char(8)     | No  | -      |
| Scheduler Service<br>Name<br>(SCHEDULER_SER<br>VICE_NAME) | 監視対象スケジュー<br>ラーサービス名。                                                    | COP<br>Y | string(31)  | No  | -      |
| Started Jobs<br>( STARTED_JOBS )                          | 収集間隔の間に開始<br>したキューイング<br>ジョブの数。                                          | AVG      | ulong       | No  | -      |
| Stay Number<br>( STAY_NUMBER )                            | キューイングジョブ<br>の滞留数 <sup>1, 2,</sup><br><sup>4</sup> 。                     | AVG      | ulong       | No  | -      |
| Stay Time Average<br>( STAY_TIME_AVER<br>AGE )            | キューイングジョブ<br>の平均滞留時間(秒<br>単位) <sup>1, 3, 4</sup> 。                       | AVG      | ulong       | No  | -      |
| Stay Time Max<br>( STAY_TIME_MAX )                        | キューイングジョブ<br>の最大滞留時間(秒<br>単位) <sup>1, 3, 4</sup> 。                       | AVG      | ulong       | No  | -      |

| PFM - View 名<br>(PFM - Manager 名)    | 説明                                                   | 要約  | 形式    | デルタ | データソース |
|--------------------------------------|------------------------------------------------------|-----|-------|-----|--------|
| Submitted Jobs<br>( SUBMITTED_JOBS ) | 収集間隔の間にサブ<br>ミットされたキュー<br>イングジョブの数<br><sup>1</sup> 。 | AVG | ulong | No  | -      |

注 1

ジョブがまだ実行されていなくて,エージェントホスト名が未確定の場合,これらの情報のエージェントホスト名には,マネージャーホスト名が格納されます。

注 2

PFM - Agent for JP1/AJS3 による情報収集時点で,サブミットはしているが,実行 開始にはなっていないキューイングジョブ数(実行開始前に終了したキューイング ジョブは除く数)です。

注 3

PFM - Agent for JP1/AJS3 による情報収集時点での,以下2種類の時間の最大値 (キューイングジョブの最大滞留時間の場合),または平均値(キューイングジョブ の平均滞留時間の場合)です。単位は秒で,1秒未満の値は切り捨てられます。

- キューイングジョブの, サブミットから実行開始までの時間
- キューイングジョブの, サブミットから PFM Agent for JP1/AJS3 による情報収 集時点の時間

なお, PFM - Agent for JP1/AJS3 による情報収集開始前にサブミットされたキュー イングジョブの滞留時間は、「キューイングジョブの最大滞留時間」および「キュー イングジョブの平均滞留時間」の対象外です。

注 4

実行開始前で,すでにサブミットされているジョブを強制終了した場合,そのジョ ブのルートジョブネットが終了するまでを滞留とします。そのため,実際の滞留と は差異が生じるおそれがあります。

## Scheduler Embeded DB Detail (PI\_SEDD)

カテゴリー

データベースの稼働状況

## 機能

Scheduler Embeded DB Detail (PI\_SEDD) レコードには,スケジューラーサービスの 組み込み DB についてのある時点でのパフォーマンスデータが格納されます。このレ コードは,複数インスタンスレコードです。

#### 注意

監視対象プログラム JP1/AJS3 - Manager のバージョンが 09-00 以降の場合,標準 構成運用時だけ使用できます。また,JP1/AJS3 または JP1/AJS2 のサービスを起動 してください。

## デフォルト値および変更できる値

| 項目                  | デフォルト値 | 変更可否 |
|---------------------|--------|------|
| Collection Interval | 3600   |      |
| Collection Offset   | 0      |      |
| Log                 | No     |      |
| LOGIF               | 空白     |      |

## ODBC キーフィールド

IDENTIFIER

RDAREA\_NAME

TABLE\_NAME

## ライフタイム

組み込み DB の起動から停止までです。

レコードサイズ

固定部:937 バイト

可変部: 454 バイト

## フィールド

| PFM - View 名<br>(PFM - Manager 名)                                               | 説明                                                                   | 要<br>約   | 形式          | デルタ | データソース |
|---------------------------------------------------------------------------------|----------------------------------------------------------------------|----------|-------------|-----|--------|
| All Page Count<br>( ALL_PAGE_COUNT )                                            | 収集時点のテーブルに<br>割り当てられているセ<br>グメント中の総ページ<br>数。                         | AV<br>G  | double      | No  | -      |
| All Segment Count<br>( ALL_SEGMENT_C<br>OUNT )                                  | 収集時点の RD エリア<br>の総セグメント数。                                            | AV<br>G  | double      | No  | -      |
| Collect Prearranged<br>Page Count<br>( COLLECT_PREAR<br>RANGED_PAGE_COU<br>NT ) | 収集時点のテーブルの<br>解放できるページ数。                                             | AV<br>G  | double      | No  | -      |
| Identifier<br>( IDENTIFIER )                                                    | 組み込み DB セット<br>アップ識別子。                                               | CO<br>PY | string(31)  | No  | -      |
| Interval<br>( interval )                                                        | Scheduler Embeded<br>DB Detail (PI_SEDD)<br>レコードが格納された<br>インターバルの秒数。 | CO<br>PY | ulong       | No  | -      |
| Manager Host Name<br>( MANAGER_HOST_<br>NAME )                                  | 監視対象マネージャー<br>ホスト名。                                                  | CO<br>PY | string(256) | No  | -      |
| Page Full Count<br>( PAGE_FULL_COU<br>NT )                                      | 収集時点のテープルの<br>満杯ページ数。                                                | AV<br>G  | double      | No  | -      |
| Page Used Count<br>( PAGE_USED_COU<br>NT )                                      | 収集時点のテープルの<br>使用中ページ数。                                               | AV<br>G  | double      | No  | -      |
| RD Area Name<br>( RDAREA_NAME )                                                 | RD エリア名。                                                             | CO<br>PY | string(31)  | No  | -      |
| Record Time<br>( record_time )                                                  | レコードが作成された<br>時刻 ( グリニッジ標準<br>時 <u>)</u> 。                           | CO<br>PY | time_t      | No  | -      |
| Record Type<br>( szRecordType )                                                 | レコード種別。常に<br>「SEDD」。                                                 | CO<br>PY | char(8)     | No  | -      |
| Segment Unused<br>Count<br>(SEGMENT_UNUSE<br>D_COUNT)                           | 収集時点の RD エリア<br>の未使用セグメント数。                                          | AV<br>G  | double      | No  | -      |
| Segment Unused Rate<br>( SEGMENT_UNUSE<br>D_RATE )                              | 収集時点の RD エリア<br>の未使用セグメント率<br>(%)。                                   | AV<br>G  | float       | No  | -      |
| Table Name<br>( TABLE_NAME )                                                    | テーブル名。                                                               | CO<br>PY | string(256) | No  | -      |

## Scheduler ISAM DB Detail ( PI\_SIDD )

カテゴリー

データベースの稼働状況

### 機能

Scheduler ISAM DB Detail (PI\_SIDD) レコードには,スケジューラーサービスの ISAM データベースについてのある時点でのパフォーマンスデータが格納されます。こ のレコードは,複数インスタンスレコードです。

#### 注意

- ・ 監視対象プログラム JP1/AJS3 Manager のバージョンが 09-00 以降の場合,互換用 ISAM 構成運用時だけ使用できます。
- このレコードは、スケジューラーサービスの ISAM データベースにアクセスして 情報を収集します。そのため、取得間隔が短い場合や、収集タイミングがスケ ジューラーサービスの繁忙期と重なった場合には、スケジューラーサービスの処 理性能に影響を及ぼすおそれがありますので、運用に合わせてレコードの収集間 隔を決定してください。
   なお、スケジューラーサービスの ISAM データベースの再編成を行なう場合は、 このレコードのデータ収集を停止してから、再編成を実行することを推奨します。
- Key2 Unused Rate フィールドおよび Key2 Unused Size フィールドは,キーファ イル2を使用していないテーブルについては,値が常に0になります。
- Fragment Ratio フィールドは,可変長の ISAM ファイルについてだけ存在するので,ユニット定義テーブル(AJSBODY),スケジュール定義テーブル (AJSSCH),世代管理テーブル(AJSGEN)以外のテーブルについては,値が常に0になります。

### デフォルト値および変更できる値

| 項目                  | デフォルト値 | 変更可否 |
|---------------------|--------|------|
| Collection Interval | 3600   |      |
| Collection Offset   | 0      |      |
| Log                 | No     |      |
| LOGIF               | 空白     |      |

ODBC キーフィールド

SCHEDULER\_SERVICE\_NAME

TABLE\_NAME

## ライフタイム

「JP1/AJS3 サービス」または「JP1/AJS2 サービス」の起動から終了までです。

## レコードサイズ

固定部: 937 バイト

可変部:515 バイト

| フ | 1 | _ | J | V | ۴ |
|---|---|---|---|---|---|
| - |   |   | • | • |   |

| PFM - View 名<br>(PFM - Manager 名)            | 説明                                                                   | 要約       | 形式     | デルタ | データソース |
|----------------------------------------------|----------------------------------------------------------------------|----------|--------|-----|--------|
| Data Size<br>( DATA_SIZE )                   | 収集時点の , テーブル<br>別のデータファイルの<br>ファイルサイズ ( メガ<br>バイト単位 )。               | AV<br>G  | double | No  | -      |
| Data Unused Rate<br>( DATA_UNUSED_R<br>ATE ) | 収集時点の , テーブル<br>別のデータファイルの<br>未使用領域率(% )。                            | AV<br>G  | float  | No  | -      |
| Data Unused Size<br>( DATA_UNUSED_SI<br>ZE ) | 収集時点の , テーブル<br>別のデータファイルの<br>未使用領域サイズ (メ<br>ガバイト単位 <u>)</u> 。       | AV<br>G  | double | No  | -      |
| Fragment Ratio<br>( FRAGMENT_RATI<br>O )     | 収集時点のテープル別<br>のフラグメント率<br>(%)。                                       | AV<br>G  | float  | No  | -      |
| Interval<br>( interval )                     | Scheduler ISAM DB<br>Detail ( PI_SIDD ) レ<br>コードが格納されたイ<br>ンターバルの秒数。 | CO<br>PY | ulong  | No  | -      |
| Key1 Size<br>(KEY1_SIZE)                     | 収集時点の , テーブル<br>別のキーファイル 1 の<br>ファイルサイズ ( メガ<br>バイト単位 )。             | AV<br>G  | double | No  | -      |
| Key1 Unused Rate<br>( KEY1_UNUSED_R<br>ATE ) | 収集時点の , テーブル<br>別のキーファイル 1 の<br>未使用領域率(% )。                          | AV<br>G  | float  | No  | -      |
| Key1 Unused Size<br>( KEY1_UNUSED_SI<br>ZE ) | 収集時点の , テーブル<br>別のキーファイル 1 の<br>未使用領域サイズ ( メ<br>ガバイト単位 )。            | AV<br>G  | double | No  | -      |
| Key2 Size<br>( KEY2_SIZE )                   | 収集時点の , テーブル<br>別のキーファイル 2 の<br>ファイルサイズ (メガ<br>バイト単位 )。              | AV<br>G  | double | No  | -      |

| PFM - View 名<br>(PFM - Manager 名)                         | 説明                                                        | 要約       | 形式          | デルタ | データソース |
|-----------------------------------------------------------|-----------------------------------------------------------|----------|-------------|-----|--------|
| Key2 Unused Rate<br>( KEY2_UNUSED_R<br>ATE )              | 収集時点の,テーブル<br>別のキーファイル 2 の<br>未使用領域率(%)。                  | AV<br>G  | float       | No  | -      |
| Key2 Unused Size<br>( KEY2_UNUSED_SI<br>ZE )              | 収集時点の , テーブル<br>別のキーファイル 2 の<br>未使用領域サイズ ( メ<br>ガバイト単位 )。 | AV<br>G  | double      | No  | -      |
| Records<br>( RECORDS )                                    | 収集時点のテーブル別<br>のレコード件数。                                    | AV<br>G  | ulong       | No  | -      |
| Manager Host Name<br>( MANAGER_HOST_<br>NAME )            | 監視対象マネージャー<br>ホスト名。                                       | CO<br>PY | string(256) | No  | -      |
| Record Time<br>( record_time )                            | レコードが作成された<br>時刻 ( グリニッジ標準<br>時 )。                        | CO<br>PY | time_t      | No  | -      |
| Record Type<br>( szRecordType )                           | レコード種別。常に<br>「SIDD」。                                      | CO<br>PY | char(8)     | No  | -      |
| Scheduler Service<br>Name<br>(SCHEDULER_SER<br>VICE_NAME) | 監視対象スケジュー<br>ラーサービス名。                                     | CO<br>PY | string(31)  | No  | -      |
| Table Name<br>( TABLE_NAME )                              | テーブル名。                                                    | CO<br>PY | string(256) | No  | -      |
| Table Total Size<br>( TABLE_TOTAL_SIZ<br>E )              | 収集時点の全テーブル<br>のファイルサイズ合計<br>(メガバイト単位)。                    | CO<br>PY | double      | No  | -      |
| Tmpdir Space<br>( TMPDIR_ SPACE )                         | ー時ファイル用ディレ<br>クトリの空き領域サイ<br>ズ(メガバイト単位)<br>。               | AV<br>G  | double      | No  | -      |

注

一時ファイル用ディレクトリがあるドライブの空き領域とは次のとおりです。

Windows の場合

監視対象が JP1/AJS2 - Manager の場合, JP1/AJS2 - Manager の環境設定で, [マネージャー環境設定] - 「スケジューラーファイルの構成2」の「一時ファ イル用ディレクトリ名」に指定されているディレクトリがあるドライブの空き 領域(メガバイト単位)です。

監視対象が JP1/AJS3 - Manager の場合,次に示す環境設定パラメーターに定 義されているディレクトリがあるドライブの空き領域(メガバイト単位)です。

 ・ 定義キー [{JP1\_DEFAULT| 論理ホスト名 }¥JP1AJSMANAGER¥ スケジュー ラーサービス名 ] • 環境設定パラメーター "AJSTMPDIR"=

{JP1\_DEFAULT | 論理ホスト名 } の部分は,物理ホストの場合は

「JP1\_DEFAULT」を,論理ホストの場合は「論理ホスト名」を指定します。

UNIX の場合

次に示す環境設定パラメーターに定義されているディレクトリがあるドライブ の空き領域(メガバイト単位)です。

- ・ 定義キー [{JP1\_DEFAULT| 論理ホスト名 }¥JP1AJSMANAGER¥ スケジュー ラーサービス名 ]
- 環境設定パラメーター "AJSTMPDIR"=

{JP1\_DEFAULT | 論理ホスト名 } の部分は,物理ホストの場合は
「JP1\_DEFAULT」を,論理ホストの場合は「論理ホスト名」を指定します。

# Scheduler Work Disk Use Detail ( PI\_SWDD )

カテゴリー

ディスクの使用状況

機能

Scheduler Work Disk Use Detail (PI\_SWDD) レコードには,スケジューラーサービス のジョブ作業ディレクトリのある時点でのパフォーマンスデータが格納されます。この レコードは,複数インスタンスレコードです。

デフォルト値および変更できる値

| 項目                  | デフォルト値 | 変更可否 |
|---------------------|--------|------|
| Collection Interval | 600    |      |
| Collection Offset   | 0      |      |
| Log                 | No     |      |
| LOGIF               | 空白     |      |

ODBC キーフィールド

SCHEDULER\_SERVICE\_NAME

ライフタイム

なし

レコードサイズ

固定部:681 バイト

可変部:199バイト

フィールド

| PFM - View 名<br>(PFM - Manager 名) | 説明                                                                         | 要約       | 形式     | デルタ | データソース |
|-----------------------------------|----------------------------------------------------------------------------|----------|--------|-----|--------|
| Interval<br>( interval )          | Scheduler Work Disk<br>Use Detail<br>(PI_SWDD)レコー<br>ドが格納されたイン<br>ターバルの秒数。 | CO<br>PY | ulong  | No  | -      |
| Record Time<br>( record_time )    | レコードが作成され<br>た時刻(グリニッジ<br>標準時)。                                            | CO<br>PY | time_t | No  | -      |

### 6. レコード Scheduler Work Disk Use Detail (PI\_SWDD)

| PFM - View 名<br>(PFM - Manager 名)                        | 説明                                                                          | 要約       | 形式         | デルタ | データソース |
|----------------------------------------------------------|-----------------------------------------------------------------------------|----------|------------|-----|--------|
| Record Type<br>( szRecordType )                          | レコード種別。常に<br>「SWDD」。                                                        | CO<br>PY | char(8)    | No  | -      |
| Scheduler Service Name<br>( SCHEDULER_SERVI<br>CE_NAME ) | 監視対象スケジュー<br>ラーサービス名。                                                       | CO<br>PY | string(31) | No  | -      |
| Stdfile Rate<br>( STDFILE_RATE )                         | 標準出力ファイルと<br>標準エラー出力ファ<br>イルの割合(%) <sup>1,</sup><br><sup>2</sup> 。          | AV<br>G  | float      | No  | -      |
| Stdfile Size<br>( STDFILE_SIZE )                         | 標準出力ファイルと<br>標準エラー出力ファ<br>イルの使用領域サイ<br>ズ(メガバイト単位)<br><sup>1, 3</sup> 。      | AV<br>G  | double     | No  | -      |
| Stdfile Space<br>( STDFILE_SPACE )                       | 標準出力ファイルと<br>標準エラー出力ファ<br>イルの空き領域サイ<br>ズ(メガバイト単位)<br><sup>1, 4</sup> 。      | AV<br>G  | double     | No  | -      |
| Tmpdir Rate<br>( TMPDIR_RATE )                           | ー時ファイル用ディ<br>レクトリの割合(%)<br><sup>5, 6</sup> 。                                | AV<br>G  | float      | No  | -      |
| Tmpdir Size<br>( TMPDIR_SIZE )                           | ー時ファイル用ディ<br>レクトリの使用領域<br>サイズ(メガバイト<br>単位) <sup>5, 7</sup> 。                | AV<br>G  | float      | No  | -      |
| Tmpdir Space<br>( TMPDIR_ SPACE )                        | ー時ファイル用ディ<br>レクトリの空き領域<br>サイズ(メガバイト<br>単位) <sup>5,8</sup> 。                 | AV<br>G  | double     | No  | -      |
| Workpath Rate<br>(WORKPATH _RATE)                        | マネージャープロセ<br>ス実行時のワーク<br>ディレクトリの割合<br>(%) <sup>9, 10</sup> 。                | AV<br>G  | double     | No  | -      |
| Workpath Size<br>(WORKPATH_SIZE)                         | マネージャープロセ<br>ス実行時のワーク<br>ディレクトリの使用<br>領域サイズ(メガバ<br>イト単位) <sup>9,11</sup> 。  | AV<br>G  | double     | No  | -      |
| Workpath Space<br>(WORKPATH_SPACE)                       | マネージャープロセ<br>ス実行時のワーク<br>ディレクトリの空き<br>領域サイズ(メガバ<br>イト単位) <sup>9, 12</sup> 。 | AV<br>G  | double     | No  | -      |

注 1

標準出力ファイルと標準エラー出力ファイルとは,「マネージャープロセス実行時の ワークディレクトリ」に作成される,次に示すファイル名のファイルです。

- M\_JPQSTDE\_\*
- M\_JPQSTDO\_\*
- A\_JPQSTDE\_\*
- A\_JPQSTDO\_\*

「\*」は任意の文字列を示します。

なお、「マネージャープロセス実行時のワークディレクトリ」は論理ホスト単位で作 成されるため、このレコードの「標準出力ファイルと標準エラー出力ファイル」情 報は、各スケジューラーサービスで同一の情報が格納されます。

注 2

標準出力ファイルと標準エラー出力ファイルの割合とは,標準出力ファイルと標準 エラー出力ファイルがあるドライブの容量に占める,標準出力ファイルと標準エ ラー出力ファイルの使用領域の割合を%で表したもので,次に示す計算で求まる値 です。

標準出力ファイルと標準エラー出力ファイルの割合 = (標準出力ファイルと標準エラー出力ファイルの使用領域 / 標準出力ファイルと標 準エラー出力ファイルがあるドライブの容量) \* 100

注 3

標準出力ファイルと標準エラー出力ファイルの使用領域とは,標準出力ファイルと 標準エラー出力ファイルが使用している領域の総数(メガバイト単位)のことです。

注 4

標準出力ファイルと標準エラー出力ファイルの空き領域とは,標準出力ファイルと 標準エラー出力ファイルがあるドライブの空き領域(メガバイト単位)のことです。

注 5

一時ファイル用ディレクトリとは次のとおりです。

Windows の場合

監視対象が JP1/AJS2 - Manager の場合, JP1/AJS2 - Manager の環境設定で, [マネージャー環境設定] - 「スケジューラーファイルの構成2」の「一時ファ イル用ディレクトリ名」に指定されているディレクトリです。

監視対象が JP1/AJS3 - Manager の場合,次に示す環境設定パラメーターに定 義されているディレクトリです。

- ・ 定義キー [{JP1\_DEFAULT| 論理ホスト名 }¥JP1AJSMANAGER¥ スケジュー ラーサービス名 ]
- 環境設定パラメーター "AJSTMPDIR"=

{JP1\_DEFAULT| 論理ホスト名}の部分は,物理ホストの場合は 「JP1\_DEFAULT」を,論理ホストの場合は「論理ホスト名」を指定します。 UNIX の場合

次に示す環境設定パラメーターに定義されているディレクトリです。

- ・ 定義キー [{JP1\_DEFAULT| 論理ホスト名 }¥JP1AJSMANAGER¥ スケジュー ラーサービス名 ]
- 環境設定パラメーター "AJSTMPDIR"=

{JP1\_DEFAULT| 論理ホスト名 }の部分は,物理ホストの場合は 「JP1\_DEFAULT」を,論理ホストの場合は「論理ホスト名」を指定します。

注 6

ー時ファイル用ディレクトリの割合とは,一時ファイル用ディレクトリがあるドラ イブの容量に占める一時ファイル用ディレクトリの使用領域の割合を%で表したも ので,次に示す計算で求まる値です。

ー時ファイル用ディレクトリの割合=(一時ファイル用ディレクトリの使用領域/一 時ファイル用ディレクトリがあるドライブの容量)\* 100

注 7

ー時ファイル用ディレクトリの使用領域とは,一時ファイル用ディレクトリの使用 領域のうち,配下ディレクトリが使用している領域サイズを含まないもの(メガバ イト単位)です。

注 8

ー時ファイル用ディレクトリの空き領域とは,一時ファイル用ディレクトリがある ドライブの空き領域(メガバイト単位)です。

注 9

マネージャープロセス実行時のワークディレクトリとは次のとおりです。

Windows の場合

監視対象が JP1/AJS2 - Manager の場合, JP1/AJS2 - Manager の環境設定で, [マネージャー環境設定] - 「ジョブ実行環境」の「マネージャープロセス実行 時のワークディレクトリ」に指定されているディレクトリです。

監視対象が JP1/AJS3 - Manager の場合,次に示す環境設定パラメーターに定 義されているディレクトリです。

- 定義キー [{JP1\_DEFAULT| 論理ホスト名 }¥JP1NBQMANAGER¥Process]
- 環境設定パラメーター "WorkPath"=

{JP1\_DEFAULT| 論理ホスト名}の部分は,物理ホストの場合は

「JP1\_DEFAULT」を,論理ホストの場合は「論理ホスト名」を指定します。

UNIX の場合

次に示す環境設定パラメーターに定義されているディレクトリです。

- 定義キー [{JP1\_DEFAULT| 論理ホスト名 }¥JP1NBQMANAGER¥Process]
- 環境設定パラメーター "WorkPath"=

{JP1\_DEFAULT | 論理ホスト名 } の部分は,物理ホストの場合は

「JP1\_DEFAULT」を,論理ホストの場合は「論理ホスト名」を指定します。 なお,「マネージャープロセス実行時のワークディレクトリ」は論理ホスト単位で作 成されるため,このレコードでは各スケジューラーサービスで同一の情報が格納さ れます。

注 10

マネージャープロセス実行時のワークディレクトリの割合とは,マネージャープロ セス実行時にワークディレクトリがあるドライブの容量に占めるワークディレクト リの使用領域の割合を%で表したもので,次に示す計算で求まる値です。

マネージャープロセス実行時のワークディレクトリの割合 = (マネージャープロセス実行時のワークディレクトリの使用領域 / マネージャープ ロセス実行時のワークディレクトリがあるドライブの容量) \* 100

注 11

マネージャープロセス実行時のワークディレクトリの使用領域とは,マネージャー プロセス実行時のワークディレクトリの使用領域のうち,配下ディレクトリが使用 している領域を含まないもの(メガバイト単位)です。

注 12

マネージャープロセス実行時のワークディレクトリの空き領域とは,マネージャー プロセス実行時にワークディレクトリがあるドライブの空き領域(メガバイト単位) です。

メッセージ

この章では, PFM - Agent for JP1/AJS3 のメッセージ形式, 出力先一覧, syslog と Windows イベントログの一覧, および メッセージ一覧について説明します。

- 7.1 メッセージの形式
- 7.2 メッセージの出力先一覧
- 7.3 syslog と Windows イベントログの一覧
- 7.4 メッセージ一覧

# 7.1 メッセージの形式

```
PFM - Agent for JP1/AJS3 が出力するメッセージの形式
と,マニュアルでの記載形式を示します。
```

## 7.1.1 メッセージの出力形 式

PFM - Agent for JP1/AJS3 が出力するメッセージの形式 を説明します。メッセージは,メッセージ ID とそれに続 くメッセージテキストで構成されます。形式を次に示しま す。

KAVFnnnn-Yメッセージテキスト

メッセージ ID は,次の内容を示しています。

Κ

```
システム識別子を示します。
```

AVF

PFM - Agent のメッセージであることを示します。

nnnnn

メッセージの通し番号を示します。PFM - Agent for JP1/AJS3 のメッセージ番号は,「17xxx」です。

Υ

メッセージの種類を示します。

- E:エラー
- 処理は中断されます。
- W:警告
- メッセージ出力後 , 処理は続けられます。
- I:情報
   ユーザーに情報を知らせます。
- Q:応答
  - ユーザーに応答を促します。

メッセージの種類と syslog の priority レベルとの対応を 次に示します。

– E

- ・レベル:LOG\_ERR
- 意味:エラーメッセージ。

-W

- ・ レベル:LOG\_WARNING
- 意味:警告メッセージ。

-I

- ・レベル:LOG\_INFO
- 意味:付加情報メッセージ。

-Q

(出力されない)

メッセージの種類とWindows イベントログの種類との対応を次に示します。

- ・ レベル:エラー
  - 意味:エラーメッセージ。
- -₩ • レベル:警告
  - 意味:警告メッセージ。
- レベル:情報
- 意味:付加情報メッセージ。

-Q (出力されない)

– I

-E

## 7.1.2 メッセージの記載形 式

このマニュアルでのメッセージの記載形式を示します。 メッセージテキストで太字になっている部分は,メッセー ジが表示される状況によって表示内容が変わることを示し ています。また,メッセージをメッセージ ID 順に記載し ています。記載形式の例を次に示します。

補足

監視対象プログラムが JP1/AJS3 - Manager のバー ジョン 09-00 以降の場合,メッセージテキスト内の 「JP1/AJS2」を「JP1/AJS3」に読み替えてくださ い。

#### メッセージ ID

英語メッセージテキスト 日本語メッセージテキスト

メッセージの説明文

#### (S)

システムの処置を示します。

(0)

メッセージが表示されたときに,オペレーターがとる 処置を示します。 参考 —

メッセージの処置に従って,システム管理者がオペレー ターから連絡を受けた場合は,「8. トラブルへの対処方 法」を参照してログ情報を採取し,初期調査をしてください。

トラブル要因の初期調査をする場合は,OSのログ情報 (Windowsイベントログ)や,PFM・Agent for JP1/AJS3 が出力する各種ログ情報を参照してください。これらのロ グ情報のトラブル発生時間帯の内容を参照して,トラブル を回避したり,トラブルに対処したりしてください。ま た,トラブルが発生するまでの操作方法などを記録してく ださい。同時に,できるだけ再現性の有無を確認するよう にしてください。

# 7.2 メッセージの出力先一覧

ここでは, PFM - Agent for JP1/AJS3 が出力する各メッ (凡例) セージの出力先を一覧で示します。

ビークの山力ルを一見て小りよう。

:出力する -:出力しない

表中では,出力先を凡例のように表記しています。

#### 表 7-1 PFM - Agent for JP1/AJS3 のメッセージの出力先一覧

| メッセージ ID  | 出力先    |                    |               |                               |                             |
|-----------|--------|--------------------|---------------|-------------------------------|-----------------------------|
|           | syslog | Windows イベントロ<br>グ | 共通メッセージロ<br>グ | JP1 システムイベ<br>ント <sup>1</sup> | エージェントイベ<br>ント <sup>2</sup> |
| KAVF17000 |        |                    |               | -                             | -                           |
| KAVF17001 |        |                    |               | -                             | -                           |
| KAVF17002 |        |                    |               | -                             | -                           |
| KAVF17003 |        |                    |               | -                             | -                           |
| KAVF17004 |        |                    |               | -                             | -                           |
| KAVF17005 |        |                    |               | -                             | -                           |
| KAVF17006 | -      | -                  |               | -                             | -                           |
| KAVF17007 | -      | -                  |               | -                             | -                           |
| KAVF17008 |        |                    |               | -                             | -                           |
| KAVF17009 |        |                    |               | -                             | -                           |
| KAVF17010 |        |                    |               | -                             | -                           |
| KAVF17011 |        |                    |               | -                             | -                           |
| KAVF17012 |        |                    |               | -                             | -                           |
| KAVF17013 |        |                    |               | -                             | -                           |
| KAVF17014 |        |                    |               | -                             | -                           |
| KAVF17015 |        |                    |               | -                             | -                           |
| KAVF17016 |        |                    |               | -                             | -                           |
| KAVF17017 |        |                    |               | -                             | -                           |
| KAVF17018 |        |                    |               | -                             | -                           |
| KAVF17019 |        |                    |               | -                             | -                           |
| KAVF17020 |        |                    |               | -                             | -                           |
| KAVF17021 |        |                    |               | -                             | -                           |
| KAVF17022 | -      | -                  |               | -                             | -                           |
| KAVF17024 |        |                    |               | -                             | -                           |
| KAVF17025 |        |                    |               | -                             | -                           |
| KAVF17026 |        |                    |               | -                             | -                           |
| KAVF17027 |        |                    |               | -                             | -                           |
| KAVF17028 | -      | -                  |               |                               |                             |
| KAVF17029 | -      | -                  |               |                               |                             |
| KAVF17030 |        |                    |               | -                             | -                           |

| メッセージ ID  | 出力先    |                    |               |                               |                             |  |
|-----------|--------|--------------------|---------------|-------------------------------|-----------------------------|--|
|           | syslog | Windows イベントロ<br>グ | 共通メッセージロ<br>グ | JP1 システムイベ<br>ント <sup>1</sup> | エージェントイベ<br>ント <sup>2</sup> |  |
| KAVF17031 |        |                    |               | -                             | -                           |  |
| KAVF17032 | -      | -                  |               |                               |                             |  |
| KAVF17033 | -      | -                  |               |                               |                             |  |
| KAVF17034 | -      | -                  |               | -                             | -                           |  |
| KAVF17035 | -      | -                  |               | -                             | -                           |  |

注 1

JP1 システムイベントは , エージェントの状態の変 化を JP1/IM に通知するイベントです。JP1 システム イベントの詳細については , マニュアル「JP1/ Performance Management 運用ガイド」の,統合管 理製品(JP1/IM)と連携した稼働監視について説明 している章を参照してください。 JP1システムイベントを発行するための前提プログ ラムを次の表に示します。

表 7-2 JP1 システムイベントを発行するための前提プログラム

| ホスト種別       | 前提プログラム                      | バージョン                                                                |
|-------------|------------------------------|----------------------------------------------------------------------|
| 監視マネージャー    | PFM - Manager                | 09-00 以降                                                             |
| 監視コンソールサーバ  | PFM - Web Console            | 08-00 以降                                                             |
| 監視エージェントホスト | PFM - Agent for Platform     | 08-00 以降<br>(PFM - Agent が出力す<br>るイベントを発行する<br>には,09-00 以降が必要<br>です) |
|             | PFM - Manager または PFM - Base | 09-00 以降                                                             |
|             | JP1/Base                     | 08-50 以降                                                             |

注 2

エージェントイベントは,エージェントの状態の変化 を PFM - Manager に通知するイベントです。エー ジェントイベントの詳細については,マニュアル 「JP1/Performance Management 運用ガイド」の,イ ベントの表示について説明している章を参照してくだ さい。

エージェントイベントを発行するための前提プログラ ムを次の表に示します。

#### 表 7-3 エージェントイベントを発行するための前提プログラム

| ホスト種別       | 前提プログラム                      | バージョン    |
|-------------|------------------------------|----------|
| 監視マネージャー    | PFM - Manager                | 09-00 以降 |
| 監視コンソールサーバ  | PFM - Web Console            | 08-00 以降 |
| 監視エージェントホスト | PFM - Agent for Platform     | 09-00 以降 |
|             | PFM - Manager または PFM - Base | 09-00 以降 |

# 7.3 syslog と Windows イベントログの一覧

ここでは, PFM - Agent for JP1/AJS3 が syslog と Windows イベントログに出力するメッセージ情報の一覧 を示します。

syslog は, syslog ファイルに出力されます。syslog ファ イルの格納場所については, syslog デーモンコンフィ ギュレーションファイル (デフォルトは /etc/ syslogd.conf)を参照してください。

Windows イベントログは,[イベントビューア]画面のア プリケーションログに表示されます。

#### 参考 -

[イベントビューア] 画面は, Windowsの[スタート]メ ニューから表示される[管理ツール] - [イベントビュー ア]を選択することで表示できます。

PFM - Agent for JP1/AJS3 が出力するイベントの場合, [イベントビューア]ウィンドウの[ソース]に識別子 「PFM-AJS3」が表示されます。

PFM - Agent for JP1/AJS3 が syslog と Windows イベン トログに出力するメッセージ情報の一覧を次の表に示しま す。

#### 表 7-4 syslog と Windows イベントログ出力メッセージ情報一覧

メッセージ ID syslog Windows イベントログ レベル イベントル ファシリティ 種類 KAVF17000-I LOG\_DAEMON LOG\_INFO 17000 情報 KAVF17001-I LOG\_DAEMON LOG\_INFO 17001 情報 KAVF17002-E LOG\_DAEMON LOG\_ERR 17002 エラー KAVF17003-E LOG\_DAEMON LOG\_ERR 17003エラー KAVF17004-E LOG\_DAEMON LOG\_ERR 17004エラー KAVF17005-E LOG DAEMON LOG ERR 17005 エラー KAVF17008-E LOG\_DAEMON LOG\_ERR 17008 エラー KAVF17009-E LOG\_DAEMON  $LOG\_ERR$ 17009 エラー KAVF17010-E LOG\_DAEMON LOG\_ERR 17010 エラー KAVF17011-E LOG\_DAEMON LOG ERR 17011 エラー KAVF17012-E LOG\_DAEMON LOG\_ERR 17012エラー KAVF17013-E LOG\_DAEMON LOG\_ERR 17013 エラー KAVF17014-E LOG\_DAEMON LOG\_ERR 17014 エラー KAVF17015-E LOG\_DAEMON LOG\_ERR 17015 エラー KAVF17016-E LOG\_DAEMON LOG\_ERR 17016 エラー KAVF17017-E LOG\_DAEMON LOG\_ERR 17017 エラー KAVF17018-E LOG DAEMON LOG ERR 17018 エラー KAVF17019-E LOG\_ERR LOG\_DAEMON 17019 エラー KAVF17020-E LOG\_DAEMON  $LOG\_ERR$ 17020 エラー KAVF17021-E LOG\_DAEMON LOG\_ERR 17021 エラー KAVF17024-E LOG\_DAEMON LOG ERR 17024エラー KAVF17025-E LOG\_DAEMON LOG\_ERR 17025エラー KAVF17026-E LOG DAEMON LOG ERR 17026 エラー

| メッセージ ID    | syslog     |         | Windows イベントログ |     |
|-------------|------------|---------|----------------|-----|
|             | ファシリティ     | レベル     | イベントID         | 種類  |
| KAVF17027-E | LOG_DAEMON | LOG_ERR | 17027          | エラー |
| KAVF17030-E | LOG_DAEMON | LOG_ERR | 17030          | エラー |
| KAVF17031-E | LOG_DAEMON | LOG_ERR | 17031          | エラー |

# 7.4 メッセージ一覧

PFM - Agent for JP1/AJS3 が出力するメッセージと対処 方法について説明します。PFM - Agent for JP1/AJS3の メッセージー覧を次に示します。

#### 補足

監視対象プログラムが JP1/AJS3 - Manager のバー ジョン 09-00 以降の場合,メッセージテキスト内の 「JP1/AJS2」を「JP1/AJS3」に読み替えてくださ い。

### KAVF17000-I

Agent Collector has started. (host=ホスト名, service= サービスID) Agent Collector が起動しました (host=ホスト名, service=サービスID)

Agent Collector が起動しました。

#### (S)

Agent Collector の処理を開始します。

#### KAVF17001-I

Agent Collector has stopped. (host=ホスト名, service= サービスID)

Agent Collector が停止しました (host=ホスト名, service=サービスID)

Agent Collector が停止しました。

#### (S)

Agent Collector の処理を終了します。

#### KAVF17002-E

Agent Collector failed to start. (host=ホスト名, service= サービスID)

Agent Collector の起動に失敗しました (host=ホスト名, service=サービスID)

Agent Collector の起動に失敗しました。

### (S)

Agent Collector の処理を終了します。

### (0)

イベントログや共通メッセージログに出力されている 直前のメッセージを確認し,そのメッセージの対処方 法に従ってください。

## KAVF17003-E

Agent Collector stopped abnormally. (host=ホスト名, service=サービスID) Agent Collector が異常停止しました (host=ホスト名, service=サービスID) Agent Collector が異常停止しました。

#### (S)

Agent Collector の処理を終了します。

#### (0)

イベントログや共通メッセージログに出力されている 直前のメッセージを確認し,そのメッセージの対処方 法に従ってください。

#### KAVF17004-E

An attempt to allocate memory for (レコードID) failed. メモリーの確保に失敗しました(レコードID)

レコード ID で示されるレコードの収集時に,メモリーの 確保に失敗しました。レコード ID に UNKNOWN が出力 されている場合,基幹部分の処理でメモリーの確保に失敗 したことを示します。

#### (S)

レコード ID で示されるレコードに関するデータを収 集しないで, Agent Collector の処理を続行します。 処理が続行できない基幹部分のメモリー確保でメモ リー不足を検知した場合は, Agent Collector の処理 を終了します。

#### (0)

ほかのアプリケーションなどを終了させるか,メモ リーを増やしてください。 要因が判明しない場合,保守資料を採取したあと,シ ステム管理者に連絡してください。保守資料の採取方 法については,マニュアル「JP1/Performance Management 運用ガイド」の,トラプルへの対処方 法について説明している章を参照してください。

#### KAVF17005-E

An attempt to read the initialization file failed. サービス起動情報ファイルの処理に失敗しました

Agent Collector 起動処理中に,サービス起動情報ファイ ルの読み込み処理に失敗しました。

#### (S)

Agent Collector の処理を終了します。

#### (0)

サービス起動情報ファイル(jpcagt.ini)が,次の
 ディレクトリ下にあるかどうか確認してください。
 Windows の場合
 インストール先フォルダ ¥agtj¥agent
 UNIX の場合
 /opt/jplpc/agtj/agent
 サービス起動情報ファイルがないときは,次に示す内

容に従って jpcagt.ini ファイルをコピーしたあと, PFM - Agent for JP1/AJS3 サービスを起動してくだ さい。

 jpcagt.ini.model ファイルを jpcagt.ini ファイルにコピーする コピー元:インストール先フォルダ ¥agtj¥agent¥jpcagt.ini.model コピー先:インストール先フォルダ ¥agtj¥agent¥jpcagt.ini

サービス起動情報ファイルがあるときは, jpcagt.iniファイルへの読み込み・書き込みが許 可されているかどうか確認してください。PFM -Agent for JP1/AJS3 サービスを起動したユーザーが, jpcagt.iniファイルへの読み込み・書き込みを許 可されていない場合,読み込み・書き込みを許可して から,PFM - Agent for JP1/AJS3 サービスを起動し てください。 要因が判明しない場合,保守資料を採取したあと,シ ステム管理者に連絡してください。保守資料の採取方 法については,マニュアル「JP1/Performance Management 運用ガイド」の,トラブルへの対処方 法について説明している章を参照してください。

#### KAVF17006-W

Because the jpcagt.ini file was illegal, the records (レコー ドID) were not able to be collected. jpcagt.iniファイルが不正なため,レコード(レコード ID)の収集を行うことができませんでした

jpcagt.iniファイルが不正なため,レコード ID で示さ れるレコードを収集できませんでした。

(S)

レコード ID で示されるレコードに関するデータを収 集しないで,Agent Collector の処理を続行します。

(0)

- まず,次に示す内容を確認し,対処してください。
- jpcagt.iniファイルへの読み込みおよび書き込みが許可されているかどうか
   PFM Agent for JP1/AJS3 サービスを起動した
   ユーザーが,jpcagt.iniファイルへの読み込みおよび書き込みを許可されていない場合,読み込みおよび書き込みを許可してください。

上記に当てはまらない場合は, jpcagt.iniファイ ルが壊れています。次に示す手順に従って jpcagt.iniファイルを修復してください。

- 1. PFM Agent for JP1/AJS3 サービスを停止する。
- jpcagt.ini.model ファイルを jpcagt.ini ファイルにコピーする。 コピー元:インストール先フォルダ ¥agtj¥agent¥jpcagt.ini.model コピー先:インストール先フォルダ ¥agtj¥agent¥jpcagt.ini
- 3. PFM Agent for JP1/AJS3 サービスを起動する。

jpcagt.iniファイルにはエージェントのプロパ ティ情報が記載されています。上記の修復手順を実施 すると,エージェントのプロパティ情報はすべてデ フォルト値になります。エージェントのプロパティ情 報を変更する場合は,JP1/PFM - Web Console の [Performance Management - View]ウィンドウの [エージェント]タブで,エージェントのプロパティ を変更してください。

#### KAVF17007-W

An attempt to collect a record failed. (レコードID): 保守 情報

レコードの収集に失敗しました(レコードID):保守情報

レコード ID で示されるレコードに関するデータの取得に 失敗したため,レコードを収集できませんでした。レコー ド ID で示されるレコードが複数インスタンスレコードの 場合,データの取得に成功したレコードだけを収集しま す。

#### (S)

Agent Collector の処理を続行します。

#### (0)

- 次に示す内容を確認して,対処してください。
- JP1/AJS3 Manager,またはJP1/AJS2 -Managerの環境設定で「スケジューラーサービス 環境の設定」および「ジョブ実行環境の設定」につ いて,次に示す内容を確認してください。
- 必要な項目が設定されているか
- ディレクトリ,ファイルのパスを設定する項目の場合,パスが存在しているか

JP1/AJS3 - Manager の環境設定については,マニュ アル「JP1/Automatic Job Management System 3 構 築ガイド2」のスケジューラーサービス環境設定,お よびジョブ実行環境設定について説明している章を参 照してください。

JP1/AJS2 - Manager の環境設定については,マニュ アル「JP1/Automatic Job Management System 2 セットアップガイド」の,環境設定について説明して いる章を参照してください。

正しく設定されている場合は,保守資料を採取したあ と,システム管理者に連絡してください。保守資料の 採取方法については,マニュアル「JP1/Performance Management 運用ガイド」の,トラブルへの対処方 法について説明している章を参照してください。

- JP1/AJS3 サービスまたは JP1/AJS2 サービスが起動されているかどうかを確認してください。
- JP1/AJS3 または JP1/AJS2 がインストールされて いる場合, JP1/AJS3 または JP1/AJS2 のバージョ ンがサポート対象外でないか確認してください。
- レコード ID で示されるレコードが DB 情報を収集 するものの場合,対応した DB がインストールされ ているか確認してください。DB 情報を収集するレ コードは次に示すとおりです。
- PI\_SIDD
- PI\_JIDD

- PI\_SEDD
- イベントログや共通メッセージログに出力されている 直前のメッセージを確認し、そのメッセージの対処方法に従ってください。

それでも要因が判明しない場合,保守資料を採取した あと,システム管理者に連絡してください。保守資料 の採取方法については,マニュアル「JP1/

Performance Management 運用ガイド」の,トラブ ルへの対処方法について説明している章を参照してく ださい。

#### KAVF17008-E

An attempt to open the file (ファイル名) failed.:保守情報 1 (保守情報2)

ファイル(ファイル名)のオープンに失敗しました:保守 情報1(保守情報2)

ファイル「ファイル名」のオープンに失敗しました。

(S)

ファイル「ファイル名」のオープン処理を中止するため,正しくデータ収集できないおそれがあります。

#### (0)

システムのメッセージ「保守情報2」を参照して,障 害原因を取り除いてください。原因が判明しない場 合,保守資料を採取したあと,システム管理者に連絡 してください。保守資料の採取方法については,マ ニュアル「JP1/Performance Management 運用ガイ ド」の,トラブルへの対処方法について説明している 章を参照してください。

#### KAVF17009-E

An attempt to read the file (ファイル名) failed.:保守情報 1 (保守情報2)

ファイル(ファイル名)の読み込みに失敗しました:保守 情報1(保守情報2)

ファイル「ファイル名」の読み込みに失敗しました。

#### (S)

ファイル「ファイル名」の読み込み処理を中止するため,正しくデータ収集できないおそれがあります。

#### (0)

システムのメッセージ「保守情報2」を参照して,障 害原因を取り除いてください。原因が判明しない場 合,保守資料を採取したあと,システム管理者に連絡 してください。保守資料の採取方法については,マ ニュアル「JP1/Performance Management 運用ガイ ド」の,トラブルへの対処方法について説明している 章を参照してください。

#### KAVF17010-E

An attempt to write to the file (ファイル名) failed. : 保守 情報1 (保守情報2)

ファイル(ファイル名)の書き込みに失敗しました:保守 情報1(保守情報2)

ファイル「ファイル名」の書き込みに失敗しました。

#### (S)

#### (0)

システムのメッセージ「保守情報2」を参照して,障 害原因を取り除いてください。原因が判明しない場 合,保守資料を採取したあと,システム管理者に連絡 してください。保守資料の採取方法については,マ ニュアル「JP1/Performance Management 運用ガイ ド」の,トラブルへの対処方法について説明している 章を参照してください。

#### KAVF17011-E

An attempt to read the configuration definition failed. (項 目名:保守情報)

構成定義の読み込みに失敗しました(項目名:保守情報)

構成定義の読み込みに失敗しました。

#### (S)

デフォルト値を仮定して,処理を続行します。デフォ ルト値を仮定して処理を続行できない基幹部分で読み 込みに失敗した場合は,Agent Collectorの処理を終 了します。

#### (0)

仮定された値(デフォルト値)が意図しない値の場合 は、エラー要因を取り除いたあと、Agent Collector を再起動してください。エラー要因としてはメモリー 不足が発生している場合や、JP1/AJS3 またはJP1/ AJS2 が正しくインストールされていないおそれがあ ります。イベントログや共通メッセージログに出力さ れている直前のメッセージを確認し、そのメッセージ の対処方法に従ってください。それでも要因が判明し ない場合、保守資料を採取したあと、システム管理者 に連絡してください。保守資料の採取方法について は、マニュアル「JP1/Performance Management 運 用ガイド」の、トラブルへの対処方法について説明し ている章を参照してください。

#### KAVF17012-E

System resources became insufficient. : 保守情報 システムリソース不足が発生しました: 保守情報

システムリソースが不足しました。

#### (S)

Agent Collector の処理を終了します。

ファイル「ファイル名」の書き込み処理を中止するた め,正しくデータ収集できないおそれがあります。

- (0)
- 不要なウィンドウやダイアログボックスを閉じ,不要 なサービスやプロセスを終了させたあと,再度レコー ド収集処理を実行してください。対象のレコード種別 については,共通メッセージログに出力されている KAVF17007-W メッセージを見て確認してください。 UNIX の場合,カーネルパラメーターの次の項目を確 認してください。
- プロセスやシステムの最大ファイルオープン数
- 最大ファイル記述子数(ファイルシステムにかかわる制限値)

#### KAVF17013-E

An attempt to collect a record failed. JP1/AJS2の情報取得に失敗しました

JP1/AJS3 または JP1/AJS2 の情報取得に失敗しました。

#### (S)

Agent Collector の処理を終了します。

#### (0)

JP1/AJS3 - Manager または JP1/AJS2 - Manager の 環境設定で「スケジューラーサービス環境の設定」お よび「ジョプ実行環境の設定」について,次に示す内 容を確認してください。

- 必要な項目が設定されているか
- ディレクトリ,ファイルのパスを設定する項目の場合,パスが存在しているか

JP1/AJS3 - Manager の環境設定については,マニュ アル「JP1/Automatic Job Management System 3 構 築ガイド 2」のスケジューラーサービス環境設定,お よびジョブ実行環境設定について説明している章を参 照してください。

JP1/AJS2 - Manager の環境設定については,マニュ アル「JP1/Automatic Job Management System 2 セットアップガイド」の,環境設定について説明して いる章を参照してください。

正しく設定されている場合は,保守資料を採取したあ と,システム管理者に連絡してください。保守資料の 採取方法については,マニュアル「JP1/Performance Management 運用ガイド」の,トラブルへの対処方 法について説明している章を参照してください。

#### KAVF17014-E

I/O error occurred.:保守情報1 保守情報2 保守情報3 入出力エラーが発生しました:保守情報1 保守情報2 保守 情報3

処理中にファイルの入出力などで I/O エラーが発生しました。

#### (S)

エラーの発生したファイルに対する処理を中止し, Agent Collector の処理を続行します。ただし,シス テムファイルの入出力エラーで処理を続けられない場 合は, Agent Collector の処理を終了します。

#### (0)

保守資料を採取したあと、システム管理者に連絡して ください。保守資料の採取方法については、マニュア ル「JP1/Performance Management 運用ガイド」の、 トラブルへの対処方法について説明している章を参照 してください。

#### KAVF17015-E

No reference authority to use the directory (ディレクトリ 名) for the watch.

監視対象ディレクトリ(ディレクトリ名)に対する参照権 限がありません

監視対象のディレクトリに対する参照権限がありません。

(S)

エラーの発生したディレクトリに対する処理を中止 し, Agent Collector の処理を続行します。

#### (0)

監視対象ディレクトリに対して,参照権限を持つユー ザーで,Agent Collectorを再起動してください。

#### KAVF17016-E

Illegal option (オプション) exists. 不正なオプション(オプション)が指定されています

不適切なオプションを指定しています。

#### (S)

コマンドの実行を中止します。

(0)

正しいオプションを指定したあと,コマンドを再実行 してください。

#### KAVF17017-E

Value for option (オプション) is not specified. オプション (オプション)の値が指定されていません

値を必要とするオプションに対して,値を指定していませ ん。

#### (S)

コマンドの実行を中止します。

(0)

オプションの値を指定したあと,コマンドを再実行し てください。

#### KAVF17018-E

Extra argument(s) exist. 余分な引数が指定されています

不要な引数を指定しています。

#### (S)

コマンドの実行を中止します。

(0)

不要な引数を削除したあと,コマンドを再実行してく ださい。

#### KAVF17019-E

Invalid value for option (オプション). オプション (オプション)の値に誤りがあります

オプションの値を誤って指定しています。

(S)

コマンドの実行を中止します。

#### (0)

オプションの値を正しく指定したあと,コマンドを再 実行してください。

#### KAVF17020-E

Option (オプション) appears twice or more. オプション (オプション)が2回以上指定されています

同じオプションを2回以上指定しています。

#### (S)

コマンドの実行を中止します。

#### (0)

2回以上指定したオプションを,1回だけに指定し直 したあと,コマンドを再実行してください。

#### KAVF17021-E

Reception of a signal interrupted service processing. (signal=シグナル番号) シグナル受信によってサービスの処理は中断されました

(signal=シグナル番号)

シグナル受信によって PFM - Agent for JP1/AJS3 サービ スの処理を中断します。

#### (S)

PFM - Agent for JP1/AJS3 サービスの処理を中断します。

#### (0)

このエラーメッセージの前後に表示されたシステムの エラーメッセージから原因を調べて,対処してくださ い。原因を特定できない場合は,資料を採取したあと にシステム管理者に連絡してください。 運用を続ける場合,資料を採取したあとに PFM -Agent for JP1/AJS3 サービスを再起動してください。

#### KAVF17022-W

Reception of a signal caused the service to stop. (signal= シグナル番号)

シグナル受信によってサービスは停止処理を実行します (signal=シグナル番号)

シグナル受信によって PFM - Agent for JP1/AJS3 サービ スの停止処理を実行します。 PFM - Agent for JP1/AJS3 サービスの停止処理を実 行します。

#### (0)

(S)

原因を特定できない場合は,資料を採取したあとにシ ステム管理者に連絡してください。 運用を続ける場合,資料を採取したあとに PFM -Agent for JP1/AJS3 サービスを再起動してください。

#### KAVF17024-E

JP1/AJS2 is not correctly installed. JP1/AJS2が正しくインストールされていません

JP1/AJS3 または JP1/AJS2 が正しくインストールされて いません。

#### (S)

Agent Collector の処理を終了します。

#### (0)

JP1/AJS3 または JP1/AJS2 がインストールされてい るか確認してください。また, JP1/AJS3 または JP1/ AJS2 のインストール先ディレクトリ ¥bin ディレク トリ配下のファイルが直接変更(削除,権限の変更) されていないか確認してください。原因を特定できな い場合は,保守資料を採取したあと,システム管理者 に連絡してください。保守資料の採取方法について は,マニュアル「JP1/Performance Management 運 用ガイド」の,トラブルへの対処方法について説明し ている章を参照してください。

#### KAVF17025-E

The directory (ディレクトリ名) for the watch does not exist.

監視対象ディレクトリ(ディレクトリ名)は存在しません

監視対象のディレクトリが存在しません。

#### (S)

エラーの発生したディレクトリに対する処理を中止 し, Agent Collector の処理を続行します。

#### (0)

ディレクトリの存在を確認してから再度レコード収集 処理を実行してください。対象のレコード種別につい ては,共通メッセージログに出力されている KAVF17007-Wを見て確認してください。

#### KAVF17026-E

Record (レコードID) collection processing, the system error occurred.:保守情報 レコード(レコードID)収集中にシステムエラーが発生し ました:保守情報

レコード収集中にシステムエラーが発生しました。
レコード ID で示されるレコードに関するデータを収 集しないで, Agent Collectorの処理を続行します。

(0)

保守資料を採取したあと、システム管理者に連絡して ください。保守資料の採取方法については、マニュア ル「JP1/Performance Management 運用ガイド」の、 トラブルへの対処方法について説明している章を参照 してください。

## KAVF17027-E

System error occurred.:保守情報1保守情報2 システムエラーが発生しました:保守情報1保守情報2

システムエラーが発生しました。

## (S)

Agent Collector の処理を終了します。

#### (0)

保守資料を採取したあと、システム管理者に連絡して ください。保守資料の採取方法については、マニュア ル「JP1/Performance Management 運用ガイド」の、 トラブルへの対処方法について説明している章を参照 してください。

#### KAVF17028-W

JP1/Base Event Service to stop. JP1/Base Eventサービスが停止しています

JP1/Base Event サービスが停止しています。

#### (S)

Agent Collector の処理を続行します。

#### (0)

次に示すレコード ID のデータが正しく収集できない ため, JP1/Base Event サービスを起動してください。 ・ PI

- 11
- PI\_CVOD
- PI\_JDDPI EJED
- 11\_E0ED
- PI\_LJED
- PI\_QJED

### KAVF17029-W

An attempt to collect a JP1/AJS2 database information failed. (レコードID):保守情報 JP1/AJS2のデータベースの情報を取得中にエラーが発生 しました(レコードID):保守情報

JP1/AJS3 または JP1/AJS2 のデータベースの情報を取得 中にエラーが発生しました

(S)

エラーの発生したデータベースに対する処理を中止 し, Agent Collector の処理を続行します。

#### (0)

次に示すレコード ID のデータが正しく収集できない ため,保守情報に出力される数値(メッセージの通し 番号)のJP1/AJS3,またはJP1/AJS2のメッセージ の内容を確認して対処してください。

- PI\_JIDD
- PI\_SIDD
- PI\_SEDD

JP1/AJS3 のメッセージについては,マニュアル 「JP1/Automatic Job Management System 3 メッ セージ 1」, および「JP1/Automatic Job Management System 3 メッセージ 2」を参照してく ださい。 JP1/AJS2 のメッセージについては,マニュアル 「JP1/Automatic Job Management System 2 メッ セージ」を参照してください。レコード ID が PI\_SIDD または PI\_SEDD のときは KAVS で始まる メッセージ (スケジューラーに関するメッセージ)に ついて説明している章を,レコード ID が PI\_JIDD のときは KAVU で始まるメッセージ (ジョブ実行制 御に関するメッセージ)について説明している章を参 照してください。

#### KAVF17030-E

Failed to initialize a service failed. (保守情報) サービスの初期化処理に失敗しました(保守情報)

サービスの初期化処理に失敗しました。

## (S)

サービスの起動処理を中断します。

#### (0)

保守資料を採取したあと、システム管理者に連絡して ください。保守資料の採取方法については、マニュア ル「JP1/Performance Management 運用ガイド」の、 トラブルへの対処方法について説明している章を参照 してください。

#### KAVF17031-E

Startup of the JP1/Base Event service was confirmed. 同じサービスを二重起動することはできません

起動されたサービスは,すでに起動されているため,サービスの起動に失敗しました。

#### (S)

サービスを停止します。

(0)

jpctool service list(jpcctrl list) コマン ドを使用し,サービスの起動状況を確認してくださ い。

## KAVF17032-I ~ KAVF17035-W

#### KAVF17032-I

The same service cannot be started. JP1/Base Eventサービスの起動を確認しました

JP1/Base Event サービスの起動を確認しました。

#### (S)

Agent Collector の処理を続行します。

#### KAVF17033-I

It came to be able to acquire information on the data base of JP1/AJS2 normally. (レコードID) JP1/AJS2のデータベースの情報が正常に取得できるよう になりました (レコードID)

レコード ID で示されるレコードの収集時に, JP1/AJS3 または JP1/AJS2 のデータベースの情報が正常に取得でき るようになりました。

#### (S)

Agent Collector の処理を続行します。

#### KAVF17034-W

It failed to occur JP1 system event or Agent event extension. JP1システムイベントの発行または拡張エージェントイベ ントの発行に失敗しました

JP1 システムイベントの発行または拡張エージェントイ ペントの発行に失敗しました。

#### (S)

Agent Collector の処理を続行します。

#### (0)

共通メッセージログに出力されている直前のメッセージを確認し、そのメッセージの対処方法に従ってくだ さい。要因が判明しない場合、保守資料を採取した 後、システム管理者に連絡してください。保守資料の 採取方法についてはマニュアル「JP1/Performance Management 運用ガイド」の、トラブルへの対処方 法について説明している章を参照してください。

#### KAVF17035-W

It failed to issue JP1 system event or Agent event extension, because Memory is insufficient. メモリー不足のため, JP1システムイベントの発行または 拡張エージェントイベントの発行に失敗しました

メモリー不足のため, JP1 システムイベントの発行また は拡張エージェントイベントの発行に失敗しました。

## (S)

Agent Collector の処理を続行します。

(0)

メモリーなどのシステムリソースが不足していないか 確認してください。要因が判明しない場合,保守資料 を採取したあと、システム管理者に連絡してくださ い。保守資料の最終方法についてはマニュアル 「JP1/Performance Management 運用ガイド」の、ト ラブルへの対処方法について説明している章を参照し てください。

# 8

# トラブルへの対処方法

この章では, Performance Management の運用中にトラブル が発生した場合の対処方法などについて説明します。ここで は,主に PFM - Agent でトラブルが発生した場合の対処方法 について記載しています。Performance Management システ ム全体のトラブルへの対処方法については,マニュアル「JP1/ Performance Management 運用ガイド」の,トラブルへの対 処方法について説明している章を参照してください。

| 8.1 | 対処の手順                        |
|-----|------------------------------|
| 8.2 | トラブルシューティング                  |
| 8.3 | ログ情報                         |
| 8.4 | トラブル発生時に採取が必要な資料             |
| 8.5 | 資料の採取方法                      |
| 8.6 | Performance Management の障害検知 |
| 8.7 | Performance Management の障害回復 |

# 8.1 対処の手順

Performance Management でトラブルが起きた場合の対処の手順を次に示します。

# 現象の確認

次の内容を確認してください。

- トラブルが発生したときの現象
- メッセージの内容(メッセージが出力されている場合)
- 共通メッセージログなどのログ情報

各メッセージの要因と対処方法については,「7. メッセージ」を参照してください。また, Performance Management が出力するログ情報については,「8.3 ログ 情報」を参照してください。

資料の採取

トラブルの要因を調べるために資料の採取が必要です。「8.4 トラブル発生時に採 取が必要な資料」および「8.5 資料の採取方法」を参照して,必要な資料を採取し てください。

問題の調査

採取した資料を基に問題の要因を調査し,問題が発生している部分,または問題の 範囲を切り分けてください。

# 8.2 トラブルシューティング

ここでは, Performance Management 使用時のトラブルシューティングについて記述し ます。Performance Management を使用しているときにトラブルが発生した場合,ま ず,この節で説明している現象が発生していないか確認してください。

Performance Management に発生する主なトラブルの内容を次の表に示します。

表 8-1 トラブルの内容

| 分類                       | トラブルの内容                                                                                                    | 記述個所  |
|--------------------------|----------------------------------------------------------------------------------------------------|-------|
| セットアップやサービスの<br>起動について   | <ul> <li>Performance Management のプログラムの<br/>サービスが起動しない</li> <li>サービスの起動要求をしてからサービスが<br/>起動するまで時間が掛かる</li> <li>Performance Management のプログラムの<br/>サービスを停止した直後に,別のプログラ<br/>ムがサービスを開始したとき,通信が正し<br/>く実行されない</li> <li>「ディスク容量が不足しています」という<br/>メッセージが出力されたあと Master Store<br/>サービスまたは Agent Store サービスが停止<br/>する</li> </ul> | 8.2.1 |
| コマンドの実行について              | <ul> <li>jpctool service list(jpcctrl list)<br/>コマンドを実行すると稼働していないサー<br/>ビス名が出力される</li> <li>jpctool db dump(jpcctrl dump) コマ<br/>ンドを実行すると,指定した Store データと<br/>異なるデータが出力される</li> </ul>                                                                                                    | 8.2.2 |
| レポートの定義について              | • 履歴レポートに表示されない時間帯がある                                                                                                    | 8.2.3 |
| アラームの定義について              | <ul> <li>アクション実行で定義したプログラムが正しく動作しない</li> <li>アラームイベントが表示されない</li> <li>アラームしきい値を超えているのに,エージェント階層の「アラームの状態の表示」に表示されているアラームアイコンの色が緑のまま変わらない</li> </ul>                                                                                                    | 8.2.4 |
| パフォーマンスデータの収<br>集と管理について | <ul> <li>データの保存期間を短く設定しても,PFM -<br/>Agent の Store データベースのサイズが小<br/>さくならない</li> <li>共通メッセージログに「Store データベース<br/>に不正なデータが検出されました」という<br/>メッセージが出力される</li> <li>PFM - Agent を起動してもパフォーマンス<br/>データが収集されない</li> </ul>                                                                                                    | 8.2.5 |

# 8.2.1 セットアップやサービスの起動について

セットアップやサービスの起動に関するトラブルの対処方法を次に示します。

(1) Performance Management のプログラムのサービスが起動しない

考えられる要因およびその対処方法を次に示します。

- PFM Manager が停止している
- PFM Manager と PFM Agent が同じホストにある場合, PFM Manager が停止し ていると, PFM - Agent サービスは起動できません。PFM - Manager サービスが起動 されているか確認してください。PFM - Manager サービスが起動されていない場合 は, 起動してください。サービスの起動方法については,マニュアル「JP1/ Performance Management 運用ガイド」の, Performance Management の起動と停 止について説明している章を参照してください。
- Performance Management のプログラムの複数のサービスに対して同一のポート番号 を設定している

Performance Management のプログラムの複数のサービスに対して同一のポート番号 を設定している場合, Performance Management のプログラムのサービスは起動でき ません。デフォルトでは,ポート番号は自動的に割り当てられるため,ポート番号が 重複することはありません。Performance Management のセットアップ時に

Performance Management のプログラムのサービスに対して固定のポート番号を設定 している場合は,ポート番号の設定を確認してください。Performance Management のプログラムの複数のサービスに対して同一のポート番号を設定している場合は,異 なるポート番号を設定し直してください。ポート番号の設定については,マニュアル 「JP1/Performance Management 設計・構築ガイド」の,インストールとセットアッ プについて説明している章を参照してください。

- Store データベースの格納ディレクトリの設定に誤りがある 次のディレクトリを,アクセスできないディレクトリまたは存在しないディレクトリ に設定していると,Agent Store サービスは起動できません。ディレクトリ名や属性 の設定を見直し,誤りがあれば修正してください。
  - Store データベースの格納先フォルダ
  - Store データベースのバックアップフォルダ
  - Store データベースの部分バックアップフォルダ
  - Store データベースのエクスポート先フォルダ
  - Store データベースのインポート先フォルダ

また,これらのディレクトリを複数の Agent Store サービスに対して設定していると, Agent Store サービスは起動できません。ディレクトリ設定を見直し,誤りがあれば 修正してください。

- 指定された方法以外の方法でマシンのホスト名を変更した マシンのホスト名の変更方法については、マニュアル「JP1/Performance Management 設計・構築ガイド」の、インストールとセットアップについて説明して いる章を参照してください。指定された方法以外の方法でホスト名を変更した場合、 Performance Management のプログラムのサービスが起動しないことがあります。
- サービスコントロールマネージャでエラーが発生した

Windows で jpcspm start(jpcstart) コマンドを実行した場合,「Windows の サービスコントロールマネージャでエラーが発生しました」というエラーメッセージ が出力され,サービスの起動に失敗することがあります。この現象が発生した場合, jpcspm start(jpcstart) コマンドを再実行してください。頻繁に同じ現象が発生 する場合は,jpcspm start(jpcstart)コマンド実行時にサービス起動処理がリト ライされる間隔および回数を,jpccomm.iniファイルを編集して変更してください。 リトライ間隔およびリトライ回数を変更する方法については,マニュアル「JP1/ Performance Management 運用ガイド」の,Performance Management の起動と停 止について説明している章を参照してください。

 JP1/AJS3 - Manager,またはJP1/AJS2 - Manager がインストールされていない JP1/AJS3 - Manager,またはJP1/AJS2 - Manager がインストールされていない場合,Agent Collector サービスは起動できません。PFM - Agent ホストにJP1/AJS3 -Manager,またはJP1/AJS2 - Manager をインストールしてください。

# (2)サービスの起動要求をしてからサービスが起動するまで時間が掛か る

jpcspm start(jpcstart) コマンドを実行してから,または[サービス]アイコンで サービスを開始してから,実際にサービスが起動するまで時間が掛かることがあります。 次の要因で時間が掛かっている場合,2回目の起動時からはサービスの起動までに掛かる 時間が短縮されます。

- スタンドアロンモードで起動する場合,サービスが起動するまでに時間が掛かること があります。
- システム停止時にサービスを自動で停止させる設定をしないで、システムを再起動してサービスを起動すると、Storeデータベースのインデックスが再構築される場合があります。この場合、サービスが起動するまでに時間が掛かることがあります。
- エージェントを新規に追加したあとサービスを起動すると,初回起動時だけ Store データベースのインデックスが作成されます。そのため,サービスが起動するまでに 時間が掛かることがあります。
- 電源切断などによって Store サービスが正常な終了処理を行えなかったときは,再起 動時に Store データベースのインデックスが再構築されるため, Store サービスの起 動に時間が掛かることがあります。
- (3) Performance Management のプログラムのサービスを停止した直後 に,別のプログラムがサービスを開始したとき,通信が正しく実行 されない

Performance Management のプログラムのサービスを停止した直後に,このサービスが 使用していたポート番号で,ほかのプログラムがサービスを開始した場合,通信が正し く実行されないことがあります。この現象を回避するために,次の設定をしてください。

Performance Management のプログラムのサービスに割り当てるポート番号を固定する

Performance Management のプログラムの各サービスに対して,固定のポート番号を 割り当てて運用してください。ポート番号の設定方法については,マニュアル「JP1/ Performance Management 設計・構築ガイド」の,インストールとセットアップにつ いて説明している章を参照してください。

Performance Management のプログラムのサービスに割り当てるポート番号を固定して も通信が正しく実行されないときは,次の設定をするとよい場合があります。ただし, システム全体に影響を与えるおそれがあるため,十分注意して設定してください。

• TCP\_TIMEWAIT 値の設定をする

TCP\_TIMEWAIT 値で接続待ち時間を設定してください。 HP-UX, AIXの場合,次のように指定して,接続待ち時間を75秒以上にしてください。

- HP-UXの場合:240秒
   tcp\_time\_wait\_interval:240000
- AIXの場合:75秒
   tcp\_timewait:5

Windows, Solarisの場合, 接続待ち時間をデフォルトの設定としてください。デフォルト値は, 次のとおりです。

- Windows Server 2003, Windows Server 2008の場合:2分
- Solaris の場合:4分

Linux の場合,接続待ち時間のデフォルト値(60秒)は変更できません。 Performance Management のプログラムのサービスに割り当てるポート番号を固定す る方法で対応してください。

これらの対処を実施したあとも通信が正しく実行されない場合は,保守資料を採取した あと,システム管理者に連絡してください。保守資料の採取方法については,マニュア ル「JP1/Performance Management 運用ガイド」の,トラブルへの対処方法について説 明している章を参照してください。

(4)「ディスク容量が不足しています」というメッセージが出力された あと Master Store サービスまたは Agent Store サービスが停止する

Store データベースが使用しているディスクに十分な空き容量がない場合, Store データ ベースへのデータの格納が中断されます。この場合,「ディスク容量が不足しています」 というメッセージが出力されたあと, Master Store サービスまたは Agent Store サービ スが停止します。

このメッセージが表示された場合,次のどちらかの方法で対処してください。

 十分なディスク容量を確保する Store データベースのディスク占有量を見積もり, Store データベースの格納先を十分 な容量があるディスクに変更してください。Store データベースのディスク占有量を 見積もる方法については、「付録A システム見積もり」を参照してください。Store データベースの格納先を変更する方法については、「2.4.1 パフォーマンスデータの 格納先の変更」(Windowsの場合)、または「3.4.1 パフォーマンスデータの格納先 の変更」(UNIXの場合)を参照してください。

 Store データベースの保存条件を変更する Store データベースの保存条件を変更し, Store データベースのデータ量の上限値を調整してください。Store データベースの保存条件を変更する方法については,マニュアル「JP1/Performance Management 運用ガイド」の,稼働監視データの管理について説明している章を参照してください。

これらの対処を実施したあとも Master Store サービスまたは Agent Store サービスが起 動されない場合, Store データベースに回復できない論理矛盾が発生しています。この場 合, バックアップデータから Store データベースをリストアしたあと, Master Store サービスまたは Agent Store サービスを起動してください。利用できるバックアップ データが存在しない場合は, Store データベースを初期化したあと, Master Store サー ビスまたは Agent Store サービスを起動してください。Store データベースを初期化する には, Store データベースの格納先ディレクトリにある次のファイルをすべて削除してく ださい。

- 拡張子が .DB であるファイル
- 拡張子が .IDX であるファイル

Store データベースの格納先ディレクトリについては,「2.4.1 パフォーマンスデータの 格納先の変更」(Windowsの場合),または「3.4.1 パフォーマンスデータの格納先の変 更」(UNIXの場合)を参照してください。

# 8.2.2 コマンドの実行について

Performance Management のコマンドの実行に関するトラブルの対処方法を次に示します。

(1) jpctool service list(jpcctrl list) コマンドを実行すると稼働していない サービス名が出力される

考えられる要因およびその対処方法を次に示します。

 Performance Management のプログラムのサービス情報を削除しないで Performance Management のプログラムをアンインストールした
 Performance Management のプログラムをアンインストールしても Performance Management のプログラムのサービス情報はデータベースに残っています。jpctool service delete(jpcctrl delete) コマンドを実行して, Performance Management のプログラムのサービス情報を削除してください。サービス情報の削除 方法については,マニュアル「JP1/Performance Management 運用ガイド」の, Performance Management のインストールとセットアップについて説明している章を 参照してください。

- Performance Management のプログラムのサービス情報を削除しないでマシンのホス ト名を変更した
   Performance Management のプログラムのサービス情報を削除しないでマシンのホス ト名を変更した場合,以前のホスト名が付けられているサービス ID のサービス情報 が,Master Manager サービスが管理しているデータベースに残っています。 jpctool service delete(jpcctrl delete)コマンドを実行して、Performance Management のプログラムのサービス情報を削除してください。サービス情報の削除 方法およびホスト名の変更方法については、マニュアル「JP1/Performance Management 設計・構築ガイド」の、Performance Management のインストールと セットアップについて説明している章を参照してください。
- (2) jpctool db dump(jpcctrl dump) コマンドを実行すると,指定した Store データと異なるデータが出力される

同じ Master Store サービスまたは Agent Store サービスに対して,同じエクスポート ファイル名を指定して,複数回 jpctool db dump(jpcctrl dump) コマンドを実行す ると,先に実行した出力結果があとから実行された実行結果に上書きされます。同じ Master Store サービスまたは Agent Store サービスに対して,複数回 jpctool db dump(jpcctrl dump) コマンドを実行する場合は,異なる名称のエクスポートファイ ルを指定してください。Store データのエクスポート方法については,マニュアル「JP1/ Performance Management 運用ガイド」の,稼働監視データの管理について説明してい る章を参照してください。

# 8.2.3 レポートの定義について

Performance Management のレポートの定義に関するトラブルの対処方法を次に示します。

(1) 履歴レポートに表示されない時間帯がある

PFM - Agent がインストールされたマシンの現在時刻を,現在時刻よりも未来の時刻に 変更した場合,変更前の時刻から変更後の時刻までの履歴情報は保存されません。

# 8.2.4 アラームの定義について

Performance Management のアラームの定義に関するトラブルの対処方法を次に示します。

(1) アクション実行で定義したプログラムが正しく動作しない

考えられる要因とその対処方法を次に示します。

- PFM Manager またはアクション実行先ホストの Action Handler サービスが起動され ていない
   PFM - Manager またはアクション実行先ホストの Action Handler サービスが停止し ていると、アクションが実行されません。アクションを実行する場合は、PFM -Manager およびアクション実行先ホストの Action Handler サービスを起動しておい てください。
- (2) アラームイベントが表示されない

考えられる要因とその対処方法を次に示します。

- PFM Manager が起動されていない
   PFM Manager を停止すると、PFM Agent からのアラームイベントを正しく発行で
   きません。アラームイベントを監視する場合は、PFM Manager を起動しておいてく
   ださい。
- (3) アラームしきい値を超えているのに,エージェント階層の「アラームの状態の表示」に表示されているアラームアイコンの色が緑のまま変わらない

考えられる要因とその対処方法を次に示します。

PFM - Manager ホストおよび PFM - Agent ホストの LANG 環境変数が日本語にそろっていない環境で、日本語を使用したアラームテーブルをバインドしているこのような場合、日本語を使用したアラームは正常に評価されません。PFM - Manager ホストおよび PFM - Agent ホストの LANG 環境変数を、日本語にそろえて運用してください。LANG 環境変数の設定は共通メッセージログを確認し、最新のサービス起動メッセージが日本語と英語のどちらで出力されているかで確認してください。

なお, PFM - Manager ホストが英語環境の場合,現在の設定のまま日本語環境に変更 すると,既存のアラーム定義が文字化けして削除できなくなります。このため,次の 作業を実施してください。

- 定義内に日本語を使用したアラームテーブルが必要な場合は, PFM Web Console からすべてエクスポートする。 エクスポートする際に, jpctool alarm export(jpcalarm export) コマンド は使用できません。
- 2. 定義内に日本語を使用したアラームテーブルをすべて削除する。
- 3. PFM Manager を停止する。
- 4. PFM Manager ホストの LANG 環境変数を日本語に変更する。
- 5. PFM Manager を起動する。
- 6. 手順1でアラームテーブルをエクスポートした場合は, PFM Web Console また は jpctool alarm import(jpcalarm import) コマンドを使用して, アラー ムテーブルをインポートする。

また,日本語および英語の混在環境での,その他の注意事項については,マニュアル 「JP1/Performance Management設計・構築ガイド」の,日本語版と英語版の混在環境 での注意事項について記載している章を参照してください。

# 8.2.5 パフォーマンスデータの収集と管理について

Performance Management のパフォーマンスデータの収集と管理に関するトラブルの対 処方法を次に示します。

(1) データの保存期間を短く設定しても, PFM - Agent の Store データ ベースのサイズが小さくならない

Store バージョン 1.0 で Store データベースのファイル容量がすでに限界に達している場合,データの保存期間を短く設定してもファイルサイズは小さくなりません。この場合,保存期間を短く設定したあと,いったん Store データベースをバックアップし,リストアし直してください。

データの保存期間の設定方法については、マニュアル「JP1/Performance Management 運用ガイド」の、稼働監視データの管理について説明している章を参照してください。 また、Store データベースのバックアップとリストアの方法については、マニュアル 「JP1/Performance Management 運用ガイド」の、バックアップとリストアについて説 明している章を参照してください。

(2) 共通メッセージログに「Store データベースに不正なデータが検出
 されました」というメッセージが出力される

予期しないサービスの停止またはマシンのシャットダウンによって,Store データベース に不整合なデータが発生したおそれがあります。次の方法で対処してください。

- Store データベースをバックアップしてある場合は,Store データベースをリストアしてください。
- Store データベースをバックアップしていない場合は、Agent Store サービスを停止したあと、対応するデータベースファイル(\*.DBファイルおよび\*.IDXファイル)を 削除し、サービスを再起動してください。

(3) PFM - Agent を起動してもパフォーマンスデータが収集されない

次の方法で対処してください。

JP1/AJS3 - Manager, または JP1/AJS2 - Managerの起動状態を確認し,停止している場合は起動してください。

# 8.2.6 その他のトラブルについて

トラブルが発生したときの現象を確認してください。メッセージが出力されている場合

は,メッセージの内容を確認してください。また, Performance Management が出力す るログ情報については,「8.3 ログ情報」を参照してください。

「8.2.1 セットアップやサービスの起動について」~「8.2.5 パフォーマンスデータの 収集と管理について」に示した対処をしても、トラブルが解決できなかった場合、また は、これら以外のトラブルが発生した場合、トラブルの要因を調査するための資料を採 取し、システム管理者に連絡してください。

採取が必要な資料および採取方法については,「8.4 トラブル発生時に採取が必要な資料」および「8.5 資料の採取方法」を参照してください。

# 8.3 ログ情報

Performance Management でトラブルが発生した場合,ログ情報を確認して対処方法を 検討します。Performance Management を運用しているときに出力されるログ情報に は,次の4種類があります。

- システムログ
- 共通メッセージログ
- 稼働状況ログ
- トレースログ

ここでは,4種類のログ情報,および各ログ情報に設定できるログオプションについて説明します。

# 8.3.1 ログ情報の種類

(1) システムログ

システムログとは,システムの状態やトラブルを通知するログ情報のことです。このロ グ情報は次のログファイルに出力されます。

- Windows の場合
  - イベントログファイル
- UNIX の場合 syslog ファイル

出力形式については,マニュアル「JP1/Performance Management リファレンス」の, ログ情報について説明している章を参照してください。

## クラスタ運用の場合の注意事項

Performance Management のシステムログのほかに,クラスタソフトによる Performance Management の制御などを確認するためにクラスタソフトのログが必要です。

# (2) 共通メッセージログ

共通メッセージログとは,システムの状態やトラブルを通知するログ情報のことです。 システムログよりも詳しいログ情報が出力されます。共通メッセージログの出力先ファ イル名やファイルサイズについては,「8.3.2 ログファイルおよびディレクトリー覧」を 参照してください。また,出力形式については,マニュアル「JP1/Performance Management リファレンス」の,ログ情報について説明している章を参照してください。

# クラスタ運用の場合の注意事項

論理ホスト運用の Performance Management の場合,共通メッセージログは共有 ディスクに出力されます。共有ディスク上にあるログファイルは,フェールオー バーするときにシステムとともに引き継がれますので,メッセージは同じログファ イルに記録されます。

(3)稼働状況ログ

稼働状況ログとは, PFM - Web Console が出力するログ情報のことです。稼働状況ログ の出力先ファイル名やファイルサイズについては,マニュアル「JP1/Performance Management 運用ガイド」の,トラブルへの対処方法について説明している章を参照し てください。また,出力形式については,マニュアル「JP1/Performance Management リファレンス」の,ログ情報について説明している章を参照してください。

(4) トレースログ

トレースログとは,トラブルが発生した場合に,トラブル発生の経緯を調査したり,各 処理の処理時間を測定したりするために採取するログ情報のことです。

トレースログは, Performance Management のプログラムの各サービスが持つログファ イルに出力されます。

クラスタ運用の場合の注意事項

論理ホスト運用の Performance Management の場合,トレースログは共有ディスク に出力されます。共有ディスク上にあるログファイルは,フェールオーバーすると きにシステムとともに引き継がれますので,メッセージは同じログファイルに記録 されます。

# 8.3.2 ログファイルおよびディレクトリー覧

ここでは, Performance Management から出力されるログ情報について説明します。 Performance Management が出力するログ情報は次のとおりです。

- ・ 共通メッセージログ
- トレースログ

(1) 共通メッセージログ

ここでは, Performance Management のログ情報のうち, 共通メッセージログについて, ログの出力元であるサービス名または制御名, ログファイル名, およびディスク使用量を, OS ごとに表に示します。

| 表 8-2 | 共通メッセ- | ・シロクのファイル名 | (Windows の場合) |
|-------|--------|------------|---------------|
|       |        |            |               |

| ログ情報の種類 | 出力元         | ファイル名                           | ディスク使用量<br><sup>1</sup> (キロバイト) |
|---------|-------------|---------------------------------|---------------------------------|
| 共通メッセージ | Performance | インストール先フォルダ                     | 2,048                           |
| ログ      | Management  | ¥log¥jpclog{01 02} <sup>2</sup> | (*2)                            |

| ログ情報の種類                       | 出力元                                   | ファイル名                                                           | ディスク使用量<br><sup>1</sup> (キロバイト) |
|-------------------------------|---------------------------------------|-----------------------------------------------------------------|---------------------------------|
|                               |                                       | インストール先フォルダ<br>¥log¥jpclogw{01 02} <sup>2</sup>                 | 2,048<br>(*2)                   |
| 共通メッセージ<br>ログ(論理ホス<br>ト運用の場合) | 論理ホスト運用の<br>Performance<br>Management | 環境ディレクトリ <sup>3</sup><br>¥jplpc¥log¥jpclog{01 02} <sup>2</sup>  | 2,048<br>( * 2)                 |
|                               |                                       | 環境ディレクトリ <sup>3</sup><br>¥jplpc¥log¥jpclogw{01 02} <sup>2</sup> | 2,048<br>(*2)                   |

注 1

()内の数字は,一つのサービスに対して作成されるログファイルの数を示しま す。例えば,「2,048(\*2)」の場合,ディスク使用量が2,048 キロバイトのログファ イルが最大で二つ作成されることを示します。この場合,ディスク使用量は合計で 4,096 キロバイトとなります。

注 2

共通メッセージログのログファイル名には,末尾に「01」または「02」が付加されます。

シーケンシャルファイル (jpclog) 方式の場合

ログ情報は,まず,末尾が「01」のログファイルに出力されます。ログファイ ルのサイズが上限に達すると,ログファイル名の末尾が「01」から「02」に変 更され,ファイル名の末尾が「01」のログファイルが新規作成されます。その 後出力されるログ情報は,末尾が「01」のログファイルに出力されます。すで にファイル名の末尾が「02」のログファイルがある場合は,上書きされます。 最新のログは常にファイル名の末尾が「01」のログファイルに出力されます。

ラップアラウンドファイル (jpclogw) 方式の場合

ログ情報は,まず,末尾が「01」のログファイルに出力されます。ログファイ ルのサイズが上限に達すると,ファイル名の末尾が「02」のログファイルが新 規作成されます。その後出力されるログ情報は,末尾が「02」のログファイル に出力されます。すでにファイル名の末尾が「02」のログファイルがある場合 は,一度データをすべて削除し,先頭行からログが出力されます。そのあとロ グの出力ファイルが交互に入れ替わります。

ログファイルの出力方式については,マニュアル「JP1/Performance Management 運用ガイド」の, Performance Managementの障害検知について説明している章を 参照してください。

注 3

環境ディレクトリは,論理ホスト作成時に指定した共有ディスク上のディレクトリ です。

| ログ情報の種類                       | 出力元                                   | ファイル名                                                           | ディスク使用量<br><sup>1</sup> (キロバイト) |
|-------------------------------|---------------------------------------|-----------------------------------------------------------------|---------------------------------|
| 共通メッセージ<br>ログ                 | Performance<br>Management             | /opt/jplpc/log/jpclog{01 02}<br>2                               | 2,048<br>(*2)                   |
|                               |                                       | /opt/jplpc/log/jpclogw{01 02}<br>2                              | 2,048<br>(*2)                   |
| 共通メッセージ<br>ログ(論理ホス<br>ト運用の場合) | 論理ホスト運用の<br>Performance<br>Management | 環境ディレクトリ <sup>3</sup><br>/jplpc/log/jpclog{01 02} <sup>2</sup>  | 2,048<br>(*2)                   |
|                               |                                       | 環境ディレクトリ <sup>3</sup><br>/jplpc/log/jpclogw{01 02} <sup>2</sup> | 2,048<br>( * 2)                 |

表 8-3 共通メッセージログのファイル名(UNIX の場合)

注 1

()内の数字は,一つのサービスに対して作成されるログファイルの数を示します。例えば,「2,048(\*2)」の場合,ディスク使用量が2,048 キロバイトのログファイルが最大で二つ作成されることを示します。この場合,ディスク使用量は合計で4,096 キロバイトとなります。

注 2

共通メッセージログのログファイル名には,末尾に「01」または「02」が付加され ます。

シーケンシャルファイル(jpclog)方式の場合

ログ情報は,まず,末尾が「01」のログファイルに出力されます。ログファイ ルのサイズが上限に達すると,ログファイル名の末尾が「01」から「02」に変 更され,ファイル名の末尾が「01」のログファイルが新規作成されます。その 後出力されるログ情報は,末尾が「01」のログファイルに出力されます。すで にファイル名の末尾が「02」のログファイルがある場合は,上書きされます。 最新のログは常にファイル名の末尾が「01」のログファイルに出力されます。

ラップアラウンドファイル (jpclogw) 方式の場合

ログ情報は,まず,末尾が「01」のログファイルに出力されます。ログファイ ルのサイズが上限に達すると,ファイル名の末尾が「02」のログファイルが新 規作成されます。その後出力されるログ情報は,末尾が「02」のログファイル に出力されます。すでにファイル名の末尾が「02」のログファイルがある場合 は,一度データをすべて削除し,先頭行からログが出力されます。そのあとロ グの出力ファイルが交互に入れ替わります。

ログファイルの出力方式については,マニュアル「JP1/Performance Management 運用ガイド」の, Performance Managementの障害検知について説明している章を 参照してください。

注 3

環境ディレクトリは,論理ホスト作成時に指定した共有ディスク上のディレクトリです。

(2) トレースログ

ここでは, Performance Management のログ情報のうち, PFM - Agent のトレースログ の出力元であるサービス名または制御名, および格納先ディレクトリ名を, OS ごとに表 に示します。

表 8-4 トレースログの格納先フォルダ名(Windowsの場合)

| ログ情報の種類                    | 出力元                                | フォルダ名                           |
|----------------------------|------------------------------------|---------------------------------|
| トレースログ                     | Action Handler<br>サービス             | インストール先フォルダ ¥bin¥action¥log¥    |
|                            | Performance<br>Management コマ<br>ンド | インストール先フォルダ ¥tools¥log¥         |
|                            | Agent Collector<br>サービス            | インストール先フォルダ ¥agtj¥agent¥log¥    |
|                            | Agent Store サービ<br>ス               | インストール先フォルダ ¥agtj¥store¥log¥    |
|                            | Status Server サー<br>ビス             | インストール先フォルダ ¥bin¥statsvr¥log¥   |
| トレースログ(論<br>理ホスト運用の場<br>合) | Action Handler<br>サービス             | 環境ディレクトリ ¥jplpc¥bin¥action¥log¥ |
|                            | Performance<br>Management コマ<br>ンド | 環境ディレクトリ ¥jplpc¥tools¥log¥      |
|                            | Agent Collector<br>サービス            | 環境ディレクトリ ¥jplpc¥agtj¥agent¥log¥ |
|                            | Agent Store サービ<br>ス               | 環境ディレクトリ ¥jplpc¥agtj¥store¥log¥ |

注

環境ディレクトリは,論理ホスト作成時に指定した共有ディスク上のディレクトリです。

表 8-5 トレースログの格納先ディレクトリ名(UNIX の場合)

| ログ情報の種類 | 出力元                    | ディレクトリ名                    |
|---------|------------------------|----------------------------|
| トレースログ  | Action Handler<br>サービス | /opt/jplpc/bin/action/log/ |

| ログ情報の種類                    | 出力元                                | ディレクトリ名                         |
|----------------------------|------------------------------------|---------------------------------|
|                            | Performance<br>Management コマ<br>ンド | /opt/jplpc/tools/log/           |
|                            | Agent Collector<br>サービス            | /opt/jplpc/agtj/agent/log/      |
|                            | Agent Store サービ<br>ス               | /opt/jplpc/agtj/store/log/      |
|                            | Status Server サー<br>ビス             | /opt/jplpc/bin/statsvr/log/     |
| トレースログ(論<br>理ホスト運用の場<br>合) | Action Handler<br>サービス             | 環境ディレクトリ /jplpc/bin/action/log/ |
|                            | Performance<br>Management コマ<br>ンド | 環境ディレクトリ /jplpc/tools/log/      |
|                            | Agent Collector<br>サービス            | 環境ディレクトリ /jplpc/agtj/agent/log/ |
|                            | Agent Store サービ<br>ス               | 環境ディレクトリ /jplpc/agtj/store/log/ |

注

環境ディレクトリは,論理ホスト作成時に指定した共有ディスク上のディレクトリ です。

# 8.4 トラブル発生時に採取が必要な資料

「8.2 トラブルシューティング」に示した対処をしてもトラブルを解決できなかった場合,トラブルの要因を調べるための資料を採取し,システム管理者に連絡する必要があります。この節では,トラブル発生時に採取が必要な資料について説明します。

Performance Management では,採取が必要な資料を一括採取するためのコマンドを用 意しています。PFM - Agentの資料を採取するには,jpcras コマンドを使用します。 jpcras コマンドを使用して採取できる資料については,表中に記号で示しています。

注意

jpcras コマンドで採取できる資料は,コマンド実行時に指定するオプションに よって異なります。コマンドに指定するオプションと採取できる資料については, マニュアル「JP1/Performance Management リファレンス」の,コマンドについて 説明している章を参照してください。

論理ホスト運用の場合の注意事項

- ・論理ホスト運用する場合の Performance Management のログは,共有ディスクに 格納されます。なお,共有ディスクがオンラインになっている場合(Windows), またはマウントされている場合(UNIX)は,jpcrasコマンドで共有ディスク上 のログも一括して採取できます。
- フェールオーバー時の問題を調査するには、フェールオーバーの前後の資料が必要です。このため、実行系と待機系の両方の資料が必要になります。
- 論理ホスト運用の Performance Management の調査には、クラスタソフトの資料 が必要です。論理ホスト運用の Performance Management は、クラスタソフトか ら起動や停止を制御されているので、クラスタソフトの動きと Performance Management の動きを対比して調査するためです。

# 8.4.1 Windows の場合

(1) OS のログ情報

OSのログ情報で,採取が必要な情報を次の表に示します。

| 情報の種類    | 概要                 | デフォルトのファイル名                                 | jpcras コマンド<br>での採取 |
|----------|--------------------|---------------------------------------------|---------------------|
| システムログ   | Windows イベントロ<br>グ | -                                           | -                   |
| プロセス情報   | プロセスの一覧            | -                                           | -                   |
| システムファイル | hosts ファイル         | システムフォルダ<br>¥system32¥drivers¥etc¥hos<br>ts |                     |

表 8-6 OS のログ情報 (Windows の場合)

| 情報の種類 | 概要              | デフォルトのファイル名                                                                                                    | jpcras コマンド<br>での採取 |
|-------|-----------------|----------------------------------------------------------------------------------------------------|---------------------|
|       | services ファイル   | システムフォルダ<br>¥system32¥drivers¥etc¥ser<br>vices                                                                                                    |                     |
| OS 情報 | システム情報          | -                                                                                                    |                     |
|       | ネットワークステータ<br>ス | -                                                                                                    |                     |
|       | ホスト名            | -                                                                                                    |                     |
| ダンプ情報 | ワトソンログファイル<br>1 | $\frac{\flat \lambda \overline{\tau} \Delta \overline{} \overline{} \overline{} \overline{} \overline{} \overline{} Documents}{and Settings¥All} Users¥Application Data¥Microsoft¥Dr} Watson¥drwtsn32.log 2 \frac{\flat \lambda \overline{\tau} \Delta \overline{} \overline{} \overline{} \overline{} \overline{} \overline{} \overline{} Documents}{and Settings¥All} Users¥Application Data¥Microsoft¥Dr} Watson¥user.dump 2$ |                     |

(凡例)

: 採取できる

- :該当しない

注 1

Windows Server 2008 では、「ワトソン博士」は「問題のレポートと解決策」に変更 されています。

注 2

別のフォルダにログファイルが出力されるように設定している場合は,該当する フォルダから資料を採取してください。

# (2) Performance Management の情報

Performance Management に関する次の情報の採取が必要です。また,ネットワーク接続でのトラブルの場合,接続先マシン上のファイルの採取も必要です。Performance Management の情報を次の表に示します。

| 情報の種類         | 概要                                                                       | デフォルトのファイル名                                                                                                    | jpcras コマン<br>ドでの採取 |
|---------------|--------------------------------------------------------------------------|----------------------------------------------------------------------------------------------------|---------------------|
| 共通メッセージロ<br>グ | Performance<br>Management から<br>出力されるメッ<br>セージログ (シー<br>ケンシャルファイ<br>ル方式) | インストール先フォルダ<br>¥log¥jpclog{01 02} <sup>1</sup>                                                                                                    |                     |
|               | Performance<br>Management から<br>出力されるメッ<br>セージログ<br>(ラップアラウンド<br>ファイル方式) | インストール先フォルダ<br>¥log¥jpclogw{01 02} <sup>1</sup>                                                                                                    |                     |
| 構成情報          | 各構成情報ファイ<br>ル                                                            | -                                                                                                    |                     |
|               | jpctool service<br>list(jpcctrl<br>list) コマンドの<br>出力結果                   | -                                                                                                    |                     |
| バージョン情報       | 製品バージョン                                                                  | -                                                                                                    |                     |
|               | 履歴情報                                                                     | -                                                                                                    |                     |
| データベース情報      | Agent Store サービ<br>ス                                                     | <ul> <li>Store バージョン 1.0 の場合<br/>インストール先フォルダ<br/>¥agtj¥store¥*.DB<br/>インストール先フォルダ<br/>¥agtj¥store¥*.IDX</li> <li>Store バージョン 2.0 の場合<br/>インストール先フォルダ<br/>¥agtj¥store¥STPI フォルダ下の次<br/>に示すファイル。</li> <li>*.DB</li> <li>*.IDX</li> </ul> |                     |
| トレースログ        | Performance<br>Management のプ<br>ログラムの各サー<br>ビスのトレース情<br>報                | _ 2                                                                                                    |                     |
| インストールログ<br>3 | インストール時の<br>メッセージログ<br>(Windows Server<br>2003 の場合)                      | %TEMP%¥pfm_inst.log                                                                                                    | ×                   |

表 8-7 Performance Management の情報 (Windows の場合)

| 情報の種類 | 概要                                                  | デフォルトのファイル名                                                                                                    | jpcras コマン<br>ドでの採取 |
|-------|-----------------------------------------------------|----------------------------------------------------------------------------------------------------|---------------------|
|       | インストール時の<br>メッセージログ<br>(Windows Server<br>2008 の場合) | システムフォルダ ¥TEMP¥HCDINST フォ<br>ルダ下の次に示すファイル。<br>・ HCDMAIN.LOG および HCDMAINN.LOG<br>4<br>・ HCDINST.LOG および HCDINSTN.LOG<br>4<br>・ 製品形名.LOG | x                   |

(凡例)

: 採取できる

x:採取できない

- :該当しない

注 1

ログファイルの出力方式については,マニュアル「JP1/Performance Management 運用ガイド」の, Performance Managementの障害検知について説明している章を 参照してください。

注 2

トレースログの格納先フォルダについては,「8.3.2 ログファイルおよびディレクト リー覧」を参照してください。

注 3

インストールに失敗した場合に採取してください。

注 4

nは数字を示します。

(3) オペレーション内容

トラブル発生時のオペレーション内容について,次に示す情報が必要です。

- オペレーション内容の詳細
- トラブル発生時刻
- マシン構成(各OSのバージョン,ホスト名, PFM ManagerとPFM Agentの構成など)
- 再現性の有無
- PFM Web Console からログインしている場合は, ログイン時の Performance Management ユーザー名
- (4) 画面上のエラー情報

次に示すハードコピーを採取してください。

• アプリケーションエラーが発生した場合は,操作画面のハードコピー

- エラーメッセージダイアログボックスのハードコピー(詳細ボタンがある場合はその 内容を含む)
- コマンド実行時にトラブルが発生した場合は、[コマンドプロンプト]ウィンドウまたは[管理者コンソール]ウィンドウのハードコピー
- (5) ユーザーダンプ (Windows Server 2008 の場合)

Windows Server 2008 で Performance Management のプロセスがアプリケーションエ ラーで停止した場合は,ユーザーダンプを採取してください。

(6)問題レポートの採取(Windows Server 2008の場合)

Windows Server 2008 で Performance Management のプロセスがアプリケーションエ ラーで停止した場合は,問題レポートを採取してください。

# (7) その他の情報

その他の必要な情報を次に示します。

- Windows の[イベントビューア]ウィンドウの,[システム]および[アプリケーション]の内容(Windows Server 2003, Windows Server 2008の場合)
- [アクセサリ] [システムツール] [システム情報]の内容 (Windows Server 2003, Windows Server 2008の場合)
- ・コマンド実行時にトラブルが発生した場合は,コマンドに指定した引数

# 8.4.2 UNIX の場合

(1) OS のログ情報

OSのログ情報で,採取が必要な情報を次の表に示します。

| 情報の種類    | 概要         | デフォルトのファイル名                                                                                                    | jpcras コマン<br>ドでの採取 |
|----------|------------|----------------------------------------------------------------------------------------------------|---------------------|
| システムログ   | syslog     | <ul> <li>HP-UXの場合<br/>/var/adm/syslog/syslog.log</li> <li>Solarisの場合<br/>/var/adm/messages*</li> <li>AIXの場合<br/>/var/adm/syslog*</li> <li>Linuxの場合<br/>/var/log/messages*</li> </ul> | 1                   |
| プロセス情報   | プロセスの一覧    | -                                                                                                    |                     |
| システムファイル | hosts ファイル | /etc/hosts                                                                                                    |                     |
|          |            | /etc/inet/ipnodes <sup>2</sup>                                                                                                    | 3                   |

# 表 8-8 OS のログ情報 (UNIX の場合)

| 情報の種類 | 概要                     | デフォルトのファイル名   | jpcras コマン<br>ドでの採取 |
|-------|------------------------|---------------|---------------------|
|       | services ファイ<br>ル      | /etc/services |                     |
| OS 情報 | パッチ情報                  | -             |                     |
|       | カーネル情報                 | -             |                     |
|       | バージョン情報                | -             |                     |
|       | ネットワークス<br>テータス        | -             |                     |
|       | 環境変数                   | -             |                     |
|       | ホスト名                   | -             |                     |
| ダンプ情報 | core ファイル <sup>4</sup> | -             |                     |

(凡例)

: 採取できる

- :該当しない

注 1

デフォルトのパスおよびファイル名以外に出力されるように設定されているシステムでは, 収集できません。手動で収集してください。

注 2

/etc/inet/ipnodes ファイルは Solaris だけに存在するファイルです。/etc/ hosts ファイルと一緒に収集してください。

注 3

PFM - Manager 08-50 以降または PFM - Base 08-50 以降の jpcras コマンドだけ で収集できます。

注 4

HP-UX 11i V3 (IPF) では, coreadm コマンドによって core ファイルの名称を任意 に変更できます。ファイル名の先頭が「core」以外に変更されたファイルについて は, jpcras コマンドでは収集できません。手動で収集してください。

# (2) Performance Management の情報

Performance Management に関する情報で,採取が必要な情報を次の表に示します。また,ネットワーク接続でのトラブルの場合,接続先マシン上のファイルの採取も必要です。Performance Management の情報を次の表に示します。

| 情報の種類                                | 概要                                                                      | デフォルトのファイル名                                                                                                    | jpcras コマン<br>ドでの採取 |
|--------------------------------------|-------------------------------------------------------------------------|----------------------------------------------------------------------------------------------------|---------------------|
| 共通メッセー<br>ジログ                        | Performance<br>Management か<br>ら出力される<br>メッセージログ<br>(シーケンシャル<br>ファイル方式) | /opt/jp1pc/log/jpclog{01 02} <sup>1</sup>                                                                                                    |                     |
|                                      | Performance<br>Managementか<br>ら出力される<br>メッセージログ<br>(ラップアラウン<br>ドファイル方式) | /opt/jp1pc/log/jpclogw{01 02} <sup>1</sup>                                                                                                    |                     |
| 構成情報                                 | 各構成情報ファ<br>イル                                                           | -                                                                                                    |                     |
|                                      | jpctool<br>service<br>list(jpcctrl<br>list) コマンド<br>の出力結果               | -                                                                                                    |                     |
| バージョン情<br>報                          | 製品バージョン                                                                 | -                                                                                                    |                     |
|                                      | 履歴情報                                                                    | -                                                                                                    |                     |
| データベース<br>情報                         | Agent Store                                                             | <ul> <li>Store バージョン 1.0 の場合<br/>/opt/jplpc/agtj/store/*.DB<br/>/opt/jplpc/agtj/store/*.IDX</li> <li>Store バージョン 2.0 の場合<br/>/opt/jplpc/agtj/store/STPI ディレク<br/>トリ下の次に示すファイル。</li> <li>*.DB</li> <li>*.IDX</li> </ul> |                     |
| トレースログ                               | Performance<br>Management の<br>プログラムの各<br>サービスのト<br>レース情報               | _ 2                                                                                                    |                     |
| 定義ファイル                               | アプリケーショ<br>ン定義ファイル                                                      | /opt/jplpc/agtj/agent/jpcapp                                                                                                    |                     |
| ユーザー独自<br>のパフォーマ<br>ンスデータ収<br>集機能の情報 | 構成情報                                                                    | /opt/jplpc/agtj/agent/jpcuser/<br>jpcuser.ini                                                                                                    |                     |
|                                      | デバッグログ                                                                  | <pre>/opt/jplpc/agtj/agent/jpcuser/ debug/ jpcuser_dbg_{01 02 03 04 05}.log</pre>                                                                                                    |                     |

表 8-9 Performance Management の情報(UNIX の場合)

| 情報の種類                     | 概要                                | デフォルトのファイル名                                                                                                    | jpcras コマン<br>ドでの採取 |
|---------------------------|-----------------------------------|----------------------------------------------------------------------------------------------------|---------------------|
|                           | トレースログ                            | <pre>/opt/jplpc/agtj/agent/jpcuser/log/ trace/msglog{01 02}</pre>                                                                                                    |                     |
|                           | パブリックログ                           | /opt/jplpc/agtj/agent/jpcuser/log/<br>public/jpclog{01 02}                                                                                                    |                     |
|                           | ユーザーデータ<br>ファイル                   | /opt/jplpc/agtj/agent/jpcuser/<br>userdata/<br>jpcuser_{UPI UPIB UPD UPDB}                                                                                                   |                     |
|                           | core ダンプファ<br>イル <sup>3</sup>     | /opt/jplpc/agtj/agent/jpcuser/core                                                                                                    |                     |
| インストール<br>ログ <sup>4</sup> | Hitachi PP<br>Installer の標準<br>ログ | <pre>/etc/.hitachi/.hitachi.log<br/>/etc/.hitachi/<br/>.hitachi.log{01 02 03 04 05}<br/>/etc/.hitachi/.install.log<br/>/etc/.hitachi/<br/>.install.log{01 02 03 04 05}</pre> | x                   |

(凡例)

: 採取できる

x:採取できない

- :該当しない

注 1

ログファイルの出力方式については,マニュアル「JP1/Performance Management 運用ガイド」の, Performance Managementの障害検知について説明している章を 参照してください。

注 2

トレースログの格納先ディレクトリについては,「8.3.2 ログファイルおよびディレ クトリー覧」を参照してください。

注 3

HP-UX 11i V3 (IPF) では, coreadm コマンドによって core ダンプファイルの名称 を任意に変更できます。ファイル名の先頭が「core」以外に変更されたファイルに ついては, jpcras コマンドでは収集できません。手動で収集してください。

注 4

インストールに失敗した場合に採取してください。

# (3) オペレーション内容

トラブル発生時のオペレーション内容について,次に示す情報が必要です。

- オペレーション内容の詳細
- トラブル発生時刻

- マシン構成(各OSのバージョン,ホスト名, PFM ManagerとPFM Agentの構成など)
- 再現性の有無
- PFM Web Console からログインしている場合は, ログイン時の Performance Management ユーザー名

(4) エラー情報

次に示すエラー情報を採取してください。

- コマンド実行時にトラブルが発生した場合は,コンソールに出力されたメッセージ
- (5) その他の情報

その他の必要な情報を次に示します。

• コマンド実行時にトラブルが発生した場合は,コマンドに指定した引数

# 8.5 資料の採取方法

トラブルが発生したときに資料を採取する方法を次に示します。

# 8.5.1 Windows の場合

(1) ダンプ情報を採取する(Windows Server 2008 の場合)

Windows Server 2008の環境でのダンプ情報の採取手順を次に示します。

- 1. タスクマネージャーを開く。
- 2. [プロセス]タブを選択する。
- ダンプを取得するプロセス名を右クリックし、[ダンプファイルの作成]を選択する。 次のフォルダに、ダンプファイルが格納されます。 システムドライブ¥Users¥ユーザー名¥AppData¥Local¥Temp
- 4. 手順3のフォルダからダンプファイルを採取する。
   手順3と異なるフォルダにダンプファイルが出力されるように環境変数の設定を変更している場合は,変更先のフォルダからダンプファイルを採取してください。
- (2) 資料採取コマンドを実行する

トラブルの要因を調べるための資料の採取には,jpcras コマンドを使用します。資料 採取コマンドの実行手順を次に示します。なお,ここで説明する操作は,OSユーザーと して Administrators 権限を持つユーザーが実行してください。

- 1. 資料採取するサービスがインストールされているホストにログオンする。
- コマンドプロンプトで次に示すコマンドを実行して、コマンドインタープリタの「コマンド拡張機能」を有効にする。
   cmd /E:ON
- 採取する資料および資料の格納先フォルダを指定して, jpcras コマンドを実行する。 jpcras コマンドで,採取できるすべての情報を c:¥tmp¥jpc¥agt フォルダに格納 する場合の,コマンドの指定例を次に示します。 jpcras c:¥tmp¥jpc¥agt all all

jpcras コマンドを実行すると, PFM サービスの一覧取得および起動状態の確認のため, 内部的に「jpctool service list -id \* -host \*(jpcctrl list \* host=\*)」コマンドが実行されます。コマンド実行ホストとほかの Performance Management システムのホストとの間にファイアウォールが設定されていたり, システム構成が大規模だったりすると,「jpctool service list -id \* -host \*(jpcctrl list \* host=\*)」コマンドの実行に時間が掛かる場合があります。そのような場合は,環境変数 JPC\_COLCTRLNOHOST に 1を設定することで「jpctool

service list -id \* -host \*(jpcctrl list \* host=\*)」コマンドの処理を抑 止し,コマンドの実行時間を短縮できます。

jpcras コマンドの詳細については,マニュアル「JP1/Performance Management リファレンス」の,コマンドについて説明している章を参照してください。

Windows Server 2008 で実行する場合の注意事項

OSのユーザーアカウント制御機能(UAC)を有効にしている場合は,コマンド実 行時にユーザーアカウント制御のダイアログボックスが表示されることがあります。 ダイアログボックスが表示された場合は,[続行]ボタンをクリックして資料採取を 続行してください。[キャンセル]ボタンをクリックした場合は,資料採取が中止さ れます。

(3) 資料採取コマンドを実行する(論理ホスト運用の場合)

論理ホスト運用の Performance Management の資料は共有ディスクにあり,資料は実行 系と待機系の両方で採取する必要があります。

トラブルの要因を調べるための資料の採取には,jpcras コマンドを使用します。資料 採取コマンドの実行手順を次に示します。なお,ここで説明する操作は,OSユーザーと して Administrators 権限を持つユーザーが実行してください。

論理ホスト運用の場合の資料採取コマンドの実行について,手順を説明します。

 共有ディスクをオンラインにする。 論理ホストの資料は共有ディスクに格納されています。実行系ノードでは,共有ディ スクがオンラインになっていることを確認して資料を採取してください。

 実行系と待機系の両方で、採取する資料および資料の格納先フォルダを指定して、 jpcras コマンドを実行する。
 jpcras コマンドで、採取できるすべての情報を c:¥tmp¥jpc¥agt フォルダに格納 する場合の、コマンドの指定例を次に示します。
 jpcras c:¥tmp¥jpc¥agt all all

jpcras コマンドを lhost の引数を指定しないで実行すると、そのノードの物理ホストと論理ホストの Performance Management の資料が一とおり採取されます。論理ホスト環境の Performance Management がある場合は、共有ディスク上のログファイルが取得されます。

なお,共有ディスクがオフラインになっているノードで jpcras コマンドを実行する と,共有ディスク上のファイルを取得できませんが,エラーは発生しないで正常終了 します。

注意

実行系ノードと待機系ノードの両方で,資料採取コマンドを実行して資料採取を してください。フェールオーバーの前後の調査をするには,実行系と待機系の両 方の資料が必要です。

jpcras コマンドを実行すると, PFM サービスの一覧取得および起動状態の確認の

ため、内部的に「jpctool service list -id \* -host \*(jpcctrl list \* host=\*)」コマンドが実行されます。コマンド実行ホストとほかの Performance Management システムのホストとの間にファイアウォールが設定されていたり、シス テム構成が大規模だったりすると、「jpctool service list -id \* -host \*(jpcctrl list \* host=\*)」コマンドの実行に時間が掛かる場合があります。そ のような場合は、環境変数 JPC\_COLCTRLNOHOST に 1 を設定することで「jpctool service list -id \* -host \*(jpcctrl list \* host=\*)」コマンドの処理を抑止し、コマンドの実行時間を短縮できます。 jpcras コマンドの詳細については、マニュアル「JP1/Performance Management リ ファレンス」の、コマンドについて説明している章を参照してください。

 クラスタソフトの資料を採取する。 この資料は、クラスタソフトと Performance Management のどちらでトラブルが発 生しているのかを調査するために必要になります。クラスタソフトから Performance Management への起動停止などの制御要求と結果を調査できる資料を採取してください。

Windows Server 2008 で実行する場合の注意事項

OS のユーザーアカウント制御機能(UAC)を有効にしている場合は,コマンド実 行時にユーザーアカウント制御のダイアログボックスが表示されることがあります。 ダイアログボックスが表示された場合は,[続行]ボタンをクリックして資料採取を 続行してください。[キャンセル]ボタンをクリックした場合は,資料採取が中止さ れます。

(4) Windows イベントログを採取する

Windows の[イベントビューア]ウィンドウで, Windows イベントログをファイルに 出力してください。

(5) オペレーション内容を確認する

トラブル発生時のオペレーション内容を確認し,記録しておいてください。確認が必要 な情報を次に示します。

- オペレーション内容の詳細
- トラブル発生時刻
- マシン構成(各OSのバージョン,ホスト名, PFM ManagerとPFM Agentの構成など)
- 再現性の有無
- PFM Web Console からログインしている場合は, ログイン時の Performance Management ユーザー名

(6)画面上のエラー情報を採取する

次に示すハードコピーを採取してください。

- アプリケーションエラーが発生した場合は,操作画面のハードコピー
- エラーメッセージダイアログボックスのハードコピー
   詳細情報がある場合はその内容をコピーしてください。
- コマンド実行時にトラブルが発生した場合は、[コマンドプロンプト]ウィンドウまたは[管理者コンソール]ウィンドウのハードコピー
   Windows Server 2003、Windows Server 2008の場合、[コマンドプロンプト]ウィンドウまたは[管理者コンソール]ウィンドウのハードコピーを採取する際は、["コマンドプロンプト"のプロパティ]ウィンドウについて次のように設定しておいてください。
  - [オプション]タブの[編集オプション]
     [簡易編集モード]がチェックされた状態にする。
  - ・[レイアウト]タブ
     「画面バッファのサイズ]の[高さ]に「500」を設定する。
- (7) その他の情報を採取する

次に示すその他の必要な情報を採取してください。

OS 共通

- コマンド実行時にトラブルが発生した場合は,コマンドに指定した引数
- •[アクセサリ]-[システムツール]-[システム情報]の内容

Windows Server 2003 の場合

 Windows の[イベントビューア]ウィンドウの,[システム]および[アプリ ケーション]の内容

Windows Server 2008 の場合

 Windows の[イベントビューア]ウィンドウを開き, 左ペインに表示されている [Windows ログ]の,[システム]および[アプリケーション]の内容

# 8.5.2 UNIX の場合

(1) 資料採取コマンドを実行する

トラブルの要因を調べるための資料の採取には,jpcras コマンドを使用します。資料 採取コマンドの実行手順を次に示します。なお,ここで説明する操作は,OSユーザーと して root ユーザー権限を持つユーザーが実行してください。

- 1. 資料採取するサービスがインストールされているホストにログインする。
- 2. 採取する資料および資料の格納先ディレクトリを指定して, jpcras コマンドを実行 する。

jpcras コマンドで,採取できるすべての情報を /tmp/jpc/agt ディレクトリに格 納する場合の,コマンドの指定例を次に示します。 jpcras /tmp/jpc/agt all all 資料採取コマンドで収集された資料は, tar コマンドおよび compress コマンドで圧縮された形式で,指定されたディレクトリに格納されます。ファイル名を次に示します。

jpcras**YYMMDD**.tar.Z

YYMMDD には年月日が付加されます。

jpcras コマンドを実行すると, PFM サービスの一覧取得および起動状態の確認のた め,内部的に「jpctool service list -id \* -host \*(jpcctrl list \* host=\*)」コマンドが実行されます。コマンド実行ホストとほかの Performance Management システムのホストとの間にファイアウォールが設定されていたり,システ ム構成が大規模だったりすると,「jpctool service list -id \* -host \*(jpcctrl list \* host=\*)」コマンドの実行に時間が掛かる場合があります。その ような場合は,環境変数 JPC\_COLCTRLNOHOST に 1を設定することで「jpctool service list -id \* -host \*(jpcctrl list \* host=\*)」コマンドの処理を抑 止し,コマンドの実行時間を短縮できます。

jpcras コマンドの詳細については,マニュアル「JP1/Performance Management リファレンス」の,コマンドについて説明している章を参照してください。

(2)資料採取コマンドを実行する(論理ホスト運用の場合)

論理ホスト運用の Performance Management の資料は共有ディスクにあり,資料は実行 系と待機系の両方で採取する必要があります。

トラブルの要因を調べるための資料の採取には,jpcras コマンドを使用します。資料 採取コマンドの実行手順を次に示します。なお,ここで説明する操作は,OSユーザーと して root ユーザー権限を持つユーザーが実行してください。

論理ホスト運用の場合の,資料採取コマンドの実行について,手順を説明します。

- 共有ディスクをマウントする。 論理ホストの資料は共有ディスクに格納されています。実行系ノードでは、共有ディ スクがマウントされていることを確認して資料を採取してください。
- 実行系と待機系の両方で,採取する資料および資料の格納先ディレクトリを指定して,jpcrasコマンドを実行する。
  jpcrasコマンドで,採取できるすべての情報を/tmp/jpc/agtディレクトリに格納する場合の,コマンドの指定例を次に示します。
  jpcras /tmp/jpc/agt all all

資料採取コマンドで収集された資料は, tar コマンドおよび compress コマンドで圧 縮された形式で,指定されたディレクトリに格納されます。ファイル名を次に示しま す。

jpcras**YYMMDD**.tar.Z

YYMMDD には年月日が付加されます。

jpcras コマンドを lhost の引数を指定しないで実行すると、そのノードの物理ホス

トと論理ホストの Performance Management の資料が一とおり採取されます。論理 ホスト環境の Performance Management がある場合は,共有ディスク上のログファ イルが取得されます。

なお,共有ディスクがマウントされていないノードで jpcras コマンドを実行する と,共有ディスク上のファイルを取得できませんが,エラーは発生しないで正常終了 します。

注意

実行系ノードと待機系ノードの両方で,資料採取コマンドを実行して資料採取を してください。フェールオーバーの前後の調査をするには,実行系と待機系の両 方の資料が必要です。

jpcras コマンドを実行すると、PFM サービスの一覧取得および起動状態の確認の ため、内部的に「jpctool service list -id \* -host \*(jpcctrl list \* host=\*)」コマンドが実行されます。コマンド実行ホストとほかの Performance Management システムのホストとの間にファイアウォールが設定されていたり、シス テム構成が大規模だったりすると、「jpctool service list -id \* -host \*(jpcctrl list \* host=\*)」コマンドの実行に時間が掛かる場合があります。そ のような場合は、環境変数 JPC\_COLCTRLNOHOST に 1 を設定することで 「jpctool service list -id \* -host \*(jpcctrl list \* host=\*)」コマン ドの処理を抑止し、コマンドの実行時間を短縮できます。 jpcras コマンドの詳細については、マニュアル「JP1/Performance Management リ ファレンス」の、コマンドについて説明している章を参照してください。

3. クラスタソフトの資料を採取する。

この資料は,クラスタソフトと Performance Management のどちらでトラブルが発 生しているのかを調査するために必要になります。クラスタソフトから Performance Management への起動停止などの制御要求と結果を調査できる資料を採取してください。

(3) オペレーション内容を確認する

トラブル発生時のオペレーション内容を確認し,記録しておいてください。確認が必要 な情報を次に示します。

- オペレーション内容の詳細
- トラブル発生時刻
- マシン構成(各OSのバージョン,ホスト名, PFM ManagerとPFM Agentの構成など)
- 再現性の有無
- PFM Web Console からログインしている場合は, ログイン時の Performance Management ユーザー名

(4) エラー情報を採取する

次に示すエラー情報を採取してください。

• コマンド実行時にトラブルが発生した場合は,コンソールに出力されたメッセージ

# (5) その他の情報を採取する

その他の必要な情報を採取してください。

• コマンド実行時にトラブルが発生した場合は,コマンドに指定した引数

# 8.6 Performance Management の障害検知

Performance Management では, ヘルスチェック機能を利用することで Performance Management 自身の障害を検知できます。ヘルスチェック機能では,監視エージェント や監視エージェントが稼働するホストの稼働状態を監視し,監視結果を監視エージェン トの稼働状態の変化として PFM - Web Console 上に表示します。

また, PFM サービス自動再起動機能を利用することで, PFM サービスが何らかの原因 で異常停止した場合に自動的に PFM サービスを再起動したり, 定期的に PFM サービス を再起動したりできます。

ヘルスチェック機能によって監視エージェントの稼働状態を監視したり, PFM サービス 自動再起動機能によって PFM サービスを自動再起動したりするには, Performance Management のサービスの詳細な状態を確認するステータス管理機能を使用します。こ のため,対象となる監視エージェントがステータス管理機能に対応したバージョンであ り,ステータス管理機能が有効になっている必要があります。ホストの稼働状態を監視 する場合は前提となる条件はありません。

また, Performance Management のログファイルをシステム統合監視製品である JP1/ Base で監視することによっても, Performance Management 自身の障害を検知できま す。これによって,システム管理者は,トラブルが発生したときに障害を検知し,要因 を特定して復旧の対処をします。

Performance Management 自身の障害検知の詳細については,マニュアル「JP1/ Performance Management 運用ガイド」の, Performance Management の障害検知に ついて説明している章を参照してください。
## 8.7 Performance Management の障害回復

Performance Management のサーバで障害が発生したときは,バックアップファイルを 基にして,障害が発生する前の正常な状態に回復する必要があります。

障害が発生する前の状態に回復する手順については,マニュアル「JP1/Performance Management 運用ガイド」の,トラブルへの対処方法について説明している章を参照してください。

# 付録

| 付録 A | システム見積もり                        |
|------|---------------------------------|
| 付録 B | カーネルパラメーター                      |
| 付録C  | 識別子一覧                           |
| 付録 D | プロセス一覧                          |
| 付録E  | ポート番号一覧                         |
| 付録 F | PFM - Agent for JP1/AJS3 のプロパティ |
| 付録 G | ファイルおよびディレクトリー覧                 |
| 付録H  | バージョン互換                         |
| 付録I  | 動作ログの出力                         |
| 付録 J | 各バージョンの変更内容                     |
| 付録 K | 用語解説                            |

## 付録 A システム見積もり

PFM - Agent for JP1/AJS3 を使ったシステムを構築する前に,使用するマシンの性能が, PFM - Agent for JP1/AJS3 を運用するのに十分であるか,見積もっておくことをお 勧めします。

見積もり項目を次に説明します。

### 付録 A.1 メモリー所要量

メモリー所要量は, PFM - Agent for JP1/AJS3の設定状況や使用状況によって変化します。

PFM - Agent for JP1/AJS3 のメモリー所要量の,おおよその見積もりを次の表に示します。

表 A-1 メモリー所要量

| PFM - Agent for JP1/AJS3 | メモリー所要量(単位:メガバイト)                                             |                                                               |  |
|--------------------------|---------------------------------------------------------------|---------------------------------------------------------------|--|
| 0747.密                   | Windows                                                       | UNIX                                                          |  |
| 初期状態での運用                 | 15                                                            | 15                                                            |  |
| 初期状態以外                   | $15+\{30\{a \star (b/2) \ ^{1}+c \star (d/2) \ ^{1}\}\}/1024$ | $15+\{30\{a \star (b/2) \ ^{1}+c \star (d/2) \ ^{1}\}\}/1024$ |  |

(凡例)

a: PFM - Web Console で表示するリアルタイムレポート数

b:リアルタイムレポートにより収集するレコードのインスタンス数<sup>2</sup>

c:履歴データを収集するレコード数

d:履歴データを収集する各レコードのインスタンス数<sup>2</sup>

注 1

(b/2), (d/2)の計算結果が1以下の場合,(b/2),(d/2)の計算結果を1として計算してください。

b または d が 0 の場合は, (b/2), (d/2)の計算結果を 0 として計算してください。

注 2

各レコードのインスタンス数の見積もりを次の表に示します。

| レコードID  | インスタンス数 |
|---------|---------|
| PI      | e * f+1 |
| PI_QJED | g * h   |
| PI_EJED | i * j   |

| レコードロ   | インスタンス数                                                                 |
|---------|-------------------------------------------------------------------------|
| PI_LJED | k * l                                                                   |
| PI_JDD  | 監視対象の JP1/AJS3 - Manager , または JP1/AJS2 - Manager のスケジュー<br>ラーサービス数     |
| PI_SWDD | 監視対象の JP1/AJS3 - Manager , または JP1/AJS2 - Manager のスケジュー<br>ラーサービス数     |
| PI_SIDD | 監視対象の JP1/AJS3 - Manager , または JP1/AJS2 - Manager のスケジュー<br>ラーサービス数 * 9 |
| PI_JIDD | 11                                                                      |
| PI_CVOD | 監視対象の JP1/AJS3 - Manager , または JP1/AJS2 - Manager のスケジュー<br>ラーサービス数 * m |
| PI_SEDD | n * 2                                                                   |

e:監視対象の JP1/AJS3 - Manager, または JP1/AJS2 - Manager で実行する ジョブの実行先エージェントホストの数

f:監視対象の JP1/AJS3 - Manager, または JP1/AJS2 - Manager にジョブま たはジョブネットを定義しているスケジューラーサービスの数

g:監視対象の JP1/AJS3 - Manager, または JP1/AJS2 - Manager で実行する キューイングジョブ(標準ジョブとアクションジョブのうち,キューレス属性 ではないもの)の実行先エージェントホストの数

h:監視対象のJP1/AJS3 - Manager,またはJP1/AJS2 - Managerにキューイングジョブ(標準ジョブとアクションジョブのうち,キューレス属性ではないもの)を定義しているスケジューラーサービスの数

i:監視対象の JP1/AJS3 - Manager, または JP1/AJS2 - Manager で実行する イベントジョブの実行先エージェントホストの数

j:監視対象の JP1/AJS3 - Manager, または JP1/AJS2 - Manager にイベント ジョブを定義しているスケジューラーサービスの数

k: 監視対象の JP1/AJS3 - Manager, または JP1/AJS2 - Manager で実行する キューレス属性のジョブの実行先エージェントホストの数

1: 監視対象の JP1/AJS3 - Manager, または JP1/AJS2 - Manager にキューレ ス属性のジョブを定義しているスケジューラーサービスの数

m:監視対象の JP1/AJS3 - Manager, または JP1/AJS2 - Manager で行うコマ ンドと JP1/AJS3 - View,または JP1/AJS2 - Viewの操作数のうち PFM -

Agent for JP1/AJS3 の監視対象となっているものの数

n:JP1/AJS3,またはJP1/AJS2のスケジューラーデータベースとしてセット アップされている組み込みDB識別子の数

注

PFM - Agent for JP1/AJS3 の監視対象となる JP1/AJS3 - Manager, または JP1/AJS2 - Manager で行うコマンドとJP1/AJS3 - View, または JP1/AJS2 - View の操作については「6. レコード」の「Command & View Operation Detail (PI\_CVOD)」フィールドの注 2 を参照してください。

### 付録 A.2 ディスク占有量

ディスク占有量は,パフォーマンスデータを収集するレコード数によって変化します。

PFM - Agent for JP1/AJS3 のディスク占有量の見積もりについて説明します。

(1)システム全体のディスク占有量

システム全体のディスク占有量の見積もり値を記載します。

表 A-2 システム全体のディスク占有量

| PFM - Agent for JP1/AJS3 の | ディスク占有量(単位:メガバイト) |      |
|----------------------------|-------------------|------|
| <b></b>                    | Windows           | UNIX |
| インストール時                    | 5                 | 2    |
| 運用時                        | 5+W               | 2+W  |

(凡例)

W: Store データベースで使用するディスク占有量 Store データベースで使用するディスク占有量は, PI レコードタイプのレコードの ディスク占有量で計算されます。 ディスク占有量の見積もり式については,「(2) Store データベース(Store バー ジョン 1.0)のディスク占有量」または「(3) Store データベース(Store バージョ ン 2.0)のディスク占有量」を参照してください。

注

インストール時にはプログラム本体容量の2倍分のディスク容量が必要となります。

#### (2) Store データベース (Store バージョン 1.0)のディスク占有量

Store データベース (Store バージョン 1.0)のディスク占有量について説明します。

(a) 見積もり式

Store データベースでは,各レコードは,レコードタイプごとに一つのファイルに格納されます。Store データベース (Store バージョン 1.0)のディスク占有量について,次の表に示します。

表 A-3 Store データベースのディスク占有量

| レコードタイプ    | ディスク占有量の見積もり式(単位:バイト)         |
|------------|-------------------------------|
| PI レコードタイプ | $\rm X_1 + + X_a + 3,500$ * a |

X: PI レコードタイプのレコードで履歴データを収集する各レコードのディスク占 有量

Xの算出式を次に示します。

 $X = \{c * d + (b+1,900) * \{(c * d)/(65,250-b)+1\} \ 1\} * e * 3$ 

a: PI レコードタイプのレコードで履歴データを収集するレコード数

b:履歴データを収集する各レコードの固定部のサイズ<sup>2</sup>

c:履歴データを収集する各レコードの可変部のサイズ<sup>2</sup>

d:履歴データを収集する各レコードのインスタンス数(単数インスタンスレコードの場合は1)<sup>3</sup>

e:履歴データを収集する各レコードの保存レコード数 4

注 1

{(c \* d)/(65,250-b)+1}の計算結果は,小数点以下を切り捨ててください。

注 2

各レコードの固定部および可変部のサイズについては,「6. レコード」を参照して ください。

注 3

各レコードのインスタンス数の見積もりを次の表に示します。

| レコードID  | インスタンス数                                                                 |
|---------|-------------------------------------------------------------------------|
| PI      | f * g+1                                                                 |
| PI_QJED | h * i                                                                   |
| PI_EJED | j * k                                                                   |
| PI_LJED | l * m                                                                   |
| PI_JDD  | 監視対象の JP1/AJS3 - Manager , または JP1/AJS2 - Manager のスケジュー<br>ラーサービス数     |
| PI_SWDD | 監視対象の JP1/AJS3 - Manager , または JP1/AJS2 - Manager のスケジュー<br>ラーサービス数     |
| PI_SIDD | 監視対象の JP1/AJS3 - Manager , または JP1/AJS2 - Manager のスケジュー<br>ラーサービス数 * 9 |
| PI_JIDD | 11                                                                      |
| PI_CVOD | 監視対象の JP1/AJS3 - Manager , または JP1/AJS2 - Manager のスケジュー<br>ラーサービス数 * n |
| PI_SEDD | o * 2                                                                   |

(凡例)

f: 監視対象の JP1/AJS3 - Manager, または JP1/AJS2 - Manager で実行する ジョブの実行先エージェントホストの数 g: 監視対象の JP1/AJS3 - Manager, または JP1/AJS2 - Manager にジョブま たはジョブネットを定義しているスケジューラーサービスの数 h: 監視対象の JP1/AJS3 - Manager, または JP1/AJS2 - Manager で実行する キューイングジョブ(標準ジョブとアクションジョブのうち,キューレス属性 ではないもの)の実行先エージェントホストの数 i: 監視対象の JP1/AJS3 - Manager, または JP1/AJS2 - Manager にキューイ ングジョブ(標準ジョブとアクションジョブのうち,キューレス属性ではない もの)を定義しているスケジューラーサービスの数 j: 監視対象の JP1/AJS3 - Manager, または JP1/AJS2 - Manager で実行する イベントジョブの実行先エージェントホストの数 k: 監視対象の JP1/AJS3 - Manager, または JP1/AJS2 - Manager にイベント ジョブを定義しているスケジューラーサービスの数 1: 監視対象の JP1/AJS3 - Manager , または JP1/AJS2 - Manager で実行する キューレス属性のジョブの実行先エージェントホストの数 m:監視対象のJP1/AJS3 - Manager, またはJP1/AJS2 - Managerにキューレ ス属性のジョブを定義しているスケジューラーサービスの数 n: 監視対象の JP1/AJS3 - Manager, または JP1/AJS2 - Manager で行うコマ ンドと JP1/AJS3 - View, または JP1/AJS2 - View の操作数のうち PFM -Agent for JP1/AJS3 の監視対象となっているものの数 o: JP1/AJS3, または JP1/AJS2 のスケジューラーデータベースとしてセット アップされている組み込み DB 識別子の数

注

PFM - Agent for JP1/AJS3 の監視対象となる JP1/AJS3 - Manager, または JP1/AJS2 - Manager で行うコマンドと JP1/AJS3 - View, または JP1/AJS2 -View の操作については「6. レコード」の「Command & View Operation Detail (PI\_CVOD)」フィールドの注 2 を参照してください。

注 4

PI レコードタイプのレコードの場合,収集したデータがある一定の区分(時,日, 週,月,および年単位)に自動的に要約されるので,分,時,日,週,月,および 年の部分の保存レコード数を考慮して計算する必要があります。デフォルトの保存 期間と保存レコード数を次の表に示します。保存レコード数については,「付録 F.1 Agent Store サービスのプロパティー覧」を参照してください。

| データの種類 | 保存期間 | 保存レコード数<br>(収集間隔が1分の場合) |
|--------|------|-------------------------|
| 分単位    | 1日   | 1,440                   |
| 時単位    | 7日   | 168                     |
| 日単位    | 1年   | 366                     |
| 週単位    | 1年   | 52                      |

| データの種類 | 保存期間 | 保存レコード数<br>(収集間隔が1分の場合) |
|--------|------|-------------------------|
| 月単位    | 1年   | 12                      |
| 年単位    | 制限なし | (収集年数)*1                |

#### (b) 見積もり例

PI レコードタイプの Jobnet Delay Detail (PI\_JDD) について, PI\_JDD 以外の PI レ コードタイプを保存設定していない場合。表 A-3 に示した変数 a ~ e が次の値とします。

a=1 b=937 c=95 d=1 e=2,039

(d の求め方)

表 A-3 の注 3 のレコードに対応するパフォーマンスオブジェクトのインスタンス 数を参照してください。今回は d=1 とします。

(e の求め方)

 PI\_JDD の収集間隔を1分,年単位の収集年数を1年として,保存期間の設定が表

 A-3の注
 4のとおりである場合。

1,440+168+366+52+12+1=2,039 レコード e=2,039

#### X の算出式

 $X = \{c^*d + (b+1,900)^* \{(c^*d)/(65,250-b)+1\}\}^*e^*3$   $X = \{95^*1 + (937+1,900)^* \{95^*1/(65,250-937)+1\}\}^*2,039^*3$   $= \{95+(2,837)^* \{95/64,313+1\}\}^*6,117$   $= \{95+(2,837)^*1\}^*6,117$   $= 2,932^*6,117$  = 17,935,044 (八イト) = 約17.1 ( × ガバイト )

(3) Store データベース (Store バージョン 2.0) のディスク占有量

Store データベース (Store バージョン 2.0)のディスク占有量について説明します。

(a) 見積もり式

ディスク占有量,ファイル数,およびディレクトリ数の見積もりについて説明します。

ディスク占有量

Store データベースのディスク占有量は,レコードタイプごとのディスク占有量の総和となります。PI レコードタイプについては,さらに要約区分ごとのディスク占有量の総和となります。

レコードタイプごとのディスク占有量 X の見積もり式(単位:バイト) X={(e+2) \* f+(d+60) \* {((e+2) \* f)/(65,250-d)+1} <sup>1</sup>} \* a/b \* (c+1) \* 1.1 a:レコードタイプ,要約区分ごとに値が異なります。表 A-4 を参照してください。 b:レコードタイプ,要約区分ごとに値が異なります。表 A-4 を参照してください。 <sup>2</sup>

c:履歴データの保存期間設定値<sup>3</sup>。レコードタイプ,要約区分ごとに指定する単位が異なります。単位については表 A-4 を参照してください。

d:履歴データを収集する各レコードの固定部のサイズ<sup>4</sup>

e:履歴データを収集する各レコードの可変部のサイズ<sup>4</sup>

f: 履歴データを収集する各レコードのインスタンス数(単数インスタンスレコード の場合は1) <sup>5</sup>。インスタンス数が2以上の場合,4の倍数に丸めます。例えばイ ンスタンス数が2の場合は,f=4となります。インスタンス数が13の場合は,f=16 となります。インスタンス数が1の場合はf=1となります。

表 A-4 a, b および c に設定する値

| レコードタイプ | 要約区分 | а     | b                               | С          |
|---------|------|-------|---------------------------------|------------|
| PI      | 分    | 1,440 | 1+(g-1)/60 <sup>2</sup>         | 保存期間(単位:日) |
|         | 時    | 24    | 1+(g-1)/3,600 <sup>2</sup>      | 保存期間(単位:日) |
|         | 日    | 7     | 1+(g-1)/86,400 <sup>2</sup>     | 保存期間(単位:週) |
|         | 週    | 1     | 1+(g-1)/604,800 <sup>2</sup>    | 保存期間(単位:週) |
|         | 月    | 1     | 1+(g-1)/2,592,000 <sup>2</sup>  | 保存期間(単位:月) |
|         | 年    | 1     | 1+(g-1)/31,622,400 <sup>2</sup> | 10(固定值)    |

(凡例)

g:履歴データの収集インターバル設定値(単位:秒)

注 1

{((e+2) \* f)/(65,250-d)+1}の計算結果は,小数点以下を切り捨ててください。

注 2

PI レコードタイプの b の計算結果は,小数点以下を切り捨ててください。

注 3

Store バージョン 2.0 の場合のデフォルトの保存期間と保存レコード数を次の表 に示します。

| データの種類 | 保存期間 | 保存レコード数<br>(収集間隔が1分の場合) |
|--------|------|-------------------------|
| 分単位    | 1日   | 1,440                   |
| 時単位    | 7日   | 168                     |
| 日単位    | 54 週 | 378                     |
| 週単位    | 54 週 | 54                      |
| 月単位    | 1年   | 12                      |
| 年単位    | 10年  | (収集年数)*1                |

表 A-5 デフォルトの保存期間と保存レコード数(Store バージョン 2.0 の場合)

注 4

各レコードの固定部・可変部のサイズについては ,「6. レコード」のレコード サイズを参照してください。

注 5

レコードごとのインスタンス数については,「(2) Store データベース (Store バージョン 1.0)のディスク占有量」を参照してください。

ファイル数

Store データベースで作成されるファイル数 N の見積もり式を次に示します。

```
N=20+2*(
(A11+A12+...+A11+1)+
(A21+A22+...+A21+1)+
(A31+A32+...+A31+1)+
(A41+A42+...+A41+1)+
(A51+A52+...+A51+1)+
(11*1)
)
```

1: PI レコードタイプで収集しているレコードの数

A11 ~ A11: PI レコードタイプのレコードごとの分レコードの保存期間設定値(単位:日)
A21 ~ A21: PI レコードタイプのレコードごとの時レコードの保存期間設定値(単位:日)
A31 ~ A31: PI レコードタイプのレコードごとの日レコードの保存期間設定値(単位:週)
A41 ~ A41: PI レコードタイプのレコードごとの週レコードの保存期間設定値(単位:週)
A51 ~ A51: PI レコードタイプのレコードごとの月レコードの保存期間設定値(単位:月)

ディレクトリ数

Store データベースで作成されるディレクトリ数 N の見積もり式を次に示します。

N=25+2\*((A1max)+(A2max)+(A3max)+(A4max)+(A5max)+11)

1: PI レコードタイプで収集しているレコードの数

A1max: PI レコードタイプで収集しているレコードの要約区分が「分」のデータの保存 期間設定値の最大値(単位:日)

A2max: PI レコードタイプで収集しているレコードの要約区分が「時」のデータの保存 期間設定値の最大値(単位:日)

A3max: PI レコードタイプで収集しているレコードの要約区分が「日」のデータの保存 期間設定値の最大値(単位:週)

A4max: PI レコードタイプで収集しているレコードの要約区分が「週」のデータの保存 期間設定値の最大値(単位:週)

A5max: PI レコードタイプで収集しているレコードの要約区分が「月」のデータの保存 期間設定値の最大値(単位:月)

Store サービスがオープンするファイル数

Store サービスがオープンするディレクトリ数 N の見積もり式を次に示します。

N=20+2\*(6\*1)

1: PI レコードタイプで収集しているレコードの数

(b) 見積もり例

PFM - Agent for JP1/AJS3 の Store データベース (Store バージョン 2.0) の見積もりに ついて説明します。

ディスク占有量

PI レコードを収集する設定にした場合を例に挙げて説明します。

「(a) 見積もり式」のディスク占有量の見積もり式で示した変数が次の値とします。

```
d=937(バイト)
e=511(バイト)
f=3
g=60(秒)
```

次に、分レコード、時レコードなどそれぞれの計算を行います。

分レコード

変数を次の値とします。 a=1,440 b=1+(60-1)/60 =1.98... =1(小数点以下切り捨て) c=3(日)

### 見積もり式を次に示します。

 $X( 分) = \{(511+2) * 3+(937+60) * \{((511+2) * 3)/(65,250-937)+1\}\} * 1,440/1*(3+1)*1.1 = \{1,539+997*1\}*6,336 = 2,536*6,336 = 16,068,096 (バイト) = 約15 (メガバイト)$ 

#### 時レコード

#### 変数を次の値とします。

```
a=24
b=1+(60-1)/3,600
=1.01...
=1(小数点以下切り捨て)
c=3(日)
```

### 見積もり式を次に示します。

```
x(時)={(511+2)*3+(937+60)*{((511+2)*3)/(65,250-937)+1}}*24/
1*(3+1)*1.1
={1,539+997*1}*105.6
=2,536*105.6
=267,801(バイト)=約0.3(メガバイト)
```

日レコード

変数を次の値とします。

a=7 b=1+(60-1)/86,400 =1.00... =1(小数点以下切り捨て) c=1(週)

#### 見積もり式を次に示します。

X(日)={(511+2)\*3+(937+60)\*{((511+2)\*3)/(65,250-937)+1}}\*7/1 \*(1+1)\*1.1 ={1,539+997\*1}\*15.4 =2,536\*15.4 =39,054(バイト)=約0.04(メガバイト)

#### 週レコード

変数を次の値とします。

a=1 b=1+(60-1)/604,800 =1.00... =1(小数点以下切り捨て) c=1(週)

### 見積もり式を次に示します。

X(週)={(511+2)\*3+(937+60)\*{((511+2)\*3)/(65,250-937)+1}}\*1/1 \*(1+1)\*1.1 ={1,539+997\*1}\*2.2 =2,536\*2.2 =5,580(バイト)=約0.005(メガバイト) 月レコード

変数を次の値とします。 a=1 b=1+(60-1)/2,592,000 =1.00... =1(小数点以下切り捨て) c=1(月)

見積もり式を次に示します。

 $X(月) = \{(511+2) * 3+(937+60) * \{((511+2) * 3)/(65,250-937)+1\}\}*1/1$ \*(1+1)\*1.1 = $\{1,539+997*1\}*2.2$ =2,536\*2.2 =5,580(バイト)=約0.005(メガバイト)

年レコード

変数を次の値とします。

a=1 b=1+(60-1)/31,622,400 =1.00... =1(小数点以下切り捨て) c=10(年)

見積もり式を次に示します。

X(年)={(511+2)\*3+(937+60)\*{((511+2)\*3)/(65,250-937)+1}}\*1/1 \*(10+1)\*1.1 ={1,539+997\*1}\*12.1 =2,536\*12.1 =30,686(バイト)=約0.03(メガバイト)

以上から, PIの見積もりは次のようになります。

x(合計)=x(分)+x(時)+x(日)+x(週)+x(月)+x(年) =15.38(メガバイト) =約15(メガバイト)

したがって,必要なディスク占有量は PI =15 メガバイトとなります。

ファイル数

PI レコード,および PI\_SIDD レコードを収集する場合を例に挙げて説明します。

「(a) 見積もり式」のファイル数の見積もり式で示した変数が次の値とします。

1=2 A11~A11=3(日) A21~A21=3(日) A31~A31=1(週) A41~A41=1(週) A51~A51=1(月)

Store データベースで作成されるファイル数 N の見積もり式を次に示します。

N=20+2\*( (A11+A12+...+A11+1)+ (A21+A22+...+A21+1)+

```
(A31+A32+...+A31+1)+
(A41+A42+...+A41+1)+
(A51+A52+...+A51+1)+
(11*1)
)
=20+2* {
[3(PI分)+3(PI_SIDD分)+2]+
[3(PI分)+3(PI_SIDD分)+2]+
[1(PI分)+1(PI_SIDD分)+2]+
[1(PI分)+1(PI_SIDD分)+2]+
[1(PI分)+1(PI_SIDD分)+2]+
[11*2]
}
=20+2* {8+8+4+4+4+22}=120
```

ディレクトリ数

PI レコード,および PI\_SIDD レコードを収集する場合を例に挙げて説明します。

「(a) 見積もり式」のディレクトリ数の見積もり式で示した変数が次の値とします。

```
1=2
A1max=3(日)(考え方:PIが2日,PI_SIDDが3日の場合は3日となります。)
A2max=3(日)
A3max=1(週)
A4max=1(週)
A5max=1(月)
```

Store データベースで作成されるディレクトリ数 N の見積もり式を次に示します。

```
N=25+2*((A1max)+(A2max)+(A3max)+(A4max)+(A5max)+11)
=25+2*(3+3+1+1+1+1)=65
```

Store サービスがオープンするファイル数

PI レコード,および PI\_SIDD レコードを収集する場合を例に挙げて説明します。

「(a) 見積もり式」の見積もり式で示した変数が次の値とします。

1=2

Store サービスがオープンするディレクトリ数 N の見積もり式を次に示します。

```
N=20+2*(6*1)
=20+2*(6*2)=44
```

### 付録 A.3 クラスタ運用時のディスク占有量

クラスタ運用時のディスク占有量の見積もりは,クラスタシステムで運用しない場合の ディスク占有量の見積もりと同じです。ディスク占有量については,「付録 A.2 ディス ク占有量」を参照してください。

### 付録 B カーネルパラメーター

UNIX 環境で PFM - Agent for JP1/AJS3 を使用する場合,実行処理に必要なリソースを 割り当てるために,OSのカーネルパラメーターを調整します。ここでは,調整が必要な カーネルパラメーターを説明します。

なお,UNIX 環境で PFM - Manager および PFM - Web Console を使用する場合の, カーネルパラメーターの調整については,マニュアル「JP1/Performance Management 設計・構築ガイド」の,付録に記載されているカーネルパラメーター一覧を参照してく ださい。

### 付録 B.1 PFM - Agent for JP1/AJS3 が必要とするシステムリ ソース

PFM - Agent for JP1/AJS3 で調整が必要なカーネルパラメーターを次の表に示します。

| システムリソース | パラメーター                                        | 見積もり |
|----------|-----------------------------------------------|------|
| ファイルシステム | システム全体で同時にオープンできる最大<br>ファイル数                  | 20   |
|          | 1 プロセスがオープンできるファイルディ<br>スクリプタ数                | 35   |
| 共用メモリー   | 1 プロセスが使用できる共有メモリセグメ<br>ント最大数                 | -    |
|          | システム全体の共有メモリセグメントの最<br>大数                     | -    |
|          | 共有メモリセグメントの最大サイズ                              | -    |
| プロセス     | システム上に作成できるプロセスの最大数                           | 5    |
| メモリー     | JP1/PFM - Agent for JP1/AJS3 が使用す<br>るメモリー所要量 |      |

表 B-1 PFM - Agent for JP1/AJS3 が必要とするシステムリソース

(凡例)

- : 調整が不要なパラメーター

注

「付録 A.1 メモリー所要量」を参照してください。

## 付録 C 識別子一覧

PFM - Agent for JP1/AJS3 を操作したり, PFM - Agent for JP1/AJS3 の Store データ ベースからパフォーマンスデータを抽出したりする際, PFM - Agent for JP1/AJS3 であ ることを示す識別子が必要な場合があります。PFM - Agent for JP1/AJS3 の識別子を次 の表に示します。

表 C-1 PFM - Agent for JP1/AJS3 の識別子一覧

| 用途         | 名称           | 識別子              | 説明                                                                                                    |
|------------|--------------|------------------|----------------------------------------------------------------------------------------------------|
| コマンド<br>など | プロダクト<br>ID  | J                | プロダクト ID とは,サービス ID の一部。サービス<br>ID は,コマンドを使用して Performance<br>Management のシステム構成を確認する場合や,パ<br>フォーマンスデータをバックアップする場合などに必<br>要である。サービス ID については,マニュアル<br>「JP1/Performance Management 設計・構築ガイド」<br>の Performance Management の機能について説明し<br>ている章を参照のこと。 |
|            | サービスキー       | agtj または<br>AJS3 | コマンドを使用して PFM - Agent for JP1/AJS3 を起動<br>する場合や,終了する場合などに必要である。サービ<br>スキーについては,マニュアル「JP1/Performance<br>Management 設計・構築ガイド」の Performance<br>Management の機能について説明している章を参照の<br>こと。                                                                 |
| ODBC       | 製品タイプ識<br>別子 | AJS3             | SQL 文を使用してデータを抽出する場合に必要であ<br>る。詳細については、マニュアル「JP1/Performance<br>Management 運用ガイド」の、ODBC 準拠のアプリ<br>ケーションプログラムと連携した稼働分析について説<br>明している章を参照のこと。                                                                                                    |
| ヘルプ        | ヘルプ ID       | pcaj             | PFM - Agent for JP1/AJS3 のヘルプであることを表<br>す。                                                                                                    |

#### \_\_\_\_ 付録 D プロセス一覧

ここでは, PFM - Agent for JP1/AJS3のプロセス一覧を記載します。

PFM - Manager , PFM - Web Console, および PFM - Base のプロセスについては,マ ニュアル「JP1/Performance Management リファレンス」の付録を参照してください。

PFM - Agent for JP1/AJS3 のプロセス一覧を次の表に示します。なお,プロセス名の後ろに記載されている値は,同時に起動できるプロセス数です。

注意

論理ホストの PFM - Agent でも,動作するプロセスおよびプロセス数は同じです。

| プロセス名<br>(プロセス数) | 機能                                                                     |
|------------------|------------------------------------------------------------------------|
| jpcagtj.exe(1)   | Agent Collector サービスプロセス。JP1/AJS3 , または JP1/AJS2 のパ<br>フォーマンスデータを収集する。 |
| jpcsto.exe(1)    | Agent Store サービスプロセス。Agent Collector が収集したデータを記録<br>する。                |

| 表 D-1 | PFM - Agent for . | IP1/AJS3 のプロセス | 一覧(Windows版) |
|-------|-------------------|----------------|--------------|
|       |                   |                |              |

表 D-2 PFM - Agent for JP1/AJS3 のプロセス一覧(UNIX版)

| プロセス名<br>(プロセス数) | 機能                                                                     |
|------------------|------------------------------------------------------------------------|
| jpcagtj(1)       | Agent Collector サービスプロセス。JP1/AJS3 , または JP1/AJS2 のパ<br>フォーマンスデータを収集する。 |
| agtj/jpcsto(1)   | Agent Store サービスプロセス。Agent Collector が収集したデータを記録<br>する。                |

## 付録 E ポート番号一覧

ここでは, Performance Management のポート番号とファイアウォールの通過方向を記載します。

PFM - Manager , PFM - Web Console, および PFM - Base のポート番号およびファイ アウォールの通過方向については,マニュアル「JP1/Performance Management リファ レンス」の付録を参照してください。

注意

Performance Management は,1対1のアドレス変換をする静的 NAT(Basic NAT) に対応しています。

動的 NAT や,ポート変換機能を含む NAPT (IP Masquerade, NAT+)には対応していません。

### 付録 E.1 PFM - Agent for JP1/AJS3 のポート番号

PFM - Agent for JP1/AJS3 で使用するポート番号を次の表に示します。

| ポート番号 | サービス名                    | パラメーター    | 用途                                              |
|-------|--------------------------|-----------|-------------------------------------------------|
| -     | Agent Store サービ<br>ス     | jplpcstoj | パフォーマンスデータを記録<br>したり,履歴レポートを取得<br>したりするときに使用する。 |
| -     | Agent Collector サー<br>ビス | jplpcagtj | アラームをバインドしたり,<br>リアルタイムレポートを取得<br>したりするときに使用する。 |

表 E-1 PFM - Agent for JP1/AJS3 で使用するポート番号

注

サービスが再起動されるたびに,システムで使用されていないポート番号が自動的 に割り当てられます。

ポート番号は、ユーザー環境に合わせて任意の番号に変更することもできます。

ポート番号の変更方法については、マニュアル「JP1/Performance Management 設計・ 構築ガイド」の、インストールとセットアップについて説明している章を参照してくだ さい。なお、使用するプロトコルは TCP/IP です。

### 付録 E.2 ファイアウォールの通過方向

### (1) ファイアウォールの通過方向の設定

ファイアウォールを挟んで PFM - Manager と PFM - Agent for JP1/AJS3 を配置する場 合は, PFM - Manager と PFM - Agent のすべてのサービスにポート番号を固定値で設 定してください。また,各ポート番号を次の表に示す方向で設定し,すべてのサービス についてファイアウォールを通過させるようにしてください。

表 E-2 ファイアウォールの通過方向 (PFM - Manager と PFM - Agent 間)

| サービス名                | パラメーター    | 通過方向         |   |
|----------------------|-----------|--------------|---|
| Agent Store サービス     | jplpcstoj | Agent Manage | r |
| Agent Collector サービス | jplpcagtj | Agent Manage | r |

(凡例)

Manager: PFM - Manager ホスト

Agent: PFM - Agent ホスト

: 右項から左項への通信 (コネクション)を開始する方向

通信(コネクション)を開始する時は,接続を受ける側(矢印が向いている側)が,表 D-1のポート番号を受信ポートとして使用します。接続する側は,OSによって割り当て られる空きポート番号を送信ポートとして使用します。この場合に使用するポート番号 の範囲は,OSによって異なります。

Manager で一時的に使用される送信ポートが Agent の受信ポートを通過できるように ファイアウォールを設定してください。

注意

PFM - Agent のホストで jpctool db dump(jpcctrl dump) コマンドまたは jpctool service list(jpcctrl list) コマンドを実行したい場合,次のどち らかの方法でコマンドを実行してください。

- jpctool db dump(jpcctrl dump) コマンドまたは jpctool service list(jpcctrl list) コマンドの proxy オプションで, PFM - Manager を経由 して通信するように指定してください。jpctool db dump(jpcctrl dump) コ マンドまたは jpctool service list(jpcctrl list) コマンドの proxy オ プションについては,マニュアル「JP1/Performance Management リファレン ス」の,コマンドについて説明している章を参照してください。
- 各 PFM Agent ホスト間で次の表に示す方向でポート番号を設定し,ファイア ウォールを通過させるようにしてください。

| 表 E-3 ファイアワォールの逋過万回( 各 PFM - Agent ホスト | ト間 | ) |
|----------------------------------------|----|---|
|----------------------------------------|----|---|

| サービス名                | パラメーター    | 通過方向        |
|----------------------|-----------|-------------|
| Agent Store サービス     | jplpcstoj | Agent Agent |
| Agent Collector サービス | jplpcagtj | Agent Agent |

(凡例)

Agent: PFM - Agent ホスト

: 左項から右項,および右項から左項への通信(コネクション)を開始する方向

#### (2)ファイアウォールの通過方向の設定(論理ホスト運用の場合)

ファイアウォールを挟んで PFM - Manager と PFM - Agent for JP1/AJS3 を配置する場 合は, PFM - Manager と PFM - Agent のすべてのサービスにポート番号を固定値で設 定してください。また,各ポート番号を次の表に示す方向で設定し,すべてのサービス についてファイアウォールを通過させるようにしてください。

表 E-4 ファイアウォールの通過方向 (PFM - Manager と PFM - Agent 間 ( 論理ホスト運 用の場合 ))

| サービス名                              | パラメーター    | 通過方向                    |
|------------------------------------|-----------|-------------------------|
| Agent Store サービス ( 論理ホス<br>ト )     | jplpcstoj | Agent ( 論理ホスト ) Manager |
| Agent Collector サービス ( 論理ホ<br>スト ) | jplpcagtj | Agent ( 論理ホスト ) Manager |

(凡例)

Manager: PFM - Manager ホスト

Agent (論理ホスト): PFM - Agent ホスト

:右項から左項への通信(コネクション)を開始する方向

通信(コネクション)を開始する時は,接続を受ける側(矢印が向いている側)が,表 E-1のポート番号を受信ポートとして使用します。接続する側は,OSによって割り当て られる空きポート番号を送信ポートとして使用します。この場合に使用するポート番号 の範囲は,OSによって異なります。

Manager で一時的に使用される送信ポートが Agent の論理ホストの受信ポートに通過で きるようにファイアウォールを設定してください。

## 付録 F PFM - Agent for JP1/AJS3 のプロパティ

ここでは, PFM - Web Console で表示される PFM - Agent for JP1/AJS3 の Agent Store サービスのプロパティー覧,および Agent Collector サービスのプロパティー覧を記載し ます。

### 付録 F.1 Agent Store サービスのプロパティー覧

PFM - Agent for JP1/AJS3 の Agent Store サービスのプロパティー覧を次の表に示します。

| フォルダ名   | プロパティ名                        | 説明                                                                    |
|---------|-------------------------------|-----------------------------------------------------------------------|
| -       | First<br>Registration<br>Date | サービスが PFM - Manager に認識された最初の日<br>時が表示される。                            |
|         | Last<br>Registration<br>Date  | サービスが PFM - Manager に認識された最新の日<br>時が表示される。                            |
| General | -                             | ホスト名やディレクトリなどの情報が格納されて<br>いる。このフォルダに格納されているプロパティ<br>は変更できない。          |
|         | Directory                     | サービスの動作するカレントフォルダ名が表示さ<br>れる。                                         |
|         | Host Name                     | サービスが動作する物理ホスト名が表示される。                                                |
|         | Process ID                    | サービスのプロセス ID が表示される。                                                  |
|         | Physical<br>Address           | サービスが動作するホストの IP アドレスおよび<br>ポート番号が表示される。                              |
|         | User Name                     | サービスプロセスを実行したユーザー名が表示さ<br>れる。                                         |
|         | Time Zone                     | サービスで使用されるタイムゾーンが表示される。                                               |
| System  | -                             | サービスが起動されている OS の , OS 情報が格納<br>されている。このフォルダに格納されているプロ<br>パティは変更できない。 |
|         | СРИ Туре                      | CPU の種類が表示される。                                                        |
|         | Hardware ID                   | ハードウェア ID が表示される。                                                     |
|         | OS Type                       | OSの種類が表示される。                                                          |
|         | OS Name                       | OS 名が表示される。                                                           |
|         | OS Version                    | OS のバージョンが表示される。                                                      |

表 F-1 PFM - Agent for JP1/AJS3 の Agent Store サービスのプロパティ一覧

| フォルダ名               |         | プロパティ名                                 | 説明                                                                                                    |
|---------------------|---------|----------------------------------------|----------------------------------------------------------------------------------------------------|
| Network<br>Services |         | -                                      | Performance Management 通信共通ライブラリー<br>についての情報が格納されている。このフォルダ<br>に格納されているプロパティは変更できない。                                                                                       |
|                     |         | Build Date                             | Agent Store サービスの作成日が表示される。                                                                                                    |
|                     |         | INI File                               | jpcns.ini ファイルの格納ディレクトリ名が表示<br>される。                                                                                                    |
| Network<br>Services | Service | -                                      | サービスについての情報が格納されている。この<br>フォルダに格納されているプロパティは変更でき<br>ない。                                                                                                    |
|                     |         | Description                            | ホスト名やサービス種別などサービスの追加情報<br>が表示される。                                                                                                    |
|                     |         | Local Service<br>Name                  | サービス ID が表示される。                                                                                                    |
|                     |         | Remote Service<br>Name                 | 接続先 PFM - Manager ホストの Master Manager<br>サービスのサービス ID が表示される。                                                                                                    |
|                     |         | EP Service<br>Name                     | 接続先 PFM <sup>-</sup> Manager ホストの Correlator サー<br>ビスのサービス ID が表示される。                                                                                                    |
| Retention           |         | -                                      | Store バージョンが 1.0 の場合にデータの保存期間<br>を設定する。詳細については,マニュアル「JP1/<br>Performance Management 運用ガイド」の,稼働<br>監視データの管理について説明している章を参照<br>のこと。                                           |
|                     |         | Product<br>Interval -<br>Minute Drawer | 分ごとの PI レコードタイプのレコードの保存期間<br>を設定する。次のリストから選択できる。<br>• Minute<br>• Hour<br>• Day<br>• 2 Days<br>• 3 Days<br>• 4 Days<br>• 5 Days<br>• 6 Days<br>• Week<br>• Month<br>• Year |

| フォノ         | レダ名                               | プロパティ名                                  | 説明                                                                                                    |
|-------------|-----------------------------------|-----------------------------------------|----------------------------------------------------------------------------------------------------|
|             |                                   | Product<br>Interval - Hour<br>Drawer    | 時間ごとの PI レコードタイプのレコードの保存期<br>間を設定する。次のリストから選択できる。<br>• Hour<br>• Day<br>• 2 Days<br>• 3 Days<br>• 4 Days<br>• 5 Days<br>• 6 Days<br>• Week<br>• Month<br>• Year |
|             |                                   | Product<br>Interval - Day<br>Drawer     | 日ごとの PI レコードタイプのレコードの保存期間<br>を設定する。次のリストから選択できる。<br>• Day<br>• 2 Days<br>• 3 Days<br>• 4 Days<br>• 5 Days<br>• 6 Days<br>• Week<br>• Month<br>• Year            |
|             |                                   | Product<br>Interval - Week<br>Drawer    | 週ごとの PI レコードタイプのレコードの保存期間<br>を設定する。次のリストから選択できる。<br>• Week<br>• Month<br>• Year                                                                                 |
|             |                                   | Product<br>Interval -<br>Month Drawer   | 月ごとの PI レコードタイプのレコードの保存期間<br>を設定する。次のリストから選択できる。<br>• Month<br>• Year                                                                                           |
|             |                                   | Product<br>Interval - Year<br>Drawer    | 年ごとの PI レコードタイプのレコードの保存期<br>間。Year で固定。                                                                                                    |
|             |                                   | Product Detail <sup>-</sup><br>PD レコード名 | PFM - Agent for JP1/AJS3 では使用しない。                                                                                                    |
| RetentionEx |                                   | -                                       | Store バージョンが 2.0 の場合にデータの保存期間<br>を設定する。詳細については,マニュアル「JP1/<br>Performance Management 運用ガイド」の,稼働<br>監視データの管理について説明している章を参照<br>のこと。                                |
| RetentionEx | Product<br>Interval - PI<br>レコード名 | -                                       | PI レコードタイプのレコードの保存期間を設定す<br>る。                                                                                                    |

| フォルダ名             | プロパティ名                              | 説明                                                                                                    |
|-------------------|-------------------------------------|----------------------------------------------------------------------------------------------------|
|                   | Period - Minute<br>Drawer (Day)     | PI レコードタイプのレコード ID ごとに,分単位<br>のパフォーマンスデータの保存期間を設定する。<br>保存期間(日数)を0~366の整数で指定できる。                                            |
|                   | Period - Hour<br>Drawer (Day)       | PI レコードタイプのレコード ID ごとに,時間単<br>位のパフォーマンスデータの保存期間を設定する。<br>保存期間(日数)を0~366の整数で指定できる。                                           |
|                   | Period - Day<br>Drawer (Week)       | PI レコードタイプのレコード ID ごとに,日単位<br>のパフォーマンスデータの保存期間を設定する。<br>保存期間(週の数)を0~522の整数で指定でき<br>る。                                       |
|                   | Period - Week<br>Drawer (Week)      | PI レコードタイプのレコード ID ごとに,週単位<br>のパフォーマンスデータの保存期間を設定する。<br>保存期間(週の数)を0~522の整数で指定でき<br>る。                                       |
|                   | Period - Month<br>Drawer<br>(Month) | PI レコードタイプのレコード ID ごとに,月単位<br>のパフォーマンスデータの保存期間を設定する。<br>保存期間(月の数)を0~120の整数で指定でき<br>る。                                       |
|                   | Period - Year<br>Drawer (Year)      | PI レコードタイプのレコード ID ごとに,年単位<br>のパフォーマンスデータの保存期間が表示される。<br>保存期間(年数)10が固定で設定されている。                                             |
| Disk Usage        | -                                   | 各データベースで使用されているディスク容量が<br>格納されている。このフォルダに格納されている<br>プロパティには,プロパティを表示した時点での<br>ディスク使用量が表示される。このフォルダに格<br>納されているプロパティは変更できない。 |
|                   | Product<br>Interval                 | PI レコードタイプのレコードで使用されるディス<br>ク容量が表示される。                                                                                      |
|                   | Product Detail                      | PD レコードタイプのレコードで使用されるディス<br>ク容量が表示される。                                                                                      |
|                   | Product Alarm                       | PFM - Agent for JP1/AJS3 では使用しない。                                                                                           |
|                   | Product Log                         | PFM - Agent for JP1/AJS3 では使用しない。                                                                                           |
|                   | Total Disk<br>Usage                 | データベース全体で使用されるディスク容量が表<br>示される。                                                                                             |
| Configuratio<br>n | -                                   | Agent Store サービスのプロパティが表示される。                                                                                               |
|                   | Store Version                       | <ul> <li>Store データベースのバージョンが表示される。</li> <li>Store バージョン 1.0 の場合<br/>「1.0」</li> <li>Store バージョン 2.0 の場合<br/>「2.0」</li> </ul> |

- :該当しない

## 付録 F.2 Agent Collector サービスのプロパティー覧

PFM - Agent for JP1/AJS3 の Agent Collector サービスのプロパティー覧を次の表に示 します。

| 表 F-2 | PFM - Agent for | JP1/AJS3の | Agent Collector | サービスのこ | プロパティー覧 |
|-------|-----------------|-----------|-----------------|--------|---------|
|-------|-----------------|-----------|-----------------|--------|---------|

| フォルダ名               | プロパティ名                        | 説明                                                                                   |
|---------------------|-------------------------------|--------------------------------------------------------------------------------------|
| -                   | First<br>Registration<br>Date | サービスが PFM - Manager に認識された最初の日<br>時が表示される。                                           |
|                     | Last<br>Registration<br>Date  | サービスが PFM - Manager に認識された最新の日<br>時が表示される。                                           |
|                     | Data Model<br>Version         | データモデルのバージョンが表示される。                                                                  |
| General             | -                             | ホスト名やフォルダなどの情報が格納されている。<br>このフォルダに格納されているプロパティは変更<br>できない。                           |
|                     | Directory                     | サービスの動作するカレントフォルダ名が表示さ<br>れる。                                                        |
|                     | Host Name                     | サービスが動作する物理ホスト名が表示される。                                                               |
|                     | Process ID                    | サービスのプロセス ID が表示される。                                                                 |
|                     | Physical<br>Address           | サービスが動作するホストの IP アドレスおよび<br>ポート番号が表示される。                                             |
|                     | User Name                     | サービスプロセスを実行したユーザー名が表示さ<br>れる。                                                        |
|                     | Time Zone                     | サービスで使用されるタイムゾーンが表示される。                                                              |
| System              | -                             | サービスが起動されている OS の , OS 情報が格納<br>されている。このフォルダに格納されているプロ<br>パティは変更できない。                |
|                     | СРИ Туре                      | CPU の種類が表示される。                                                                       |
|                     | Hardware ID                   | ハードウェア ID が表示される。                                                                    |
|                     | OS Type                       | OSの種類が表示される。                                                                         |
|                     | OS Name                       | OS名が表示される。                                                                           |
|                     | OS Version                    | OS のバージョンが表示される。                                                                     |
| Network<br>Services | -                             | Performance Management 通信共通ライブラリー<br>についての情報が格納されている。このフォルダ<br>に格納されているプロパティは変更できない。 |
|                     | Build Date                    | Agent Collector サービスの作成日が表示される。                                                      |
|                     | INI File                      | jpcns.ini ファイルの格納フォルダ名が表示され<br>る。                                                    |

| フォノ                             | レダ名     | プロパティ名                     | 説明                                                                                                    |
|---------------------------------|---------|----------------------------|----------------------------------------------------------------------------------------------------|
| Network<br>Services             | Service | -                          | サービスについての情報が格納されている。この<br>フォルダに格納されているプロパティは変更でき<br>ない。                                                                                                    |
|                                 |         | Description                | ホスト名やサービス種別などサービスの追加情報<br>が表示される。                                                                                                    |
|                                 |         | Local Service<br>Name      | サービス ID が表示される。                                                                                                    |
|                                 |         | Remote Service<br>Name     | Agent Collector サービスが接続する Agent Store<br>サービスのサービス ID が表示される。                                                                                                    |
|                                 |         | EP Service<br>Name         | 接続先 PFM <sup>-</sup> Manager ホストの Correlator サー<br>ビスのサービス ID が表示される。                                                                                                    |
|                                 |         | AH Service<br>Name         | 同一ホストにある Action Handler サービスのサー<br>ビス ID が表示される。                                                                                                    |
| JP1 Event<br>Configuratio<br>ns |         | -                          | JP1 イベントの発行条件を設定する。                                                                                                    |
|                                 |         | 各サービス                      | Agent Collector サービス, Agent Store サービス,<br>Action Handler サービス, あよび Status Server<br>サービスのリスト項目から「Yes」または「No」<br>を選択し, サービスごとに JP1 システムイベント<br>を発行するかどうかを指定する。                                                                                                    |
|                                 |         | JP1 Event Send<br>Host     | JP1/Baseの接続先イベントサーバ名を指定する。<br>ただし,Action Handler サービスと同一マシンの<br>論理ホストまたは物理ホストで動作しているイベ<br>ントサーバだけ指定できる。指定できる値は0~<br>255 バイトの半角英数字、「.」および「-」である。<br>範囲外の値を指定した場合は,省略したと仮定さ<br>れる。値を省略した場合は,Action Handler サー<br>ビスが動作するホストがイベント発行元ホストと<br>して使用される。「localhost」を指定した場合は,<br>物理ホストを指定したものと仮定される。 |
|                                 |         | Monitoring<br>Console Host | JP1/IM - Manager のモニター起動で PFM - Web<br>Console のブラウザーを起動する場合,起動させ<br>る PFM - Web Console ホストを指定する。指定で<br>きる値は0 ~ 255 バイトの半角英数字,「.」およ<br>び「-」である。範囲外の値を指定した場合は,省<br>略したと仮定される。値を省略した場合は,接続<br>先の PFM - Manager ホストが仮定される。                                                                     |
|                                 |         | Monitoring<br>Console Port | 起動する PFM - Web Console のポート番号 (http<br>リクエストポート番号)を指定する。指定できる<br>値は1~65535 である。範囲外の値を指定した場<br>合は,省略したと仮定される。値を省略した場合<br>は,20358 が設定される。                                                                                                    |

| フォル                             | レダ名   | プロパティ名                 | 説明                                                                                                    |
|---------------------------------|-------|------------------------|----------------------------------------------------------------------------------------------------|
| JP1 Event<br>Configuratio<br>ns | Alarm | JP1 Event<br>Mode      | <ul> <li>アラームの状態が変化した場合に,次のどちらの<br/>イベントを発行するか設定する。</li> <li>JP1 User Event: JP1 ユーザーイベントを発行<br/>する</li> <li>JP1 System Event: JP1 システムイベントを発<br/>行する</li> </ul>                                 |
| Detail<br>Records               |       | -                      | PFM - Agent for JP1/AJS3 では使用しない。                                                                                                    |
| Detail<br>Records               | レコードロ | -                      | PFM - Agent for JP1/AJS3 では使用しない。                                                                                                    |
|                                 |       | Description            | レコードの説明が表示される。このプロパティは<br>変更できない。                                                                                                    |
|                                 |       | Log                    | リスト項目から「Yes」または「No」を選択し,<br>レコードをStore データベースに記録するかどう<br>かを指定する。この値が「Yes」でかつ,<br>Collection Interval が 0 より大きい値であれば,<br>データベースに記録される。指定がない場合は<br>「No」となる。                                        |
|                                 |       | Collection<br>Interval | データの収集間隔を指定する。指定できる値は0<br>~ 2,147,483,647 秒で,1秒単位で指定できる。な<br>お,0と指定した場合は0秒となり,データは収<br>集されない。                                                                                                    |
|                                 |       | Collection<br>Offset   | <ul> <li>データの収集を開始するオフセット値を指定する。</li> <li>指定できる値は, Collection Interval で指定した</li> <li>値の範囲内で,0~32,767 秒の1 秒単位で指定で</li> <li>きる。</li> </ul>                                                        |
|                                 |       | LOGIF                  | レコードをデータベースに記録するときの条件を<br>指定する。条件に合ったレコードだけがデータ<br>ベースに記録される。PFM - Web Console の<br>[サービス階層]タブで表示されるサービスのプロ<br>パティ画面の,下部フレームの[LOGIF]をク<br>リックすると表示される[ログ収集条件設定]<br>ウィンドウで作成した条件式(文字列)が表示さ<br>れる。 |
| Interval<br>Records             |       | -                      | PI レコードタイプのレコードのプロパティが格納<br>されている。収集されているレコードのレコード<br>ID は , 太字で表示される。                                                                                                    |
| Interval<br>Records             | レコードロ | -                      | レコードのプロパティが格納されている。                                                                                                    |
|                                 |       | Description            | レコードの説明が表示される。このプロパティは<br>変更できない。                                                                                                    |

| フォノ                           | ルダ名               | プロパティ名                                    | 説明                                                                                                    |
|-------------------------------|-------------------|-------------------------------------------|----------------------------------------------------------------------------------------------------|
|                               |                   | Log                                       | リスト項目から「Yes」または「No」を選択し,<br>レコードを Store データベースに記録するかどう<br>かを指定する。この値が「Yes」でかつ,<br>Collection Interval が0より大きい値であれば,<br>データベースに記録される。指定がない場合は<br>「No」となる。                                                   |
|                               |                   | Collection<br>Interval                    | データの収集間隔を指定する。指定できる値は0<br>~ 2,147,483,647 秒で,1 秒単位で指定できる。な<br>お,0と指定した場合は0秒となり,データは収<br>集されない。                                                                                                    |
|                               |                   | Collection<br>Offset                      | データの収集を開始するオフセット値を指定する。<br>指定できる値は, Collection Interval で指定した<br>値の範囲内で,0 ~ 32,767 秒の1 秒単位で指定で<br>きる。                                                                                                    |
|                               |                   | LOGIF                                     | レコードをデータベースに記録するときの条件を<br>指定する。条件に合ったレコードだけがデータ<br>ベースに記録される。PFM - Web Console の<br>[サービス階層]タブで表示されるサービスのプロ<br>パティ画面の,下部フレームの[LOGIF]をク<br>リックすると表示される[ログ収集条件設定]<br>ウィンドウで作成した条件式(文字列)が表示さ<br>れる。           |
| Log Records                   | 1                 | -                                         | PFM - Agent for JP1/AJS3 では使用しない。                                                                                                    |
| Restart<br>Configuratio<br>ns |                   | -                                         | PFM サービス自動再起動の条件を設定する。PFM<br>- Manager または PFM - Base が 08-50 以降の場合<br>に設定できる。PFM サービス自動再起動機能につ<br>いては,マニュアル「JP1/Performance<br>Management 設計・構築ガイド」の,<br>Performance Management の機能について説明し<br>ている章を参照のこと。 |
|                               |                   | Restart when<br>Abnormal<br>Status        | Status Server サービスが Action Handler サービ<br>ス, Agent Collector サービス, および Agent<br>Store サービスの状態を正常に取得できない場合に<br>サービスを自動再起動するかどうかを設定する。                                                                       |
|                               |                   | Restart when<br>Single Service<br>Running | Agent Store サービスと Agent Collector サービス<br>のどちらかしか起動していない場合にサービスを<br>自動再起動するかどうかを設定する。                                                                                                    |
| Restart<br>Configuratio<br>ns | Action<br>Handler | Auto Restart                              | Action Handler サービスに対して自動再起動機能<br>を利用するかどうかを設定する。                                                                                                    |
|                               |                   | Auto Restart -<br>Interval<br>(Minute)    | 自動再起動機能を利用する場合,サービスの稼働<br>状態を確認する間隔を分単位で設定する。                                                                                                    |
|                               |                   | Auto Restart -<br>Repeat Limit            | 自動再起動機能を利用する場合,連続して再起動<br>を試行する回数を設定する。                                                                                                    |

| フォルダ名              | プロパティ名                                    | 説明                                                  |
|--------------------|-------------------------------------------|-----------------------------------------------------|
|                    | Scheduled<br>Restart                      | Action Handler サービスに対して,定期再起動機<br>能を利用するかどうかを設定する。  |
|                    | Scheduled<br>Restart -<br>Interval        | 定期再起動機能を利用する場合,再起動間隔を設<br>定する。                      |
|                    | Scheduled<br>Restart -<br>Interval Unit   | 定期再起動機能を利用する場合,再起動間隔の単<br>位を設定する。                   |
|                    | Scheduled<br>Restart - Origin<br>- Year   | 再起動する年を 1971 ~ 2035 の整数で指定でき<br>る。                  |
|                    | Scheduled<br>Restart - Origin<br>- Month  | 再起動する月を1~12の整数で指定できる。                               |
|                    | Scheduled<br>Restart - Origin<br>- Day    | 再起動する日を1~31の整数で指定できる。                               |
|                    | Scheduled<br>Restart - Origin<br>- Hour   | 再起動する時間(時)を0~23の整数で指定でき<br>る。                       |
|                    | Scheduled<br>Restart - Origin<br>- Minute | 再起動する時間(分)を 0 ~ 59 の整数で指定でき<br>る。                   |
| Agent<br>Collector | Auto Restart                              | Agent Collector サービスに対して自動再起動機能<br>を利用するかどうかを設定する。  |
|                    | Auto Restart -<br>Interval<br>(Minute)    | 自動再起動機能を利用する場合,サービスの稼働<br>状態を確認する間隔を分単位で設定する。       |
|                    | Auto Restart -<br>Repeat Limit            | 自動再起動機能を利用する場合,連続して再起動<br>を試行する回数を設定する。             |
|                    | Scheduled<br>Restart                      | Agent Collector サービスに対して,定期再起動機<br>能を利用するかどうかを設定する。 |
|                    | Scheduled<br>Restart -<br>Interval        | 定期再起動機能を利用する場合,再起動間隔を設<br>定する。                      |
|                    | Scheduled<br>Restart -<br>Interval Unit   | 定期再起動機能を利用する場合,再起動間隔の単<br>位を設定する。                   |
|                    | Scheduled<br>Restart - Origin<br>- Year   | 再起動する年を 1971 ~ 2035 の整数で指定でき<br>る。                  |
|                    | Scheduled<br>Restart - Origin<br>- Month  | 再起動する月を1~12の整数で指定できる。                               |

| フォル | レダ名         | プロパティ名                                    | 説明                                              |
|-----|-------------|-------------------------------------------|-------------------------------------------------|
|     |             | Scheduled<br>Restart - Origin<br>- Day    | 再起動する日を1~31の整数で指定できる。                           |
|     |             | Scheduled<br>Restart - Origin<br>- Hour   | 再起動する時間(時)を0~23の整数で指定でき<br>る。                   |
|     |             | Scheduled<br>Restart - Origin<br>- Minute | 再起動する時間(分)を0~59の整数で指定でき<br>る。                   |
|     | Agent Store | Auto Restart                              | Agent Store サービスに対して自動再起動機能を利<br>用するかどうかを設定する。  |
|     |             | Auto Restart -<br>Interval<br>(Minute)    | 自動再起動機能を利用する場合,サービスの稼働<br>状態を確認する間隔を分単位で設定する。   |
|     |             | Auto Restart -<br>Repeat Limit            | 自動再起動機能を利用する場合,連続して再起動<br>を試行する回数を設定する。         |
|     |             | Scheduled<br>Restart                      | Agent Store サービスに対して,定期再起動機能を<br>利用するかどうかを設定する。 |
|     |             | Scheduled<br>Restart -<br>Interval        | 定期再起動機能を利用する場合,再起動間隔を設<br>定する。                  |
|     |             | Scheduled<br>Restart -<br>Interval Unit   | 定期再起動機能を利用する場合,再起動間隔の単<br>位を設定する。               |
|     |             | Scheduled<br>Restart - Origin<br>- Year   | 再起動する年を 1971 ~ 2035 の整数で指定でき<br>る。              |
|     |             | Scheduled<br>Restart - Origin<br>- Month  | 再起動する月を1~12の整数で指定できる。                           |
|     |             | Scheduled<br>Restart - Origin<br>- Day    | 再起動する日を1~31の整数で指定できる。                           |
|     |             | Scheduled<br>Restart - Origin<br>- Hour   | 再起動する時間(時)を0~23の整数で指定でき<br>る。                   |
|     |             | Scheduled<br>Restart - Origin<br>- Minute | 再起動する時間(分)を0~59の整数で指定でき<br>る。                   |

- :該当しない

注

フォルダ名には,データベース ID を除いたレコード ID が表示されます。各レコードのレコード ID については,「6. レコード」を参照してください。

## 付録 G ファイルおよびディレクトリー覧

ここでは, PFM - Agent for JP1/AJS3 のファイルおよびディレクトリー覧を OS ごとに 記載します。

PFM - Agent for JP1/AJS3 のインストール先ディレクトリを OS ごとに示します。

Windows の場合

Performance Management のインストール先フォルダは,任意です。デフォルトの インストール先フォルダは次のとおりです。

- Windows Server 2003 (x64), 64 ビット版の Windows Server 2008 以外の場合
   システムドライブ ¥Program Files¥Hitachi¥jplpc¥
- Windows Server 2003 (x64), 64 ビット版の Windows Server 2008 の場合
   システムドライブ ¥Program Files(x86)¥Hitachi¥jplpc¥

UNIX の場合

Performance Management のインストール先ディレクトリは ,「/opt/jp1pc/」です。

## 付録 G.1 PFM - Agent for JP1/AJS3 のファイルおよびディレ クトリー覧

(1) Windows の場合

Windows 版 PFM - Agent for JP1/AJS3 のファイルおよびフォルダー覧を次の表に示します。

表 G-1 PFM - Agent for JP1/AJS3 のファイルおよびフォルダー覧(Windows 版)

| フォルダ名                       | ファイル名                | 説明                                       |
|-----------------------------|----------------------|------------------------------------------|
| インストール先フォルダ ¥agt j¥         | -                    | PFM - Agent for JP1/AJS3 のルート<br>フォルダ    |
|                             | insrule.dat          | インスタンス起動定義ファイル                           |
|                             | jpcagtras.ba<br>t    | エージェント固有 ras 情報取得コマンド                    |
|                             | PATCHLOG.TXT         | パッチ情報ファイル                                |
|                             | readme.txt           | README.TXT(日本語)                          |
| インストール先フォルダ<br>¥agtj¥agent¥ | -                    | Agent Collector サービスのルートフォ<br>ルダ         |
|                             | jpcagt.ini           | Agent Collector サービス起動情報ファ<br>イル         |
|                             | jpcagt.ini.m<br>odel | Agent Collector サービス起動情報ファ<br>イルのモデルファイル |

| フォルダ名                              | ファイル名                      | 説明                                            |
|------------------------------------|----------------------------|-----------------------------------------------|
|                                    | jpcagtj.exe                | Agent Collector サービス実行プログラ<br>ム               |
| インストール先フォルダ<br>¥agtj¥agent¥log¥    | -                          | Agent Collector サービス内部ログファ<br>イル格納フォルダ        |
| インストール先フォルダ<br>¥agtj¥agent¥tmp¥    | -                          | Agent Collector サービス一時ファイル<br>格納フォルダ          |
| インストール先フォルダ ¥agtj¥lib¥             | -                          | メッセージカタログ格納フォルダ                               |
| インストール先フォルダ<br>¥agtj¥store¥        | -                          | Agent Store サービスのルートフォルダ                      |
|                                    | jpcsto.ini                 | Agent Store サービス起動情報ファイル                      |
|                                    | jpcsto.ini.m<br>odel       | Agent Store サービス起動情報ファイル<br>のモデル              |
|                                    | *.DAT                      | データモデル定義ファイル                                  |
| インストール先フォルダ<br>¥agtj¥store¥backup¥ | -                          | 標準のデータベースバックアップ先フォ<br>ルダ                      |
| インストール先フォルダ<br>¥agtj¥store¥dump¥   | -                          | 標準のデータベースエクスポート先フォ<br>ルダ                      |
| インストール先フォルダ<br>¥agtj¥store¥log¥    | -                          | Agent Store サービス内部ログファイル<br>格納フォルダ            |
| インストール先フォルダ ¥auditlog¥             | -                          | 動作ログファイル出力フォルダ                                |
|                                    | jpcaudit <b>n</b> .lo<br>g | 動作ログファイル                                      |
| インストール先フォルダ ¥setup¥                | -                          | セットアップファイル格納フォルダ                              |
|                                    | jpcagtju.Z                 | PFM - Agent セットアップ用アーカイブ<br>ファイル ( UNIX 用 )   |
|                                    | jpcagtjw.EXE               | PFM - Agent セットアップ用アーカイブ<br>ファイル (Windows 用 ) |
| インストール先フォルダ<br>¥setup¥extract      | -                          | セットアップファイル展開フォルダ                              |

- :該当しない

注

nは数値です。ログファイル数は, jpccomm.iniファイルで変更できます。

### (2) UNIX の場合

UNIX 版 PFM - Agent for JP1/AJS3 のファイルおよびディレクトリー覧を次の表に示します。

| ディレクトリ名                           | ファイル名                      | 説明                                                 |
|-----------------------------------|----------------------------|----------------------------------------------------|
| /opt/jplpc/agtj/                  | -                          | PFM <sup>-</sup> Agent for JP1/AJS3 のルートディ<br>レクトリ |
|                                   | insrule.dat                | インスタンス起動定義ファイル                                     |
|                                   | jpcagtras                  | エージェント固有 ras 情報取得コマンド                              |
|                                   | patch_histor<br>y          | パッチ履歴ファイル                                          |
|                                   | PATCHLOG.TXT               | パッチ履歴ファイル                                          |
| /opt/jplpc/agtj/agent/            | -                          | Agent Collector サービスのルートディレ<br>クトリ                 |
|                                   | jpcagtj                    | Agent Collector サービス実行プログラム                        |
|                                   | jpcagt.ini                 | Agent Collector サービス起動情報ファイ<br>ル                   |
|                                   | jpcagt.ini.m<br>odel       | Agent Collector サービス起動情報ファイ<br>ルのモデルファイル           |
|                                   | jpcjevreceiv<br>er         | Agent Collector サービスイベント受信プ<br>ログラム (HP-UX 用)      |
| /opt/jplpc/agtj/agent/log/        | -                          | Agent Collector サービス内部ログファイ<br>ル格納ディレクトリ           |
| /opt/jplpc/agtj/agent/tmp/        | -                          | Agent Collector サービス一時ファイル格<br>納ディレクトリ             |
| /opt/jplpc/agtj/nls/              | -                          | メッセージカタログ格納ディレクトリ                                  |
| /opt/jplpc/agtj/store/            | -                          | Agent Store サービスのルートディレクト<br>リ                     |
|                                   | jpcsto.ini                 | Agent Store サービス起動情報ファイル                           |
|                                   | jpcsto.ini.m<br>odel       | Agent Store サービス起動情報ファイルの<br>モデル                   |
|                                   | *.DAT                      | データモデル定義ファイル                                       |
| /opt/jplpc/agtj/store/<br>backup/ | -                          | 標準のデータベースバックアップ先ディ<br>レクトリ                         |
| /opt/jplpc/agtj/store/dump/       | -                          | 標準のデータベースエクスポート先ディ<br>レクトリ                         |
| /opt/jplpc/agtj/store/log/        | -                          | Agent Store サービス内部ログファイル格<br>納ディレクトリ               |
| /opt/jplpc/auditlog/              | -                          | 動作ログファイル出力ディレクトリ                                   |
|                                   | jpcaudit <b>n</b> .lo<br>g | 動作ログファイル                                           |
| /opt/jplpc/setup/                 | -                          | セットアップファイル格納ディレクトリ                                 |

表 G-2 PFM - Agent for JP1/AJS3 のファイルおよびディレクトリー覧(UNIX 版)

| ディレクトリ名                  | ファイル名        | 説明                                             |
|--------------------------|--------------|------------------------------------------------|
|                          | jpcagtjw.EXE | PFM - Agent セットアップ用アーカイプ<br>ファイル ( Windows 用 ) |
|                          | jpcagtju.Z   | PFM - Agent セットアップ用アーカイブ<br>ファイル ( UNIX 用 )    |
| /opt/jplpc/setup/extract | -            | セットアップファイル展開ディレクトリ                             |

- :該当しない

注

n は数値です。ログファイル数は, jpccomm.iniファイルで変更できます。

## 付録日 バージョン互換

PFM - Agent には, 製品のバージョンのほかに, データモデルのバージョンがあります。

データモデルは,上位互換を保っているため,古いバージョンで定義したレポートの定 義やアラームの定義は,新しいバージョンのデータモデルでも使用できます。

PFM - Agent for JP1/AJS3 のバージョンの対応を次の表に示します。

| PFM - Agent for JP1/AJS2 および<br>PFM - Agent for JP1/AJS3 のバー<br>ジョン | データモデルのバージョン | 監視テンプレートのアラーム<br>テープルのバージョン |
|---------------------------------------------------------------------|--------------|-----------------------------|
| 08-00                                                               | 4.0          | 8.00                        |
| 08-01                                                               | 4.0          | 8.00                        |
| 08-10                                                               | 4.0          | 8.00                        |
| 08-50                                                               | 4.0          | 8.00                        |
| 09-00                                                               | 5.0          | 9.00                        |

表 H-1 PFM - Agent for JP1/AJS3 のバージョン対応表

バージョン互換については,マニュアル「JP1/Performance Management 設計・構築ガ イド」の,付録に記載されているバージョン互換を参照してください。
# 付録 | 動作ログの出力

Performance Management の動作ログとは,システム負荷などのしきい値オーバーに関するアラーム機能と連動して出力される履歴情報です。

例えば, PFM サービスの起動・停止時や, PFM - Manager との接続状態の変更時に動 作ログに出力されます。

動作ログは, PFM - Manager または PFM - Base が 08-10 以降の場合に出力できます。

動作ログは, CSV 形式で出力されるテキストファイルです。定期的に保存して表計算ソ フトで加工することで,分析資料として利用できます。

動作ログは,jpccomm.iniの設定によって出力されるようになります。ここでは, PFM - Agent および PFM - Base が出力する動作ログの出力内容と,動作ログを出力す るための設定方法について説明します。

## 付録 1.1 動作ログに出力される事象の種別

動作ログに出力される事象の種別および PFM - Agent および PFM - Base が動作ログを 出力する契機を次の表に示します。事象の種別とは,動作ログに出力される事象を分類 するための,動作ログ内での識別子です。

| 事象の種別                | 説明                                                                   | PFM - Agent および PFM - Base が出力<br>する契機                       |
|----------------------|----------------------------------------------------------------------|--------------------------------------------------------------|
| StartStop            | ソフトウェアの起動と終了を示す事象。                                                   | <ul> <li>PFM サービスの起動・停止</li> <li>スタンドアロンモードの開始・終了</li> </ul> |
| ExternalService      | JP1 製品と外部サービスとの通信結果<br>を示す事象。<br>異常な通信の発生を示す事象。                      | PFM - Manager との接続状態の変更                                      |
| ManagementActio<br>n | プログラムの重要なアクションの実行<br>を示す事象。<br>ほかの監査カテゴリーを契機にアク<br>ションが実行されたことを示す事象。 | 自動アクションの実行                                                   |

表 I-1 動作ログに出力される事象の種別

## 付録 1.2 動作ログの保存形式

ここでは,動作ログのファイル保存形式について説明します。

動作ログは規定のファイル(カレント出力ファイル)に出力され,満杯になった動作ロ グは別のファイル(シフトファイル)として保存されます。動作ログのファイル切り替 えの流れは次のとおりです。

1. 動作ログは,カレント出力ファイル「jpcaudit.log」に順次出力されます。

2. カレント出力ファイルが満杯になると,その動作ログはシフトファイルとして保存さ

れます。

シフトファイル名は,カレント出力ファイル名の末尾に数値を付加した名称です。シ フトファイルの名称は,カレント出力ファイルが満杯になるたびにそれぞれ「ファイ ル名末尾の数値+1」へ変更されます。つまり,ファイル末尾の数値が大きいほど, 古いログファイルとなります。

例

カレント出力ファイル「jpcaudit.log」が満杯になると,その内容はシフト ファイル「jpcaudit1.log」へ保管されます。

カレント出力ファイル名が再び満杯になると,そのログは「jpcaudit1.log」 へ移され,既存のシフトファイル「jpcaudit1.log」は「jpcaudit2.log」 ヘリネームされます。

なお,ログファイル数が保存面数(jpccomm.iniファイルで指定)を超えると,い ちばん古いログファイルが削除されます。

3. カレント出力ファイルが初期化され,新たな動作ログが書き込まれます。

動作ログの出力要否,出力先および保存面数は,jpccomm.iniファイルで設定します。 jpccomm.iniファイルの設定方法については,「付録 I.4 動作ログを出力するための設 定」を参照してください。

## 付録 1.3 動作ログの出力形式

Performance Management の動作ログには,監査事象に関する情報が出力されます。動作ログは,ホスト(物理ホスト・論理ホスト)ごとに1ファイル出力されます。動作ロ グの出力先ホストは次のようになります。

• サービスを実行した場合:実行元サービスが動作するホストに出力

• コマンドを実行した場合:コマンドを実行したホストに出力

動作ログの出力形式,出力先,出力項目について次に説明します。

(1)出力形式

CALFHM X.X,出力項目1=値1,出力項目2=値2,...,出力項目n=値n

(2) 出力先

物理ホストの場合

• Windows の場合

インストール先フォルダ ¥auditlog¥

• UNIX の場合

/opt/jp1pc/auditlog/

### 論理ホストの場合

• Windows の場合

環境フォルダ ¥jp1pc¥auditlog¥

 UNIX の場合 環境ディレクトリ / jplpc/auditlog/

動作ログの出力先は, jpccomm.iniファイルで変更できます。jpccomm.iniファイルの設定方法については,「付録 I.4 動作ログを出力するための設定」を参照してください。

(3) 出力項目

出力項目には二つの分類があります。

共通出力項目

動作ログを出力する JP1 製品が共通して出力する項目です。

固有出力項目

動作ログを出力する JP1 製品が任意に出力する項目です。

(a) 共通出力項目

共通出力項目に出力される値と項目の内容を次の表に示します。なお,この表は PFM - Manager が出力する項目や内容も含みます。

表 I-2 動作ログの共通出力項目

| 項<br>番 | 出力項目                |              | 值                          | 内容                            |
|--------|---------------------|--------------|----------------------------|-------------------------------|
|        | 項目名                 | 出力される<br>属性名 |                            |                               |
| 1      | 共通仕様識<br>別子         | -            | CALFHM                     | 動作ログフォーマット<br>であることを示す識別<br>子 |
| 2      | 共通仕様リ<br>ビジョン番<br>号 | -            | х.х                        | 動作ログを管理するた<br>めのリビジョン番号       |
| 3      | 通番                  | seqnum       | 通し番号                       | 動作ログレコードの通<br>し番号             |
| 4      | メッセージ<br>ID         | msgid        | KAVEXXXX-X                 | 製品のメッセージ ID                   |
| 5      | 日付・時刻               | date         | YYYY-MM-DDThh:mm:ss.sssTZD | 動作ログの出力日時お<br>よびタイムゾーン        |
| 6      | 発生プログ<br>ラム名        | progid       | JP1PFM                     | 事象が発生したプログ<br>ラムのプログラム名       |
| 7      | 発生コン<br>ポーネント<br>名  | compid       | サービス ID                    | 事象が発生したコン<br>ポーネント名           |
| 8      | 発生プロセ<br>ス ID       | pid          | プロセス ID                    | 事象が発生したプロセ<br>スのプロセス ID       |

| 項<br>番 | 出力項目           |               | 値                                                                                                    | 内容                                                                   |
|--------|----------------|---------------|----------------------------------------------------------------------------------------------------|----------------------------------------------------------------------|
|        | 項目名            | 出力される<br>属性名  |                                                                                                    |                                                                      |
| 9      | 発生場所           | ocp:host      | ・ ホスト名<br>・ IP アドレス                                                                                                    | 事象が発生した場所                                                            |
| 10     | 事象の種別          | ctgry         | <ul> <li>StartStop</li> <li>Authentication</li> <li>ConfigurationAccess</li> <li>ExternalService</li> <li>AnomalyEvent</li> <li>ManagementAction</li> </ul> | 動作ログに出力される<br>事象を分類するための<br>カテゴリー名                                   |
| 11     | 事象の結果          | result        | • Success(成功)<br>• Failure(失敗)<br>• Occurrence(発生)                                                                                                    | 事象の結果                                                                |
| 12     | サブジェク<br>ト識別情報 | subj:pid      | プロセス ID                                                                                                    | 次のどれかの情報<br>・ ユーザー操作に<br>よって動作するプ<br>ロセス ID<br>・ 事象を発生させた<br>プロセス ID |
|        |                | subj:uid      | アカウント識別子(PFM ユーザー /JP1<br>ユーザー)                                                                                                    | <ul> <li>事象を発生させた<br/>ユーザー名</li> </ul>                               |
|        |                | subj∶eui<br>d | 実効ユーザー ID(OS ユーザー)                                                                                                    | <ul> <li>ユーザーに1:1で<br/>対応づけられた識<br/>別情報</li> </ul>                   |

### (凡例)

- :なし。

注

T は日付と時刻の区切りです。 TZD はタイムゾーン指定子です。次のどれかが出力されます。 +hh:mm: UTC から hh:mm だけ進んでいることを示す。 -hh:mm: UTC から hh:mm だけ遅れていることを示す。 Z: UTC と同じであることを示す。

### (b)固有出力項目

固有出力項目に出力される値と項目の内容を次の表に示します。なお,この表は PFM - Manager が出力する項目や内容も含みます。

| 衣I-3 勤作ログの回有山刀県E | 表 I-3 | 動作ログの固有出力項目 |
|------------------|-------|-------------|
|------------------|-------|-------------|

| 項<br>番 | 出力項目         |                   | 值                                                                                                    | 内容                                          |
|--------|--------------|-------------------|----------------------------------------------------------------------------------------------------|---------------------------------------------|
|        | 項目名          | 出力される<br>属性名      |                                                                                                    |                                             |
| 1      | オブジェク<br>ト情報 | obj<br>obj:table  | <ul> <li>PFM - Agent のサービス<br/>ID</li> <li>追加,削除,更新された<br/>ユーザー名(PFM ユー<br/>ザー)</li> </ul>                                                                                                    | 操作の対象                                       |
|        |              | obj:alarm         | アラーム名                                                                                                    |                                             |
| 2      | 動作情報         | op                | <ul> <li>Start(起動)</li> <li>Stop(停止)</li> <li>Add(追加)</li> <li>Update(更新)</li> <li>Delete(削除)</li> <li>Change Password(パ<br/>スワード変更)</li> <li>Activate(有効化)</li> <li>Inactivate(無効化)</li> <li>Bind(バインド)</li> <li>Unbind(アンバインド)</li> </ul> | 事象を発生させた動作情報                                |
| 3      | 権限情報         | auth<br>auth:mode | <ul> <li>管理者ユーザー<br/>Management</li> <li>一般ユーザー<br/>Ordinary</li> <li>Windows<br/>Administrator</li> <li>UNIX<br/>SuperUser</li> <li>PFM 認証モード</li> </ul>                                                                                   | 操作したユーザーの権限情報                               |
|        |              |                   | pfm<br>• JP1 認証モード<br>jp1<br>• OS ユーザー<br>os                                                                                                    |                                             |
| 4      | 出力元の場<br>所   | outp:host         | PFM - Manager のホスト名                                                                                                    | 動作ログの出力元のホスト                                |
| 5      | 指示元の場<br>所   | subjp:hos<br>t    | <ul> <li>ログイン元ホスト名</li> <li>実行ホスト名(jpctool<br/>alarm(jpcalarm)コマ<br/>ンド実行時だけ)</li> </ul>                                                                                                    | 操作の指示元のホスト                                  |
| 6      | 自由記述         | msg               | メッセージ                                                                                                    | アラーム発生時 , および自動ア<br>クションの実行時に出力される<br>メッセージ |

固有出力項目は,出力契機ごとに出力項目の有無や内容が異なります。出力契機ごとに, メッセージ ID と固有出力項目の内容を次に説明します。

PFM サービスの起動・停止 (StartStop)

出力ホスト:該当するサービスが動作しているホスト

• 出力コンポーネント:起動・停止を実行する各サービス

| 項目名      | 属性名   | 值                                |
|----------|-------|----------------------------------|
| メッセージ ID | msgid | 起動:KAVE03000-I<br>停止:KAVE03001-I |
| 動作情報     | op    | 起動:Start<br>停止:Stop              |

スタンドアロンモードの開始・終了 (StartStop)

• 出力ホスト: PFM - Agent ホスト

• 出力コンポーネント: Agent Collector サービス, Agent Store サービス

| 項目名      | 属性名   | 值                                                        |
|----------|-------|----------------------------------------------------------|
| メッセージ ID | msgid | スタンドアロンモードを開始: KAVE03002-I<br>スタンドアロンモードを終了: KAVE03003-I |

注1 固有出力項目は出力されません。

注2 PFM - Agent の各サービスは, 起動時に PFM - Manager ホストに接続し, ノード情報の登録, 最新のアラーム定義情報の取得などを行います。PFM - Manager ホストに接続できない場合, 稼働情報の収集など一部の機能だけが有効な状態(スタンドアロンモード)で起動します。その際, スタンドアロンモードで起動することを示すため, KAVE03002-I が出力されます。その後, 一定期間ごとに PFM - Manager への再接続を試み, ノード情報の登録, 定義情報の取得などに成功すると, スタンドアロンモードから回復し, KAVE03003-I が出力されます。この動作ログによって, KAVE03002-I と KAVE03003-I が出力されている間は, PFM - Agent が不完全な状態で起動していることを知ることができます。

PFM - Manager との接続状態の変更 (ExternalService)

- 出力ホスト: PFM Agent ホスト
- 出力コンポーネント: Agent Collector サービス, Agent Store サービス

| 項目名      | 属性名   | 值                                                                                                    |
|----------|-------|----------------------------------------------------------------------------------------------------|
| メッセージ ID | msgid | PFM - Manager へのイベントの送信に失敗(キューイン<br>グを開始): KAVE03300·I<br>PFM - Manager へのイベントの再送が完了:<br>KAVE03301·I |

注1 固有出力項目は出力されません。

注 2 Agent Store サービスは, PFM - Manager へのイベント送信に失敗すると, イベントの キューイングを開始し,以降はイベントごとに最大3件がキューにためられます。KAVE03300-I は,イベント送信に失敗し,キューイングを開始した時点で出力されます。PFM - Manager との接 続が回復したあと,キューイングされたイベントの送信が完了した時点で,KAVE03301-Iが出力さ れます。この動作ログによって,KAVE03300-IとKAVE03301-Iが出力されている間は,PFM -Manager へのイベント送信がリアルタイムでできていなかった期間と知ることができます。 注3 Agent Collector サービスは,通常,Agent Store サービスを経由して PFM - Manager にイベ ントを送信します。何らかの理由で Agent Store サービスが停止している場合だけ,直接 PFM -Manager にイベントを送信しますが,失敗した場合に KAVE03300-I が出力されます。この場合, キューイングを開始しないため,KAVE03301-I は出力されません。この動作ログによって,PFM -Manager に送信されなかったイベントがあることを知ることができます。

自動アクションの実行(ManagementAction)

- 出力ホスト:アクションを実行したホスト
- 出力コンポーネント: Action Handler サービス

| 項目名      | 属性名   | 值                                                                                                    |
|----------|-------|----------------------------------------------------------------------------------------------------|
| メッセージ ID | msgid | コマンド実行に成功:KAVE03500-I<br>コマンド実行に失敗:KAVE03501-W<br>E-mail 送信に成功:KAVE03502-I<br>E-mail 送信に失敗:KAVE03503-W |
| 自由記述     | msg   | コマンド実行:cmd= 実行したコマンドライン<br>E-mail 送信:mailto= 送信先メールアドレス                                                |

注 コマンド実行プロセスの生成に成功した時点で KAVE03500-I が出力されます。その後,コマンドが実行できたかどうかのログ,および実行結果のログは,動作ログには出力されません。

(4) 出力例

動作ログの出力例を次に示します。

```
CALFHM 1.0, seqnum=1, msgid=KAVE03000-I,
date=2007-01-18T22:46:49.682+09:00,
progid=JP1PFM, compid=JA1host01, pid=2076,
ocp:host=host01, ctgry=StartStop, result=Occurrence,
subj:pid=2076,op=Start,
```

## 付録 1.4 動作ログを出力するための設定

動作ログを出力するための設定は,jpccomm.iniファイルで定義します。設定しない場合,動作ログは出力されません。動作ログを出力するための設定内容とその手順につい て次に示します。

(1) 設定手順

動作ログを出力するための設定手順を次に示します。

- 1. ホスト上の全 PFM サービスを停止させる。
- 2. テキストエディターなどで, jpccomm.ini ファイルを編集する。
- 3. jpccomm.ini ファイルを保存して閉じる。

(2) jpccomm.ini ファイルの詳細

jpccomm.ini ファイルの詳細について説明します。

(a) 格納先ディレクトリ

Windows の場合

インストール先フォルダ

### UNIX の場合

/opt/jp1pc/

(b)形式

jpccomm.ini ファイルには,次の内容を定義します。

- 動作ログの出力の有無
- 動作ログの出力先
- 動作ログの保存面数
- 動作ログのファイルサイズ

指定形式は次のとおりです。

" 項目名 "= 値

設定項目を次の表に示します。

### 表 I-4 jpccomm.ini ファイルで設定する項目および初期値

| 項番 | 項目                      | 説明                                                                                                    |
|----|-------------------------|----------------------------------------------------------------------------------------------------|
| 1  | [Action Log<br>Section] | セクション名です。変更はできません。                                                                                                    |
| 2  | Action Log Mode         | <ul> <li>動作ログを出力するかどうかを指定します。この項目の設定は省略できません。</li> <li>初期値 0(出力しない)</li> <li>指定できる値 0(出力しない),1(出力する) これ以外の値を指定すると、エラーメッセージが出力され、動作 ログは出力されません。</li> </ul> |

| 項番 | 項目              | 説明                                                                                                    |
|----|-----------------|----------------------------------------------------------------------------------------------------|
| 3  | Action Log Dir  | <ul> <li>動作ログの出力先を指定します。</li> <li>論理ホスト環境の場合は共有ディスク上のディレクトリを指定します。</li> <li>共有ディスク上にないディレクトリを指定した場合,論理ホストを構成する各物理ホストへ動作ログが出力されます。</li> <li>なお,制限長を超えるバスを設定した場合や,ディレクトリへのアクセスが失敗した場合は,共通ログにエラーメッセージが出力され,動作ログは出力されません。</li> <li>初期値</li> <li>省略</li> <li>省略した場合に適用される値(デフォルト値)</li> <li>物理ホストの場合</li> <li>Windows: インストール先フォルダ ¥auditlog¥</li> <li>UNIX: /opt/jplpc/auditlog/</li> <li>論理ホストの場合</li> <li>Windows: 環境フォルダ ¥jplpc¥auditlog¥</li> <li>UNIX: 環境ディレクトリ / jplpc/auditlog/</li> <li>指定できる範囲</li> <li>1~185 バイトの文字列</li> </ul> |
| 4  | Action Log Num  | ログファイルの総数の上限(保存面数)を指定します。カレント出<br>カファイルとシフトファイルの合計を指定してください。<br>• 初期値<br>省略<br>・ 省略した場合に適用される値(デフォルト値)<br>5<br>• 指定できる範囲<br>2~10の整数<br>数値以外の文字列を指定した場合,エラーメッセージが出力され,<br>初期値である5が設定されます。<br>範囲外の数値を指定した場合,エラーメッセージを出力し,指定値<br>に最も近い2~10の整数値が設定されます。                                                                                                    |
| 5  | Action Log Size | ログファイルのサイズをキロバイト単位で指定します。<br>• 初期値<br>省略<br>• 省略した場合に適用される値(デフォルト値)<br>2048<br>• 指定できる範囲<br>512 ~ 2096128の整数<br>数値以外の文字列を指定した場合,エラーメッセージが出力され,<br>初期値である 2048 が設定されます。<br>範囲外の数値を指定した場合,エラーメッセージが出力され,指定<br>値に最も近い 512 ~ 2096128の整数値が設定されます。                                                                                                    |

注

物理ホストで設定したあと,jpcconf ha(jpchasetup)コマンドで論理ホストを設定すると,物理ホストの設定が論理ホストにも反映されます。論理ホストと物理ホストを同時に使用する場合には,動作ログの出力先ディレクトリが同一にならないようにしてください。

# 付録 J 各バージョンの変更内容

## 付録 J.1 09-00 の変更内容

- •「ソリューションセット」の名称を「監視テンプレート」に変更した。
- 08-51 以前のコマンドと互換性を持つ新形式のコマンドが追加されたことに伴い, 09-00 以降のコマンドを次のように表記した。
   09-00 以降のコマンド(08-51 以前のコマンド)

## 付録 J.2 08-50 の変更内容

- 適用 OS に Windows Server 2008 を追加した。
- セットアップを簡易化した。
- ディスク占有量の見積例を追加した。

## 付録 J.3 08-10 の変更内容

- Store バージョン 2.0 をサポートした。
- 適用 OS に Linux を追加した。
- データモデル・アラームテーブルのバージョンを追加した。

## 付録 J.4 08-01 の変更内容

- 適用 OS に Windows 2000 を追加した。
- JP1/AJS2 Manager のバージョン 7 およびバージョン 8 以降に対する PFM Agent for JP1/AJS2 の監視項目一覧を追加した。
- PFM Agent for JP1/AJS2 の再起動時の注意を追加した。
- 監視対象プログラムに JP1/AJS2 · Manager バージョン 7 を追加した。
- PFM Agent for JP1/AJS2 の監視テンプレートで定義されているレポートに JP1/ AJS2 - Manager バージョン 7 の注意を追加した。
  - Agent Executing Event Jobs (リアルタイムレポート)
  - Agent Executing Queuing Jobs (リアルタイムレポート)
  - Command & View Operation (日単位の履歴レポート)
  - Command & View Operation (時単位の履歴レポート)
  - ・ Event Action Agent ErrorEnded Event Jobs ( リアルタイムレポート )
  - Event Job Overview (日単位の履歴レポート)
  - Event Job Overview (時単位の履歴レポート)
  - Event Job Stay Number (日単位の履歴レポート)
  - Event Job Stay Number (時単位の履歴レポート)
  - Event Job Stay Number (リアルタイムレポート)

- Event Job Stay Time (日単位の履歴レポート)
- Event Job Stay Time (時単位の履歴レポート)
- Event Job Stay Time (リアルタイムレポート)
- Queue Agent ErrorEnded Jobs (リアルタイムレポート)
- Queueless Agent ErrorEnded Jobs (リアルタイムレポート)
- Queueless Agent Executing Jobs (リアルタイムレポート)
- Queuing Job Overview (日単位の履歴レポート)
- Queuing Job Overview (時単位の履歴レポート)
- Queuing Job Stay Number (日単位の履歴レポート)
- Queuing Job Stay Number (時単位の履歴レポート)
- Queuing Job Stay Number (リアルタイムレポート)
- Queuing Job Stay Time (日単位の履歴レポート)
- Queuing Job Stay Time (時単位の履歴レポート)
- Queuing Job Stay Time (リアルタイムレポート)
- Scheduler Embeded DB(日単位の履歴レポート)
- Scheduler Embeded DB (時単位の履歴レポート)
- パフォーマンスデータが収集される際の注意事項を変更した。
- Store データベースに記録されるときのフィールドの形式を変更した。および注意を 追加した。
- PFM Agent for JP1/AJS2 で収集できるレコードに JP1/AJS2 Manager バージョン 7 の注意を追加した。
  - Command & View Operation Detail
  - Event Job Execution Detail
  - Queueless Job Execution Detail
  - Queuing Job Execution Detail
  - Scheduler Embeded DB Detail
- UNIX の場合の OS のログ情報から passwd ファイルを削除した。
- メモリー所要量に,インスタンスの見積もりの注意を追加した。
- ディスク占有量に,インスタンスの見積もりの注意を追加した。
- データモデル・アラームテーブルのバージョンを追加した。

# 付録 K 用語解説

## (英字)

#### Action Handler

PFM - Manager または PFM - Base のサービスの一つです。アクションを実行するサービスのことです。

#### Agent Collector

PFM - Agent のサービスの一つです。パフォーマンスデータを収集したり,アラームに設定された しきい値で,パフォーマンスデータを評価したりするサービスのことです。

#### Agent Store

PFM - Agent のサービスの一つです。パフォーマンスデータを格納するサービスのことです。Agent Store サービスは,パフォーマンスデータの記録のためにデータベースを使用します。各 PFM -Agent に対応して,各 Agent Store サービスがあります。

### Correlator

PFM - Manager のサービスの一つです。サービス間のイベント配信を制御するサービスのことで す。アラームの状態を評価して,しきい値を超過するとアラームイベントおよびエージェントイベ ントを,Trap Generator サービスおよび PFM - Web Console に送信します。

#### JP1/AJS2

JP1/Automatic Job Management System 2 の略称です。 JP1/AJS2 は,業務を自動的に運用するためのプログラムです。 処理を順序付けて定期的に実行したり,特定の事象が発生したときに処理を開始したりできます。

### JP1/AJS2 - Definition Assistant

Excel のテンプレートで編集した大量の JP1/AJS2 の定義情報を,マネージャーホストに登録した り,マネージャーホストに登録されている JP1/AJS2 の定義情報を,Excel のテンプレートに取得し たりできるプログラムです。JP1/AJS2 - Definition Assistant で提供されている,Excel のテンプ レートを定義情報管理テンプレートといいます。一覧表形式の定義情報管理テンプレートでは, オートフィルやオートフィルターなどの Excel の機能を使って,効率良く定義情報の入力や編集が できます。

#### JP1/AJS2 - Print Option

JP1/AJS2 のジョブネットやスケジュールの情報を,ジョブネット定義情報,実行予実績確認表,実 行結果確認表などの帳票レイアウトの形式で表示したり,印刷したりするためのプログラムです。 また,JP1/AJS2 のジョブネットやスケジュールの情報を CSV 形式で出力できます。

### JP1/AJS2 - Scenario Operation

JP1/AJS2 - Scenario Operation は, 一つ一つの運用手順を蓄積し, ライブラリとして統合するため のプログラムです。業務運用の設計者は, 立案したシナリオに合う運用手順をライブラリから選択 し,運用環境に合わせてカスタマイズすることで,業務運用の設計を容易に,かつ高品質で実現で きます。 JP1/AJS2 - Web Operation Assistant

複数のマネージャーホスト上で実行されているユニットの状態や結果を,Web ブラウザ上に一覧表 示するプログラムです。操作したいジョブやジョブネットをWeb ブラウザ上で選択して再実行など の操作をしたり,ジョブネットモニタを起動して状態や結果を確認したりできます。

#### JP1/AJS3

JP1/Automatic Job Management System 3 の略称です。 JP1/AJS3 は,業務を自動的に運用するためのプログラムです。 処理を順序付けて定期的に実行したり,特定の事象が発生したときに処理を開始したりできます。

#### JP1/AJS3 - Definition Assistant

Excel のテンプレートで編集した大量の JP1/AJS3 の定義情報を,マネージャーホストに登録した リ,マネージャーホストに登録されている JP1/AJS3 の定義情報を,Excel のテンプレートに取得し たりするプログラムです。JP1/AJS3 - Definition Assistant で提供されている,Excel のテンプレー トを,定義情報管理テンプレートといいます。一覧表形式の定義情報管理テンプレートでは,オー トフィルやオートフィルターなどのExcel の機能を使って,効率良く定義情報の入力や編集ができ ます。

#### JP1/AJS3 - Print Option

JP1/AJS3のジョブネットやスケジュールの情報を,ジョブネット定義情報,実行予実績確認表,実 行結果確認表などの帳票レイアウトの形式で表示したり,印刷したりするためのプログラムです。 また,JP1/AJS3のジョブネットやスケジュールの情報を CSV 形式で出力できます。

#### JP1/Base

イベントサービス機能を提供するプログラムです。サービスの起動順序を制御したり, JP1 イベントを送受信したりできます。また, JP1/Base は, JP1/IM - Console, JP1/AJS3, JP1/AJS2, および JP1/Power Monitor の前提プログラムです。JP1/IM - Console, JP1/AJS3, および JP1/AJS2 を 使ったシステムを導入する場合, JP1 ユーザーの操作を制限する機能を提供します。

#### Master Manager

PFM - Manager のサービスの一つです。PFM - Manager のメインサービスのことです。

#### Master Store

PFM - Manager のサービスの一つです。各 PFM - Agent から発行されたアラームイベントを管理す るサービスのことです。Master Store サービスはイベントデータの保持のためにデータベースを使 用します。

#### Name Server

PFM - Manager のサービスの一つです。システム内のサービス構成情報を管理するサービスのことです。

### ODBC キーフィールド

PFM - Manager または PFM - Base で, SQL を使用して Store データベースに格納されているレ コードのデータを利用する場合に必要な ODBC キーフィールドを示します。ODBC キーフィールド には,各レコード共通のものと各レコード固有のものとがあります。

### Performance Management

システムのパフォーマンスに関する問題を監視および分析するために必要なソフトウェア群の総称 です。Performance Management は,次の五つのプログラムプロダクトで構成されます。

- PFM Manager
- PFM Web Console
- PFM Base
- PFM Agent
- PFM RM

### PFM - Agent

Performance Management を構成するプログラムプロダクトの一つです。PFM - Agent は,システム監視機能に相当し,監視対象となるアプリケーション,データベース,OSによって,各種の PFM - Agent があります。PFM - Agent には,次の機能があります。

- 監視対象のパフォーマンスの監視
- 監視対象のデータの収集および記録

### PFM - Base

Performance Management を構成するプログラムプロダクトの一つです。Performance Management の稼働監視を行うための基盤機能を提供します。PFM - Agent を動作させるための前 提製品です。PFM - Base には,次の機能があります。

- 各種コマンドなどの管理ツール
- Performance Management と他システムとの連携に必要となる共通機能

#### PFM - Manager

Performance Management を構成するプログラムプロダクトの一つです。PFM - Manager は,マ ネージャー機能に相当し,次の機能があります。

- Performance Management のプログラムプロダクトの管理
- イベントの管理

### PFM - Manager 名

PFM - Manager で, SQL を使用して Store データベースに格納されているフィールドのデータを利用する場合, SQL 文で記述するフィールド名のことです。

### PFM - View 名

PFM - Web Console の GUI で表示されるフィールド名のことです。

### PFM - Web Console

Performance Management を構成するプログラムプロダクトの一つです。ブラウザーで Performance Management システムを一元的に監視するため Web アプリケーションサーバの機能 を提供します。PFM - Web Console には,次の機能があります。

- ・ GUI の表示
- 統合監視および管理機能
- レポートの定義およびアラームの定義

### PI レコードタイプ

「Product Interval レコードタイプ」

Product Interval レコードタイプ

1 分ごとのプロセス数など,ある一定の時間(インターバル)ごとのパフォーマンスデータが格納さ れるレコードタイプのことです。PIレコードタイプは,次のような,時間の経過に伴うシステムの 状態の変化や傾向を分析したい場合に使用します。

- 一定時間内に発生したシステムコール数の推移
- 使用しているファイルシステム容量の推移

### Store データベース

Agent Collector サービスが収集したパフォーマンスデータが格納されるデータベースのことです。

(ア行)

#### アクション

監視するデータがしきい値に達した場合に, Performance Management によって自動的に実行され る動作のことです。次の動作があります。

- Eメールの送信
- コマンドの実行
- SNMP トラップの発行
- JP1 イベントの発行
- アラーム

監視するデータがしきい値に達した場合のアクションやイベントメッセージを定義した情報のことです。

### アラームテーブル

次の情報を定義した一つ以上のアラームをまとめたテーブルです。

- 監視するオブジェクト (Process, TCP, WebService など)
- 監視する情報 (CPU 使用率, 1 秒ごとの受信バイト数など)
- 監視する条件(しきい値)

#### イベントジョブ

システム内の特定の事象の発生を監視するジョブです。イベントジョブを開始すると,ファイルの 更新やメッセージの受信などを監視し始めます。

### インスタンス

このマニュアルでは,インスタンスという用語を次のように使用しています。

- レコードの記録形式を示す場合
   1行で記録されるレコードを「単数インスタンスレコード」,複数行で記録されるレコードを「複数インスタンスレコード」,レコード中の各行を「インスタンス」と呼びます。
- PFM Agent の起動方式を示す場合
   同一ホスト上の監視対象を一つのエージェントで監視する方式のエージェントを「シングルイン スタンスエージェント」,同一ホスト上の監視対象を複数のエージェントで監視する方式のエージェントを「マルチインスタンスエージェント」,マルチインスタンスエージェントの各エージェントサービスを「インスタンス」と呼びます。

## エージェント

パフォーマンスデータを収集する PFM - Agent のサービスのことです。

### エージェントホスト

エージェントホストとは,マネージャーホストから依頼されたジョブを実行するホストです。この ホストには,JP1/AJS3 - Agent,またはJP1/AJS2 - Agentをインストールします。なお,JP1/ AJS3 - Manager,またはJP1/AJS2 - ManagerもJP1/AJS3 - Agent,またはJP1/AJS2 - Agentの 機能を持っているため,エージェントホストにJP1/AJS3 - Manager,またはJP1/AJS2 - Manager をインストールすることもできます。 エージェントホストは,マネージャーホストからジョブの依頼を受け,ジョブを実行します。ジョ ブの実行が終わると,エージェントホストは,実行ファイルの実行結果(戻り値)を受け取り, ジョブの実行結果をマネージャーホストに転送します。

### (カ行)

#### 開始遅延

開始予定時刻を過ぎてもジョブネットが実行開始していない状態のことです。

#### 監視テンプレート

PFM - Agent に用意されている,定義済みのアラームとレポートのことです。監視テンプレートを 使用することで,複雑な定義をしなくても PFM - Agent の運用状況を監視する準備が容易にできる ようになります。

#### 管理ツール

サービスの状態の確認やパフォーマンスデータを操作するために使用する各種のコマンドまたは GUI上の機能のことです。次のことができます。

- サービスの構成および状態の表示
- パフォーマンスデータの退避および回復
- パフォーマンスデータのテキストファイルへのエクスポート
- パフォーマンスデータの消去

#### キューイングジョブ

キューヘジョブを直接登録して実行依頼する形態のジョブです。

#### キューレスジョブ

キューを使わず,マネージャーから直接エージェントへ送られて実行されるジョブです。キューでのジョブの管理を省略し処理を簡略化しているため,通常のジョブに比べて処理性能が向上し,一定の時間により多くのジョブを実行できます。 ジョブネットに定義する PC ジョブ, UNIX ジョブ,およびイベントジョブをキューレスジョブと

して定義できます。

### クラスタシステム

クラスタシステムとは,複数のサーバシステムを連携して一つのシステムとして運用するシステム で,障害が発生しても業務を継続できるようにすることを目的としています。業務を実行中のサー バ(実行系)で障害が発生すると,待機していた別のサーバ(待機系)が業務の処理を引き継ぎま す。実行「系」から待機「系」へ業務を切り替えるので,「系切り替えシステム」とも呼びます。 なお,クラスタシステムという用語には,並列処理による負荷分散機能という意味もありますが, このマニュアルでは、系を切り替えて業務の中断を防ぐ機能のことだけを指します。

## (サ行)

### サービス ID

Performance Management プログラムのサービスに付加された,一意の ID のことです。コマンド を使用して Performance Management のシステム構成を確認する場合,または個々のエージェント のパフォーマンスデータをバックアップする場合などは,Performance Management プログラムの サービス ID を指定してコマンドを実行します。サービス ID の形式は,プロダクト名表示機能の設 定によって異なります。サービス ID の形式については,マニュアル「JP1/Performance Management 設計・構築ガイド」の,Performance Management の機能について説明している章を 参照してください。

#### サブミット

ジョブの実行を依頼することです。

#### 終了遅延

終了予定時刻を過ぎてもジョブネットが実行終了していない状態のことです。

#### ジョブ

コマンド,シェルスクリプト,Windows 実行ファイルなどの集まりです。

#### ジョブ実行環境

ジョプ実行環境は, JP1/AJS3, または JP1/AJS2 のマネージャーホストと実行ホスト(エージェントホスト)から構成されます。ジョブの実行時は,マネージャーからエージェントにジョブが転送され,エージェントでジョブが実行されます。

マネージャーからエージェントへのジョブの転送は,ジョブをいったんキューに入れてキューで ジョブを制御する方法と,キューを使わずジョブを直接エージェントに転送して実行する方法 (キューレスジョブ)の2とおりがあります。

キューを使うジョブの場合,ジョブはキューに登録され,同時に実行されるジョブの数をマネー ジャーが管理しながら,エージェントにジョブを順次転送していきます。キューレスジョブの場合 は,キューを介さずにジョブが直接エージェントに転送されます。同時に実行されるジョブの数は, エージェント(キューレスエージェント)が管理します。

### ジョブネット

実行順序を関連づけたジョブの集まりです。ジョブネットを実行すると,ジョブネット中のジョブ が実行順序に従って自動的に実行されます。

#### ジョブネットワーク要素

ジョブネットワークを定義するための要素です。これらの要素を総称して「ユニット」とも呼びま す。

### スケジューラーサービス

ジョプネットを実行するスケジュールを管理し,スケジュールに従って,処理を実行します。スケ ジューラーサービスは,スケジューラーサービス名と同じ名称のルートジョブグループ配下のユ ニットを管理します。

スケジューラーサービスは、一つのマネージャーで複数起動できます。スケジューラーサービスを

複数起動すると,スケジューラーサービスごとにルートジョブグループを管理できるようになりま す。例えば,スケジューラーサービスを業務ごとに分けて起動すると,それぞれのスケジューラー サービスが,ほかのスケジューラーサービスの影響を受けることなく,独立して業務(ジョブネッ トおよびジョブ)を並行実行できます。

### スタンドアロンモード

PFM - Agent 単独で起動している状態のことです。PFM - Manager の Master Manager サービスお よび Name Server サービスが,障害などのため起動できない状態でも,PFM - Agent だけを起動し て,パフォーマンスデータを収集できます。

#### ステータス管理機能

PFM - Manager および PFM - Agent 上で動作するすべてのサービスの状態を管理する機能です。ス テータス管理機能を用いると,システム管理者は各ホストでのサービスの起動や停止などの状態を 正しく把握できるため,障害復旧のための適切な対処を迅速に行うことができます。

### (タ行)

単数インスタンスレコード

### データベース ID

PFM - Agent の各レコードに付けられた,レコードが格納されるデータベースを示す ID です。デー タベース ID は,そのデータベースに格納されるレコードの種類を示しています。データベース ID を次に示します。

- PI: PI レコードタイプのレコードのデータベースであることを示します。
- PD: PD レコードタイプのレコードのデータベースであることを示します。

### データモデル

各 PFM - Agent が持つレコードおよびフィールドの総称のことです。データモデルは,バージョン で管理されています。

## (八行)

バインド

アラームをエージェントと関連づけることです。バインドすると,エージェントによって収集されているパフォーマンスデータが,アラームで定義したしきい値に達した場合,ユーザーに通知できるようになります。

### パフォーマンスデータ

監視対象システムから収集したリソースの稼働状況データのことです。

### フィールド

レコードを構成するパフォーマンスデータの集まりのことです。

<sup>1</sup> 行で記録されるレコードです。このレコードは,固有の ODBC キーフィールドを持ちません。 「インスタンス」を参照してください。

複数インスタンスレコード

複数行で記録されるレコードです。このレコードは,固有の ODBC キーフィールドを持っています。

「インスタンス」を参照してください。

物理ホスト

クラスタシステムを構成する各サーバに固有な環境のことです。物理ホストの環境は,フェール オーバー時にもほかのサーバに引き継がれません。

### (マ行)

### マネージャーホスト

マネージャーホストは,ジョブネットの定義情報やスケジュール情報をデータベースで管理し, ジョブの実行をエージェントホストに依頼して実行させます。マネージャーホストには,JP1/AJS3 - Manager,またはJP1/AJS2 - Manager をインストールします。

マネージャーホストでは,定義されたスケジュール情報を基に,ジョブネットの実行予定が作成さ れます。実行開始時刻になると,マネージャーホストは,ジョブとして定義された実行ファイルを 起動して,ジョブ定義情報をエージェントホストに転送し,エージェントホストにジョブを実行さ せます。実行が終わると,エージェントホストでのジョブの実行結果を受け取り,データベースに 反映します。その反映された情報を基に,後続ジョブを実行したり,次回の実行予定を作成したり します。

### (ヤ行)

ユニット

ジョブネットワーク要素の総称です。

### (ラ行)

ライフタイム

各レコードに収集されるパフォーマンスデータの一貫性が保証される期間のことです。

### リアルタイムレポート

監視対象の現在の状況を示すレポートです。

#### 履歴レポート

監視対象の過去から現在までの状況を示すレポートです。

レコード

収集したパフォーマンスデータを格納する形式のことです。レコードの種類は, Store データベースの各データベースによって異なります。

### レポート

PFM - Agent が収集したパフォーマンスデータをグラフィカルに表示する際の情報を定義したもの

です。主に,次の情報を定義します。

- レポートに表示させるレコード
- パフォーマンスデータの表示項目
- パフォーマンスデータの表示形式(表, グラフなど)

論理ホスト

クラスタシステムでの運用時に JP1 の実行環境となる論理上のサーバのことです。障害の発生時には,論理ホスト単位で系が切り替わります。

論理ホストは専用の IP アドレスを持ち, 系切り替え時にはその IP アドレスを引き継いで動作しま す。そのため,障害で物理的なサーバが切り替わった場合も,クライアントからは同じ IP アドレス でアクセスでき,一つのサーバが常に動作しているように見えます。

# 索引

## A

Action Handler 382 Agent Collector 382 Agent Collector サービスのプロパティ一覧 360 Agent ErrorEnded Jobs (リアルタイムレ ポート) 159 Agent Executing Event Jobs (リアルタイム レポート) 161 Agent Executing Queuing Jobs (リアルタイ ムレポート) 163 Agent Store 382 Agent Store サービスのプロパティ一覧 356 AJS3 System Overview (PI) レコード 254

## С

Command & View Operation (時単位の履歴 レポート) 167 Command & View Operation (日単位の履歴 レポート) 165 Command & View Operation Detail (PI\_CVOD)レコード 257 Correlator 382

## D

Delay Jobnet Detail (リアルタイムレポー ト) 169 Delay Root-Jobnet Overview (時単位の履歴 レポート) 173 Delay Root-Jobnet Overview (日単位の履歴 レポート) 171

## Е

Event Action Agent ErrorEnded Event Jobs (リアルタイムレポート) 175 Event Job Execution Detail (PI\_EJED) レ コード 262 Event Job Overview (時単位の履歴レポー ト) 179 Event Job Overview (日単位の履歴レポー ト) 177 Event Job Stay Number ( 時単位の履歴レ ポート)183 Event Job Stay Number (日単位の履歴レ ポート)181 Event Job Stay Number (リアルタイムレ ポート)185 Event Job Stay Time (時単位の履歴レポー ト) 189 Event Job Stay Time (日単位の履歴レポー ト) 187 Event Job Stay Time (リアルタイムレポー ト) 191 Executing Root-Jobnet (時単位の履歴レ ポート) 195 Executing Root-Jobnet (日単位の履歴レ ポート)193

## Н

HA クラスタシステム 100

## I

IP アドレスの設定〔UNIX の場合〕62 IP アドレスの設定〔Windows の場合〕26

## J

JIDD Key Size アラーム 149 Job Execution ISAM DB Detail (PI\_JIDD) レコード 265 Jobnet Delay Detail (PI\_JDD) レコード 268 JP1/AJS2 382 JP1/AJS2 - Definition Assistant 382 JP1/AJS2 - Print Option 382 JP1/AJS2 - Scenario Operation 382 JP1/AJS2 - Web Operation Assistant 383

JP1/AJS3 383 JP1/AJS3 - Definition Assistant 383 JP1/AJS3 - Manager のインストール・セッ トアップ [UNIX の場合] 80 JP1/AJS3 - Manager のインストール・セッ トアップ [Windows の場合] 41 JP1/AJS3 - Manager の環境設定 (UNIX の 場合] 81 JP1/AJS3 - Manager の環境設定 (Windows の場合〕41 JP1/AJS3 - Manager の再起動 (UNIX の場 合〕81 JP1/AJS3 - Manager の再起動 (Windows の 場合〕42 JP1/AJS3 - Print Option 383 JP1/Base 383 jpchosts ファイル 112,123 jpcsto.ini 48,88

## L

LANG 環境変数を設定する〔UNIX の場合〕 74

## Μ

Master Manager 383 Master Store 383

## Ν

Name Server 383

## 0

ODBC キーフィールド 383 ODBC キーフィールド一覧 242

## Ρ

Performance Management 384 Performance Management の障害回復 335 PFM - Agent 384 PFM - Agent for JP1/AJS3の活用例 10 PFM - Agent for JP1/AJS3 の運用方式の変更 (UNIX の場合) 87

PFM - Agent for JP1/AJS3 の運用方式の変更 [Windows の場合] 47 PFM - Agent for JP1/AJS3 の運用方式の変更 〔クラスタ運用時〕143 PFM - Agent for JP1/AJS3 の概要 1 PFM - Agent for JP1/AJS3の監視項目 8 PFM - Agent for JP1/AJS3 のシステム構成の 変更〔UNIX の場合〕86 PFM - Agent for JP1/AJS3 のシステム構成の 変更〔Windows の場合〕46 PFM - Agent for JP1/AJS3 の接続先 PFM -Manager の設定 (UNIX の場合) 79 PFM - Agent for JP1/AJS3 の接続先 PFM -Manager の設定 (Windows の場合) 40 PFM - Agent for JP1/AJS3 のセットアップ手 順 [UNIX の場合] 74 PFM - Agent for JP1/AJS3 のセットアップ手 順 [Windows の場合] 36 PFM - Agent for JP1/AJS3 のセットアップ ファイル [UNIX の場合] 77 PFM - Agent for JP1/AJS3 のセットアップ ファイル [Windows の場合] 38 PFM - Agent for JP1/AJS3 の登録 (UNIX の 場合〕75 PFM - Agent for JP1/AJS3 の登録 [Windows の場合] 36 PFM - Agent for JP1/AJS3 の特長 2 PFM - Agent for JP1/AJS3 のファイルおよび ディレクトリー覧 366 PFM - Base 384 PFM - Manager 384 PFM - Manager が停止した場合の影響 105 PFM - Manager での設定の削除 (UNIXの 場合〕84 PFM - Manager での設定の削除 (Windows の場合]44 PFM - Manager 名 384 PFM · View 名 384 PFM - Web Console 384 PI 254 PI CVOD 257 PI\_EJED 262 PI\_JDD 268

PI\_JIDD 265 PI\_LJED 270 PI\_QJED 272 PI\_SEDD 275 PI\_SIDD 277 PI\_SWDD 281 PI レコードタイプ 3,384 Product Interval レコードタイプ 385

## Q

Queue Agent ErrorEnded Jobs (リアルタイ ムレポート)197 Queue ISAM Condense Indicator (時単位の 履歴レポート)201 Queue ISAM Condense Indicator (日単位の 履歴レポート) 199 Queueless Agent ErrorEnded Jobs (リアル タイムレポート)203 Queueless Agent Executing Jobs (リアルタ イムレポート)205 Queueless Job Execution Detail ( PI\_LJED ) レコード 270 Queuing Job Execution Detail (PI\_QJED) レコード 272 Queuing Job Overview (時単位の履歴レ ポート)209 Queuing Job Overview (日単位の履歴レ ポート)207 Queuing Job Stay Number (時単位の履歴レ ポート)213 Queuing Job Stay Number (日単位の履歴レ ポート)211 Queuing Job Stay Number (リアルタイムレ ポート)215 Queuing Job Stay Time (時単位の履歴レ ポート)219 Queuing Job Stay Time (日単位の履歴レ ポート)217 Queuing Job Stay Time (リアルタイムレ ポート)221

## S

Scheduler Embeded DB (時単位の履歴レ ポート)225 Scheduler Embeded DB (日単位の履歴レ ポート)223 Scheduler Embeded DB Detail (PI\_SEDD) レコード 275 Scheduler ISAM Condense Indicator ( 時単 位の履歴レポート)229 Scheduler ISAM Condense Indicator (日単 位の履歴レポート)227 Scheduler ISAM DB Detail ( PL SIDD ) V コード 277 Scheduler Work Disk Use (時単位の履歴レ ポート)231 Scheduler Work Disk Use Detail (PI\_SWDD)レコード 281 SIDD Key Size アラーム 150 Started Job (時単位の履歴レポート) 235 Started Job (日単位の履歴レポート) 233 Store データベース 3,385 Store データベースに格納されているデータ をエクスポートすると出力されるフィールド 251 Store データベースに記録されるときだけ追 加されるフィールド 249 syslog と Windows イベントログの一覧 292

## W

Web ブラウザでマニュアルを参照するための 設定 58,96 Windows MSCS 115

## あ

アクション 4,385 アラーム 4,385 アラーム一覧 148 アラームテーブル 4,385 アラームの記載形式 147 アンインストール手順 [UNIX の場合] 84 アンインストール手順 [Windows の場合] 44

## アンインストールとアンセットアップ (UNIX の場合) 83 アンインストールとアンセットアップ (Windows の場合) 43 アンセットアップ手順 (UNIX の場合) 84 アンセットアップ手順 (Windows の場合) 44

### 11

イベントジョブ 385 インスタンス 385 インストール手順[UNIX の場合] 70 インストール手順[Windows の場合] 34 インストールとセットアップ[UNIX の場 合] 61 インストールとセットアップ[Windows の 場合] 25 インストールとセットアップの流れ[UNIX の場合] 68 インストールとセットアップの流れ [Windows の場合] 32

## え

エイリアス名 26,62 エージェント 386 エージェントホスト 386

## か

カーネルパラメーター 350 開始遅延 386 稼働状況ログ 313 環境変数に関する注意事項 [UNIXの場合] 65 環境変数に関する注意事項 [Windowsの場 合] 29 監視対象ホストに障害が発生した場合の フェールオーバー 103 監視テンプレート 4,146,386 監視テンプレートの概要 146 管理ツール 386

## き

キューイングジョブ 386 キューレスジョブ 386 共通メッセージログ 312,313

## <

クラスタ運用時のディスク占有量 349 クラスタシステム 386 共有ディスク 106,117 物理ホスト 107,118 論理ホスト 107,117 クラスタシステム(UNIX の場合) PFM - Agent の登録 121 PFM - Agent の論理ホストのアンセッ トアップ 139 PFM - Agent の論理ホストのセット アップ 122 PFM - Manager での設定の削除 141 アンインストール手順 142 アンインストールとアンセットアップ 136 アンインストールとアンセットアップ の流れ 136 アンセットアップ手順 138 インストール手順 121 インストールとセットアップ 117 インストールとセットアップの流れ 119 インストールとセットアップの前に 117 共有ディスクのアンマウント 125,140 共有ディスクのマウント 122,138 クラスタシステムでの環境設定 128 クラスタソフトからの PFM - Agent の登録解除 141 クラスタソフトからの起動・停止の確 認 128 クラスタソフトからの停止 138 クラスタソフトへの PFM - Agent の 登録 126 接続先 PFM - Manager の設定 122

セットアップ手順 121 他 Performance Management プログ ラムの論理ホストのアンセットアップ 139 他 Performance Management プログ ラムの論理ホストのセットアップ 123 動作ログ出力の設定 124 ネットワークの設定 123 パフォーマンスデータの格納先の変更 124 ポート番号の設定の解除 138 ログのファイルサイズ変更 124 論理ホスト環境定義ファイルのイン ポート 125,140 論理ホスト環境定義ファイルのエクス ポート 124,140 論理ホスト環境定義ファイルの待機系 ノードへのコピー 125,140 クラスタシステム (Windows の場合) PFM - Agent の登録 110 PFM - Agent の論理ホストのアンセッ トアップ 131 PFM - Agent の論理ホストのセット アップ 111 PFM - Manager での設定の削除 134 アンインストール手順 135 アンインストールとアンセットアップ 129 アンインストールとアンセットアップ の流れ 129 アンセットアップ手順 130 インストール手順 110 インストールとセットアップ 106 インストールとセットアップの流れ 108 インストールとセットアップの前に 106 共有ディスクのオフライン 114,133 共有ディスクのオンライン 110,131 クラスタシステムでの環境設定 116 クラスタソフトからの PFM - Agent の登録解除 134

クラスタソフトからの起動・停止の確 認 116 クラスタソフトからの停止 131 クラスタソフトへの PFM - Agent の 登録 115 接続先 PFM - Manager の設定 111 セットアップ手順 110 他 Performance Management プログ ラムの論理ホストのアンセットアップ 132 他 Performance Management プログ ラムの論理ホストのセットアップ 112 動作ログ出力の設定 113 ネットワークの設定 112 パフォーマンスデータの格納先の変更 113 ポート番号の設定の解除 131 ログのファイルサイズ変更 113 論理ホスト環境定義ファイルのイン ポート 114,133 論理ホスト環境定義ファイルのエクス ポート 113,132 論理ホスト環境定義ファイルの待機系 ノードへのコピー 114,133 クラスタシステムでの運用 99 クラスタシステムの概要 100

## こ

コマンド hostname 107 jpcconf db define 47,87 jpcconf ha export 113,124,133,140 jpcconf ha import 114,125,133,141 jpcconf ha list 122,132,139 jpcconf ha setup 116,122 jpcconf ha unsetup 132,139 jpcconf mgrhost define 122 jpcconf port 123,131,138 jpcdbctrl config 47,87 jpchasetup create 116,122 jpchasetup delete 132,139 jpchasetup export 113,124,133,140 jpchasetup import 114,125,133,141 jpchasetup list 122,132,139 jpcnsconfig port 123,131,138 jpcnshostname 122 jpcras 327 tar 125,138 uname -n 118 固有フィールド 243

## さ

サービス ID 387 サブミット 387

## し

識別子一覧 351 システム見積もり 338 システムログ 312 実ホスト名 26,62 終了遅延 387 障害検知 334 ジョブ 387 ジョブ実行環境 387 ジョブネット 387 ジョブネット 387 ジョブネットワーク要素 387 資料の採取方法 327

## す

スケジューラーサービス 387 スタンドアロンモード 388 ステータス管理機能 334,388

### せ

セットアップコマンド 77 前提プログラム〔UNIX の場合〕64 前提プログラム〔Windows の場合〕28

## た

単数インスタンスレコード 388

### つ

追加フィールド 243

## τ

ディスク占有量 340 データ型一覧 245 データベース ID 388 データモデル 3,238,388

## と

同一ホストに Performance Management プ ログラムを複数インストール,セットアップ するときの注意事項 [UNIX の場合]65 同一ホストに Performance Management プ ログラムを複数インストール,セットアップ するときの注意事項 [Windows の場合]29 動作ログ出力の設定 [UNIX の場合]80 動作ログ出力の設定 [UNIX の場合]80 動作ログ出力の設定 [Windows の場合]41 動作ログの出力371 トラブルシューティング303 トラブル発生時に採取が必要な資料318 トラブルへの対処方法301 トレースログ313,316

## ね

ネットワークの設定〔UNIX の場合〕78 ネットワークの設定〔Windows の場合〕39

## は

バージョンアップの注意事項[UNIX の場合]66
バージョンアップの注意事項[Windows の場合]30
バージョン互換370
バインド 4,388
バックアップ[UNIX の場合]94
バックアップ[Windows の場合]56
パフォーマンスデータ388
パフォーマンスデータの格納先の変更
[UNIX の場合]79,87

パフォーマンスデータの格納先の変更 [Windows の場合] 39,47 パフォーマンスデータの管理方法 7 パフォーマンスデータの収集と管理の概要 7 パフォーマンスデータの収集方法 7

### īS١

ファイアウォールの通過方向 353 ファイルおよびディレクトリー覧 366 フィールド 3,152,388 フィールドの値 246 フェールオーバー時の処理 103 複数インスタンスレコード 389 物理ホスト 389 プロセス一覧 352 プロパティ 356

### E

ポート番号一覧 353 ポート番号の設定〔UNIX の場合〕63 ポート番号の設定〔Windows の場合〕27

### ま

マネージャーホスト 389

### め

メッセージ 287 メッセージ一覧 294 メッセージの記載形式 288 メッセージの形式 288 メッセージの出力形式 288 メッセージの出力先一覧 290 メモリー所要量 338

### Þ

ユニット 389

### よ

要約ルール 243

## 5

ライフタイム 389

### IJ

リアルタイムレポート 2,389 リストア〔UNIX の場合〕94 リストア〔Windows の場合〕56 履歴レポート 3,389

### れ

レコード 3,151,389 レコード一覧 252 レコードの記載形式 239 レポート 2,389 レポートの記載形式 151 レポートのフォルダ構成 153

## 3

ログ情報 312 ログのファイルサイズ変更 [UNIX の場合] 78 ログのファイルサイズ変更 [Windows の場 合] 39 ログファイルおよびディレクトリー覧 313 論理ホスト 390 論理ホスト環境定義ファイルのエクスポー ト・インポート 143

# ソフトウェアマニュアルのサービス ご案内

### 1.マニュアル情報ホームページ

ソフトウェアマニュアルの情報をインターネットで公開しています。

URL http://www.hitachi.co.jp/soft/manual/

ホームページのメニューは次のとおりです。

| マニュアル一覧     | 日立コンピュータ製品マニュアルを製品カテゴリ、マニュアル名称、資料番号の   |
|-------------|----------------------------------------|
|             | いずれかから検索できます。                          |
| CD-ROMマニュアル | 日立ソフトウェアマニュアルと製品群別CD-ROMマニュアルの仕様について記載 |
|             | しています。                                 |
| マニュアルのご購入   | マニュアルご購入時のお申し込み方法を記載しています。             |
| オンラインマニュアル  | 一部製品のマニュアルをインターネットで公開しています。            |
| サポートサービス    | ソフトウェアサポートサービスお客様向けページでのマニュアル公開サービス    |
|             | を記載しています。                              |
|             |                                        |

ご意見・お問い合わせ マニュアルに関するご意見,ご要望をお寄せください。

### 2.インターネットでのマニュアル公開

2種類のマニュアル公開サービスを実施しています。

- (1) マニュアル情報ホームページ「オンラインマニュアル」での公開
   製品をよりご理解いただくためのご参考として,一部製品のマニュアルを公開しています。
- (2) ソフトウェアサポートサービスお客様向けページでのマニュアル公開 ソフトウェアサポートサービスご契約のお客様向けにマニュアルを公開しています。公開しているマニ ュアルの一覧,本サービスの対象となる契約の種別などはマニュアル情報ホームページの「サポートサ ービス」をご参照ください。
- ご注文はWEBで

   WEB
   請求書

   WEB
   請求書

   銀行振込でご入金
   BANK

   銀行振込でご入金
   BANK

   ロロロロ
   ロロロ

   マニュアルをお届け
   マニュアル
- 3.マニュアルのご注文

マニュアル情報ホームページの「マニュアルのご購入」にアクセスし,お申し込み方法をご確認の うえ WEB からご注文ください。ご注文先は日立インターメディックス(株)となります。

ご注文いただいたマニュアルについて請求書をお送りします。

請求書の金額を指定銀行へ振り込んでください。

入金確認後7日以内にお届けします。在庫切れの場合は,納期を別途ご案内いたします。